## PowerMaster-10 Triple / PowerMaster-30 G2 Versão 19.3

## Guia do instalador

## Índice

| 1. INTRODUÇÃO4                                                                                                    |
|----------------------------------------------------------------------------------------------------|
| 1.1 Funcionalidades do sistema4                                                                                                    |
| 2. ESCOLHENDO O LOCAL DA INSTALAÇÃO 9                                                                                                    |
| 3. INSTALAÇÃO DO POWERMASTER-10 G2 10                                                                                                    |
| 3.1 Abrindo o painel de controle do<br>PowerMaster-10 G2 e montando o suporte 10                                                                                               |
| 3.2 Conectando à linha telefônica 11                                                                                                    |
| 3.3 Planejamento e programação do sistema 12                                                                                                    |
| 3.4 Instalação do módulo celular 12                                                                                                    |
| 3.5 Instalação do PGM-513                                                                                                    |
| 3.6 Adicionando zonas cabeadas ou<br>dispositivo PGM14                                                                                                    |
| 3.7 Conectando a energia ao painel de controle                                                                                                    |
| 3.8 Fornecendo energia à unidade                                                                                                    |
| 3.9 Fechando o painel de controle do                                                                                                    |
| PowerMaster-10 G2 18                                                                                                    |
| 4. INSTALAÇÃO DO POWERMASTER-30 G2 19                                                                                                    |
| 4.1 Diagrama de cabeamento do PowerMaster-<br>30 G2                                                                                                    |
| 4.2 Abrindo o painel de controle do<br>PowerMaster-30 G2 e montando o suporte 20                                                                                               |
| 4.3 Conectando à linha telefônica 20                                                                                                    |
| 4.4 Conectando uma zona cabeada e uma<br>sirana 21                                                                                                    |
| 4 5 Planeiamento e programação do sistema 22                                                                                                    |
| 4.6 Instalação do módulo celular                                                                                                    |
| 4.7 Montagem do módulo DUAL RS-232                                                                                                    |
| opcional                                                                                                    |
| 4.8 Instalação do PGM-523                                                                                                    |
| 4.9 Módulo expansor24                                                                                                    |
| 4.10 Conectando uma fonte de energia ao<br>painel de controle26                                                                                                    |
|                                                                                                    |
| 4.11 Inserção da bateria 28                                                                                                    |
| 4.11 Inserção da bateria                                                                                                    |
| 4.11 Inserção da bateria       28         4.12 Fornecendo energia à unidade       28         4.13 Fechando o painel de controle do       29         PowerMaster-30 G2       29 |

| 5.1 Orientação geral30                                                                                                    | )                     |
|----------------------------------------------------------------------------------------------------|-----------------------|
| 5.1.1 Navegação30                                                                                                    | )                     |
| 5.1.2 Sons de resposta31                                                                                                    | 1                     |
| 5.2 Entrar no "Modo Instalador" e selecionar<br>uma opção de menu31                                                                                                    | 1                     |
| 5.2.1 Acessando o "Modo instalador" se a<br>"Perm Usuá." estiver ativada                                                                                                    | 2                     |
| 5.2.2 Selecionando as opções32                                                                                                    | 2                     |
| 5.2.3 Saindo do Modo instalador32                                                                                                    | 2                     |
| 5.3 Definindo os códigos instaladores32                                                                                                    | 2                     |
| 5.3.1 Códigos idênticos de instalador e<br>instalador mestre                                                                                                    | 3                     |
| 5.4 Zonas/dispositivos34                                                                                                    | 4                     |
| 5.4.1 Orientação geral e Menu de opções de<br>zonas/dispositivos                                                                                                    | 1<br>3<br>1           |
| 5.4.3 Excluindo um dispositivo                                                                                                    | )                     |
| 5.4.4 Modificando ou revendo um dispositivo                                                                                                    | ~                     |
| 5.4.5 Substituindo um dispositivo                                                                                                    | )<br>1<br>2<br>2<br>2 |
| 5.5 Painel de controle43                                                                                                    | 3                     |
| 5.5.1 Orientação geral – Fluxograma do<br>painel de controle e opções do menu43<br>5.5.2 Configurando o recurso de<br>Armar/Desarmar e os procedimentos de<br>Saída/Entrada48 | 3                     |
| 5.5.3 Configurando a funcionalidade das zonas47                                                                                                    | 7                     |
| 5.5.4 Configurando alarmes e problemas48<br>5.5.5 Configurando a funcionalidade das<br>sirenes                                                                                | 3                     |
| 5.5.6 Configurando a interface audível e visual50                                                                                                    | )                     |

Guia do instalador PowerMaster-10/30 G2 D-306876

| 5.5.7 Configurando as funções de                       |          |
|--------------------------------------------------------|----------|
| Travamento e Supervisão (Faltando                      |          |
| dispositivo)                                           | 52       |
| 5.5.8 Configurando recursos gerais                     | 53       |
| 5.6 Comunicação                                        | 54       |
| 5.6.1 Orientação geral – Fluxograma de                 | 54       |
| 5.6.2 Configurando a conexão PSTN (linha               | 54       |
| telefônica fixa)                                       | 56       |
| 5.6.3 Configurar conexão de celular                    | 56       |
| 5.6.4 Configurando o envio de relatórios de            |          |
| eventos às centrais de monitorização                   | 58       |
| 5.6.5 Configurando relatórios de eventos pa            | ira      |
| usuarios privados                                      | 63       |
| para verificação visual de alarme                      | 63       |
| 5.6.7 Configurando a permissão de acesso               |          |
| remoto à programação de Upload/Downloa                 | d        |
|                                                        | 64       |
| 5.6.8 Banda larga,                                     | 66       |
| 5.7 Saida PGM                                          | 67       |
| 5.7.1 Orientação geral                                 | 67       |
| 5.7.2 Estados do coletor aberto                        | 67       |
| 5.7.3 Configuração da salda PGM                        | 68<br>88 |
| 5.7.5 Inserindo os limites de borário diurno           | 60       |
| 5.8 Nomes personalizados                               | 70       |
| 5.8 1 Nomes de zona personalizados                     | 70       |
| 5.8.2 Gravação de voz                                  | 70       |
| 5.8.3 Modo caixa voz                                   | 72       |
| 5.9 Diagnóstico                                        | 72       |
| 5.9.1 Orientação geral – Fluxograma de                 |          |
| diagnóstico e Opções de menu                           | 72       |
| 5.9.2 Testando dispositivos sem fios                   | 73       |
| 5.9.3 Testando o módulo celular                        | 75       |
| 5.9.4 Testando o número SIM                            | 76       |
| 5.9.5 Testando a banda larga/Módulo                    |          |
| PowerLink <sup>,</sup>                                 |          |
| 5.10 Configurações do usuário                          | 77       |
| 5.11 Configurações de fábrica                          | 78       |
| 5.12 Número de série                                   | 78       |
| <sup>2</sup> Refere-se somente ao PowerMaster-30 G2    | 78       |
| 5.13 Particionamento                                   | 79       |
| 5.13.1 Orientação geral – Menu de<br>"particionamento" | 70       |
| 5 12 2 Ativando/Desativando as partições               | 79       |
| 5 14 Modo Operação                                     | 79       |
| 5.14 1 Orientação geral – menu "Modo                   | 15       |
| Operação"                                              | 79       |
| 5.14.2 Selecionando as opções                          | 79       |
| 5.14.3 Configuração do BS8243                          | 80       |
| 5.14.4 Configuração do DD243                           | 82       |

| 5.14.5 Instalação CP0184                                                 |
|--------------------------------------------------------------------------|
| 5. 14.6 Comiguração de OUTROS85                                          |
|                                                                          |
| 6.1 Orientação geral                                                     |
| 6.2 Conduzindo um teste periodico                                        |
| 7. MANUTENÇÃO91                                                          |
| 7.1 Tratando de problemas no sistema91                                   |
| 7.2 Desmontagem do painel de controle92                                  |
| 7.3 Substituíndo a bateria reserva                                       |
| 7.4 Substituir o fusivel                                                 |
| 7.5 Substituição/realocação dos detectores                               |
| 7.6 Verificação anual do sistema                                         |
| 8.LENDO O REGISTRO DE EVENTOS                                            |
| APÊNDICE A Especificações 95                                             |
| A1 Funcional 95                                                          |
| A2 Sem fios 96                                                           |
| A3. Elétrica                                                             |
| A4. Comunicação99                                                        |
| A5. Propriedades físicas                                                 |
| A6. Dispositivos periféricos e acessórios100                             |
| APÊNDICE B – Trabalhando com partições101                                |
| B1. Interface do usuário e funcionamento101                              |
| B2. Áreas comuns101                                                      |
| APÊNDICE C Instalação de detectores e<br>atribuições de transmissores103 |
| C1. Plano de instalação do detector103                                   |
| C2. Lista de transmissores de keyfob104                                  |
| C3 Lista de transmissores de emergência 105                              |
| C4. Lista de transmissores de não alarme105                              |
| APÊNDICE D Códigos de evento106                                          |
| D1. Códigos de evento por ID contato106                                  |
| D2. Códigos de evento SIA107                                             |
| D3. Compreendendo o formato dos dados do<br>relatório Scancom108         |
| D4. SIA por IP – Desligado para o usuário do<br>dispositivo109           |
| APÊNDICE E. Modo sabático110                                             |
| E1. Orientação geral110                                                  |
| E2. Conexão110                                                           |
| E3. Armando o sistema pelo relógio sabático                              |
|                                                                          |
| APENDICE F. POWERLINKS IP COMMUNICATOR, .111                             |
| FI. IIICIANGO                                                            |
| rz. Especificações112<br>F3 Instalação                                   |
| rs. iiistalaçau113                                                       |

| Conteúdo da embalagem                                        | 113        |
|--------------------------------------------------------------|------------|
| Requisitos de sistema                                        | 113        |
| F4. Instalando o PowerLink3 IP Communica<br>da Visonic       | tor<br>114 |
| Instalação de hardware                                       | 114        |
| Configuração do painel de controle                           | 116        |
| APÊNDICE G. Glossário                                        | 117        |
| APÊNDICE H – Conformidade com as normas                      | 119        |
| Guia de referência rápida do usuário<br>PowerMaster-10/30 G2 | 123        |

## 1. INTRODUÇÃO **1. INTRODUÇÃO**

O PowerMaster®-10 G2 e o PowerMaster®-30 G2 são sistemas de segurança profissional sem fios do tipo "tudo-emum" com tecnologia PowerG, sistemas de incêndio e de segurança que suportam aplicações avançadas e os novos e revolucionários PowerG™ Two-Way, Time Division Multiple Access (TDMA) e Frequency Hopping Spread Spectrum (FHSS) da Visonic, com tecnologia sem fios. A plataforma PowerMaster-10/30 G2 permite adicionar comunicação celular (2G ou 3G). Ele oferece tecnologia sem fios de robustez incomparável, alcance superior e bateria de longa duração, uma solução perfeita e amigável para provedores de serviços de monitorização e instaladores profissionais.

Este manual refere-se aos modelos PowerMaster-10/30 G2 v19.0 e superiores. Os manuais mais atualizados podem ser baixados do site da Visonic em <u>http://www.visonic.com</u>.

**Observação:** para instalações UL, entre em contato com o fabricante para obter a versão mais recente da documentação aprovada por UL.

**Observação:** "Pmaster" é usado como uma abreviação de "PowerMaster" e todas as informações sobre o modelo PowerMaster-10 G2 contidas no manual também se aplicam ao modelo PM-10 Triple, pois ambos possuem as mesmas características elétricas.

O painel de controle do vem com 2 manuais de instruções:

Guia do instalador (este manual) - para uso do instalador durante a instalação e configuração do sistema

Guia do usuário – para uso do instalador durante a instalação e configuração do sistema, mas também para o usuário mestre do sistema, depois que a instalação estiver completa. Entregue este manual para o usuário mestre do sistema.

## 1.1 Funcionalidades do sistema

A tabela a seguir mostra os recursos do PowerMaster com uma descrição de cada recurso e de como utilizá-los.

| <u>Recurso</u>                    | <u>Descrição</u>                                                                                                    | <u>Como configurar e utilizar</u>                                                                                                    |
|-----------------------------------|----------------------------------------------------------------------------------------------------|----------------------------------------------------------------------------------------------------|
| Verificação visual do<br>alarme   | Quando o PowerMaster é utilizado com<br>uma câmera detectora Next CAM PG2 PIR<br>e com um módulo GPRS, ele é capaz de<br>fornecer pequenos trechos de filmagem de<br>situações de alarme à central de<br>monitorização. O sistema envia estes<br>trechos automaticamente à central de<br>monitorização para alarmes de roubo e,<br>dependendo da configuração, também para<br>alarmes de incêndio e de emergência<br>pessoal.<br><b>Obervação:</b> PowerMaster-10<br>G2/PowerMaster-30 G2 são compatíveis<br>com os seguintes receptores listados na<br>normas UL/ULC: SG-System I, SG-System<br>III e SG-System IV. | <ol> <li>Configuração da comunicação GPRS:<br/>consulte Instalação do módulo celular<br/>(seção 3.4 para o PowerMaster-10 G2 ou<br/>seção 4.6 para o PowerMaster-30 G2)</li> <li>Configuração das definições de<br/>câmera: consulte as instruções de<br/>instalação da câmera Next CAM PG2</li> <li>Ativação da verificação do alarme<br/>pessoal e de incêndio: consulte a seção<br/>5.6.6 Configurando câmeras de movimento<br/>para verificação do alarme por vídeo</li> </ol> |
| Trechos dos vídeos<br>sob demanda | O PowerMaster pode fornecer imagens da<br>câmera Next CAM PG2 sob demanda a<br>partir de um servidor PowerManage<br>remoto. As fotos são tiradas de acordo com<br>os comandos da central de monitorização.<br>Para proteger a privacidade do cliente, o<br>sistema pode ser personalizado para<br>permitir a "Visualização sob demanda"<br>somente em modos específicos do sistema<br>(por exemplo: "desarmar", "em casa",<br>"ausente") e também para um período de<br>tempo específico após um evento<br>ocorrência de alarme.                                                                                     | <ol> <li>Configuração do recurso sob<br/>demanda: consulte a seção 5.6.6<br/>Configurando câmeras de movimento para<br/>verificação do alarme por vídeo</li> <li>Para solicitar e visualizar as imagens:<br/>consulte o Guia do usuário PowerManage,<br/>Capítulo 5 Visualizando e lidando com<br/>eventos</li> </ol>                                                                                                    |

#### C

|                                                       |                                                                                                    | 1. INTRODUÇÃO                                                                                                    |
|-------------------------------------------------------|----------------------------------------------------------------------------------------------------|----------------------------------------------------------------------------------------------------|
| Registro fácil                                        | Os dispositivos PowerG são registrados no<br>painel de controle. Os "Pré-registros"<br>também podem ser efetuados digitando o<br>número de identificação (ID) do PowerG e<br>ativando o dispositivo ao lado do painel.                                                          | Para registrar ou pré-registrar os<br>dispositivos: consulte a seção 5.4.2<br>("Adicionando novos dispositivos sem fios<br>ou sensores com fios                                                                                                    |
| Configuração do<br>dispositivo                        | Os parâmetros do dispositivo e o<br>comportamento do sistema relacionado<br>podem ser configurados no painel de<br>controle ou a partir de um lugar remoto.                                                                                                    | Para configurar dispositivos no painel<br>de controle: consulte o item<br>"Programação" no Capítulo 5 e também as<br>instruções de instalação do dispositivo.                                                                                                    |
|                                                       | <ul> <li>cada dispositivo Powero tem seus proprios<br/>ajustes que podem ser configurados no<br/>painel de controle acessando-se o menu<br/>"AJUSTES DO DISPOSITIVO".</li> <li><b>Obs.:</b> A configuração mínima do sistema<br/>inclui um detector.</li> </ul>                 | um lugar remoto: consulte o Capítulo 3 do<br>Guia do usuário PowerManage, item<br>"Operando os painéis" e o Guia do usuário<br>do software de programação remota,<br>Capítulos 6 e 7.                                                                                                    |
| Diagnóstico do painel<br>de controle e<br>periféricos | Você pode testar as funções de todos os<br>sensores sem fios instalados na área<br>protegida para coletar informações sobre a<br>força do sinal recebido de cada transmissor<br>e para revisar os dados coletados após o<br>teste.                                              | Para executar um diagnóstico e obter a<br>indicação da força do sinal: consulte a<br>seção 5.9 Diagnósticos                                                                                                    |
| Realizando testes<br>periódicos                       | O sistema deve ser testado ao menos uma<br>vez por semana e após um alarme. O teste<br>periódico pode ser executado localmente                                                                                                    | Para executar um teste de<br>funcionamento localmente: consulte o<br>Capítulo 6 Teste periódico                                                                                                    |
|                                                       | ou a partir de um lugar remoto (com o<br>auxílio de uma pessoa sem conhecimento<br>técnico na casa).                                                                                                    | Para realizar um teste de passagem<br>remotamente: consulte o Guia do usuário<br>do software do programador de PC remoto,<br>capítulo 6, Tabelas de detalhes dos dados.                                                                                                    |
| Partições                                             | A funcionalidade de particionamento, quando habilitada, divide o seu sistema de                                                                                                    | <ol> <li>Habilitando o particionamento:<br/>consulte a seção 5.13 Particionamento</li> </ol>                                                                                                    |
|                                                       | alarme em áreas distintas, com cada uma<br>operando como um sistema de alarme<br>individual. O particionamento pode ser<br>usado em instalações em que os sistemas<br>de segurança compartilhados são mais<br>práticos, como um home office ou um<br>edifício de armazenamento. | 2. Configurando a associação de<br>partições para cada dispositivo: consulte<br>a seção 5.4.2 Adicionando novos<br>dispositivos sem fio ou sensores com fios<br>Para entender mais sobre o<br>particionamento: consulte o APÊNDICE B<br>"Trabalhando com partições" e o<br>APÊNDICE B no Guia do usuário. |
| Comunicação de voz<br>bidirecional <sup>1</sup>       | O sistema PowerMaster habilita a<br>comunicação de vez com as centrais de<br>monitorização                                                                                                    | Para habilitar e configurar o sistema de voz bidirecional: consulte a seção 5.6.4 Configurando relatórios de eventos para as estações de monitoramento                                                                                                    |
| Modelos de<br>configuração do<br>dispositivo          | Os parâmetros padrão com um novo<br>dispositivo cada é registrado no sistema e<br>pode ser configurado antes de registrar os<br>dispositivos. O modelo padrão economiza<br>tempo na configuração do dispositivo.                                                                | <ol> <li>Definição de registros padrão para<br/>dispositivos: consulte a seção 5.4.7<br/>Definindo a configuração padrão para<br/>"Config de dispositivo"</li> </ol>                                                                                                    |
|                                                       |                                                                                                    | 2. Registro ou pré-registro de<br>dispositivos: consulte a seção 5.4.2<br>"Adicionando novos dispositivos sem fios<br>ou sensores com fios"                                                                                                    |

Guia do instalador PowerMaster-10/30 G2 D-306876

<sup>&</sup>lt;sup>1</sup> Refere-se somente ao PowerMaster-30 G2 com opção de voz

#### 1. INTRODUÇÃO

| SirenNet – sirene<br>distribuída usando<br>detectores de fumaça                                       | Todos os detectores de fumaça PowerG<br>são capazes de funcionar como sirenes,<br>alertando para os 4 tipos de alarme do<br>sistema: incêndio, gás, roubo e inundação.<br><b>Observação:</b> para instalações UL, os                                                                                                    |
|----------------------------------------------------------------------------------------------------|----------------------------------------------------------------------------------------------------|
|                                                                                                    | detectores de fumaça alertam apenas se<br>houver alarme de incêndio no sistema.                                                                                                    |
| Sirene integrada<br>embutida no painel                                                                | O painel de controle possui uma sirene<br>embutida de alta potência, que soa no caso<br>de alarme e está habilitada por padrão.                                                                                                    |
| Saídas de sirene com<br>fios                                                                          | O painel de controle pode operar uma<br>sirene com fios e dispositivos<br>estroboscópio                                                                                                    |
| Zonas com fios e<br>saídas programáveis<br>(PGM)                                                      | O painel de controle pode suportar os<br>detectores com fios e dispositivos de<br>automação de controle com saídas com<br>fios programáveis.                                                                                                    |
| Relatório para os                                                                                     | O sistema PowerMaster pode ser                                                                                                    |
| usuários privados<br>e/ou para a central de<br>monitorização por<br>telefone, SMS e<br>comunicação IP | programado para enviar as notificações de<br>alarme e outros eventos para quatro<br>assinantes de telefones privados por voz e<br>também por SMS para quatro números de<br>telefone celular, além de relatar esses<br>eventos à central de monitoramento por<br>SMS, PSTN ou comunicação IP<br>(comunicação IP não está disponível em<br>produtos sob a norma de segurança UL). |
| Instalação rápida<br>com a indicação de<br>qualidade do link                                          | Com os dispositivos PowerG não há<br>necessidade de consultar o painel de<br>controle quando estiver instalando um<br>dispositivo sem fios, pois os dispositivos<br>PowerG vêm com um indicador de<br>qualidade embutido. Escolher um local de<br>montagem é um processo rápido e fácil.                                                                                        |
| L agglizador da                                                                                       | Alivela a identifican facilmente a dispositive                                                                                                    |

Localizador de dispositivo Ajuda a identificar facilmente o dispositivo exibido no display de LCD.

Habilitar e configurar o SirenNet para cada detector de fumaça: consulte as Instruções de instalação para SMD-426 PG2/SMD-427 PG2

Para definir se a sirene será acionada ou não em eventos de alarme: consulte a seção 5.5.5 Configurando a funcionalidade das sirenes

Instalação e conexão de sirene com fios: consulte a seção 4.9 "Módulo de expansão de montagem opcional"

 Conecte uma zona cabeada ou um dispositivo PGM: consulte a seção 3.6 Adicionando uma zona com fios ou PGM.
 Programe a zona cabeada: consulte a seção 5.4.2 Adicionando novos dispositivos sem fio ou sensores com fio
 Programação do comportamento das saídas PGM: consulte a seção 5.7 "Saída PGM".

Para configurar as notificações para telefones particulares: consulte o Guia do usuário PowerMaster-10/30 G2, Capítulo 6, seção B.12 Programação de telefones particulares e relatórios SMS

Para configurar os relatórios para a central de monitorização: consulte a seção 5.6.4 Configurando relatórios de eventos para as centrais de monitorização

Para escolher o local ideal para a montagem de um dispositivo sem fios, consulte o capítulo 2, Escolhendo o local de instalação.

Para ler mais a respeito do localizador de dispositivo: consulte o Guia do usuário PowerMaster-10/30 G2, Capítulo 2 "Operando o sistema PowerMaster"

Para utilizar o localizador de dispositivo quando ignorar uma zona ou quando sair de uma zona ignorada: consulte o Guia do usuário PowerMaster-10/30 G2, Capítulo 6, seção B.1 "Ajustando o esquema da zona ignorada"

Para utilizar o localizador de dispositivo quando executar um teste periódico: consulte o Capítulo 6 "Teste periódico", ou o Guia do usuário PowerMaster-10/30 G2, Capítulo 9 "Testando o sistema"

#### 1. INTRODUÇÃO

| Guardar a chave de O PowerMaster é habilitado a controlar<br>segurança uma segurança que contenha as chaves do<br>site que são acessíveis somente ao guarda<br>do site ou ao guarda da central de<br>monitorização no evento de um alarme. |                                                                                          | 1. Conecte o cofre ao painel: consulte a<br>seção 3.6 "Adicionando zonas cabeadas ou<br>dispositivo PGM, figura 3.6b (PowerMaster-<br>10 G2/Seção 4.9 "Módulo de expansão de<br>montagem opcional, figura 4.9b<br>(PowerMaster-30 G2)                         |
|----------------------------------------------------------------------------------------------------|------------------------------------------------------------------------------------------|----------------------------------------------------------------------------------------------------|
|                                                                                                    |                                                                                          | 2. Configure o tipo de área do cofre para<br>"Zona de guarda": consulte a seção 5.4.2<br>"Adicionando novos dispositivos sem fios<br>ou sensores com fio"                                                                                                    |
|                                                                                                    |                                                                                          | <ol> <li>Configuração de código de guarda:<br/>consulte a seção 5.3 "Configurando os<br/>códigos do instalador"</li> </ol>                                                                                                    |
| Tecla de armar                                                                                                    | O sistema externo pode controlar o<br>armamento e desarmamento do sistema<br>PowerMaster | 1. Conecte a saída do sistema externo<br>ao painel: consulte a seção 3.6<br>"Adicionando zonas cabeadas ou<br>dispositivo PGM", figura 3.6b<br>(PowerMaster-10 G2) /seção 4.9 "Módulo<br>de expansão de montagem opcional, figura<br>4.9b (PowerMaster-30 G2) |

Observação: central de monitoramento não avaliada pelas normas de segurança UL.

#### 1. INTRODUÇÃO Arquitetura do sistema:

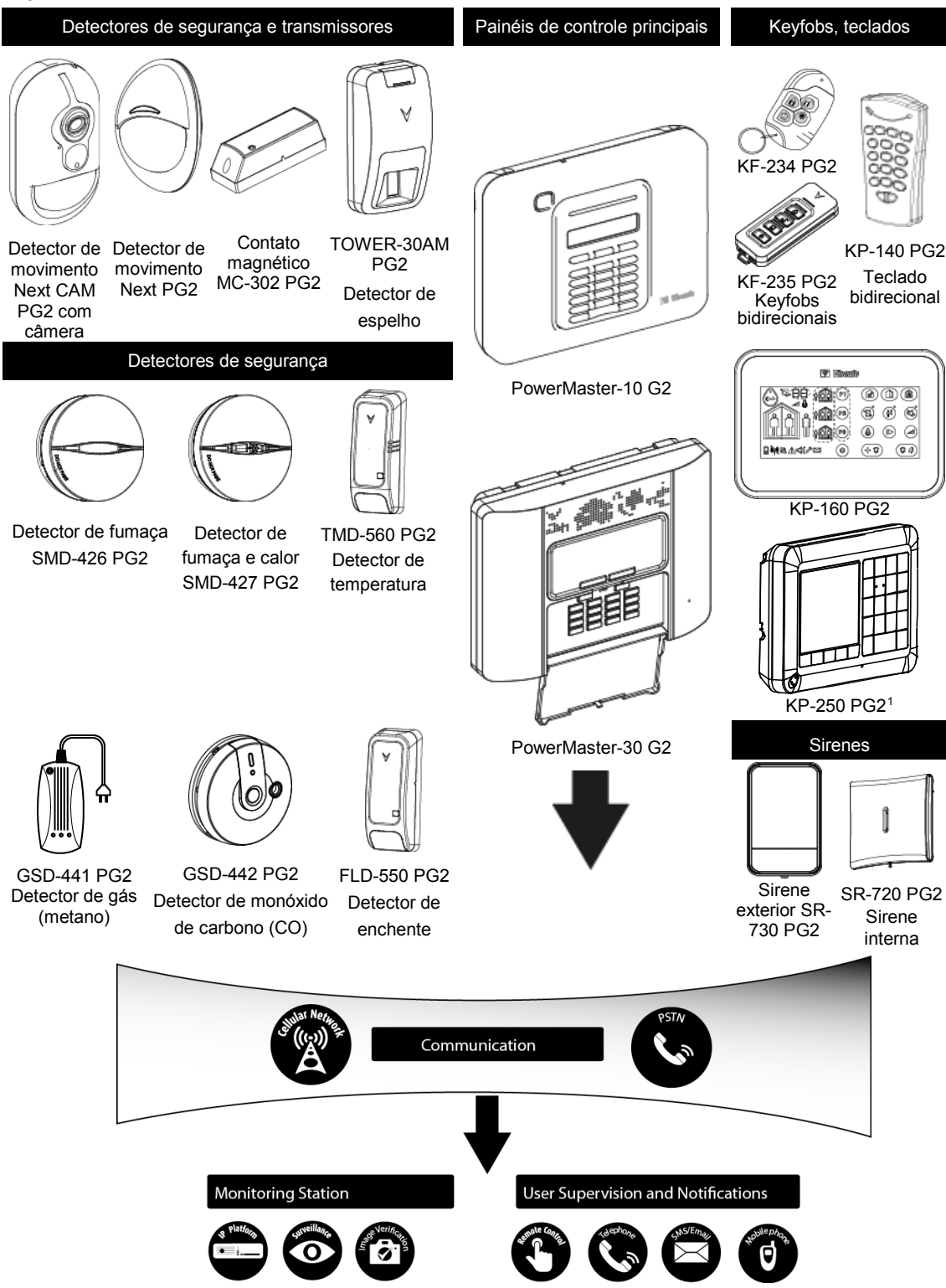

<sup>&</sup>lt;sup>1</sup> KP-250 PG2 não é relevante para todas as instalações de UL

#### 2. ESCOLHENDO O LOCAL DA INSTALAÇÃO

## 2. ESCOLHENDO O LOCAL DA INSTALAÇÃO

Para assegurar o melhor local de montagem possível do painel de controle do PowerMaster, os pontos a seguir devem ser observados:

- O local selecionado deve estar perto do centro do site de instalação entre todos os transmissores, de preferência em um local oculto.
- Muito perto de uma origem CA
- Muito perto de uma conexão de linha de telefone (se PSTN for usado)
- Onde exista uma boa cobertura de celular, se o modo celular for usado
- Longe das origens de interferência sem fios, como:
  - Computadores ou outros dispositivos eletrônicos, condutores de energia, telefones sem fios, reguladores de luz, etc.
  - Objetos de metal grandes (como portas de metais e geladeiras)
    - Obs.: É recomendada uma distância de ao menos 1 metro (3 pés).
- Se estiver utilizando o recurso de voz ou a sirene embutida no painel, escolha um lugar onde o som possa ser ouvido em todos os locais.

#### Ao montar os dispositivos sem fios:

- Assegure-se de que o nível de recepção do sinal para cada dispositivo seja "Forte" ou "Bom", mas não "Ruim".
   Observação: para instalações de UL/cUL, o resultado do teste deve ser "Forte" para todos os dispositivos sem fio.
- Os contatos magnéticos sem fios devem ser instalados em uma posição vertical e tão alto quanto a porta ou a janela quanto possível.
- Os detectores PIR sem fios devem ser instalados verticalmente na altura especificada em suas Instruções de instalação
- Os repetidores devem estar localizados no alto da parede, à meia distância entre os transmissores e o painel de controle.

**AVISO!** Afim de obedecer os requisitos de conformidade de exposição do FCC e IC RF, o painel de controle deve estar em uma distância de ao menos 20 cm de qualquer pessoa durante a operação normal. As antenas usadas para este produto não podem estar colocalizadas ou serem operadas em conjunto com qualquer outra antena ou transmissor.

#### Instalações do cliente do equipamento e fiação

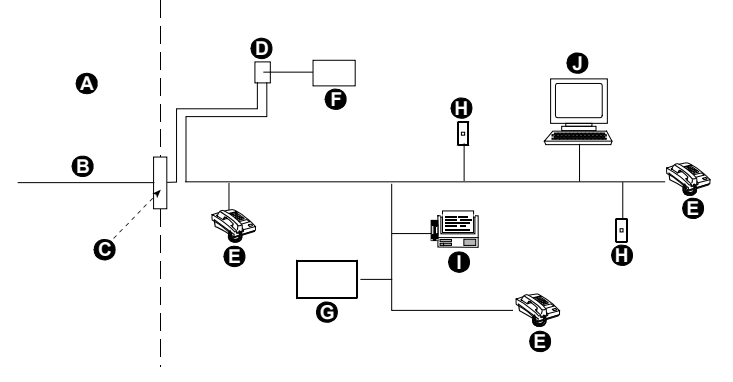

- A. Locais do fornecedor de serviço de rede
- B.Linha de telefone
- C.Ponto de demarcação de rede
- D.Tomada RJ-31X
- E. Telefone

- F. Equipamento de discagem de alarme
- G.Sistema de resposta
- H.Tomada RJ-11 sem uso
- I. Aparelho de fax
- J. Computador

**Observação:** o REN é usado para determinar o número de dispositivos que pode ser conectado a uma linha de telefone. O uso de muitos RENs em uma linha telefônica pode resultar em dispositivos incapazes de tocar quando uma chamada está sendo recebida. Na maioria, mas não em todas as áreas, a soma de RENs não deve exceder a cinco (5.0). Para certificar-se do número de dispositivos que podem ser conectados a uma linha, como determinado pelo total de RENs, entre em contato com a empresa de telefonia local. É proibida a conexão às companhias telefônicas que fornecem serviços por moeda. A conexão de serviço de linhas de terceiros é sujeita a tarifas estaduais.

O instalador deve verificar a linha telefônica. Atente-se a outros serviços de linha telefônica, como DSL. Se o serviço DSL estiver presente na linha telefônica, deve-se instalar um filtro. É sugerido o uso do modelo de filtro de alarme DSL Z-A431PJ31X, fabricado pela Excelsus Technologies ou equivalente. Este filtro simplesmente conecta à tomada RJ-31X e permite que o alarme relate sem romper a conexão à internet.

## 3. INSTALAÇÃO DO POWERMASTER-10 G2 3. INSTALAÇÃO DO POWERMASTER-10 G2

Ferramenta necessária: Chave de fenda Phillips nº 2.

O processo de montagem do PowerMaster-10 G2 é mostrado nas figuras 3.1 – 3.9.

# 3.1 Abrindo o painel de controle do PowerMaster-10 G2 e montando o suporte

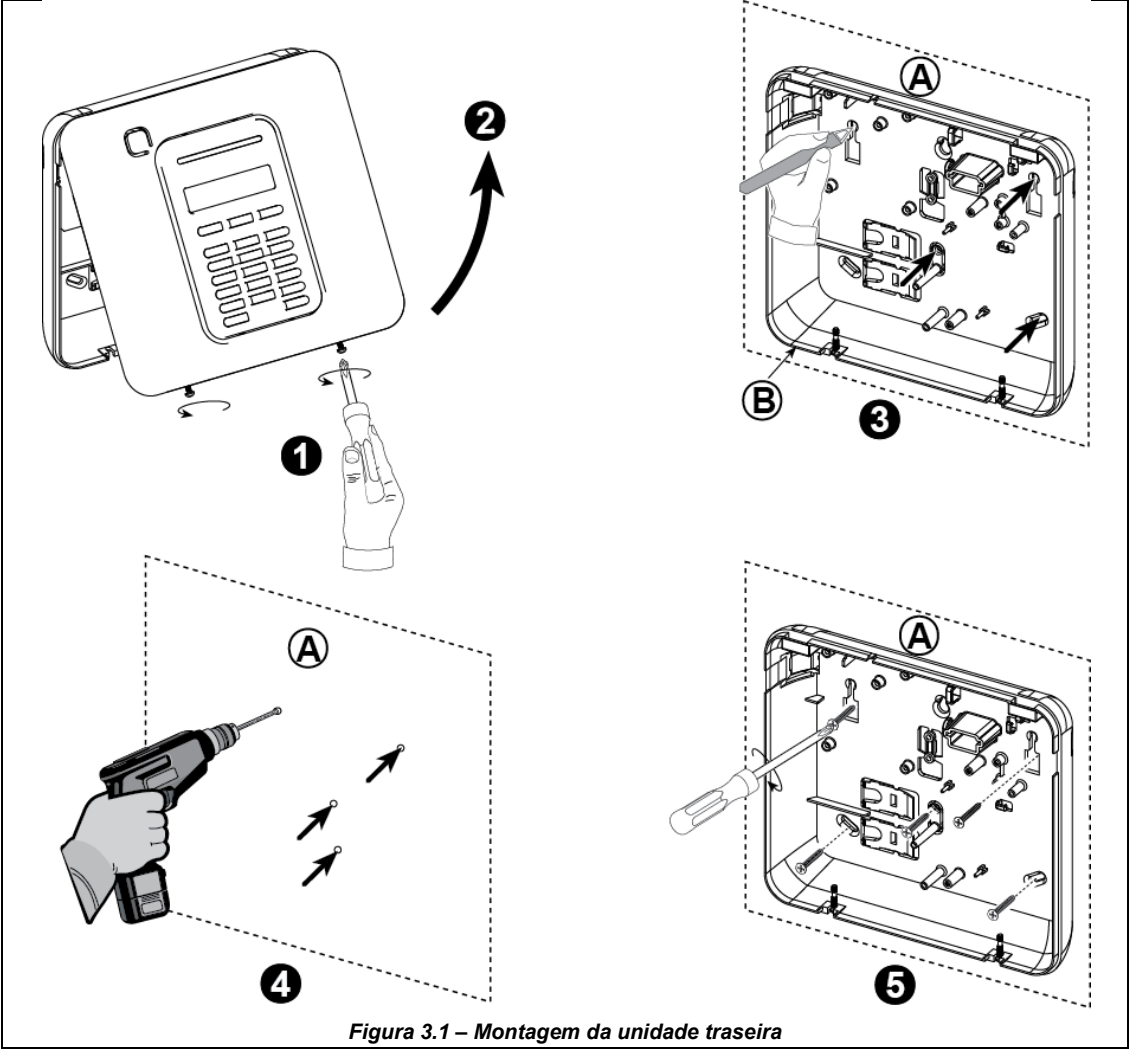

#### Para montar a unidade:

- 1. Solte os parafusos
- 2. Retire a tampa frontal
- 3. Faça 4 marcas com a furadeira na superfície de montagem
- 4. Faça 4 furos e insira as buchas na parede
- 5. Fixe a unidade traseira com 4 parafusos

- A. Superfície de montagem
- B. Unidade traseira

**AVISO!** Quando conectar os terminais de SIRENE e ZONA de volta em seus lugares, certifique-se de alinhá-los cuidadosamente com os pinos no PCB. Terminais mal alinhados ou inseridos ao contrário podem causar danos internos ao PowerMaster-10 G2!

## 3.2 Conectando à linha telefônica

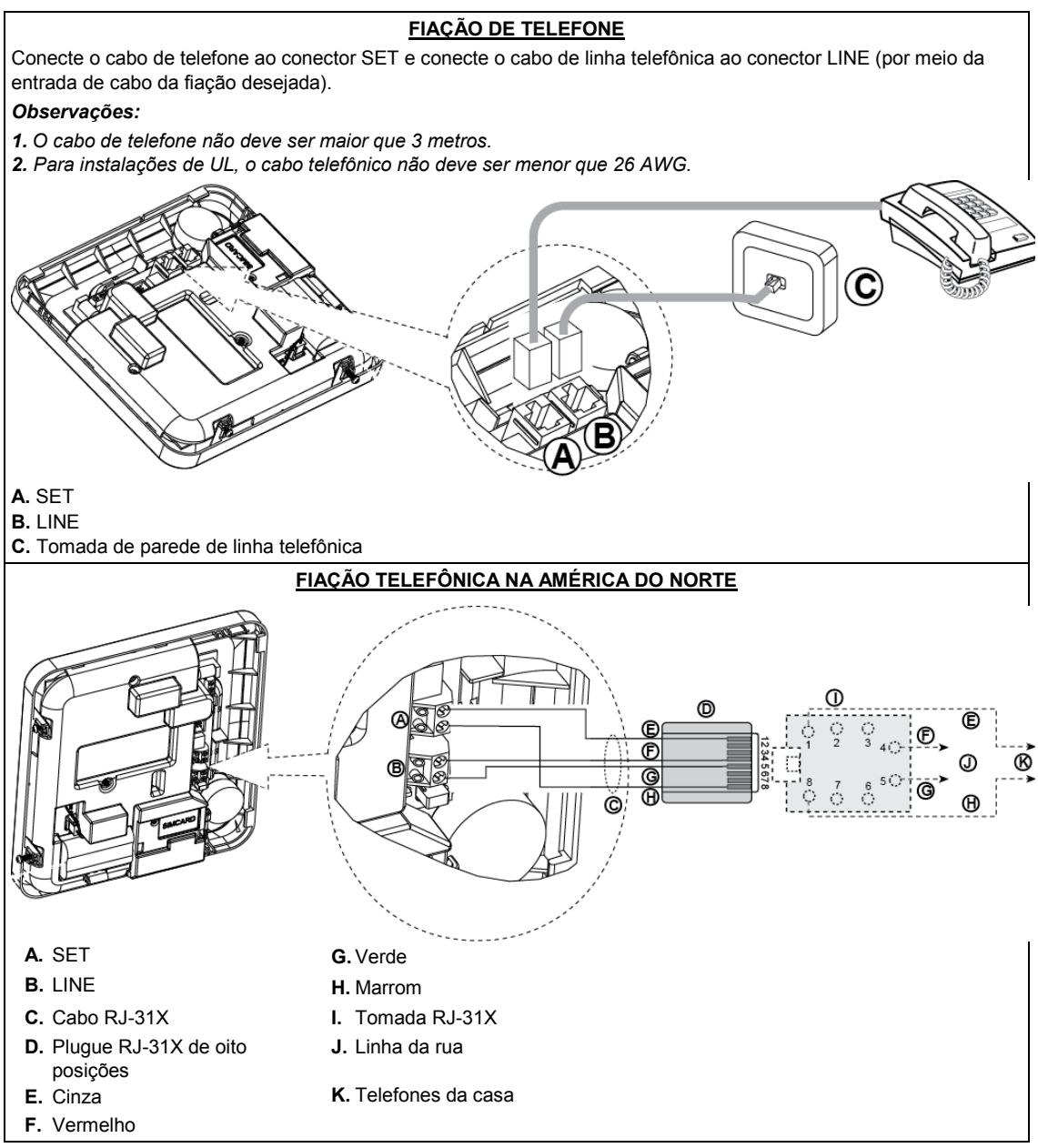

#### Figura 3.2 – Fiação do telefone

Este equipamento é desenhado para ser conectado à uma linha de telefone utilizando um conector RJ11 que obedece as regras de peças nº 68 e os requerimentos adotados pela ACTA, além de uma conector RJ31X instalado adequadamente. Consulte os desenhos acima para mais informações.

Caso não tenha um RJ31X disponível (consulte a sua companhia telefônica ou um instalador qualificado), a linha telefônica deve ser conectada à unidade PowerMaster-10 G2 primeiro e depois todos os outros equipamentos devem ser conectados à saída de telefone do PowerMaster-10 G2.

## 3.3 Planejamento e programação do sistema

#### Programe o sistema agora conforme as instruções da seção de programação.

As tabelas no APÊNDICE C vão ajudá-lo a planejar e gravar a localização de cada detector, o recipiente e a atribuição de cada transmissor.

## 3.4 Instalação do módulo celular

O módulo celular interno permite ao sistema PowerMaster-10 G2 operar em uma rede celular (para obter detalhes, consulte as instruções de instalação do GSM 350 PG2 ou instruções de instalação do modem 3G). O recurso de autodetecção do modem celular permite o registro automático do modem de celular na memória do painel de controle do PowerMaster-10 G2. A autodetecção do modem celular é ativada de duas maneiras: após a

restauração de uma intrusão e após o reinício (ao ligá-lo ou após sair do menu do instalador). Isso faz com que o PowerMaster-10 G2 busque automaticamente as portas celular COM para localizar o modem celular.

Caso a autodetecção do modem celular falhe com ele já previamente registrado no painel de controle do PowerMaster-10 G2, a mensagem "Conf. cel remov." será exibida. Esta mensagem desaparecerá do display somente após o usuário apertar o botão . O modem é então considerado como não registrado e nenhuma mensagem de erro será exibida.

Observação: uma mensagem é exibida apenas quando o sistema de alarme PowerMaster-10 G2 é desarmado.

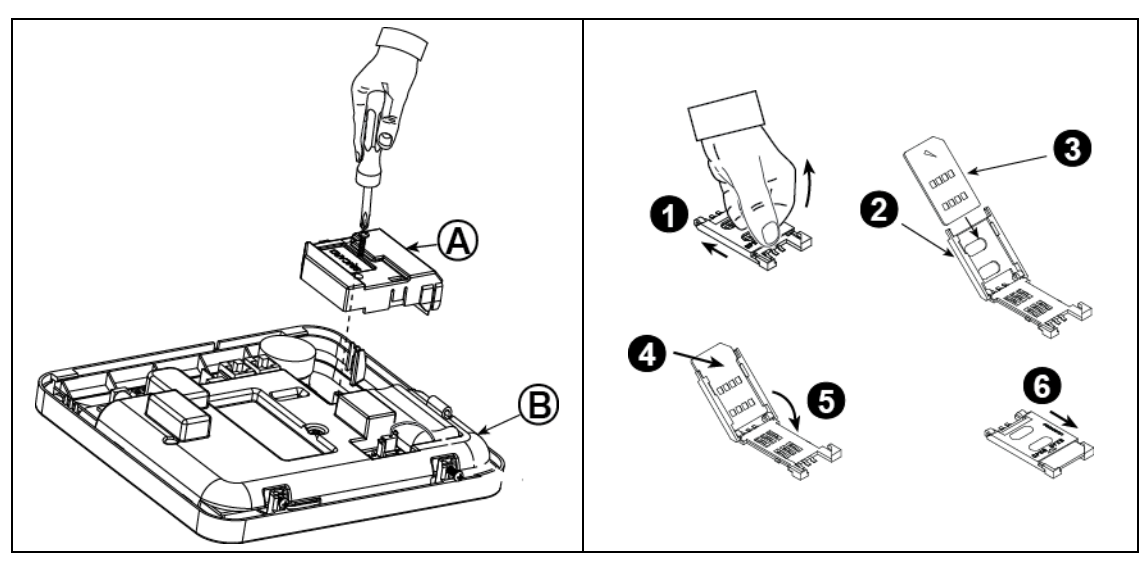

Conecte o módulo celular e fixe-o conforme mostrado na *Figura 3.4* acima.

A. Módulo celular

B.Unidade frontal

**Cuidado!** Desconecte as baterias e a energia CA antes de instalar ou remover o módulo celular ou o cartão SIM.

Insira o cartão SIM no módulo celular, como mostrado na *Figura 3.4* acima.

- 1. Deslize a tampa superior.
- 2. Abra a tampa
- Alinhe o cartão SIM na tampa (observe a orientação da tampa)
- 4. Deslize o cartão SIM na tampa
- 5. Gire a tampa para fechar
- 6. Trave a tampa para fechar

**IMPORTANTE!** Não insira ou remova o cartão Sim quando o painel de controle estiver sendo alimentado pela energia CA ou bateria.

Figura 3.4 – Montagem do módulo celular opcional e inserção do cartão SIM

## 3.5 Instalação do PGM-5

O PGM-5 é um módulo de interface de saída feito para fornecer alarme, eventos de problema e sinais de status para os dispositivos externos, como transmissores de monitorização sem fios de longo alcance, sistemas CCTV, sistemas de automação residencial e painéis de aviso de LED (para obter mais detalhes, consulte Instruções de instalação do PGM-5).

O PGM-5 fornece 5 saídas de contatos de relés de estado sólido e é destinado para ser utilizado como um módulo adicional interno embutido ao painel de controle do PowerMaster-10 G2.

#### Observações:

- 1. O PGM-5 estará ativo somente se a opção PGM-5 estiver ativada na configuração de fábrica do painel de controle.
- 2. O módulo do plug-in PGM-5 não ativado em produtos listados na norma UL.

**Cuidado!** Ao montando o módulo PGM-5 é fortemente recomendado direcionar o cabo conforme mostrado na figura 3.5 para prevenir interferências que podem ocorrer caso ele esteja muito próximo das antenas do painel de controle.

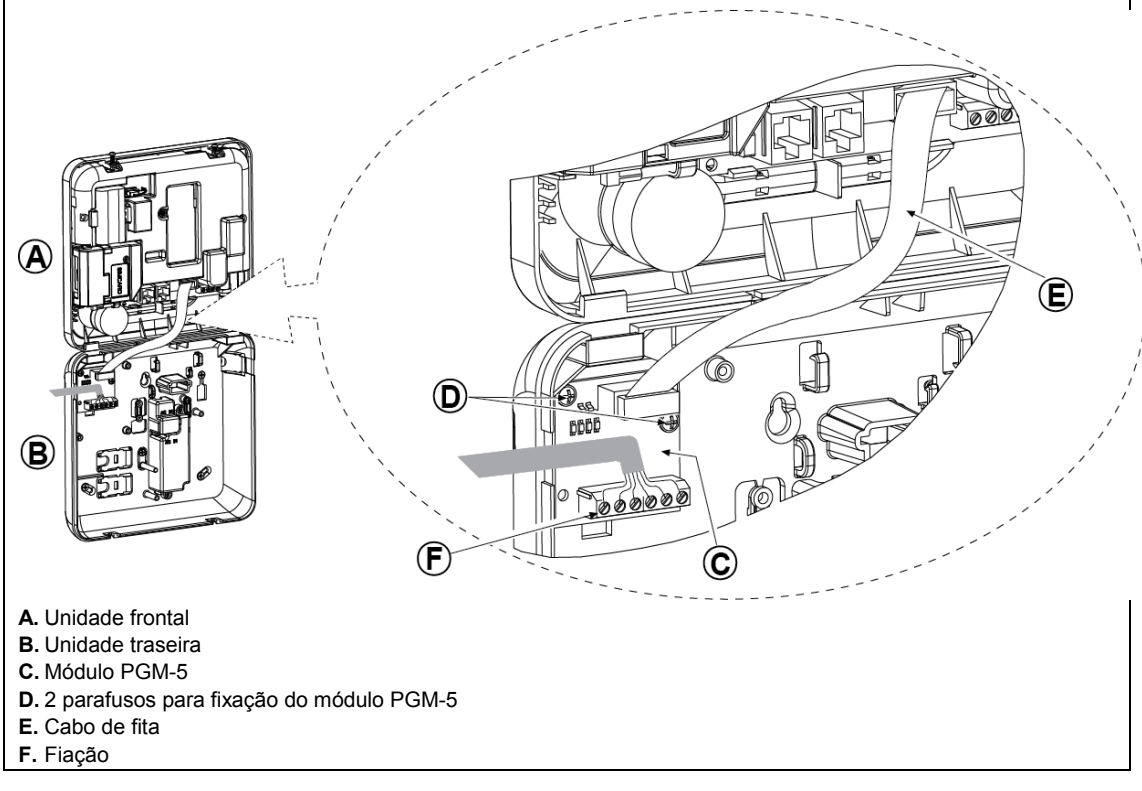

Figura 3.5 – Montagem do módulo PGM-5

#### 3. INSTALAÇÃO DO POWERMASTER-10 G2 3.6 Adicionando zonas cabeadas ou dispositivo PGM

**Ferramentas necessárias: cortador e chave de fenda – lâmina de 3 mm.** A fiação do PowerMaster-10 G2 é mostrada nas figuras 3.6a – 3.7b.

#### **GUIA DE DIRECIONAMENTO DOS CABOS**

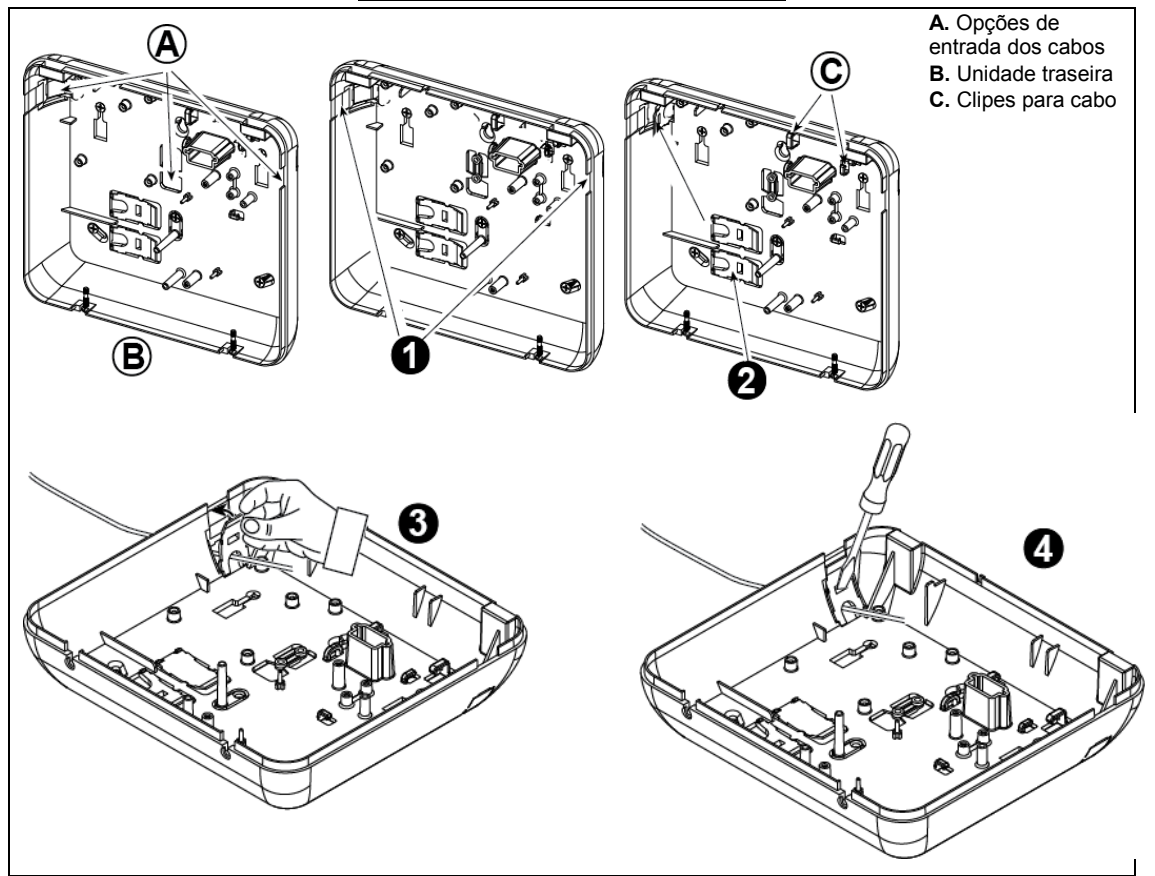

#### Para direcionar o cabo, conclua as seguintes etapas:

- 1. Retire a tampa de entrada de cabos dos lados direito e esquerdo e introduza o(s) cabo(s) necessário(s)
- 2. Retire e utilize-as como braçadeiras no cabo.
- 3. Posicione a braçadeira (1 de 2) conforme mostrado e gire-a até o lugar correto.
- 4. Utilizando uma chave de fenda, pressione suavemente para baixo o ponto ilustrado no desenho. Certifique-se de que a braçadeira está bem fixada (será ouvido um clique).

#### Figura 3.6a – Cabeamento

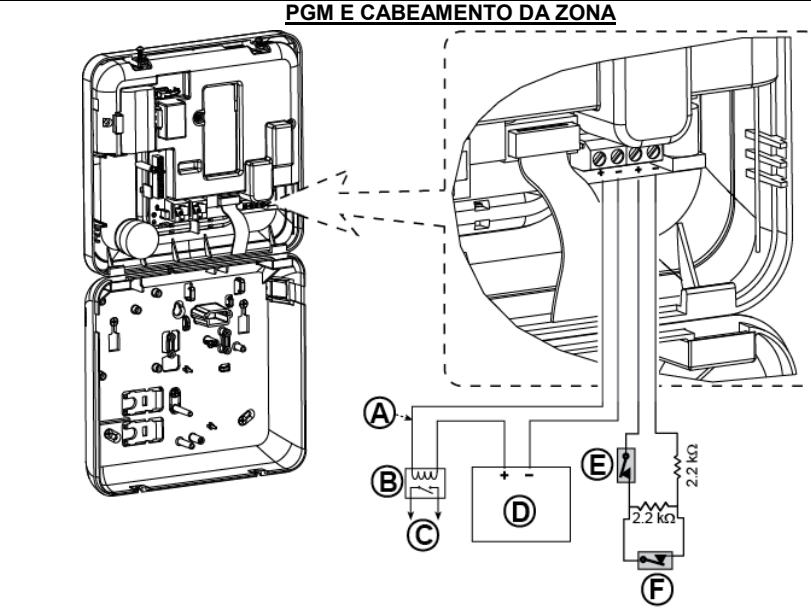

- A. Saída PGM
   V máx. = 30 v
   I máx = 100 mA
- B. Relé
- **C.** Dispositivo
- D. Fonte de energia externa 5 – 30 VCC\*
- E. Intrusão do detector cabeado\*
- F. Alarme do detector cabeado ou tecla de armar (consulte a seção 5.4.2, tabela "Lista de tipos de zonas").
- Para instalações de UL, D, E devem estar listados.
- \*\* PGM: não deve ser ativado em produtos listados na norma UL.

#### Obs.:

O detector com fios deve ser instalado com ao menos 2 metros de distância do painel de controle.

Com relação à área cabeada, o painel de controle classifica os eventos de acordo com a resistência medida conforme exibido na tabela abaixo.

#### E.O.L ou Resistência da tecla de armar

| Intervalo                                                     | Zona     | Tecla de |
|---------------------------------------------------------------|----------|----------|
|                                                               |          | armar    |
| $0 \text{ k}\Omega \leftrightarrow \sim 1,76 \text{ k}\Omega$ | Violação | Violação |
| ~1,76 k $\Omega$ $\leftrightarrow$ ~2,64 k $\Omega$           | Normal   | Suporte  |
| ~2,64 k $\Omega$ $\leftrightarrow$ ~3,52 k $\Omega$           | Violação | Violação |
| $\sim$ 3,52 k $\Omega \leftrightarrow \sim$ 5,26 k $\Omega$   | Alarme   | Desarmar |
| ~5,26 k $\Omega \leftrightarrow \infty$                       | Violação | Violação |

#### Observações:

- Os resistores E.O.L são do tipo 2,2 kΩ, com potência de 1/4W e tolerância de 5%. Eles acompanham o painel e estão inseridos na norma de segurança UL sob o nome EOLR-3, número de kit 57000850.
- 2. Se a tecla de armar estiver ativada, a zona cabeada deve estar localizada dentro da área protegida.

#### Figura 3.6b – PGM e cabeamento da zona

#### Observações para instalações de UL:

- 1. Um dispositivo conectado ao terminal PGM não deve ser programado para ser ativado durante o standby.
- 2. O sistema deve ser instalado em conformidade com CSA C22.1, Código Elétrico Canadense, Parte 1.
- Deve ser mantido um espaço mínimo de 1/4 de polegada entre a fiação telefônica e o cabeamento de baixa tensão (zonas, circuito de campainhas etc). Não encaminhe os fios LINE e SET no mesmo canal de fiação junto com outros fios.
- 4. Não conecte a uma tomada controlada por um interruptor.
- 5. Zonas com fio são apenas para uso ROUBO.
- 6. Intrusão (E) deve estar listada na norma UL.
- 7. A configuração mínima do sistema para ROUBO consiste em: painel de controle (PowerMaster-10 G2 ou PowerMaster-30 G2). Dispositivo de detecção de intrusão (Contato magnético, PIR, zona com fio etc) compatível com o receptor de estação de monitoramento listado na norma UL.
- A configuração mínima do sistema para INCÊNDIO consiste em: painel de controle (PowerMaster-10 G2 ou PowerMaster-30 G2). Zona etc., Detector de fumaça (SMD-426/427 PG2), compatível com o receptor de estação de monitoramento listado na norma UL.

## 3.7 Conectando a energia ao painel de controle

#### CONECTANDO A ENERGIA CA AO PAINEL DE CONTROLE UTILIZANDO UM TRANSFORMADOR CA/CA

Conecte o cabo de energia e feche o painel de controle como mostrado abaixo.

#### Observações:

- Não utilize cabos de alimentação (de 3 metros) ou fontes de energia diferentes das fornecidas pelo fabricante DONGGUAN ORIENTAL HERO ELE. CO. LTD., modelo nº OH-41111AT-2.
- Para instalações de UL (UL), o transformador do plug-in deve ter meios de restrição. No Canadá (CUL), ele não pode ter meios de restrição.

**Observação**: este equipamento deve ser instalado de acordo com o Capítulo 2 do Código nacional de alarmes de incêndio, seções ANSI/NFPA 72 e CAN/ULC-S540.

Conecte o adaptador de energia ao conector.

Figura 3.7a – Conexão do cabo de alimentação

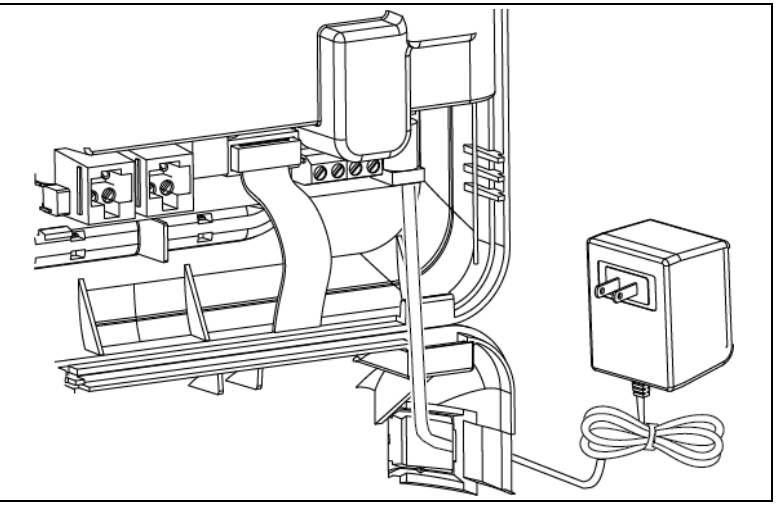

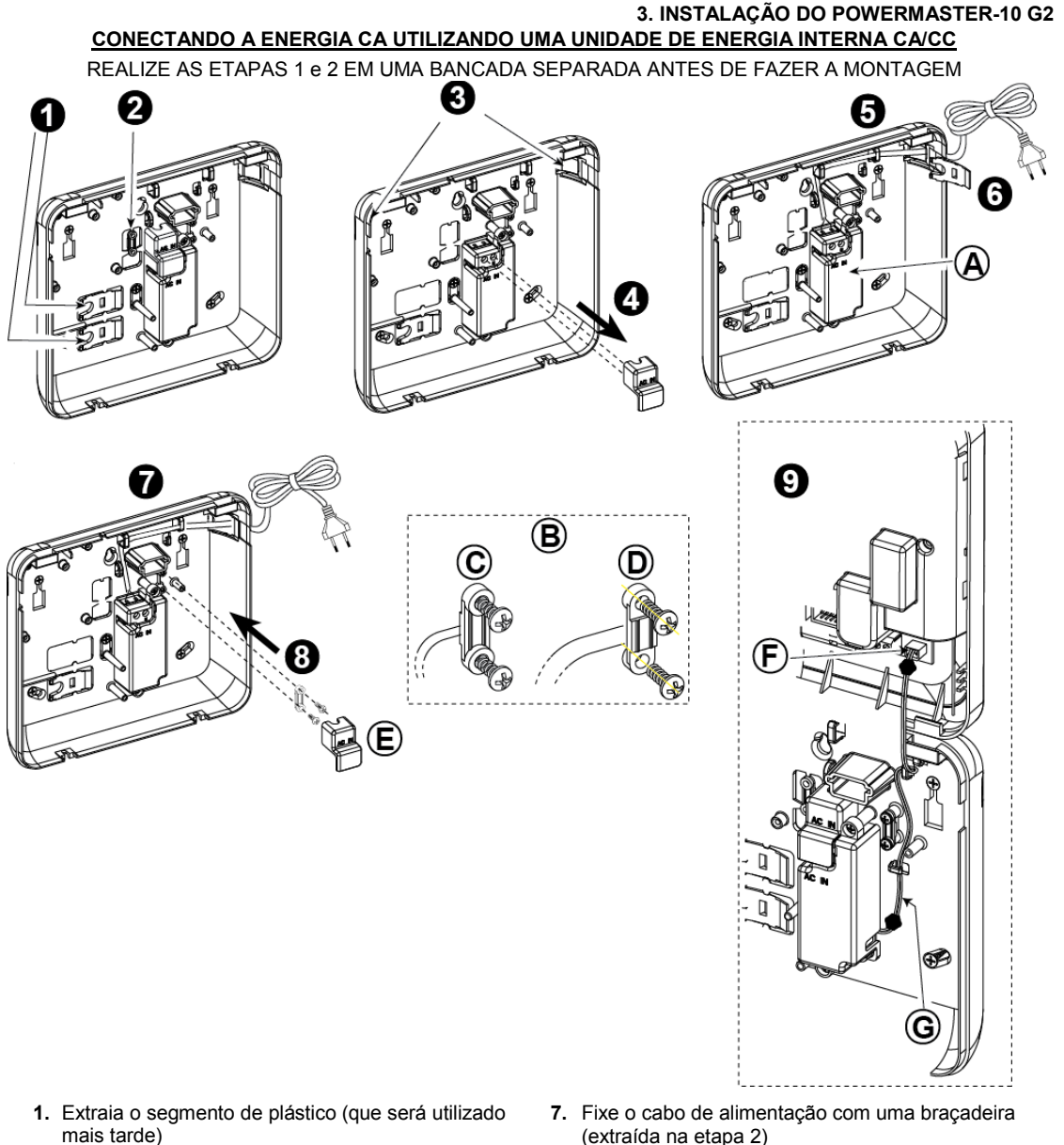

- 2. Extraia o segmento de plástico (que será utilizado mais tarde)
- 3. Retire o segmento de plástico (da esquerda ou da direita, de acordo com a direção do cabeamento de energia)
- 4. Remova a tampa dos terminais de fornecimento de energia (E)
- 5. Introduza o cabo de energia no canal cabeado desejado, direcione-o à unidade de fornecimento de energia e conecte seus 2 fios ao bloco de terminais de fornecimento de energia utilizando uma chave de fenda. Fixe firmemente os parafusos.
- Verifique se os fios estão fixados corretamente! 6. Insira a tampa de plástico na entrada do cabo de energia (extraída na etapa 1)

- (extraída na etapa 2)
- 8. Feche a tampa dos terminais de alimentação de eneraia
- 9. Conecte o plugue do cabo de saída CC no soquete de entrada CC localizado no painel frontal.
- A. Unidade interna de fornecimento de energia CA/CC
- B. Opções de braçadeira de cabos de energia
- C. Para cabo fino
- D. Para cabo grosso (braçadeira revertida)
- E. Tampa dos terminais
- F. Soquete de entrada DC no painel frontal
- G. Cabo de saída CC

#### Figura 3.7b – Fiação do cabo de energia

#### 3. INSTALAÇÃO DO POWERMASTER-10 G2 3.8 Fornecendo energia à unidade

Conecte temporariamente a energia ao PowerMaster-10 G2 (veja a figura 3.7a). Como alternativa, você pode ligar a energia a partir da bateria de reserva, conforme mostrado na figura 3.8.

Ignore quaisquer indicações de "problema" referentes à falta de bateria ou de conexão à linha telefônica.

#### Para conformidade de segurança europeia:

- a. O modelo deve ser instalado de acordo com o código elétrico local.
- b. O disjuntor deve ter acesso fácil.
- c. A classificação do disjuntor externo deve ser de 16A ou menor.
- d. Os cabos de conexão para alimentação CA devem ter um diâmetro total de 13 mm e conduíte de 16 mm.

Consulte a figura 3.7a "Conexão do cabo de energia".

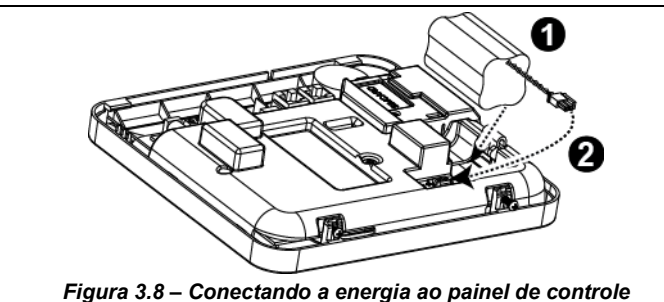

**Inserindo uma bateria reserva:** Conecte as baterias conforme mostrado na Figura 3.8.

- 1. Coloque a pilha
- 2. Conecte a bateria

## 3.9 Fechando o painel de controle do PowerMaster-10 G2

O fechamento final do painel de controle é mostrado abaixo.

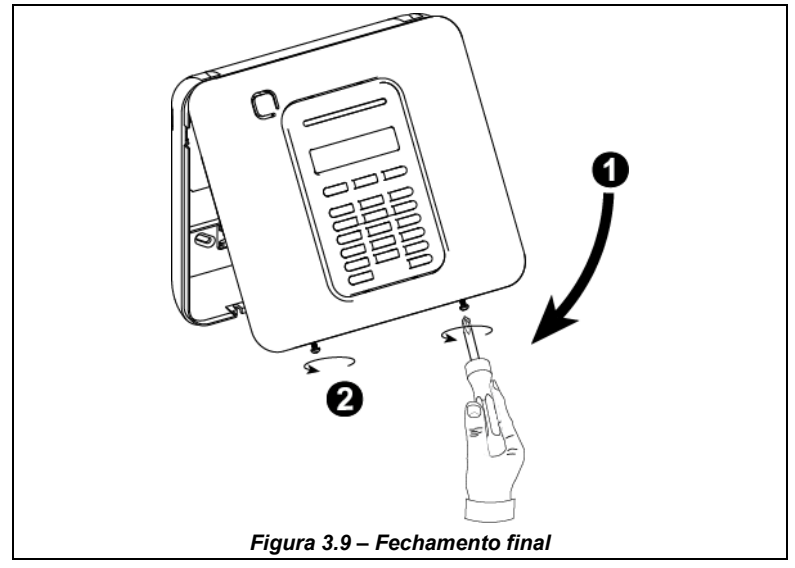

Para fechar o painel de controle:

1. Feche a tampa frontal

2. Fixe os parafusos

Ferramenta necessária: Chave de fenda Phillips n° 2. O processo de montagem do PowerMaster-30 G2 é exibido nas figuras 4.1 - 4.13.

### 4.1 Diagrama de cabeamento do PowerMaster-30 G2

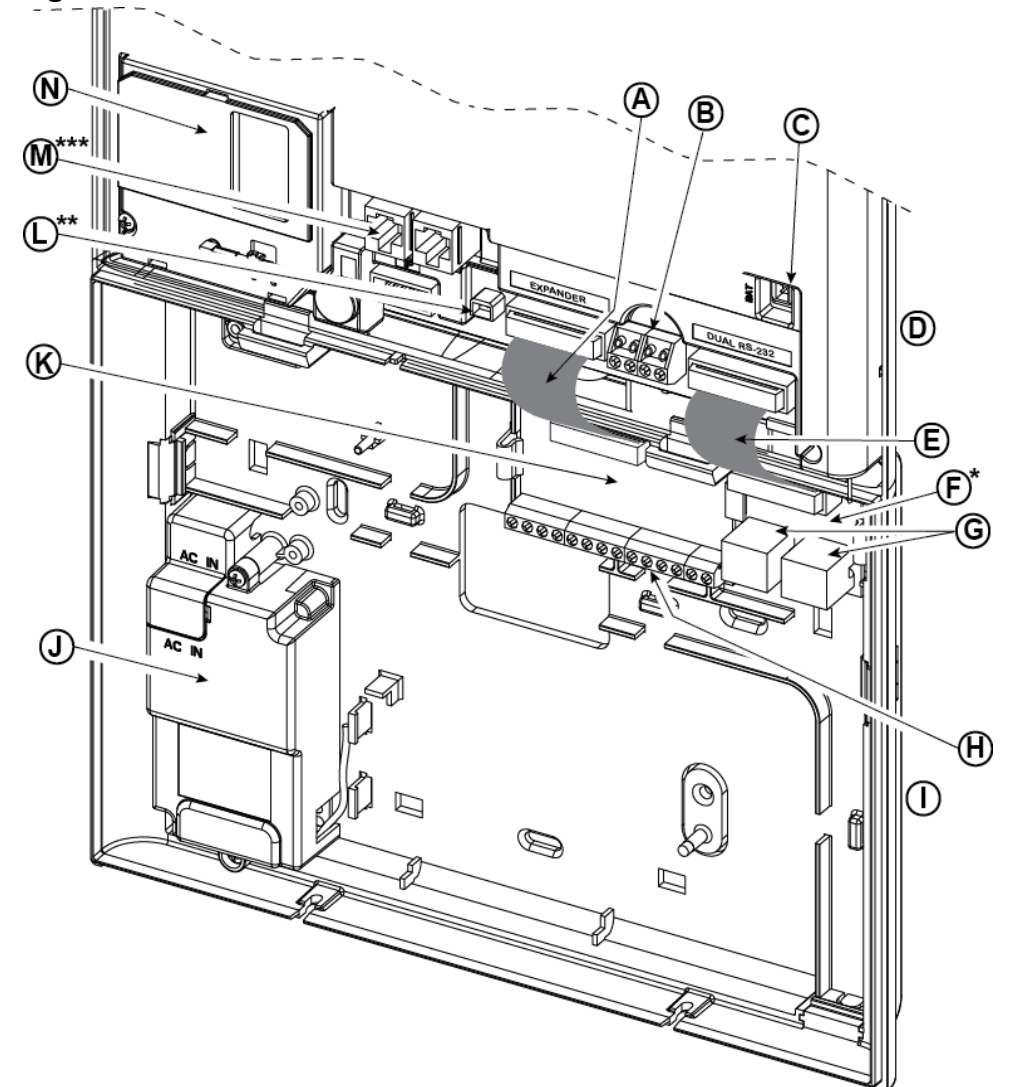

- A. Cabo de fita do módulo expansor
- E. Cabo plano do módulo duplo RS-232
- I. Unidade traseira
- M. Conectores de fiação de N. Módulo celular telefone
- ou módulo PGM-5
- \*\* ou conector de energia externo
- \*\*\* ou Bloco de terminais nos Painéis norte-americanos Figura 4.1 – Diagrama de cabeamento do PowerMaster-30 G2

- **C**. Conector de bateria
- G. Conectores do módulo duplo RS-232
- K. Módulo expansor
- D. Unidade frontal
- H. Blocos do terminal de fiação do módulo expansor
- L. Conector de energia

Guia do instalador PowerMaster-10/30 G2 D-306876

B. Zona com fios/Bloco do

terminal de sirene

F. Módulo duplo RS-232

J. Fonte de alimentação

especial

# 4.2 Abrindo o painel de controle do PowerMaster-30 G2 e montando o suporte

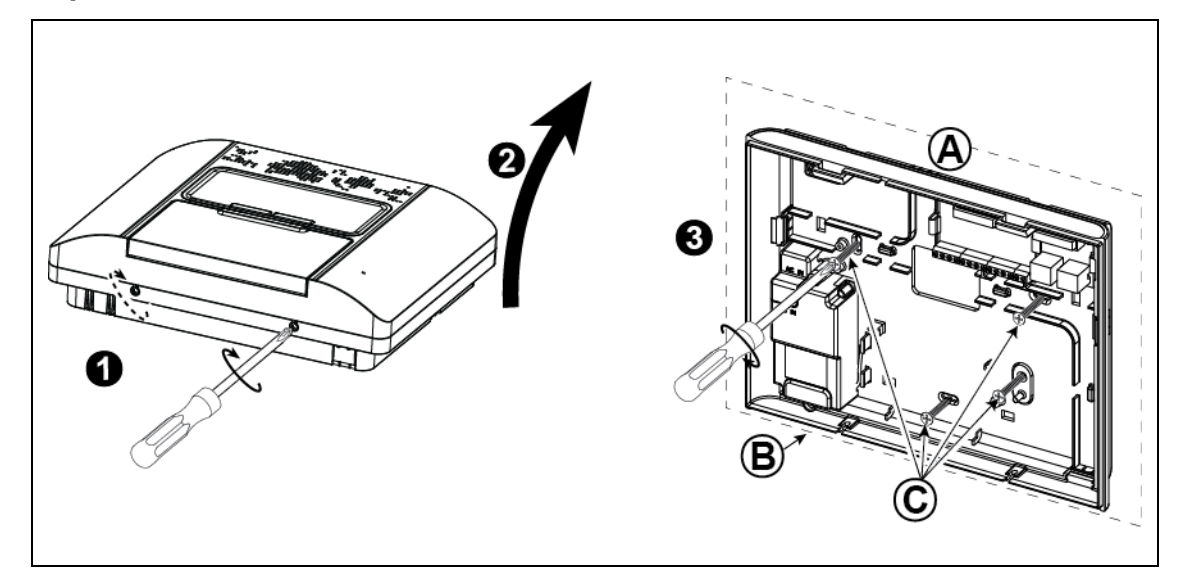

#### Para montar a unidade:

- 1. Solte os parafusos
- 2. Retire a tampa frontal
- Faça 4 marcas com a furadeira na superfície de montagem, depois faça 4 furos na parede para introduzir as buchas e finalmente fixe a unidade traseira com 4 parafusos.
- A. Superfície de montagem
- B. Unidade traseira
- C. Parafusos

#### Figura 4.2 – Montagem da unidade traseira

## 4.3 Conectando à linha telefônica

(item "M" na figura 4.1)

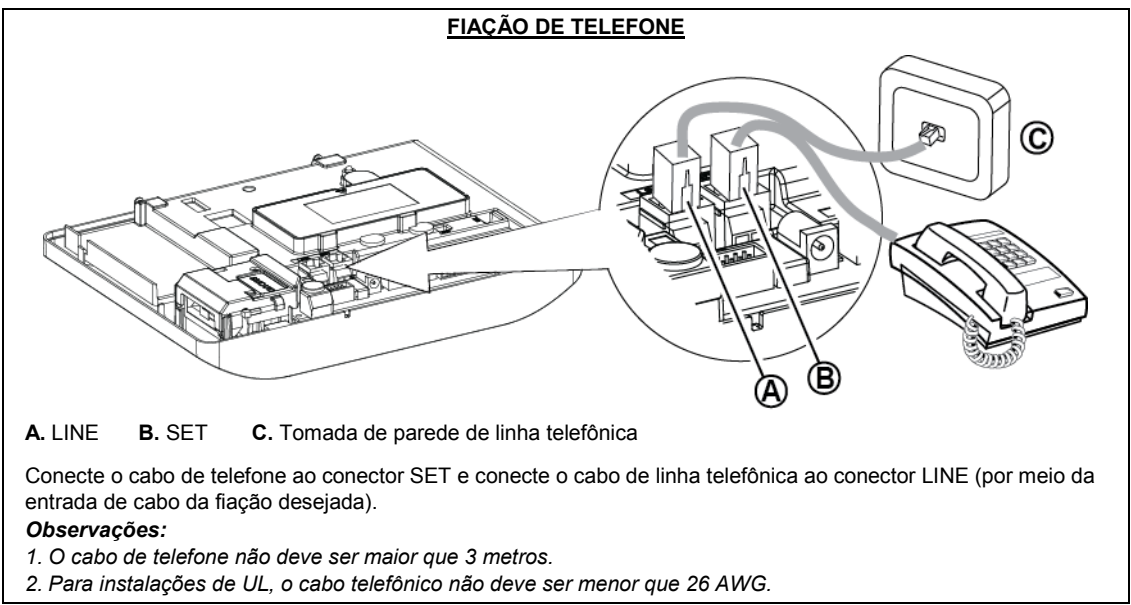

Figura 4.3a – Cabeamento do telefone

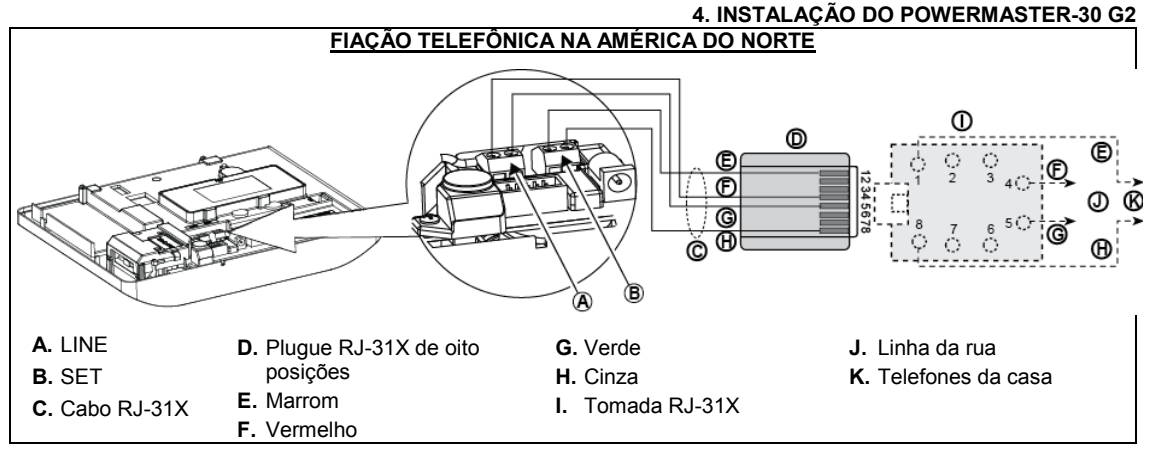

Figura 4.3b – Fiação telefônica na América do Norte

Fiação telefônica no Reino Unido: os terminais telefônicos devem estar conectados aos pinos 2 e 5 da tomada de parede.

**Para todas as instalações:** se o serviço DSL estiver presente na linha telefônica, deve-se rotear a linha telefônica por um filtro DSL (consulte MENSAGEM AO INSTALADOR, na página 2, para obter mais detalhes).

## 4.4 Conectando uma zona cabeada e uma sirene

#### (item "B" na figura 4.1)

Se um módulo expansor não for usado, uma zona com fios e uma sirene de baixa tensão podem ser conectadas diretamente ao painel frontal PCB (não permitido em instalações UL).

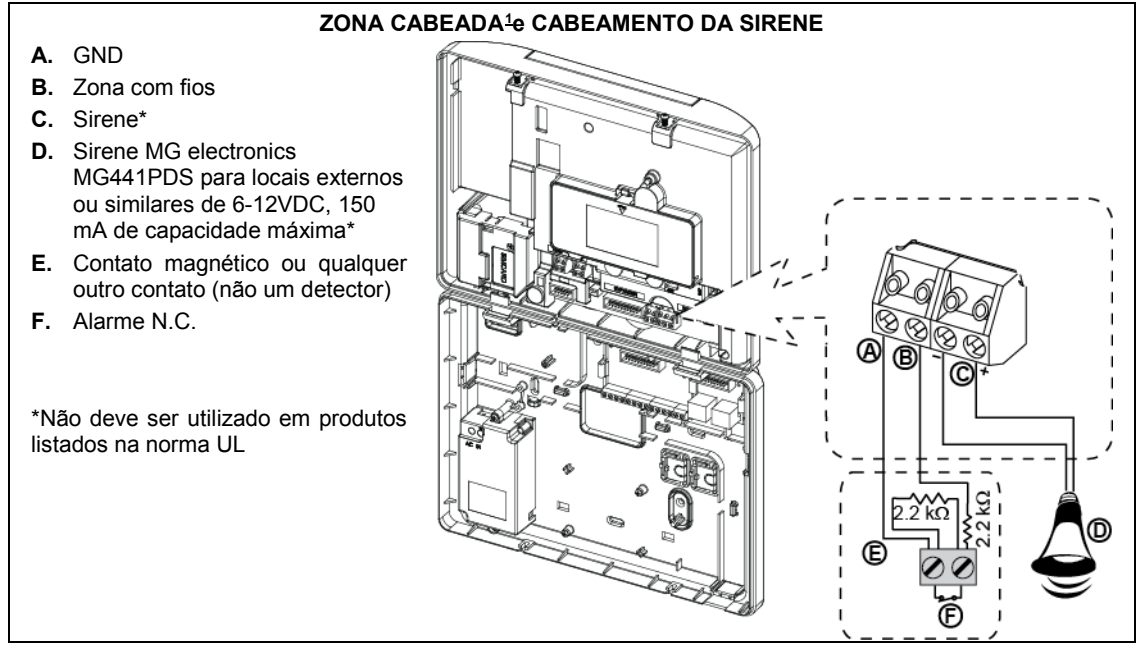

Figura 4.4 – Zona cabeada e cabeamento da sirene

Guia do instalador PowerMaster-10/30 G2 D-306876

<sup>&</sup>lt;sup>1</sup> As zonas com fios podem ser registradas em qualquer zona no painel de controle do PowerMaster-30 G2, de 01 a 64

## 4.5 Planejamento e programação do sistema

#### Programe o sistema agora conforme as instruções da seção de programação.

As tabelas no APÊNDICE C vão ajudá-lo a planejar e gravar a localização de cada detector, o recipiente e a atribuição de cada transmissor.

## 4.6 Instalação do módulo celular

(item "N" na figura 4.1)

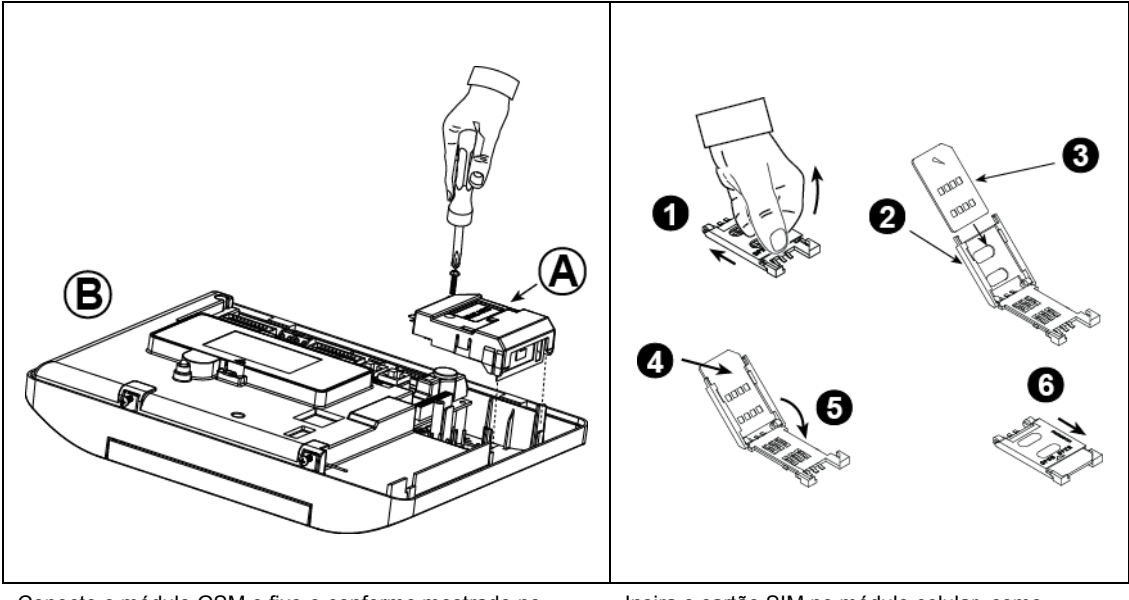

Conecte o módulo GSM e fixe-o conforme mostrado no desenho acima.

A. Módulo celular

B.Unidade frontal

**Cuidado!** Não instale ou remova o módulo celular quando o sistema estiver sendo alimentado por energia CA ou bateria de reserva.

Insira o cartão SIM no módulo celular, como mostrado no desenho acima.

- 1. Deslize a tampa superior.
- 2. Abra a tampa
- Alinhe o cartão SIM na tampa (observe a orientação da tampa)
- 4. Deslize o cartão SIM na tampa
- 5. Gire a tampa para fechar
- 6. Trave a tampa para fechar

**IMPORTANTE!** Não insira ou remova o cartão Sim quando o painel de controle estiver sendo alimentado pela energia CA ou bateria.

Figura 4.6 – Montagem do módulo celular opcional e inserção do cartão SIM

## 4.7 Montagem do módulo DUAL RS-232 opcional

#### (item "F" na Figura 4.1)

O Dual RS-232 é um módulo que permite a conexão de dois dispositivos quaisquer simultaneamente, tais como um computador local de programação ou um módulo celular.

O módulo celular permite ao sistema PowerMaster-30 G2 operar em uma rede celular (para obter mais detalhes a respeito dos recursos e conexões do modem celular, consulte as instruções de instalação do modem celular).

Observação: o Dual RS-232 não deve ser conectado em produtos listados na norma UL.

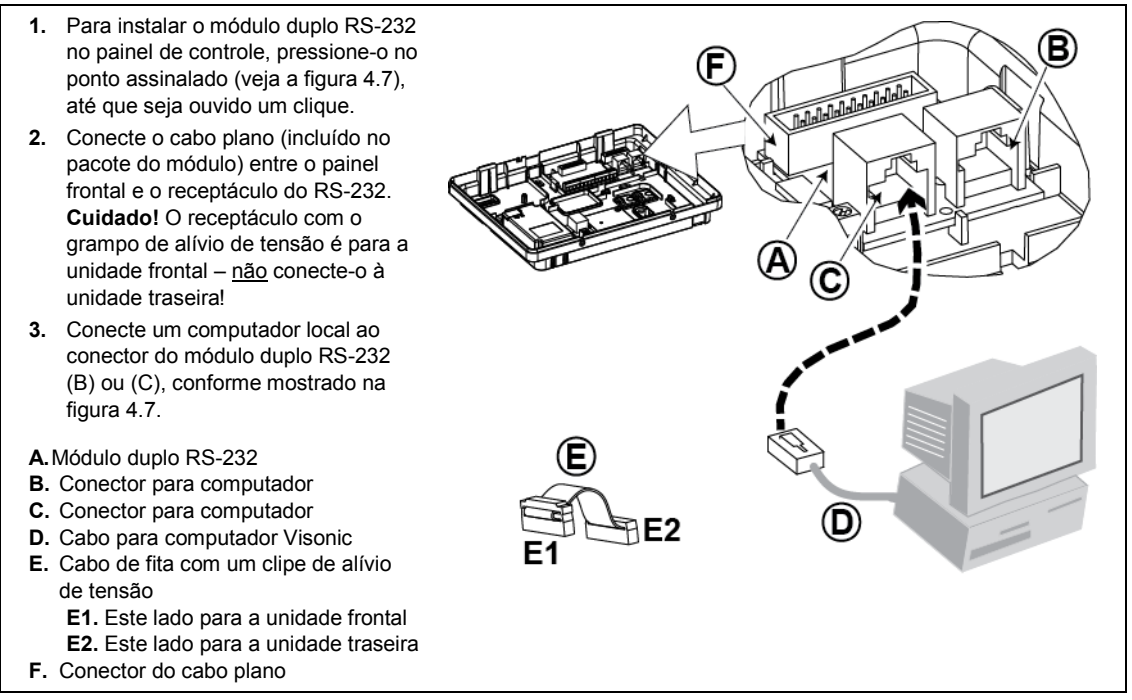

Figura 4.7 – Montagem do módulo duplo RS-232

## 4.8 Instalação do PGM-5

#### (localizado como alternativa ao item "F" na figura 4.1)

O PGM-5 é um módulo de interface de saída feito para fornecer alarme, eventos de problema e sinais de status para os dispositivos externos, como transmissores de monitorização sem fios de longo alcance, sistemas CCTV, sistemas de automação residencial e painéis de aviso de LED (para obter mais detalhes, consulte Instruções de instalação do PGM-5).

O PGM-5 fornece 5 saídas de contatos de relés de estado sólido e é destinado para ser utilizado como um módulo adicional interno embutido ao painel de controle do PowerMaster-30 G2.

Monte o módulo PGM-5 conforme mostrado na Figura 4.8.

- 1. Pressione para baixo no módulo PGM-5 (D), localizado no painel traseiro, entre seus dois clipes.
- Conecte o cabo de fita do módulo PGM-5 (F) ao receptáculo do painel frontal do PGM-5 e ao receptáculo do cabo de fita do PGM-5(G).

**Cuidado!** O conector com grampo de alívio de tensão (F1) é para a unidade frontal – <u>não</u> conecte-o à unidade traseira!

#### Observações:

- O PGM-5 estará ativo somente se a opção PGM-5 estiver ativada na configuração de fábrica do painel de controle.
- ii) Para obter instruções sobre fiação, consulte as Instruções de instalação do PGM-5, incluídas no pacote do módulo.
- iii) Módulo do plug-in PGM-5 não avaliado pelas normas de segurança UL.

**Cuidado!** Ao montar o módulo PGM-5 é fortemente recomendado direcionar o cabeamento (E) conforme mostrado na Figura 4.8 para prevenir interferências que podem ocorrer caso ele esteja muito próximo das antenas do painel de controle.

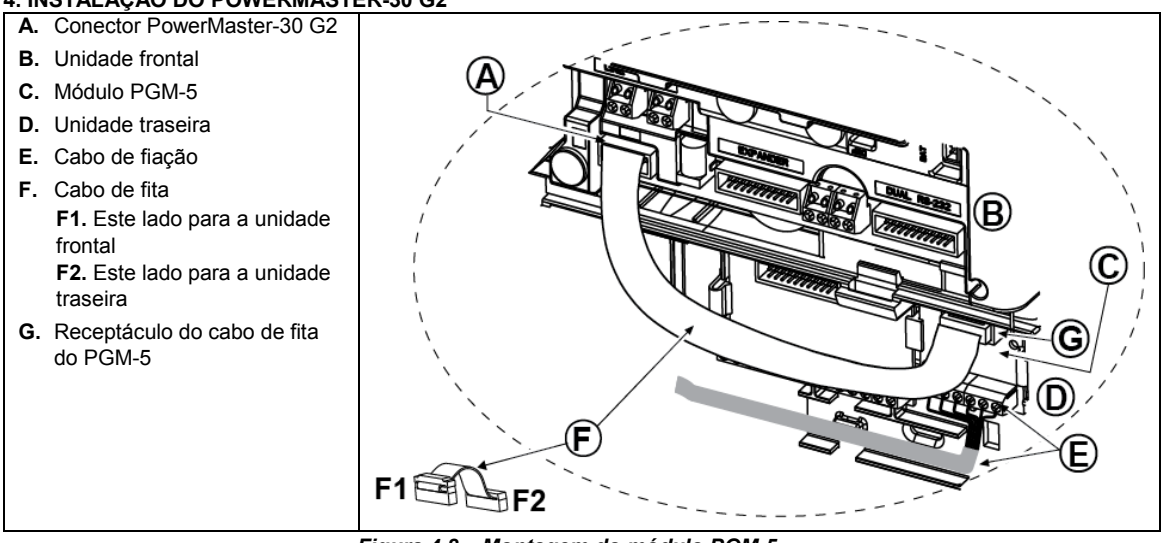

Figura 4.8 – Montagem do módulo PGM-5

## 4.9 Módulo expansor

#### (item "K" na figura 4.1)

O Módulo expansor é um módulo opcional. Se este módulo opcional for usado, a zona com fios ou a sirene especial no painel frontal não deverá ser usada.

Observação: o módulo expansor não deve ser conectado em produtos listados na norma UL.

Monte o módulo expansor conforme mostrado na Figura 4.9a.

- Pressione para baixo no Módulo expansor (localizado no painel traseiro) entre seus dois clipes.
- Conecte o cabo de fita do Módulo expansor ao Receptáculo expansor do painel frontal.

**Cuidado!** O receptáculo com o grampo de alívio de tensão é para a unidade frontal – <u>não</u> conecte-o à unidade traseira!

- A. Dois clipes
- B. Cabo de fita com um clipe de alívio de tensão
- B1. Este lado para a unidade frontal
- B2. Este lado para a unidade traseira

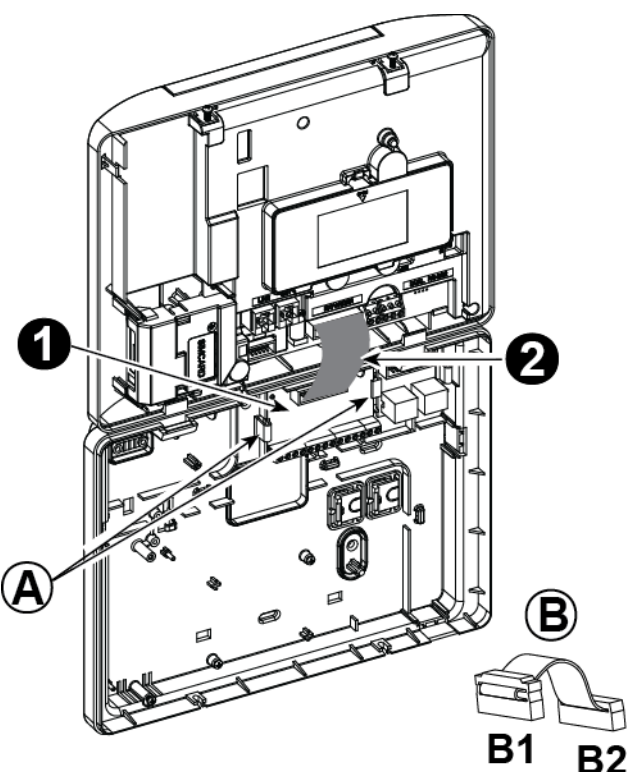

Figura 4.9a – Módulo expansor

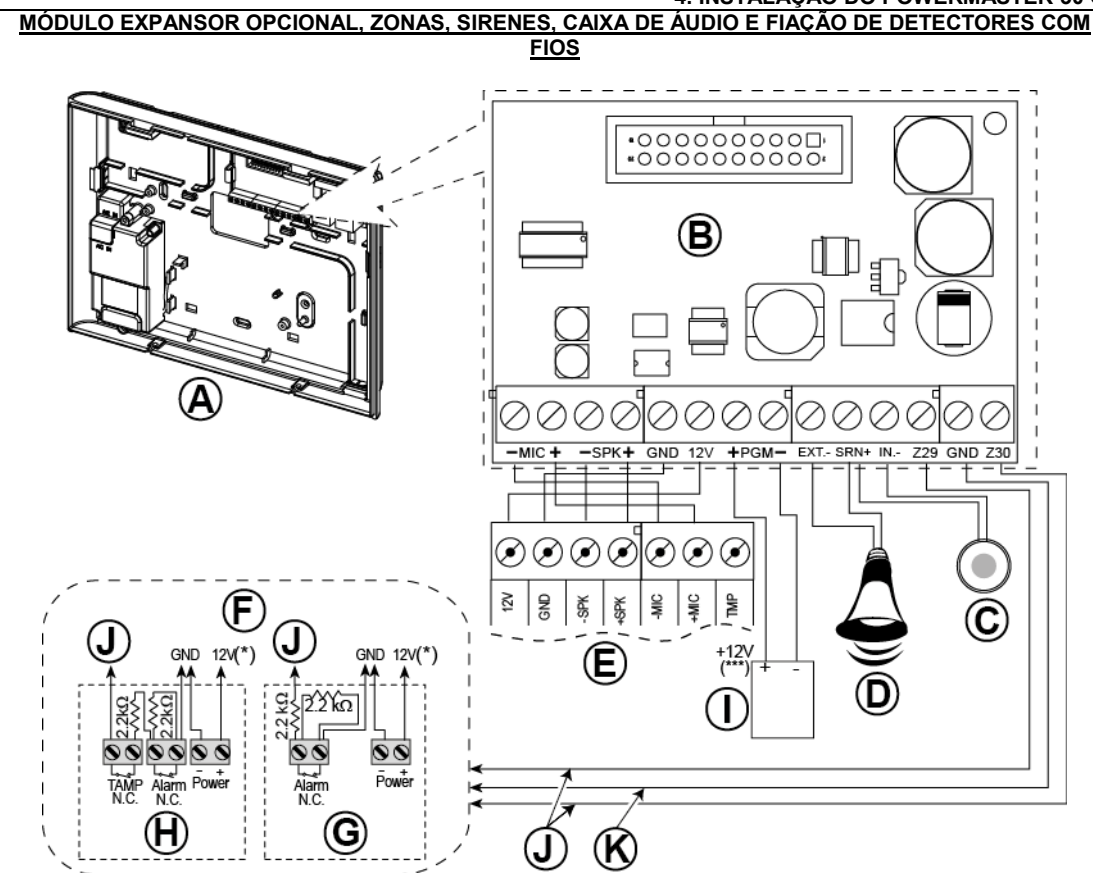

- A. Unidade traseira
- B. Expansor
- C. Sirene interna ou estroboscópio 6-12 VCC, Máx. de 150 mA
- **D.** Sirene externa MG441PDS ou sirene de 12 VCC similar (nominal) de no máx. 350 mA.
- E. Caixa de voz
- F. Conecte os detectores com fios, como ilustrado. *Obs.:*

O detector com fios deve ser instalado com ao menos 2 metros de distância do painel de controle. Com relação às duas zonas com fios, o painel de controle classifica os eventos de acordo com a resistência medida, como mostrado na tabela abaixo.

#### E.O.L ou Resistência da tecla de armar

| Intervalo                                                     | Zona     | Tecla de |
|---------------------------------------------------------------|----------|----------|
|                                                               |          | armar    |
| $0 \text{ k}\Omega \leftrightarrow \sim 1,76 \text{ k}\Omega$ | Violação | Violação |
| ~1,76 k $\Omega$ $\leftrightarrow$ ~2,64 k $\Omega$           | Normal   | Suporte  |
| ~2,64 k $\Omega$ $\leftrightarrow$ ~3,52 k $\Omega$           | Violação | Violação |
| $\sim$ 3,52 k $\Omega \leftrightarrow \sim$ 5,26 k $\Omega$   | Alarme   | Desarmar |
| ~5,26 k $\Omega \leftrightarrow \infty$                       | Violação | Violação |

#### Observações:

- Os resistores E.O.L são do tipo 2,2 kΩ, com potência de 1/4W e tolerância de 5%. Eles acompanham o painel e estão inseridos na norma de segurança UL sob o nome EOLR-3, número de kit 57000850.
- Se a opção de armar estiver ativada, a zona cabeada deve estar localizada dentro da área protegida.
- **G.** Detector sem chave de violação ou tecla de armar (consulte a seção 5.4.2, tabela de "Lista de tipos de zona").
- Detector com a chave de violação ou violação da tecla de armar
- I. Dispositivo PGM
- J. Zona com fios A ou B
- K. Aterramento (GND)

Figura 4.9b – Zona \* e cabeamento da sirene

#### Observações para a fiação do módulo EXPANSOR:

- \* Os terminais da zona com fios \* podem ser conectados a um contato normalmente próximo de um detector, comutador (por exemplo, chave de violação de qualquer dispositivo), ou um botão, por meio de um resistor de via a 2.2 KΩ. O terminal de 12V pode ser usado para abastecer 12V (até 36mA) para um detector (se necessário).
- \*\* O terminal EXT pode ser usado para acionar uma sirene externa.

O terminal INT pode ser programado para uma "sirene interna" ou "estroboscópio"(consulte a página 5.7). Os terminais 12V e "GND" podem ser conectados a uma sirene (para a fonte de alimentação CC constante). \*\*\* A alimentação de 12V para o dispositivo PGM foi fundida. A corrente é limitada a 100 mA.

**AVISO!** Ao conectar os terminais de volta aos seus lugares, assegure-se de alinhá-los com cuidado com os pinos no PCB. Terminais mal alinhados ou inseridos ao contrário podem danificar os circuitos internos do PowerMaster-30 G2!

**IMPORTANTE!** Os terminais para as sirenes internas e externas são saídas CC destinadas para as sirenes de 12V. Conectar um alto-falante a qualquer uma destas saídas causará um curto-circuito e danificará a unidade.

#### Observações para instalações de UL:

- 1. Um dispositivo que se conecta ao terminal PGM não deve ser programado para ser ativado durante o standby.
- 2. O sistema deve ser instalado em conformidade com CSA C22.1, Código Elétrico Canadense, Parte 1.
- Deve ser mantido um espaço mínimo de 1/4 de polegada entre a fiação telefônica e o cabeamento de baixa tensão (zonas, circuito de campainhas etc). Não encaminhe os fios LINE e SET no mesmo canal de fiação junto com outros fios.
- 4. Não conecte a uma tomada controlada por um interruptor.
- 5. Zonas com fio são apenas para uso ROUBO.
- 6. Contato de alarme (F) e/ou contato magnético devem estar listados na norma UL.
- 7. A configuração mínima do sistema para ROUBO consiste em: painel de controle (PowerMaster-10 G2 ou PowerMaster-30 G2). Dispositivo de detecção de intrusão (Contato magnético, PIR, zona com fio etc) compatível com o receptor de estação de monitoramento listado na norma UL.
- A configuração mínima do sistema para INCÊNDIO consiste em: painel de controle (PowerMaster-10 G2 ou PowerMaster-30 G2). Zona etc., Detector de fumaça (SMD-426/427 PG2), compatível com o receptor de estação de monitoramento listado na norma UL.

## 4.10 Conectando uma fonte de energia ao painel de controle

#### Observações:

- Não utilize cabos de alimentação de energia (de 3 metros de comprimento) ou fontes de energia diferentes das fornecidas pelo fabricante LEADER ELECTRONICS, modelo nº MU24-11125-A10F. Para instalações de UL, modelo nº MU15-R125120-A1, n/p MU15-R1125-A00S. Para instalações de ULC, modelo nº MU15-R125120-A1, n/p MU15-R1125-A01S.
- Para instalações de UL (UL), o transformador do plug-in deve ter meios de restrição. No Canadá (CUL), ele não pode ter meios de restrição.
- Este equipamento deve ser instalado de acordo com o Capítulo 2 do Código nacional de alarmes de incêndio, seções ANSI/NFPA 72 e CAN/ULC-S540.

Conecte o cabo de energia e feche o painel de controle conforme mostrado nas Figuras 4.10a - 4.10b.

#### CONEXÃO DE UMA FONTE DE ENERGIA PARA FORNECIMENTO INTERNO

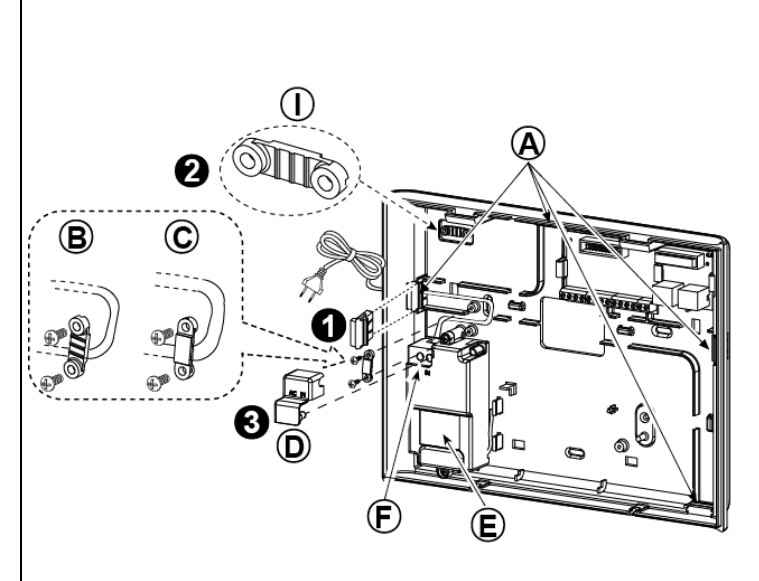

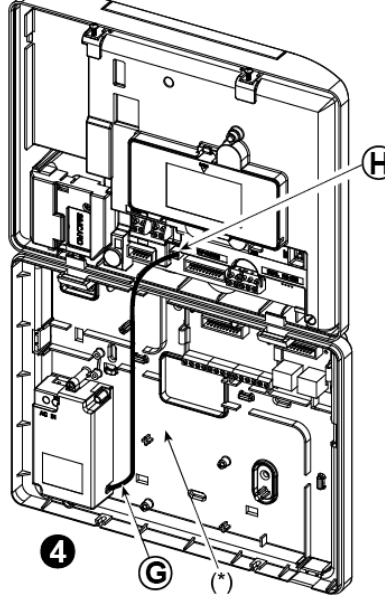

Execute os passos 1 e 2 em um ambiente de trabalho antes da montagem.

- 1. Entrada de cabo espesso: puxe uma tampa de plástico da fiação desejada (1 de 4).
- 2. Extraia a braçadeira do cabo (I) para ser utilizada na próxima etapa
- Insira o cabo de energia no canal da fiação desejada (A). Roteie-o à unidade de fonte de alimentação (E) e remova a tampa de segurança (D). Conecte os dois fios do cabo de energia ao bloco do terminal da fonte de alimentação (F) com uma chave de fenda. Fixe firmemente os parafusos. Fixe o cabo de energia com suas abraçadeiras (B ou C) e feche a tampa de segurança (D).
- Conecte o cabo de saída da fonte de alimentação (G) ao conector de energia (H) no painel frontal.

- A. Canais de fiação opcionais
- B. Para cabo fino
- C. Para cabo grosso (braçadeira revertida)
- D. Tampa de segurança
- E. Unidade de fonte de alimentação
- **F.** Bloco de terminal de fonte de alimentação
- G. Cabo de saída de fonte de alimentação
- H. Conector de energia
- (\*) Não roteie a fiação nesta área, a fim de habilitar o fechamento adequado do painel de controle.
- I. Abraçadeira.

Figura 4.10a – Conexão de energia para fornecimento interno

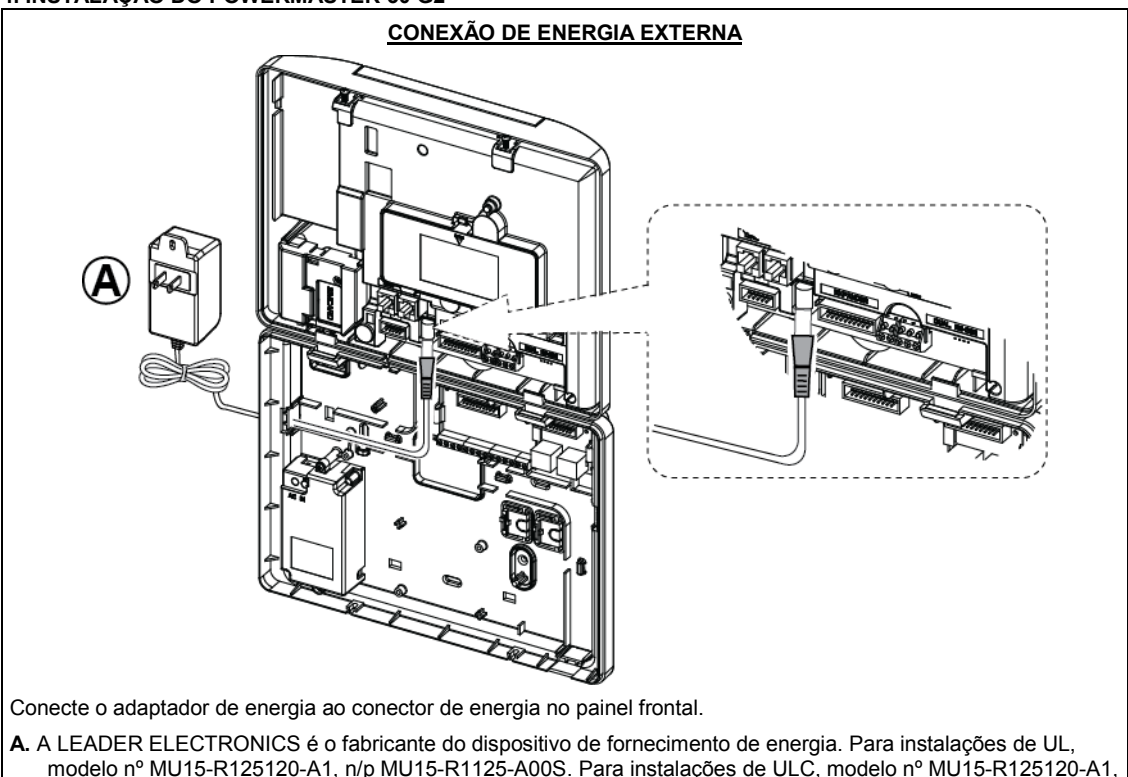

n/p MU15-R1125-A01S.

Figura 4.10b – Conexão de energia externa

## 4.11 Inserção da bateria

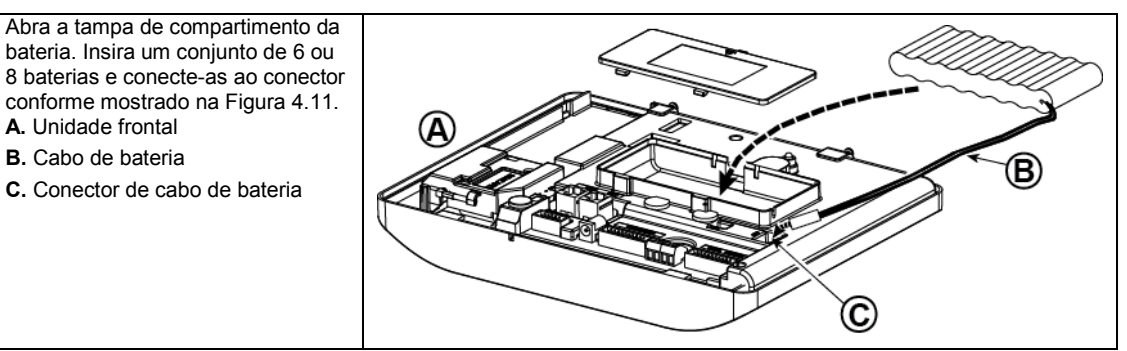

Figura 4.11 – Inserção da bateria

## 4.12 Fornecendo energia à unidade

Conecte a alimentação de energia ao PowerMaster-30 G2 temporariamente (consulte as Figuras 4.10a e 4.10b). Como alternativa, você pode ligar a energia a partir da bateria de reserva, conforme mostrado na Figura 4.11. Ignore quaisquer indicações de "problema" referentes à falta de bateria ou de conexão à linha telefônica.

#### Para conformidade de segurança europeia:

- a. O modelo deve ser instalado de acordo com o código elétrico local.
- b. O disjuntor deve ter acesso fácil.
- c. A classificação do disjuntor externo deve ser de 16A ou menor.

Consulte a figura 4.11 Inserção da bateria.

### 4. INSTALAÇÃO DO POWERMASTER-30 G2 4.13 Fechando o painel de controle do PowerMaster-30 G2

O fechamento final do painel de controle é mostrado abaixo.

#### Para fechar o painel de controle:

- 1. Conecte os cabos de fita, entre as unidades frontal e traseira, em seus respectivos conectores (até 3, de acordo com as opções).
- 2. Feche o painel e fixe os dois parafusos.
- 3. Ligue o painel de controle; certifique-se de que o indicador de energia está com a luz verde acesa.

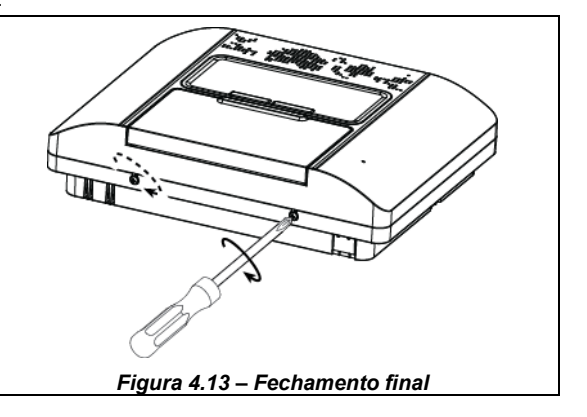

## 5. programação 5. PROGRAMAÇÃO

## 5.1 Orientação geral

Este capítulo informa ao instalador as opções de programação (configuração) do seu sistema PowerMaster e como customizar o funcionamento de acordo com as suas necessidades particulares como usuário final.

O painel de controle inclui um recurso de partição. O particionamento permite ter até três áreas controláveis independentes com diferentes códigos de usuário atribuídos a cada partição. Uma partição pode ser armada ou desarmada, independentemente do estado de outras partições dentro do sistema.

O recurso de teste de saturação<sup>1</sup> permite testar zonas selecionadas por um período predefinido. Quando no modo do teste de saturação, ativar uma zona não provoca um alarme e a sirene e o estroboscópio não são ativados. A ativação da zona é gravada no registro de eventos e não é relatada à Central de monitorização. A zona permanece em Teste de saturação até que o período predefinido tenha decorrido sem ativação de alarme. A zona sai automaticamente do modo de teste de saturação e retorna ao modo de operação normal.

A atualização de software<sup>2</sup> permite atualizar o software do painel de controle usando o servidor PowerManage remoto. Durante a atualização de software, a tela do PowerMaster exibirá "**ATUALIZANDO...**", que é exibido em todo o procedimento de atualização de software.

**Obs.:** A atualização de software não pode ser realizada quando o painel de controle estiver armado AUSENTEem AUSENTE ou houver uma falha CA.

### Dica técnica 🕙 :

Para sua conveniência, recomendamos fazer a programação do PowerMaster em uma bancada antes da instalação. O fornecimento de energia pode ser obtido da bateria reserva ou de uma fonte de energia CA.

#### ATENÇÃO! PRIMEIRO LIGUE O PAINEL DE CONTROLE e depois INSIRA AS BATERIAS NOS DISPOSITIVOS ACESSÓRIOS.

Os dispositivos "procuram" os painéis de controle aos quais estão registrados por um período de apenas 24 horas a partir do momento em que as baterias são inseridas.

**Obs.:** Se você tiver ligado o painel de controle muito tempo depois de ter inserido as baterias nos dispositivos acessórios: abra e feche a tampa para ativar a chave de violação (quando aplicável) ou remova a bateria e a introduza novamente.

## 5.1.1 Navegação

Os botões do teclado são utilizados para navegação e configuração ao realizar a programação. A tabela a seguir apresenta uma descrição detalhada da função ou uso de cada botão.

| Botão  | Definição | Função de navegação/configuração                                                                    |
|--------|-----------|----------------------------------------------------------------------------------------------------|
| \$     | PRÓXIMO   | Utilize para mover/rolar para frente até a próxima opção do menu.                                   |
| F      | ANTERIOR  | Utilize para mover/rolar para trás até a opção anterior do menu.                                    |
| 🕑   ОК | OK        | Utilize para selecionar uma opção do menu ou para confirmar uma configuração                        |
|        |           | ou ação.                                                                                            |
| Î, Î   | CASA      | Utilize para subir um nível no menu ou para retornar à etapa de configuração anterior.              |
| Û      | AUSENTE   | Use para <b>saltar para trás</b> para a tela de [ <ok> PARA SAIR] para encerrar a programação.</ok> |
| Ŀ      | DESLIGADO | Use para cancelar, excluir, limpar ou apagar configurações, dados, etc.                             |
| 0 - 9  |           | Teclado numérico usado para digitar dados numéricos quando necessário.                              |

Para revisar as opções nos menus do painel de controle e selecionar uma opção, pressione a tecla Próximo repetidamente ou o botão Anterior até que a opção desejada seja exibida (também indicado neste guia como

Provincial de programação, pressione o botão Ausente
Provincial de programação, pressione o botão Ausente
Provincial de programação, pressione o botão Ausente
Provincial de programação, pressione o botão Ausente

**Para simplificar ainda mais o procedimento**, você precisará de apenas dois botões básicos para programar o painel inteiro: o botão Avançar **e o OK o lok**. O botão **botão botão constante de constante de constante** 

<sup>&</sup>lt;sup>1</sup>O teste de <u>saturação</u> não se aplica às instalações de UL.

<sup>&</sup>lt;sup>2</sup>A <u>atualização de software</u> não se aplica às instalações de UL

### 5.1.2 Sons de resposta

Os sons que você ouvirá enquanto estiver utilizando e configurando o painel de controle são:

| Som        | Definição                                                                           |
|------------|-------------------------------------------------------------------------------------|
| J          | Um bip, ouvido sempre que uma tecla for pressionada                                 |
| ] ]        | Dois bips, indica o retorno automático ao modo de operação normal (tempo esgotado). |
|            | Três bips, indica um evento de problema                                             |
| <b>J</b> : | Melodia de sucesso (), indica a conclusão bem-sucedida de uma operação.             |
| 13         | Melodia de falha (), indica um movimento errado ou rejeição                         |

Não é possível controlar o nível de volume dos bipes soados pressionando o botão 12 no teclado para aumentar o

volume dos bipes escutados, nem pressionando o botão 4 🗠 para reduzir o volume dos bipes escutados.

## 5.2 Entrar no "Modo Instalador" e selecionar uma opção de menu

Todas as opções do menu do instalador são acessadas através do "**Modo Instalador**", que é geralmente uma das principais opções do menu.

Para entrar no "Modo Instalador" e selecionar uma opção de menu do instalador, faça o seguinte:

| Etapa 1                                             | Ð   | Etapa 2                      | Ð   | Etapa 3               |                                    |                     |      | Ð  | Etapa 4     |
|-----------------------------------------------------|-----|------------------------------|-----|-----------------------|------------------------------------|---------------------|------|----|-------------|
| Selecione a opção<br>"MODO<br>INSTALADOR"           | [1] | Digitar<br>Código Instalador | [2] | Selecione a opção "Me | elecione a opção "Menu Instalador" |                     |      |    |             |
| ▶ ₹                                                 |     |                              |     | ▶ <sub>₹}</sub>       | Veja                               | ▶ ₹                 | Veja |    |             |
| PRONTO 00:00                                        |     |                              |     | 01:INSTALAR CÓD       | 5.3                                | 08:CONFIG. USU      | 5.10 |    |             |
| Ļ                                                   |     |                              |     | 02:ZONAS/DISP         | 5.4                                | 09:PADR FÁBRICA     | 5.11 |    |             |
| MODO<br>INSTALADOR                                  | ОК  | DIGITE O<br>CÓDIGO:■         |     | 03:PAINEL CONTR       | 5.5                                | 10:NÚMERO SÉRIE     | 5.12 |    | Va até a    |
| Se o "Modo                                          |     |                              |     | 04:COMUNICAÇÃO        | 5.6                                | 12:PARTICION        | 5.13 | ок | indicada na |
| instalador" não                                     |     |                              |     | 05:SAÍDAS             | 5.7                                | 13:MOD OPERAÇÃO     | 5.14 |    | opção       |
| estiver sendo<br>exibido, consulte a<br>seção 5.2.1 |     |                              |     | 06:NOMES PERSON       | 5.8                                | <ok> PARA SAIR</ok> |      |    | selecionada |
|                                                     |     |                              |     | 07:DIAGNÓSTICO        | 5.9                                |                     |      |    |             |

D – Entrar no menu "Modo do instalador"

- [1] É possível acessar o "Modo Instalador" apenas quando o sistema estiver desarmado. O processo descrito se refere ao caso em que a "Permissão do Usuário" não é requerida. Se a "Permissão do usuário" for necessária, selecione a opção "Configurações do usuário" e solicite ao usuário mestre para inserir seu código, rolar até o menu "Configurações do usuário" e selecionar a opção "Modo instalador" (a última opção do menu). Continue para o passo 2.
- [2] Caso o número do código do instalador ainda não tenha sido alterado, use as configurações padrão: 8888 para instalador e 9999 para instalador mestre.
   Se um código de instalador inválido for inserido 5 vezes, o teclado será automaticamente desativado por um período de tempo pré-definido e a mensagem SENHA ERRADA será exibida.

[3] Você agora entrou no "**Menu do instalador**". Role e selecione o menu que deseja e continue para a seção correspondente no guia (indicada no lado direito de cada opção).

#### 5. PROGRAMAÇÃO

#### 5.2.1 Acessando o "Modo instalador" se a "Perm Usuá." estiver ativada

Em certos países, os regulamentos podem exigir **permissão do usuário** para fazer alterações à configuração do painel. Para aderir a estas regulamentações, a opção "**Modo Instalador**" só pode ser acessada através do menu "**Configurações do usuário**". O usuário mestre deve primeiro entrar no menu "**Configurações usuário**" e rolar até a opção "**Modo Instalador**" ser mostrada, para que o instalador possa continuar como mostrado na tabela acima (consulte também **①** [1] na etapa 1 acima).

Para configurar o painel de acordo com as necessidades da "Permissão do usuário" – veja a opção nº 91 ("Permissão do usuário" na seção 5.5.8.

#### 5.2.2 Selecionando as opções

| Û   | ① – Selecionar uma opção do menu                                                                                                    |
|-----|----------------------------------------------------------------------------------------------------|
|     | Exemplo: para selecionar uma opção do menu "COMUNICAÇÃO":                                                                                                    |
| [1] | Acesse o "Menu instalador" e selecione a opção "04.Comunicação" (veja a seção 5.2).                                                                                                    |
| [2] | Selecione a opção do submenu necessária, por exemplo: "3: C.S. RELATÓRIO".                                                                                                    |
| [3] | Selecione o parâmetro que deseja configurar, por exemplo: "11:CONTA RCVR 1"                                                                                                    |
| [4] | Para continuar, vá para a seção da opção do submenu selecionada, por exemplo, seção 5.6.4 para o menu<br>"3:RELATÓRIO C.S." e busque o submenu que deseja configurar (por ex. "11:CONTA RCVR 1"). Depois de<br>configurar o parâmetro selecionado, a tela retorna ao passo 3 |
|     | Para alterar a configuração da opção selecionada:                                                                                                    |
|     | Quando acessar a opção selecionada, o display exibe a <b>configuração</b> padrão (ou o selecionado anteriormente) como ■.                                                                                                    |
|     | Para alterar a configuração, role 꾠 o "menu de opções" e selecione a configuração desejada e pressione                                                                                                    |
|     | ок para confirmar. Quando terminar, o display retorna para a etapa 3.                                                                                                    |

#### 5.2.3 Saindo do Modo instalador

Para sair do Modo Instalador, faça o seguinte:

| [1]     [2]     [3]       Qualquer tela     Image: constant or constant or constant | Etapa 1       | Φ      | Etapa 2             | Ф   | Etapa 3 D    |
|----------------------------------------------------------------------------------------------------|---------------|--------|---------------------|-----|--------------|
| Qualquer tela ou and compared a compared a com                                                                                                    |               | [1]    |                     | [2] | [3]          |
|                                                                                                    | Qualquer tela | 🔝 ou 🔂 | <ok> PARA SAIR</ok> | ок  | PRONTO 12:00 |

#### ① ① – Sair do modo do instalador

[1] Para sair do "MODO INSTALADOR", suba o menu pressionando o botão repetidamente até que o display exiba "<OK> PARA SAIR", ou preferencialmente, pressione o botão de uma vez para levar você imediatamente para a tela de saída "<OK> PARA SAIR".

[2] Quando o display exibir "**<OK> PARA SAIR**", pressione **0** 1 OK.

[3] O sistema sai do menu "MODO INSTALADOR" e retorna ao estado desarmado normal enquanto exibe o display PRONTO.

## 5.3 Definindo os códigos instaladores

O sistema PowerMaster fornece dois níveis de permissão de instalador com códigos separados, como a seguir:

- "Instalador mestre": o "Instalador meste" está autorizado a acessar todas as opções de Menu Instalador e submenu. O código padrão é 9999 (\*).
- Instalador: o "Instalador" está autorizado a acessar a maioria, mas não todas as opções de Menu Instalador e submenu. O código padrão é 8888 (\*).
- Código de guarda: Permite a um guarda autorizado apenas armar Ausente/desarmar o painel de controle. O código padrão é 0000 (\*).

As seguintes ações podem ser realizadas apenas usando o Código do Instalador mestre:

- Alterando o código do instalador mestre.
- Definindo parâmetros de comunicação específicos veja "3:RELAT C.S." nas seções 5.6.1 e 5.6.4.
- Redefinindo os parâmetros PowerMaster para os parâmetros padrão consulte "09:PADR FÁBRICA" na seção 5.11.

<u>Obs.:</u> Nem todo sistema inclui um recurso **Código do instalador mestre**. Nesses sistemas, o **Instalador** pode acessar todas as opções de Menu Instalador e submenu da mesma forma que o Instalador mestre.

(\*) É esperado que você utilize os códigos padrão somente para o acesso inicial. Depois disso, substitua-o por um código secreto que só você saiba.

#### 5. PROGRAMAÇÃO

Para alterar seus códigos de instalador mestre ou de instalador, proceda da seguinte forma:

| Etapa 1                                                                       | ① Eta                                                         | ipa 2                                                    | ١                      | Etapa 3                                                               | ٦               | Etapa 4          |  |
|-------------------------------------------------------------------------------|---------------------------------------------------------------|----------------------------------------------------------|------------------------|-----------------------------------------------------------------------|-----------------|------------------|--|
| Selecione a opção<br>"01:INSTAL CÓD"                                          | [1] Se<br>Ins<br>Ins                                          | ecione código do<br>talador mestre,<br>talador ou Guarda | [2]                    | Insira o NOVO código do<br>Instalador mestre, Instalador<br>ou Guarda | [3]             |                  |  |
| ▶ ₹                                                                           | E                                                             | ▶ ₹                                                      |                        | ▶ ₹                                                                   |                 |                  |  |
| MODO INSTALADO                                                                | DR NO                                                         | VO COD MESTRE                                            | ОК                     | CÓDIGO MESTRE ■999                                                    | ОК              | 🗅 para a etapa 2 |  |
| ок<br>DIGITE O CÓDIGO                                                         | ∎ ↓                                                           | ou                                                       |                        | ou                                                                    |                 |                  |  |
| Ļ                                                                             | NO                                                            | VO INST. CÓDIGO                                          | ок                     | INST. CÓDIGO ■888                                                     | ок              | 🗅 para a etapa 2 |  |
|                                                                               | ou ou                                                         |                                                          |                        |                                                                       |                 |                  |  |
| 01:INSTALAR CÓD OK NOVO CÓD GUARDA OK CÓDIGO GUARDA 🛙 000 OK 🏷 para a etapa 2 |                                                               |                                                          |                        |                                                                       |                 |                  |  |
| ① ① – Defini                                                                  | r códigos do il                                               | nstalador                                                |                        |                                                                       |                 |                  |  |
| [1] Acesse o n                                                                | nenu instalado                                                | <b>r</b> e selecione a opçá                              | ăo " <b>01:INS</b>     | TALAR CÓD" (veja a seção                                              | 5.2).           |                  |  |
| [2] Selecione of podem ter                                                    | o " <b>NOVO COD</b><br>apenas a opção                         | MESTRE", "NOVO<br>"Código do instalad                    | CÓD INS<br>dor" e "No  | T. " ou "NOVO COD GUARI<br>vo código guarda".                         | <b>)a"</b> . Al | lguns painéis    |  |
| [3] Digite o no                                                               | vo código de 4                                                | dígitos na posição d                                     | o cursor p             | iscando e pressione 🚺 ок                                              | ).              |                  |  |
| Observaçã<br>1. Códig<br>2. Inserii                                           | <b>bes:</b><br>o "0000" não é<br><sup>-</sup> "0000" para o f | válido para instalad<br>instalador excluirá o            | or mestre<br>código do | ou instalador.<br>o instalador.                                       | - 4 - 1         |                  |  |

Se o código do instalador mestre for igual ao do instalador, o painel não poderá reconhecer o instalador mestre. Nesse caso, é preciso alterar o código do instalador para um código diferente. Isso revalidará o código do instalador mestre.

#### 5.3.1 Códigos idênticos de instalador e instalador mestre

Em um sistema que aceite códigos de 2 instaladores, o instalador secundário pode inadvertidamente alterar seu código de instalador para aquele do instalador mestre. Nesse caso, o painel permitirá a alteração para evitar que um instalador não mestre descubra o código do instalador mestre. Na próxima vez em que o instalador mestre entrar no Modo Instalador, ele será considerado o instalador, e não o instalador mestre. Nesse caso, o instalador mestre deve usar uma das seguintes soluções:

- (a) Acessar o painel utilizando o software de programação remota e alterar o código do instalador mestre para um código diferente daquele definido pelo instalador.
- (b) 1. Alterar para um código de instalador temporário. 2. Sair do modo instalador, 3. Acessar o modo instalador novamente utilizando o código de instalador mestre (o código de instalador mestre será aceito), 4. Alterar o código de instalador mestre para um código diferente, 5. E alterar o código de instalador secundário para o código anterior (em outras palavras, desfazer a alteração para o código temporário) de forma que o instalador secundário possa acessar o sistema.

## 5. PROGRAMAÇÃO

## 5.4 Zonas/dispositivos

## 5.4.1 Orientação geral e Menu de opções de zonas/dispositivos

O menu ZONAS/DISPOSITIVOS permite adicionar novos dispositivos ao sistema, configurá-los e excluí-los, se necessário.

Para selecionar uma opção, siga as instruções abaixo. Mais detalhes e orientações estão disponíveis na seção 5.2.

| MODO INSTALADOR                                                           | C2:ZONAS/DISP                                                                                                    | 📫 Menu desejado                                                                         | indica rolar com                               | ► e sele              | ção <b>ок</b> |  |  |
|---------------------------------------------------------------------------|----------------------------------------------------------------------------------------------------|-----------------------------------------------------------------------------------------|------------------------------------------------|-----------------------|---------------|--|--|
| Opção                                                                     | Use                                                                                                    |                                                                                         |                                                |                       | Seção         |  |  |
| ADIC NOVO DISP                                                            | Use <b>registrar</b> e <b>con</b><br>preferência e, no ca<br>tipo da zona e opera                                                                              | <b>ifigurar</b> a operação do dispo<br>so de sensores, também par<br>ação da campainha. | sitivo de acordo com<br>a definir o nome da zo | a sua<br>ona (local), | 5.4.2         |  |  |
| EXCLUIR DISPOS                                                            | DS Use para <b>excluir</b> dispositivos do sistema e redefinir a configuração.                                                                                 |                                                                                         |                                                |                       |               |  |  |
| MODIF DISPOS Use para revisar e/ou alterar a configuração do dispositivo. |                                                                                                    |                                                                                         |                                                |                       |               |  |  |
| SUBST DISPOS.                                                             | ISPOS. Use para substituir dispositivos com falha pela configuração automática do novo dispositivo.                                                            |                                                                                         |                                                |                       |               |  |  |
| ADIC TESTE SATUR <sup>1</sup>                                             | Use para ativar o te                                                                                                    | este de saturação para zonas                                                            | de dispositivo.                                |                       | 5.4.6         |  |  |
| DEFINIR PADRÕES                                                           | Use para <b>personalizar</b> os padrões dos parâmetros do dispositivo conforme suas<br>preferências pessoais para cada novo dispositivo registrado no sistema. |                                                                                         |                                                |                       |               |  |  |

#### 5.4.2 Adicionando novos dispositivos sem fios ou sensores com fios

#### Parte A – Registro

Para registrar e configurar um novo dispositivo, siga as instruções do quadro a seguir

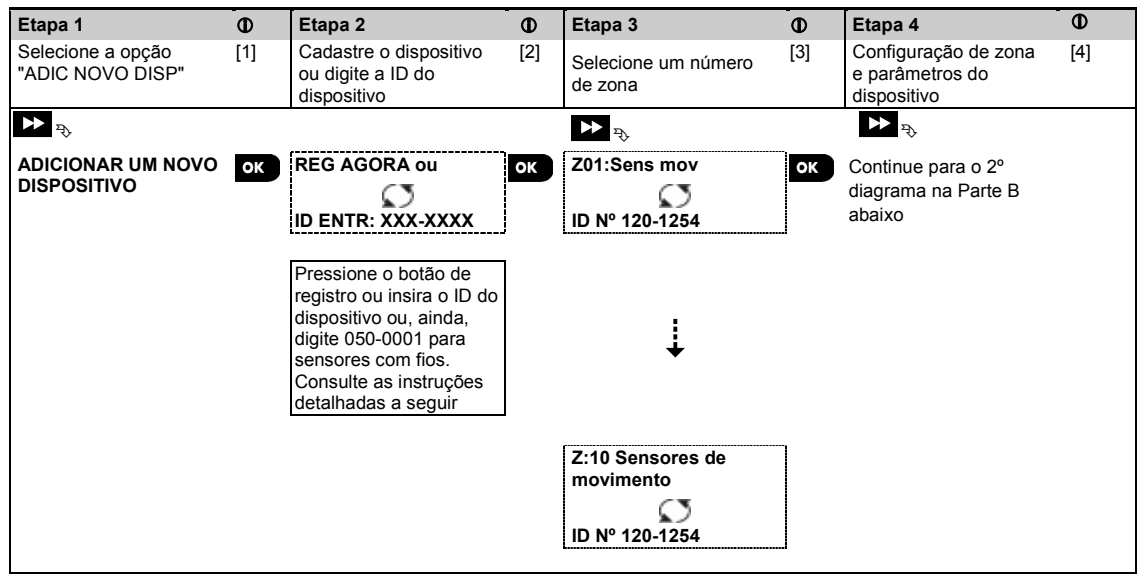

<sup>&</sup>lt;sup>1</sup>O teste de <u>saturação</u> não se aplica às instalações de UL.

1 ① – Adicionar novos dispositivos Entre no "MODO INSTALADOR", selecione "02: DISPOSITIVOS DAS ZONAS" (veja a seção 5.2) e selecione [1] "ADIC NOVO DISPOSITIVO". Devido à criptografia, dispositivos PowerG (incluindo Keyfobs) não podem ser usados em mais de um sistema por vez. Lembre-se de verificar a compatibilidade do painel e do dispositivo. [2] Veja o registro por botão ou o ID do dispositivo abaixo. Se o registro obtiver sucesso, a tela indica "DISP REGISTRADO" (ou "ID ACEITA") e depois mostre os detalhes do dispositivo - veja [3]. Porém, se o registro falhar, o display avisará sobre o motivo da falha, por exemplo: "JÁ REGISTRADO" ou "SEM LOCAL LIVRE". Se o dispositivo registrado estiver adaptado para funcionar como outro dispositivo que o painel reconheca, o display exibe a mensagem "ADAPTADO A <OK>". O display exibe os detalhes do dispositivo e o primeiro número de zona disponível, por exemplo: "Z01:Sensor [3] de mov > ID Nº. 120-1254" (ou K01:Keyfob / S01:Sirene etc., dependendo do tipo de dispositivo registrado). Detectores com e sem fios podem ser registrados em qualquer número de zona. Para alterar o número da zona, clique no botão beta ou digite o número da zona e pressione o lok para confirmar.

[4] Continue para a parte B para configurar o dispositivo – veja o diagrama a seguir

#### Como verificar a compatibilidade do dispositivo ←→ do painel

Cada dispositivo PowerG conta com um ID de cliente de 7 caracteres impresso em um adesivo no dispositivo no formato: FFF-M:DDD, (por exemplo, 868-0:012) onde FFF é a banda de frequência e M:DDD é o código variante.

Para compatibilidade de dispositivos do sistema PowerG, certifique-se de que a faixa de frequência (FFF) e o código de variante (M) dos dispositivos correspondam. O DDD pode ser ignorado se o painel exibir "QUALQUER" para DDD.

#### Registro usando ID do dispositivo

O ID de dispositivo de 7 dígitos pode ser usado para registrar um dispositivo no painel localmente ou de um local remoto usando o software PC do programador remoto. O registro por ID do dispositivo é um procedimento de 2 estágios.

No 1º estágio, você registra os números de ID do dispositivo no painel e conclui a configuração do dispositivo. Isso pode ser feito de um local remoto usando o software PC do programador remoto. A partir do 1º estágio, o painel PowerMaster aguarda o dispositivo aparecer na rede para concluir o registro.

No 2º estágio, o registro é concluído quando o painel está no modo de operação total inserindo a bateria no dispositivo ou pressionando o botão de violação ou registro no dispositivo. O procedimento é muito útil para adicionar dispositivos a sistemas existentes sem a necessidade de técnicos com o código do instalador ou para permitir acesso aos menus de programação.

<u>Lembre-se</u>! Ó sistema indicará um problema "**NÃO EM REDE**" até o 2º estágio de todos os dispositivos registrados ser concluído.

**Observação:** o teste de saturação<sup>1</sup> em zonas pré-registradas pode ser ativado apenas quando a zona estiver totalmente registrada.

#### Registro usando o botão de registro

O painel é definido para o modo Registro (passo 2 acima) e o dispositivo é registrado usando o botão Registrar (consulte as informações do dispositivo nas Instruções de Instalação do dispositivo, então abra o dispositivo e identifique o **botão Registrar**). Para keyfobs e teclados, use o botão **AUX** '**\***'. Para detectores de gás, **insira a bateria**.

Pressione o botão Registrar por 2-5 segundos até o LED acender continuamente e então solte o botão. O LED apagará e poderá piscar por alguns segundos até o registro ter sido concluído. Se o processo de registro for bemsucedido, o PowerMaster emitirá uma "melodia de sucesso" e o display de LCD exibirá momentaneamente a mensagem "**DISP REGISTRADO**" e depois lê os detalhes do dispositivo.

#### Registro de sensores com fios

Para registrar um sensor com fios na zona cabeada, insira ID: 050-0001 ou 050-0002.

<sup>&</sup>lt;sup>1</sup>O teste de <u>saturação</u> não se aplica às instalações de UL.

Guia do instalador PowerMaster-10/30 G2 D-306876

#### 5. PROGRAMAÇÃO Parte B – Configuração

|                     | -              |                         | -    |                         | -   | [                       | -   |
|---------------------|----------------|-------------------------|------|-------------------------|-----|-------------------------|-----|
| Etapa 1             | $(\mathbf{i})$ | Etapa 2                 | (i)  | Etapa 3                 | (i) | Etapa 4                 | (i) |
| Entre no menu Local | [1]            | Selecione o local       | [2]  | Entre o tipo de zona    | [3] | Selecione o tipo de     | [4] |
|                     |                | (veja a lista a seguir) |      |                         |     | zona                    |     |
|                     |                |                         |      |                         |     | (veja a lista a seguir) |     |
|                     |                | ► <sub>₹</sub>          |      |                         |     |                         |     |
| Z10:LOCAL           | ок             | Sala de jantar 🔳        | ОК   | Z10:TIPO DE ZONA        | ок  | 1:Saída/Entrada1■       | ОК  |
|                     |                | ↓<br>Porconalizado 5    |      |                         |     | ↓<br>5 Interior         |     |
|                     |                |                         |      |                         |     |                         |     |
| Etapa 5             | 1              | Passo 6                 | 1    | Passo 7                 | (i) | Passo 8                 | (i) |
| Entre no menu       | [5]            | Selecione uma opção     | [6]  | Entre no menu Partições | [7] | Selecionar opções da    | [8] |
| Campainha           |                | de campainha            |      |                         |     | partição                |     |
| ▶ ⇒                 |                | ▶ ₽                     |      |                         |     | ▶ ₽                     |     |
| Z10:DEF CAMPAINHA   | ок             | campainha               | ОК   | Z10:PARTIÇÕES           | ок  | 710·P1 P2 P3            | ок  |
|                     |                | DESLIGADA               |      |                         |     | 21011 - 1210            |     |
|                     |                | Ļ                       |      |                         |     |                         |     |
|                     |                | melodia-campainha       |      |                         |     |                         |     |
| Passo 9             | 1              | Passo 10                | ١    | Passo 11                |     |                         |     |
| Entre no menu de    | [9]            | Configurar parâmetros   | [10] | Continuar ou Encerrar   |     |                         |     |
| configurações do    |                | do dispositivo          |      |                         |     |                         |     |
| dispositivo         |                |                         |      |                         |     |                         |     |
| ▶ ⇒                 |                |                         |      |                         |     |                         |     |
| 710-CONFIGURAÇÕES   | oK             | Consulto a folha do     |      | Dere continues          |     |                         |     |
| DISP                | OK             | dados nas Instruções    |      | Para continuar –        |     |                         |     |
|                     |                | de Instalação do        |      | veja 🛈 [11]             |     |                         |     |
|                     |                | dispositivo para obter  |      |                         |     |                         |     |
|                     |                | instruções específicas  |      |                         |     |                         |     |
|                     |                | de configuração         |      |                         |     |                         |     |
| 1                   |                | as sonngarayas.         |      |                         | 1   |                         |     |

| 1   | ① – Configurar novos dispositivos                                                                                                    |
|-----|----------------------------------------------------------------------------------------------------|
|     | Configuração do local (nome):                                                                                                    |
| [1] | Para revisar ou alterar a configuração de <b>Local</b> (nome), pressione o botão <b>e loc</b> , caso contrário, role para a próxima opção.                                                                                                    |
| [2] | Para alterar o nome de uma localização, acesse o menu e selecione o nome a partir da "Lista de locais" abaixo. Você pode atribuir nomes personalizados adicionais utilizando a opção "06.PERSONALIZAR NOMES" no menu do instalador. Veja a seção 5.8.                                 |
|     | <b>Obs.:</b> Como atalho, pressione o nº serial de 2 dígitos da localização personalizada, que o levará diretamente ao respectivo menu.                                                                                                    |
|     | Configuração de tipo de zona:                                                                                                    |
| [3] | Para revisar ou alterar a configuração de <b>Tipo de zona</b> , pressione o botão <b>tok</b> , caso contrário, role para a próxima opção.                                                                                                    |
| [4] | O tipo de zona determina como o sistema trata os sinais enviados do dispositivo. Pressione e selecione um tipo de zona adequado. A lista de <b>tipos de zona</b> disponíveis e a explicação para cada tipo é mostrada abaixo.                                                         |
|     | <b>Obs.:</b> Como atalho, pressione o nº serial de 2 dígitos do <b>tipo de zona</b> exibido na lista de localização abaixo, que o levará diretamente ao respectivo menu.                                                                                                    |
|     | Configuração da campainha:                                                                                                    |
| [5] | Todas as zonas são ajustadas para " <b>campainha desligada</b> " como padrão. Para configurar o dispositivo para fazer o painel soar (quando desarmado) uma melodia de <b>Campainha</b> quando desarmado, pressione o botão <b>e lok</b> , caso contrário, role para a próxima opção. |
|     | <b>Observação:</b> para produtos listados na norma UL, a configuração Campainha deve estar definida como<br>"Campainha LIG".                                                                                                    |
| 1     | ① – Configurar novos dispo                                                                                                    | sitivos                           |            |                              |                           |  |  |
|-------|----------------------------------------------------------------------------------------------------|-----------------------------------|------------|------------------------------|---------------------------|--|--|
| [6]   | Selecione entre <b>"campainha DESL"</b> , <b>"melodia-campainha"</b> e <b>"zona-nome-campainha"</b> <sup>1</sup> . Em "melodia campainh", o painel de controle soa uma melodia da campainha quando o sensor desarma. Em "zona nome campa", o painel de controle soa a zona da campainha quando o sensor desarma. A campainha opera apenas durante o modo Desarmar.<br><u>Configuração das partições:</u><br><i>Observação: o menu PARTIÇÕES aparece apenas se a função Partições estiver ativa no painel de controle</i> |                                   |            |                              |                           |  |  |
| [7]   | Ao acessar o menu, o display                                                                                                    | exibe a seleção de partiç         | ão padrão  | o (marcada com ■).           |                           |  |  |
| [8]   | Utilize as teclas 1 2 2                                                                                                    | e 3 . para atribuir p<br><u>x</u> | artições a | o dispositivo.               |                           |  |  |
| [9]   | Para revisar ou alterar a <b>Configuração do dispositivo (configurações)</b> , pressione o botão <b>()</b> , caso contrário, role para a próxima opção – veja () [11].                                                                                                    |                                   |            |                              |                           |  |  |
| [10]  | Para configurar os parâmetros do dispositivo, consulte a folha de dados do dispositivo correspondente nas<br>Instruções de Instalação do dispositivo. O padrão dos parâmetros do dispositivo também pode ser<br>configurado conforme mostrado na seção 5.4.7                                                                                                    |                                   |            |                              |                           |  |  |
| [11]  | Depois de concluir a configura<br>opções a seguir:                                                                                                    | ção do dispositivo, o ass         | stente mo  | ostra o menu " <b>Próxim</b> | <b>io passo"</b> com as 3 |  |  |
|       | "PRÓX dispositivo" para regi                                                                                                    | strar o próximo dispositiv        | 0.         |                              |                           |  |  |
|       | "MOD mesmo dispos." reverte para a etapa 1 (ou seja, "LOCAL") para permitir que você realize alterações adicionais ao dispositivo, se necessário.                                                                                                    |                                   |            |                              |                           |  |  |
|       | "SAIR registro" sai do procedimento de registro e volta ao passo 1, levando-o de volta ao menu "ADIC<br>NOVO DISP".                                                                                                    |                                   |            |                              |                           |  |  |
| Lista | de locais                                                                                                    |                                   |            |                              |                           |  |  |
| Nº    | Nome do local Nº                                                                                                    | Nome do local                     | Nº         | Nome do local                |                           |  |  |

#### 01 Sótão 09 Andar de baixo 17 Sala de estar Porta dos Escritório Emergência 10 18 02 fundos 03 Porão 11 Incêndio 19 Andar de cima 04 Banheiro 12 Porta frontal 20 Área de serviço 05 Quarto 13 Garagem 21 Jardim Quarto da Saguão 14 06 criança 07 Closet 15 Cozinha 08 Refúgio 16 Lavanderia

Todos os nomes de local devem ser personalizados pelo menu "06:NOMES PERSON" (veja a seção 5.8)

#### Lista de tipos de zonas

| N٥ | Tipo de zona       | Descrição                                                                                                    |
|----|--------------------|----------------------------------------------------------------------------------------------------|
| 1. | Saída/Entrada<br>1 | Esta zona inicia o tempo de saída quando o usuário arma o sistema ou o tempo de entrada quando o sistema é armado. Para configurar o tempo na função "Saída/Entrada 1", veja as seções 5.5.1 e 5.5.2 – menu do instalador " <b>03.PAINEL DE CONTROLE</b> ", opções 01 e 03. (*)                                                                                              |
| 2. | Saída/Entrada<br>2 | Igual à "Saída/Entrada 1", mas com um tempo de retardo diferente. Às vezes usado para entradas mais perto do painel. Para configurar os atrasos de Saída e Entrada 2, veja as seções 5.5.1 e 5.5.2 – menu Instalador " <b>03.PAINEL DE CONTROLE</b> ", opções 02 e 03. (*)                                                                                                   |
| 3. | Intervalo Casa     | Usado para sensores de Contato e Movimento de Porta/Janela protegendo portas de<br>entrada para as áreas de estar internas em que deseja se mover livremente quando o<br>sistema estiver armado em CASA. Funciona como uma zona em "Retardo" em que o<br>sistema está armado em CASA e como uma zona de "Acompanhante de perímetro"<br>quando o sistema está armado em DIST. |
| 4. | Inter-seguir       | Similar à zona "Interior", mas temporariamente ignorado pelo sistema de alarme durante<br>os períodos de atraso de entrada/saída. Normalmente usado para sensores que<br>protegem a rota entre a porta de entrada e o painel.<br><b>Observação:</b> os recursos CP-01 não devem ser ativados em produtos listados na norma<br>UL.                                            |

<sup>1</sup> Refere-se somente ao PowerMaster-30 G2

Guia do instalador PowerMaster-10/30 G2 D-306876

| N°  | Tipo de zona         | Descrição                                                                                                    |
|-----|----------------------|----------------------------------------------------------------------------------------------------|
| 5.  | Interior             | Esse tipo de zona gera um alarme apenas quando o sistema está armado em DIST, mas<br>não quando o sistema está armado em CASA. Utilizado para sensores, instalado em<br>áreas interiores da propriedade que necessitam estar protegidas quando as pessoas não<br>estão em seu interior.                                                                                                    |
| 6.  | Interior –<br>Atraso | Este tipo de zona comporta-se como uma zona "Interior" quando o sistema está armado em "CASA" e como uma zona de "Retardo" quando o sistema está armado em "Ausente".                                                                                                    |
| 7.  | Perímetro            | Esse tipo de zona gera um alarme quando o sistema está armado tanto em DIST quanto em CASA. Usado para todos os sensores que protegem o perímetro do local.                                                                                                    |
| 8.  | Perim–seguir         | Similar à zona "Perímetro", mas temporariamente ignorado pelo sistema de alarme<br>durante os períodos de atraso de entrada/saída. Normalmente usado para sensores que<br>protegem a rota entre a porta de entrada e o painel de controle.<br><b>Observação:</b> os recursos CP-01 não devem ser ativados em produtos listados na norma<br>UL.                                                                                                    |
| 9.  | 24h mudo             | Esse tipo de zona está ativo 24 horas, mesmo quando o sistema está DESARMADO. É usado para relatar eventos de alarme de sensores ou botões ativados manualmente à central de monitorização ou telefones privados (como programado) sem ativar as sirenes.                                                                                                    |
| 10. | 24h audível          | Similar à zona "24h mudo", mas também aciona um alarme audível de sirene.<br><b>Obs.:</b> Este tipo de zona é utilizado apenas para aplicações de roubo.                                                                                                    |
| 11. | Emergência           | Esse tipo de zona está ativo 24 horas, mesmo quando o sistema está DESARMADO. É usado para relatar um evento de emergência e iniciar uma <b>Chama de emergência</b> a centrais de monitorização ou telefones privados (como programado).                                                                                                    |
|     |                      | <b>Observação:</b> para produtos listados na norma UL, a Emergência é usada somente como auxiliar.                                                                                                    |
| 12. | Tecla de armar       | Uma zona importante de Chave de ativação é usada para controlar as operações de armar e desarmar o sistema usando um sistema com fios externo ou uma simples chave conectada à entrada da zona cabeada do painel ou uma entrada com fios de um dispositivo PowerG.<br><b>Observações:</b>                                                                                                    |
|     |                      | <ol> <li>Se a entrada com fios do painel ou dispositivo PowerG estiver fechada, o painel de<br/>controle será armado. Se estiver aberto, o painel de controle será desarmado –<br/>consulte a Figura 3.6b (PowerMaster-10 G2)/4.9b (PowerMaster-30 G2).</li> </ol>                                                                                                    |
|     |                      | <ol><li>A chave de ativação não deve ser ativada em produtos listados na norma UL.</li></ol>                                                                                                    |
| 13. | Não alarme           | Essa zona não cria um alarme e costuma ser usada para aplicações sem alarme. Por<br>exemplo, um detector usado apenas para soar uma campainha.                                                                                                    |
| 14. | Incêndio             | Uma zona de Incêndio é usada para conectar o MC-302E (contato magnético com uma<br>entrada com fiação) a um detector de fumaça com fios.                                                                                                    |
| 15. | Guarda-<br>chaves    | Uma zona de caixa de chave Guarda normalmente é conectada a um cofre de metal contendo as chaves físicas necessárias para entrar no prédio. Após um alarme, o cofre fica disponível a um Guarda confiável, que pode abrir a caixa de chave Guarda, obter as chaves e entrar no local protegido. A caixa de chave Guarda atua como uma zona audível 24 horas. A zona da caixa de chave Guarda também fornece um alarme de sirene interno e externo audível que é imediatamente relatado à Central de monitorização (e não depende do Tempo de Cancelar). <b>Observação:</b> abrir/fechar a caixa de chave Guarda faz o PowerMaster sinalizar à Central de monitoração. |
| 16  | Externo              | Uma zona para áreas externas em que um alarme ativado não indique invasão da casa.                                                                                                    |
| 19  | Int./Atraso          | Esse tipo de zona comporta-se como uma zona Interior quando o sistema está armado<br>em CASA e como uma zona de Retardo quando o sistema está armado em AUSENTE.                                                                                                    |
| 20  | Violação             | É uma zona de 24 horas operando todo o tempo, mesmo quando o sistema está desarmado. A zona de intrusão relata eventos de alarme de intrusão de um dispositivo com fio externo                                                                                                    |
| 21  | Falha de linha       | Esse tipo de zona está ativo 24 horas, mesmo quando o sistema está desarmado. É<br>usado para relatar problemas de falha na linha telefônica de um receptor cabeado<br>externo, conectado a uma linha telefônica.                                                                                                    |
| 22  | Falha PSU            | Esse tipo de zona está ativo 24 horas, mesmo quando o sistema está desarmado. É<br>usado para relatar problemas de falha da fonte de energia de um dispositivo cabeado<br>externo.                                                                                                    |

| N٥  | Tipo de zona                           | Descrição                                                                                                    |
|-----|----------------------------------------|----------------------------------------------------------------------------------------------------|
| 23  | Pânico                                 | Esse tipo de zona está ativo 24 horas, mesmo quando o sistema está desarmado. É usado para relatar eventos de pânico de dispositivos de pânico à central de monitoramento ou números de telefones privados. Um evento de pânico gera um alarme de sirene audível. |
| 24  | Problema<br>Freezer                    | Esse tipo de zona está ativo 24 horas, mesmo quando o sistema está desarmado. É<br>usado para relatar problemas no Freezer.                                                                                                    |
| (*) | Esses tipos de zo<br>protegidos. Se vo | ona são úteis principalmente quando você arma e desarma o sistema de dentro de locais<br>ocê armar e desarmar o sistema de fora (sem acionar nenhum sensor) utilizando um                                                                                         |

## 5.4.3 Excluindo um dispositivo

keyfob, por exemplo, é preferível utilizar os outros tipos de zona.

| Etapa 1                                | 1   | Etapa 2                                        | 1   | Etapa 3                                                | 1   | Etapa 4                                             | 1   | Etapa 5                    |
|----------------------------------------|-----|------------------------------------------------|-----|--------------------------------------------------------|-----|-----------------------------------------------------|-----|----------------------------|
| Selecione a opção<br>"EXCLUIR DISPOS." | [1] | Selecione o respectivo<br>grupo de dispositivo | [2] | Selecione o<br>dispositivo exato<br>que deseja excluir | [3] | Para excluir o<br>dispositivo, pressione a<br>tecla | [4] |                            |
| D2:ZONAS/DISP                          |     | SENSORES DE<br>CONTATO                         |     | ▶ <sub>₹}</sub>                                        |     |                                                     |     |                            |
| EXCLUIR DISPOS                         | ОК  | SENSORES MOVIM                                 | ОК  | Z01:Sens mov<br>ID Nº 120-1254                         | ОК  | <desl> para excluir</desl>                          | ப   | ່⊃<br>para a<br>etapa<br>2 |

① ① – Excluir um dispositivo

- Acesse o Menu instalador, selecione a opção "02.ZONAS/DISPOSITIVOS" (veja a seção 5.2) e selecione a opção "EXCLUIR DISPOSITIVOS".
- [2] Selecione o respectivo grupo do dispositivo que deseja excluir. Por exemplo, "SENSORES MOVIM".
- [3] Role para o grupo de dispositivos, identifique (por zona e/ou número de ID) o dispositivo exato que deseja substituir, por exemplo: "Z01: Sens. movim. > ID No. 120-1254" e pressione o botão O LOK
- [4] O display exibe a mensagem "**<OFF> excluir**". Para excluir o dispositivo, pressione o botão (DESLIGAR).

### 5. PROGRAMAÇÃO 5.4.4 Modificando ou revendo um dispositivo

Para Modificar ou Revisar os parâmetros do dispositivo, faça o seguinte:

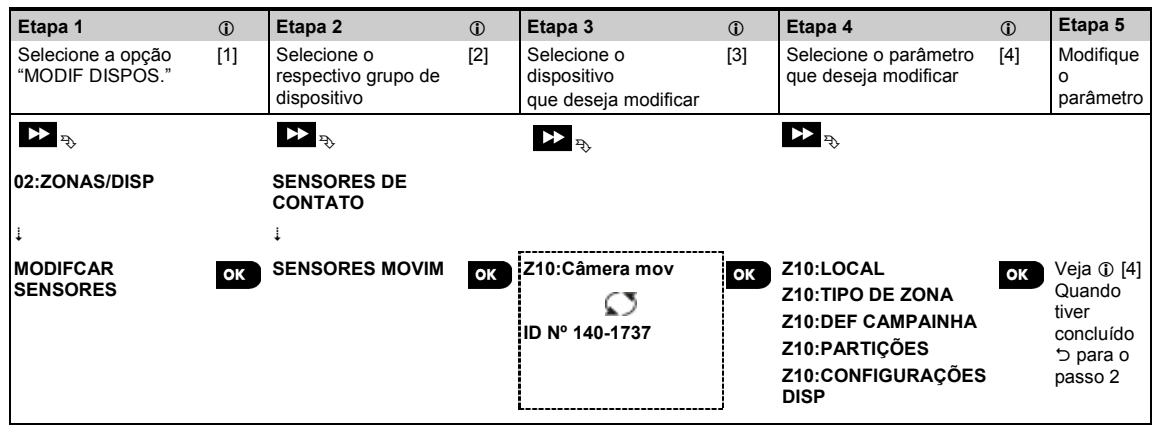

#### ① ① – Modificar ou revisar um dispositivo

- [1] Acesse o Menu instalador, selecione a opção "02:ZONAS/DISP" (consulte a seção 5.2) e selecione a opção "MODIFICAR DISPOSITIVOS"
- [2] Selecione o respectivo grupo do dispositivo que deseja revisar ou modificar. Por exemplo, "SENSORES DE MOVIMENTO".
- [3] Role para o grupo de dispositivos, identifique (por zona e/ou número de ID) o dispositivo exato que deseja modificar ou revisar, por exemplo: "Z10:Câmera mov > ID Nº. 140-1737".
- [4] A partir daqui, o processo é o mesmo processo de configuração realizado após o registro do dispositivo. Para continuar, consulte a seção 5.4.2 Parte B "Adicionar um novo dispositivo sem fios". Quando tiver concluído, o display exibirá o próximo dispositivo do mesmo tipo (isto é, "Câm movim").

## 5.4.5 Substituindo um dispositivo

Utilize esta opção para substituir um dispositivo defeituoso que estiver registrado no sistema por outro dispositivo do mesmo tipo de número (por exemplo, os primeiros 3 dígitos do número de ID – veja a seção 5.4.2.A) enquanto mantém a mesma configuração do dispositivo original. Não há necessidade de excluir o dispositivo com falha ou reconfigurar o novo dispositivo. Uma vez registrado, o novo dispositivo assumirá automaticamente a mesma configuração do dispositivo (que foi substituído).

Etapa 1 Etapa 2 Etapa 3 Etapa 4 Etapa 5 (j) 1 (j) 1 Selecione a opção Registre o novo [1] Selecione o [2] Selecione o [3] [4] "SUBST DISPOS." respectivo arupo de dispositivo exato que dispositivo dispositivo deseja substituir ▶ ₹ ▶ ⋽  $\sim$ Ð 02:ZONAS/DISP SENSORES DE CONTATO SUBST DISPOS. **KEYFOBS** K03:Keyfob ок REG AGORA ou ок ок Veja ОК ①[4]. ID Nº 300-0307 ID ENTR:300-XXXX

Para **substituir** um dispositivo, proceda da seguinte forma:

- ① ① Substituindo um dispositivo
- Acesse o Menu instalador, selecione a opção "02:ZONAS/DISP" (consulte a seção 5.2) e selecione a opção "SUBST DISPOS.".
- [2] Selecione o respectivo grupo do dispositivo que deseja substituir. Por exemplo, "KEYFOBS".
- [3] Role para o grupo de dispositivos, identifique (por zona e/ou número de ID) o dispositivo exato que deseja substituir, por exemplo: "K03: Keyfob > ID Nº. 300-0307". Se você estiver tentando registrar um novo dispositivo ou um tipo diferente do dispositivo substituído, o PowerMaster rejeitará o novo dispositivo e o display exibirá a mensagem "TIPO DISP ERRADO". Quando tiver concluído, a tela mostra os detalhes desse novo dispositivo.

## 5.4.6 Configurando o modo de Teste de saturação<sup>1</sup>

Esta opção permite acessar as zonas do dispositivo em modo de Teste de saturação. Para **ativar** o Teste de saturação, proceda da seguinte forma:

| Etapa 1                                                   | ٦     | Etapa 2                                           | ٦    | Etapa 3                                      | ١   | Etapa 4                                                       | ١   | Etapa 5                                    |
|-----------------------------------------------------------|-------|---------------------------------------------------|------|----------------------------------------------|-----|---------------------------------------------------------------|-----|--------------------------------------------|
| Selecione a opção<br>"ADIC TESTE<br>SATUR"                | [1]   | Selecione o<br>respectivo grupo de<br>dispositivo | [2]  | Selecione o número<br>de zona do dispositivo | [3] | Selecione para ativar<br>ou desativar o Teste de<br>saturação | [4] | [5]                                        |
| D≥ <sup>®</sup><br>02:ZONAS/DISP<br>↓<br>ADIC TESTE SATUR | ок    | SENSORES DE<br>CONTATO<br>↓<br>SENSORES MOVIM     | ок   | ≥>><br>Z09:Sens mov<br>O<br>ID № 120-2468    | ок  | Desativar o teste ■<br>Ativar o teste                         | ок  | Veja<br>⊕ [5]<br>⊃<br>para a<br>etapa<br>3 |
| A Ativar                                                  | 0 mod | lo do tosto do satur                              | acão |                                              |     |                                                               |     |                                            |

- Acesse o Menu instalador, selecione a opção "02.ZONAS/DISP" (veja a seção 5.2) e selecione a opção "ADICIONAR AO TESTE DE SATURAÇÃO".
- [2] Selecione o respectivo grupo do dispositivo em que deseja adicionar o teste de saturação. Por exemplo, "SENSORES DE MOVIMENTO".
- [3] Role para selecionar o número da zona do dispositivo específico.
- [4] Selecione entre "Desativar teste" (padrão) ou "Ativar teste".
- [5] Se a função "Ativar teste" for acionada, você deverá definir a duração do Teste de saturação antes do seu início (veja a seção 5.5.8). Você pode parar o teste da zona relevante escolhendo a opção "Desativar teste" a qualquer momento durante a realização do teste. Todas as zonas de teste de saturação serão redefinidas para iniciar um novo teste quando os seguintes ocorrerem: 1) Ativação do sistema; 2) Definição das configurações padrão de fábrica; 3) Alteração tempo de saturação do sistema.

<sup>&</sup>lt;sup>1</sup>O teste de saturação não se aplica às instalações de UL

Guia do instalador PowerMaster-10/30 G2 D-306876

### 5. PROGRAMAÇÃO 5.4.7 Definindo os padrões para as "Configurações do dispositivo"

O PowerMaster permite a você definir os **Parâmetros padrão** utilizados durante o registro e alterá-los sempre que desejar, de forma que os novos dispositivos registrados no sistema serão configurados automaticamente com estes parâmetros padrão sem a necessidade de modificar a configuração de cada novo dispositivo registrado. É possível usar um determinado conjunto de padrões para um determinado grupo de dispositivos e depois alterar os padrões para outro grupo.

**IMPORTANTE!** Dispositivos já registrados no sistema PowerMaster antes da alteração dos padrões não serão afetados pelas novas configurações.

Para Definir os parâmetros padrão de um grupo de dispositivos, faça o seguinte:

| Etapa 1                                | ٦   | Etapa 2                                           | 1   | Etapa 3                                                   | ١   | Etapa 4                                 | 1   | Etapa 5<br>①                               |
|----------------------------------------|-----|---------------------------------------------------|-----|-----------------------------------------------------------|-----|-----------------------------------------|-----|--------------------------------------------|
| Selecione a opção<br>"DEFINIR PADRÕES" | [1] | Selecione o<br>respectivo grupo de<br>dispositivo | [2] | Selecione o<br>parâmetro padrão                           | [3] | Selecione a nova<br>configuração padrão | [4] | [5]                                        |
| D2:ZONAS/DISP                          |     | SENSORES DE<br>CONTATO                            |     | ▶ <sub>₽</sub> ,                                          |     | ▶ <sub>₽</sub>                          |     |                                            |
| DEFINIR PADRÕES                        | ок  | SENSORES MOVIM                                    | ОК  | LED de alarme<br>Contador de eventos<br>Desarm ativ.<br>↓ | ок  | Baixo■<br>Alto                          | ОК  | Veja<br>⊕ [5]<br>⊖<br>para a<br>etapa<br>3 |

#### ① ① – Alterar padrões

- [1] Acesse o **Menu instalador**, selecione a opção "02.ZONAS/DISP"(veja a seção 5.2) e selecione a opção "DEFINIR PADRÕES".
- [2] Selecione o respectivo grupo do dispositivo para o qual deseja definir os padrões. Por exemplo, "SENSORES DE MOVIMENTO".
- [3] Role a lista de parâmetros do grupo do dispositivo e selecione o parâmetro padrão que deseja alterar, por exemplo: "Cont. eventos". A lista reúne os parâmetros de todos os dispositivos no grupo, por exemplo, os parâmetros de todos os tipos de sensores de movimento.
- [4] No exemplo, a configuração padrão existente de "Cont. eventos" para sensores de movimento registrados estava como "Baixa sensibilidade" (marcado com ■). Para alterar para "Alta sensibilidade", role o menu até que o display exiba "Alta" e pressione o botão I ok. O novo padrão para o parâmetro "Contador de eventos" dos sensores de movimento registrados passará a ser "Alta".
- [5] A nova configuração não afeta os sensores de movimento que já foram registrados antes da alteração, mas somente os novos sensores de movimento que serão registrados no PowerMaster depois que a alteração for realizada.

## 5.4.8 Atualizando os dispositivos depois de sair do Modo instalador

Ao sair do "**Modo Instalador**", o painel do PowerMaster comunica-se com todos os dispositivos no sistema e os atualiza com as alterações realizadas na configuração de "Configurações do dispositivo". Durante o período de atualização, o display exibe a mensagem "**ATUALIZANDO DISP 018**", onde o número (neste exemplo, 018) é a contagem regressiva do número de dispositivos que restam para ser atualizados.

## 5.4.9 Informações sobre a rede móvel atual

Quando estiver no modo de desarmar, é possível visualizar o nome da operadora de rede móvel atual e o tipo de rede atualmente em uso (2G ou 3G). Pressione o botão repetidamente. As informações são exibidas no formato XG-NOME", por exemplo, "2G-ORANGE". 5.4.10 Display do PowerMaster quando KP-250 PG2 estiver ativo. Quando o teclado do KP-250 PG2 está "ATIVO", significando que o teclado do KP-250 PG2 está atualmente no menu CONFIG USUÁRIO/TESTE PERIÓDICO/MODO INSTALAD./LISTA DE EVENTOS, o seguinte texto é exibido no display do PowerMaster: **Kxx ESTÁ ATIVO** 

## 5.5 Painel de controle

## 5.5.1 Orientação geral - Fluxograma do painel de controle e opções do menu

O menu "**Painel de controle**" permite configurar e personalizar seu funcionamento. O menu do "**PAINEL DE CONTROLE**" fornece parâmetros configuráveis divididos em vários grupos, cada um lidando com certos aspectos das operações do sistema da seguinte maneira (veja a lista detalhada no passo 2 do gráfico abaixo):

| Grupo                                                    | Descrição dos recursos e parâmetros do grupo                                                                                                    | Seção |
|----------------------------------------------------------|----------------------------------------------------------------------------------------------------|-------|
| Procedimentos<br>de<br>Armar/Desarmar<br>e Saída/Entrada | Contém recursos e parâmetros configuráveis relacionados aos procedimentos de<br>armar e desarmar o sistema e entrada e saída.                                      | 5.5.2 |
| Comportamento<br>da zona                                 | Contém recursos e parâmetros configuráveis relacionados à funcionalidade das Zonas.                                                                                | 5.5.3 |
| Alarmes &<br>Problemas                                   | Contém recursos e parâmetros configuráveis relacionados a iniciar, cancelar e relatar eventos de Alarme e Problema.                                                | 5.5.4 |
| Sirenes                                                  | Contém recursos e parâmetros configuráveis comuns a todas as sirenes no sistema.                                                                                   | 5.5.5 |
| Interface do<br>usuário                                  | Contém recursos e parâmetros configuráveis relacionados à funcionalidade das<br>indicações audíveis e sonoras do painel.                                           | 5.5.6 |
| Bloqueio e<br>supervisão                                 | Contém recursos e parâmetros configuráveis relacionados à detecção e relatório de<br>bloqueio de RF e eventos de supervisão de dispositivo (dispositivo faltando). | 5.5.7 |
| Vários                                                   | Contém uma variedade de recursos e parâmetros configuráveis relacionados ao sistema.                                                                               | 5.5.8 |

Para entrar no menu "03.PAINEL DE CONTROLE" e selecionar e configurar uma opção, faça o seguinte:

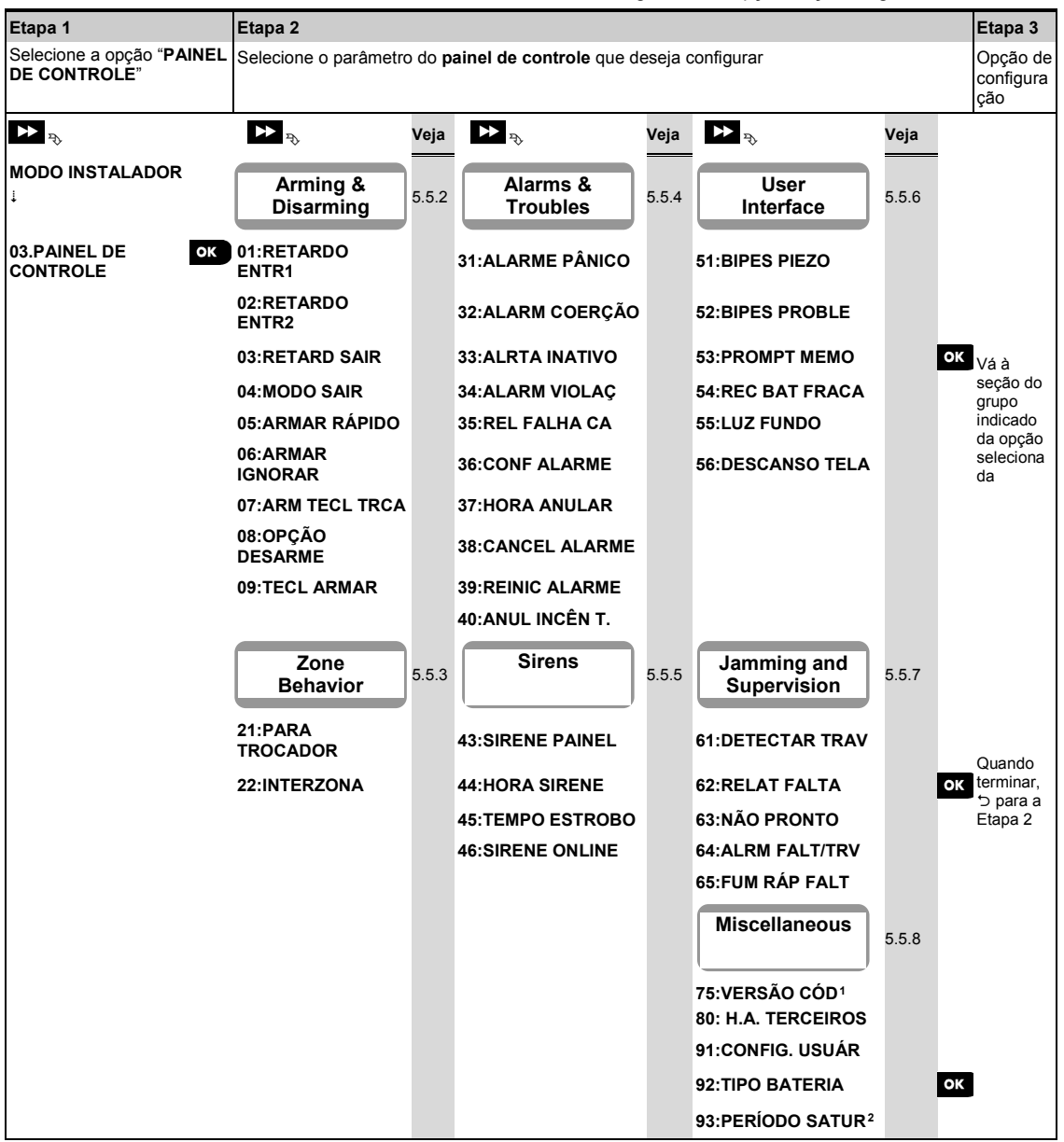

<sup>&</sup>lt;sup>1</sup>A versão do código não se aplica às instalações de UL

<sup>&</sup>lt;sup>2</sup>O teste de saturação não se aplica às instalações de UL

#### 5. PROGRAMAÇÃO 5.5.2 Configurando o recurso de Armar/Desarmar e os procedimentos de Saída/Entrada

| Opção                                | Instruções de configuração                                                                                                    |  |  |  |  |  |
|--------------------------------------|----------------------------------------------------------------------------------------------------|--|--|--|--|--|
| 01:RETARDO ENTR1<br>02:RETARDO ENTR2 | Dois atrasos de entrada diferentes permitem ao usuário entrar no local protegido (enquanto o sistema está no estado armado) via portas e rotas de saída/entrada dedicadas sem causar um alarme.<br>Após a entrada, o usuário deve desarmar o painel de controle antes que o intervalo expire. O bipe de aviso de taxa baixa começa a soar quando a porta é aberta, até os últimos 10 segundos de atraso, durante os quais a taxa de bipe aumenta. As opções "ATRASO ENTRADA 1" e "ATRASO ENTRADA 2" permitem que você programe a duração desses                                                                                                    |  |  |  |  |  |
|                                      | <b>Opções: 00 segundo</b> ; <b>15 segundos</b> (padrão para atraso de entrada 2); <b>30 segundos</b> (padrão para atraso de entrada 1); <b>45 segundos</b> ; <b>60 segundos</b> ; <b>3 minutos</b> e <b>4 minutos</b> .                                                                                                    |  |  |  |  |  |
|                                      | <ol> <li><i>Observações:</i> <ol> <li>Em algumas variantes do PowerMaster, esses menus são exibidos apenas no Modo Operação (consulte a seção 5.14).</li> <li>Para cumprir os requisitos de UL, o atraso de entrada não deve exceder 15 segundos, a menos que um teclado seja utilizado. Se um teclado for utilizado, o atraso de entrada não deve exceder 45 segundos.</li> <li>Para cumprir os requisitos CP-01, os atrasos de "00s" e "15s" não devem ser utilizados. Os recursos CP-01 não devem ser ativados em produtos listados na norma UL.</li> <li>Para cumprir os requisitos de EN, o atraso de entrada não deve exceder 45 segundos.</li> </ol> </li> </ol>                                                                                                    |  |  |  |  |  |
| 03:RETARD SAIR                       | Essa opção permite programar o tempo do atraso de saída. Um atraso de saída permite ao                                                                                                    |  |  |  |  |  |
|                                      | usuário armar o sistema e sair do local protegido usando rotas específicas e portas de<br>saída/entrada sem causar um alarme. Os bipes de aviso de taxa baixa começa a soar<br>quando o comando de armar tiver sido dado, até os últimos 10 segundos de atraso, durante<br>os quais a taxa de bipe aumenta.                                                                                                    |  |  |  |  |  |
|                                      | Opções: 30 segundos; 60 segundos (padrão); 90 segundos; 120 segundos, 3 minutos e 4 minutos.                                                                                                    |  |  |  |  |  |
|                                      | <ul> <li>Observações: 1. Para cumprir os requisitos UL, não defina para 3 min ou 4 min.</li> <li>2. Para cumprir os requisitos CP-01, o atraso de "30s" não deve ser utilizado. Os recursos CP-01 não devem ser ativados em produtos listados na norma UL.</li> </ul>                                                                                                    |  |  |  |  |  |
| 04:MODO SAIR                         | O tempo "Retardo de Saída" pode ser mais ajustado conforme sua rota de saída preferida. O painel de controle apresenta as seguintes opções em " <b>Mod saída</b> ":                                                                                                    |  |  |  |  |  |
|                                      | A: normai – O arraso de saída e exatamente como deinido.<br>B: "reinic+in. arm" – O intervalo de saída reinicia quando a porta é reaberta durante o                                                                                                    |  |  |  |  |  |
|                                      | de controle será armado como "CASA".                                                                                                    |  |  |  |  |  |
|                                      | <ul> <li>de controle será armado como "CASA".</li> <li>C: "reini&gt;reentrar" – O atraso de saída reinicia quando a porta é reaberta durante o atraso de saída. O reinício ocorre apenas uma vez. Reiniciar o atraso de saída é útil se o usuário entrar outra vez imediatamente depois de sair para recuperar um item que deixou para trás.</li> </ul>                                                                                                    |  |  |  |  |  |
|                                      | <ul> <li>de controle será armado como "CASA".</li> <li>C: "reini&gt;reentrar" – O atraso de saída reinicia quando a porta é reaberta durante o atraso de saída. O reinício ocorre apenas uma vez. Reiniciar o atraso de saída é útil se o usuário entrar outra vez imediatamente depois de sair para recuperar um item que deixou para trás.</li> <li>D: "fim ao sair" – O atraso de saída expira (termina) automaticamente quando a porta de conductador de conductador de</li></ul> |  |  |  |  |  |
|                                      | <ul> <li>de controle será armado como "CASA".</li> <li>C: "reini&gt;reentrar" – O atraso de saída reinicia quando a porta é reaberta durante o atraso de saída. O reinício ocorre apenas uma vez. Reiniciar o atraso de saída é útil se o usuário entrar outra vez imediatamente depois de sair para recuperar um item que deixou para trás.</li> <li>D: "fim ao sair" – O atraso de saída expira (termina) automaticamente quando a porta de saída é fechada, mesmo que o tempo de atraso de saída definido não tenha sido concluído. Opcões: normal (nadrão): reinic+in, arm: reini&gt;reentrar e fim ao sair.</li> </ul>                                                                                                    |  |  |  |  |  |
|                                      | <ul> <li>bendod. Se herminina porta foi aberta durante o intervalo de saída "AdSERTE", o paíner de controle será armado como "CASA".</li> <li>C: "reini&gt;reentrar" – O atraso de saída reinicia quando a porta é reaberta durante o atraso de saída. O reinício ocorre apenas uma vez. Reiniciar o atraso de saída é útil se o usuário entrar outra vez imediatamente depois de sair para recuperar um item que deixou para trás.</li> <li>D: "fim ao sair" – O atraso de saída expira (termina) automaticamente quando a porta de saída é fechada, mesmo que o tempo de atraso de saída definido não tenha sido concluído.</li> <li>Opções: normal (padrão); reinic+in. arm; reini&gt;reentrar e fim ao sair.</li> <li>Observação: em algumas variantes do PowerMaster, esse menu é exibido apenas no Modo Operação (consulte a seção 5.14).</li> </ul>                                                                                                    |  |  |  |  |  |
| 05:ARMAR RÁPIDO                      | <ul> <li>bendod: Se neminina porta loi aberta durante o intervalo de saída. AdSERTE, o panter de controle será armado como "CASA".</li> <li>C: "reini&gt;reentrar" – O atraso de saída reinicia quando a porta é reaberta durante o atraso de saída. O reinício ocorre apenas uma vez. Reiniciar o atraso de saída é útil se o usuário entrar outra vez imediatamente depois de sair para recuperar um item que deixou para trás.</li> <li>D: "fim ao sair" – O atraso de saída expira (termina) automaticamente quando a porta de saída é fechada, mesmo que o tempo de atraso de saída definido não tenha sido concluído. Opções: normal (padrão); reinic+in. arm; reini&gt;reentrar e fim ao sair.</li> <li>Observação: em algumas variantes do PowerMaster, esse menu é exibido apenas no Modo Operação (consulte a seção 5.14).</li> <li>Defina se o usuário poderá ou não realizar armação rápida. Uma vez que a função "Armar rápido" seja permitida, o painel de controle não solicita um código de usuário antes de armar o sistema.</li> </ul>                                                                                                    |  |  |  |  |  |

| 5. PROGRAMAÇÃO      |                                                                                                    |  |  |  |  |
|---------------------|----------------------------------------------------------------------------------------------------|--|--|--|--|
| Opção               | Instruções de configuração                                                                                                    |  |  |  |  |
| 06:ARMAR IGNORAR    | Defina se o usuário poderá ou não <b>ignorar</b> manualmente zonas individuais ou permitir que o sistema ignore automaticamente zonas abertas durante o atraso de saída (ou seja, " <b>forçar armar</b> "). Se uma zona estiver aberta e " <b>forçar armar</b> " não for permitido, o sistema não pode ser armado e "NÃO PRONTO" é exibido. Se a função " <b>sem ignorar</b> " é selecionada, nem ignorar manualmente nem a função "armação forçada" são permitidas, o que significa que todas as zonas devem estar seguras antes do sistema ser armado.                                                                                                    |  |  |  |  |
|                     | Opções: sem ignorar (padrão); forçar armar e ignorar manual (padrão nos EUA).                                                                                                    |  |  |  |  |
|                     | <ol> <li>Observações: 1. Para cumprir exigências de EN, "ignorar manual" deve estar selecionado.</li> <li>2. A opção "forçar armar" não é aplicável no Reino Unido.</li> <li>3. O recurso "forçar armar" ou "ignorar automático" não é permitido em instalações UL; apenas "ignorar manual" deve estar ativado. Para ignorar manual, o problema audível pode ser silenciado.</li> <li>4. Uma zona no modo de teste de saturação<sup>1</sup> configurada como ignorar acionará um evento de falha de teste se o sistema detectar um evento de alarme em potencial.</li> <li>5. Não há limite para eventos informados quando uma zona ignorar estiver no modo de teste<sup>1</sup> de saturação.</li> </ol>                                                                                                    |  |  |  |  |
| 07:ARM TECL TRCA    | Quando o sistema estiver na função " <b>LIG</b> ", ao ser desarmado por um usuário, uma mensagem de travamento <sup>2</sup> no formato de voz ou de SMS será enviada aos usuários (veja a observação – usuários 5-8 ou transmissores de keyfob 5-8 no sistema PowerMaster-10 G2/usuários 23-32 ou transmissores de chaveiro 23-32 no sistema PowerMaster-30 G2). Esse modo é útil quando os pais no trabalho desejam ser informados sobre o retorno do filho da escola.                                                                                                    |  |  |  |  |
|                     | Opções: <b>DESL</b> (padrão) e <b>LIG</b> .<br><b>Observações:</b><br>Para ativar o relatório, você deve configurar o sistema para relatar eventos de "alrt" para<br>usuários privados (a tecla tranca pertente ao grupo "alertas" de eventos). Consulte a seção<br>5.6.5 " <b>EVENTOS INFORM</b> " nos menus " <b>RELATÓRIO VOZ</b> " e " <b>RELAT. SMS</b> ".<br>A armação da chave é complementar em instalações UL.                                                                                                    |  |  |  |  |
| 08:OPÇÃO<br>DESARME | <ul> <li>Certos regulamentos exigem que, quando o sistema é armado no modo DIST, ele não pode ser desarmado de fora da casa (como por keyfobs) antes de entrar no local protegido e ativar a zona de "Retardo de entrada". Para responder a este requerimento, o PowerMaster oferece as seguintes opções configuráveis para desarmar o sistema:</li> <li>A: a "qualquer hora" (padrão), o sistema pode ser desarmado a qualquer hora a partir de todos os dispositivos.</li> <li>B: durante um atraso de entrada, o sistema pode ser desarmado apenas usando a keyfob ou dispositivos operados por prox ("na entr s/fios").</li> <li>C: durante um atraso de entrada por código, o sistema pode ser desarmado somente pelo teclado do painel do PowerMaster ("tecl entr+ausent.").</li> <li>D: durante o intervalo de entrada, o sistema pode ser desarmado pelo código, usando o teclado do painel do PowerMaster ou por keyfobs todas as vezes.</li> <li>Observação: em algumas variantes do PowerMaster, esse menu é exibido apenas no Modo Operação (consulte a seção 5.14).</li> </ul> |  |  |  |  |
| 09:TECL ARMAR       | Determine se, quando ativado, a Chave de Armação armará em DIST ou CASA.                                                                                                    |  |  |  |  |
|                     | Opções: <b>armar AUSENTE</b> (padrão) e <b>armar CASA</b> .<br><b>Observação:</b> a chave de ativação não deve ser ativada em produtos listados na norma UL.                                                                                                    |  |  |  |  |

<sup>&</sup>lt;sup>1</sup>O teste de <u>saturação</u> não se aplica às instalações de UL.

<sup>&</sup>lt;sup>2</sup> Refere-se somente ao PowerMaster-30 G2 com opção de voz

## 5.5.3 Configurando a funcionalidade das zonas

| Instruções de configuração                                                                                                    |
|----------------------------------------------------------------------------------------------------|
| Defina o número de vezes que é permitido que uma zona inicie um alarme dentro de um único período de armar/desarmar (incluindo eventos de violação/falha de energia de detectores, etc.). Se o número de alarmes de uma zona específica exceder o número programado, o painel de controle automaticamente ignora a zona para impedir o acionamento recorrente de sirenes e envio excessivo de relatórios à central de monitorização. A zona será reativada no momento do desarme ou 8 horas depois de ter sido ignorada (se o sistema permanecer armado).                                                                                                    |
| Opções: <b>após 1 alarme</b> (padrão); <b>após 2 alarmes</b> (padrão nos EUA); <b>após 3 alarmes</b> e <b>sem parar</b> .                                                                                                    |
| <ul> <li>Observações: 1. CP-01 foi testada e certificada por ETL/Intertek.</li> <li>2. Os recursos CP-01 não devem ser ativados em produtos listados na norma UL.</li> <li>3. Quando um detector estiver no modo de teste<sup>1</sup> de saturação e também estiver definido para ignorar, Para Swinger não impedirá o envio de eventos. Isso pode resultar em relatório excessivo de eventos de falha de saturação.</li> </ul>                                                                                                    |
| Defina se os cruzamento de zonas permanecerão ativos em " <b>LIG</b> " ou inativos em " <b>DESL</b> "<br>(padrão). Cruzar zoneamento é um método usado para contraposição a alarmes falsos – um<br>alarme será iniciado apenas quando duas zonas adjacentes (pares de zonas) forem violadas<br>durante uma janela de tempo de 30 segundos.<br>Este recurso está ativo apenas quando o sistema estiver armado em AUS e apenas com<br>relação aos seguintes pares de zona: 18+19, 20+21, 22+23, 24+25, 26+27 no sistema<br>PowerMaster-10 G2/40+41, 42+43, 44+45, 46+47, 48+49, 50+51, 52+53, 54+55, 56+57, 58+59,<br>60+61, 62+63 no sistema PowerMaster-30 G2.                                                                                                    |
| <ol> <li>Observações: 1. Se uma das duas zonas cruzadas for ignorada (veja a seção 5.5.2), a zona remanescente funcionará independentemente.</li> <li>Recomenda-se que zonas cruzadas sejam apenas zonas usadas para detecção de roubo, ou seja, "Tipos de zona": Entrada/Saída, Interior, Perímetro e Acompanhante de perímetro.</li> <li>CP-01 foi testada e certificada por ETL/Intertek.</li> <li>Os recursos CP-01 não devem ser ativados em produtos listados na norma UL.</li> <li>Se uma zona de cruzada estiver no modo de teste<sup>1</sup> de saturação, cada zona desse par de zonas funciona de modo independente.</li> <li>Importante! Não defina "cruzar zoneamento" para nenhum outro tipo, como Incêndio. Emergência. 24h Audível. 24h mudo. etc.</li> </ol> |
|                                                                                                    |

#### 5. PROGRAMAÇÃO 5.5.4 Configurando alarmes e problemas

| Opção                                                 | Instruções de configuração                                                                                                    |
|-------------------------------------------------------|----------------------------------------------------------------------------------------------------|
| 31:ALARME PÂNICO                                      | Defina se o usuário poderá ou não iniciar um Alarme de pânico a partir dos teclados<br>(pressionando simultaneamente os dois "Botões de pânico") ou keyfobs (simultaneamente<br>pressionando os botões "Dist" + "Casa") e se o alarme será "mudo" (ou seja, apenas<br>relatando o evento) ou também sonoro (ou seja, as sirenes também soarão). |
|                                                       | Opções: audível (padrão); silêncio e desabilitado.                                                                                                    |
| 32:ALARM COERÇÃO<br>(não aplicável no<br>Reino Unido) | Uma mensagem de alarme de coerção (emboscada) pode ser enviada à central de monitorização caso você seja forçado a desarmar o sistema sob violência ou ameaça. Para iniciar uma mensagem de coerção, o usuário deve desarmar o sistema usando um código de coerção (2580 por padrão).                                                           |
|                                                       | Para alterar o código, insira os novos 4 dígitos do código de Coerção na posição do cursor piscando ou insira 0000 para desativar a função de coerção e pressione <b>0</b> l ok.                                                                                                    |
|                                                       | <b>Observação:</b> o sistema não permite programar um código de coerção idêntico ao código do usuário existente.                                                                                                    |
| 33:ALRTA INATIVO                                      | Se nenhum sensor detectar movimento nas zonas internas pelo menos uma vez dentro da janela de tempo definida, um evento de <b>"alerta inativo"</b> é iniciado. Defina a <b>janela de tempo</b> para monitorar a <b>falta de movimento</b> .                                                                                                    |
|                                                       | Opções: desativado (padrão); depois: 3/6/12/24/48/72 horas                                                                                                    |
| 34:ALARM VIOLAÇ                                       | Defina se a proteção da chave de violação para todas as zonas e outros dispositivos periféricos (exceto o painel de controle) permanecem "ativos" (padrão) ou "não ativos".                                                                                                    |
|                                                       | <b><u>Aviso!</u></b> Se você selecionar <b>"não ativo"</b> , saiba que nenhum alarme ou relatório será iniciado no caso de violação de qualquer dispositivo periférico do sistema.<br><b>Observação:</b> o alarme de intrusão deve estar ativo nos produtos listados na norma UL.                                                               |
| 35:REL FALHA CA                                       | Para evitar relatórios inconvenientes no caso de breves interrupções na energia CA da casa, o sistema relata uma mensagem de Falha CA apenas se a energia CA não for retomada dentro de um atraso predefinido.                                                                                                    |
|                                                       | Opções: após 5 min (padrão), após 30 min, após 60 min ou após 3 horas.                                                                                                    |
|                                                       | <b>Observações:</b><br>Para estar em conformidade com os requisitos das normas <b>EN</b> , o período de tempo não pode exceder60 minutos.<br>Não testado pela UL, testado pela Intertek.                                                                                                    |
| 36:CONF ALARME                                        | Se dois eventos de alarme sucessivos ocorrerem dentro de uma janela específica de tempo, o sistema pode ser configurado para reportar o segundo evento de alarme como " <b>alarme confirmado</b> " (veja a seção 5.6.4opção 61). Você pode ativar esse recurso e ajustar a respectiva janela de tempo.                                          |
|                                                       | Opções: desativar (padrão nos EUA); em 30/45/60 (padrão)/90 minutos                                                                                                    |
|                                                       | Observações:                                                                                                    |
|                                                       | <ol> <li>Em algumas variantes do PowerMaster, esse menu é exibido apenas no Modo Operação<br/>(consulte a seção 5.14).</li> <li>CP-01 foi testada e certificada por ETL/Intertek.</li> <li>Os recursos CP-01 não devem ser ativados em produtos listados na norma UL.</li> </ol>                                                                |

| Opção            | Instruções de configuração                                                                                                    |
|------------------|----------------------------------------------------------------------------------------------------|
| 37:HORA ANULAR   | O PowerMaster pode ser configurado para registrar um atraso antes de reportar um alarme<br>para a central de monitorização (não se aplica aos alarmes das zonas de 24h MUDO e<br>EMERGÊNCIA). Durante esse período de atraso, a sirene soa, mas o alarme não é relatado.<br>Se o usuário desarmar o sistema dentro do tempo de atraso, o alarme é cancelado. É<br>possível ativar o recurso e selecionar o intervalo de "Tempo de cancelar".                                                                                                    |
|                  | Opções: em 00 (padrão nos EUA)/15/30 (padrão)/45/60 segundos; em 2/3/4 minutos                                                                                                    |
|                  | <ul> <li>Observações:</li> <li>1. Em algumas variantes do PowerMaster, esse menu é exibido apenas no Modo Operação (consulte a seção 5.14).</li> <li>2. Para cumprir os requisitos de UL ou CP-01, o tempo de aborto não deve exceder 45 segundos. Os recursos CP-01 não devem ser ativados em produtos listados na norma UL.</li> </ul>                                                                                                    |
| 38:CANCEL ALARME | O PowerMaster pode ser configurado para fornecer uma janela de tempo para<br>"Cancelamento do alarme" que se inicia ao se reportar um alarme à central de<br>monitorização. Se o usuário desarmar o sistema dentro desse tempo de "cancelar alarme",<br>uma mensagem de "cancelar alarme" é enviada à Central de monitorização indicando que o<br>alarme foi cancelado pelo usuário.                                                                                                    |
|                  | Opções: não ativo (padrão nos EUA); em 1/5 (padrão)/15/60 minuto(s) e em 4 horas.                                                                                                    |
|                  | <ul> <li>Observações:</li> <li>1. Em algumas variantes do PowerMaster, esse menu é exibido apenas no Modo Operação (consulte a seção 5.14).</li> <li>2. Para cumprir os requisitos CP-01, o atraso de "1 minuto" não deve ser utilizado. Os recursos CP-01 não devem ser ativados em produtos listados na norma UL.</li> <li>3. Uma vez que a zona<sup>1</sup> de teste de saturação não relata um evento de alarme à central de monitoração, o PowerMaster não enviará uma mensagem de "cancelar alarme" à central de monitorização mesmo que ele seja desarmado dentro do período de cancelar alarme.</li> </ul> |
|                  | O PowerMaster fornece as seguintes opeãos configuráveis para redefinir a condição do                                                                                                    |
| 39:REINIC ALARME | <ul> <li>alarme e rearmar o sistema:</li> <li>Pelo usuário, como de costume – pelo usuário (padrão). Pelo engenheiro (instalador) entrando e saindo do "Modo Instalador" ou acessando e saindo do Registro de eventos usando o Código de instalador ou acessando o sistema remotamente através do telefone usando o Código de instalador (pelo engenheiro). Para acessar o sistema pelo telefone, veja o Guia do usuário, Capítulo 7 – Controle remoto por telefone" e utilize o código instalador em vez do código do usuário.</li> </ul>                                                                         |
|                  | <i>Observações:</i><br>1. Esse recurso não é aplicável nos EUA.<br>2. Este recurso não deve ser ativado em produtos listados na norma UL.                                                                                                    |
| 40:ANUL INCÊN T. | Selecione o tempo permitido pelo sistema para cancelar um alarme de incêndio. O<br>PowerMaster é capaz de fornecer um "intervalo para abortar" que se inicia na detecção de<br>um evento de incêndio. Durante esse intervalo, a buzina soa um aviso, mas a sirene<br>permanece inativa e o alarme não é relatado. Se o usuário desarmar o sistema dentro do<br>intervalo de cancelamento permitido, o alarme é cancelado.                                                                                                    |
|                  | Opções: em 00 (padrão)/30/60/90 segundos                                                                                                    |

<sup>&</sup>lt;sup>1</sup>O teste de saturação não se aplica às instalações de UL.

Guia do instalador PowerMaster-10/30 G2 D-306876

#### 5. PROGRAMAÇÃO 5.5.5 Configurando a funcionalidade das sirenes

A tabela a seguir apresenta uma descrição detalhada de cada opção e suas definições de configuração. Para selecionar uma opção e alterar sua configuração – consulte a seção 5.5.1.

| Opção            | Instruções de configuração                                                                                                    |  |  |
|------------------|----------------------------------------------------------------------------------------------------|--|--|
| 43:SIRENE PAINEL | Determine se a sirene embutida no painel de controle acionará os alarmes – "LIG" (padrão) ou ficar em silêncio – "DESL".                                                                                                    |  |  |
|                  | <ul> <li>Observações:</li> <li>1. A sirene do painel deve ser ativada a menos que um emissor de som externo esteja conectado ao produto.</li> <li>2. Para instalações UL, ao definir para "DESL", as sirenes SR-720 PG2 e SR-730 PG2 devem estar conectado.</li> </ul>          |  |  |
| 44:HORA SIRENE   | Define o período em que as sirenes soarão ao alarme.                                                                                                    |  |  |
|                  | Opções: 1 minuto/90 segundos/3 minutos/4 minutos (padrão)/8/10/15/20 minutos.                                                                                                    |  |  |
|                  | <ul> <li>Observações:</li> <li>1. Para cumprir os requisitos de EN, o "Temp Sir." não deve exceder 15 minutos.</li> <li>2. Para o Canadá, o "Temp Sir." deve ser configurado como 8 minutos.</li> <li>3. Em instalações UL, defina o tempo de sirene para 4 minutos.</li> </ul> |  |  |
| 45:TEMPO ESTROBO | Defina o tempo durante o qual a luz estroboscópica piscará mediante um alarme.                                                                                                    |  |  |
|                  | Opções: 5/10/20 (padrão)/40/60 minutos .                                                                                                    |  |  |
| 46:SIRENE ONLINE | Determine se a sirene será ativada quando uma linha de telefone falhar e o sistema estiver armado.                                                                                                    |  |  |
|                  | Opções: desativar em falha (padrão) ou ativar em falha.                                                                                                    |  |  |
|                  |                                                                                                    |  |  |

## 5.5.6 Configurando a interface audível e visual

| Opção                                               | Instruções de configuração                                                                                                    |
|-----------------------------------------------------|----------------------------------------------------------------------------------------------------|
| <b>51:BIPES PIEZO</b><br>Com partição<br>desativada | Defina se o painel soará os bipes de aviso de saída/entrada durante os atrasos de saída e<br>entrada ou não. Uma opção adicional é retirar o som de todos os bipes de aviso apenas<br>quando o sistema estiver armado em "CASA".                                                                                                    |
|                                                     | Opções: LIG (padrão), DESL em casa (padrão nos EUA) e DESL, e DESL sair casa.                                                                                                    |
|                                                     | Observação: quando os bipes de saída estão DESL, a melodia de sucesso (sucesso) continuará tocando até o fim do atraso de saída.         O nível de volume dos bipes de saída/entrada podem ser modificados pressionando o botão         1       no teclado para aumentar o volume ou pressionando o botão                                                                                                    |
|                                                     |                                                                                                    |
| 51:BIPES PIEZO<br>Com partição ativada              | Defina se o paínel soara os bipes de aviso de saida/entrada durante os atrasos de saida e entrada ou não. Uma opção adicional é retirar o som de todos os bipes de aviso apenas quando o sistema estiver armado em "CASA".                                                                                                    |
|                                                     | O display do painel de controle exibe: Def:P1 P2 P3 P3                                                                                                    |
|                                                     | Os botões 1 ☑, 2 ∞ e 3 ☉ fornecem uma seleção das partições correspondentes.<br>Pressionar cada botão repetidamente comutará entre cada opção.                                                                                                    |
|                                                     | Opções: ■ (habilitar bips), H (DESL em casa), h (DESL sair casa) e □ (desat bips)                                                                                                    |
|                                                     | Observações:         Quando os bipes de saída estão DESL, a melodia de sucesso (sucesso) continuará tocando até o fim de um atraso de saída.         O nível de volume dos bipes de saída/entrada podem ser modificados pressionando o botão         Image: Image: Image |

| uver problemas, o painel emite uma série de 3 bipes curtos de lembrete, uma vez<br>Defina se deseja ativar ou desativar esse bipe de lembrete ou apenas desativá-lo<br>orário "noturno" é definido na fábrica, mas normalmente é das 20h (8 pm) às 7h (7<br>G (padrão nos EUA); DESL à noite (padrão) e DESL.<br>o: bipes de problema audíveis devem ser ativados em produtos listados na norma                                                                                                    |
|----------------------------------------------------------------------------------------------------|
| <b>G</b> (padrão nos EUA); <b>DESL à noite</b> (padrão) e <b>DESL</b> .<br><b>o</b> : bipes de problema audíveis devem ser ativados em produtos listados na norma                                                                                                    |
| o: bipes de problema audíveis devem ser ativados em produtos listados na norma                                                                                                    |
|                                                                                                    |
| usuário receberá ou não uma indicação de "Memória" do display de LCD<br>ue um alarme foi ativado. Pressionando o botão <b>o lok</b> no modo de espera, é<br>ualizar as informações da memória do alarme.                                                                                                    |
| G (padrão) e <b>DESLIG.</b><br>es: para instalações UL, defina para "LIG".                                                                                                    |
| ativar ou desativar o requisito de "Reconh Bat Fraca" do usuário cuja bateria do baixa. Para mais informações, consulte o Guia do usuário PowerMaster, Capítulo                                                                                                    |
| ESL (padrão) – não é necessário o reconhecimento; LIG – é necessário o<br>ento.                                                                                                    |
| es: para instalações UL, "Reconhecimento de bateria fraca" deve ser definido                                                                                                    |
| iluminação de fundo do painel permanecerá ligada sempre ou ligará apenas<br>a tecla for pressionada e desligará em 10 segundos se nenhuma tecla for<br>a.                                                                                                    |
| mpre LIG e DESL após 10 s (padrão).                                                                                                    |
| protetor de tela (quando ativada) substitui a imagem de status do display com a<br>"POWERMASTER-10"/"POWERMASTER-30" se nenhuma tecla for pressionada<br>is do que 30 segundos.<br>ativar o protetor de tela e determinar se a imagem de status do display retornará<br>uer tecla ser pressionada ( <b>atualiz por chave</b> ) ou digitando um código ( <b>atualiz por<br/>ual por chave</b> for selecionado, o primeiro pressionamento de qualquer tecla<br>èndio e Emergência) produzirá a tela de status e o segundo realizará a função da<br>mais informações, consulte o Guia do usuário, Capítulo 1, "Modo protetor de tela".                                                                                                    |
| SL (padrão); atualiz por Cód e atualiz por Chave.                                                                                                    |
| <b>es:</b><br>nprir as exigências de <b>EN</b> , "atualiz por Cód" deve estar selecionado.<br>chaves de Incêndio e Emergência, o primeiro pressionamento produzirá a tela de<br>ambém realizará a função de Incêndio/Emergência.                                                                                                    |
| lamentos exigem que a tela de status do sistema não seja exposta a pessoas não<br>. A opção Descanso de tela (quando ativada) substitui a indicação de status do<br>LCD por um texto ocioso se nenhuma tecla for pressionada durante mais de 30                                                                                                    |
| ativar a opção de protetor de tela e determinar se a exibição do status retornará<br>uer tecla ser pressionada ( <b>Texto – por chav</b> ) ou digitando um código ( <b>Texto – por</b><br><b>exto – por tecl</b> for selecionado, o primeiro pressionamento de qualquer tecla<br>èndio e Emergência) produzirá a tela de status e o segundo realizará a função da<br>relação às teclas de incêndio e emergência, pressionar a primeira tecla exibirá o<br>nbém executará as funções de incêndio e emergência.<br>em pode determinar que, caso nenhuma tecla seja pressionada durante mais de<br>is, a data e a hora apareçam na tela. Você pode determinar que a exibição normal<br>etorne após pressionar o botão<br>r cód.) ou após pressionar qualquer tecla (Hora – por chave). Para mais<br>se consulte o Guia do usuário Capítulo 1. "Modo protetor de tela" |
|                                                                                                    |

Opção

#### Instruções de configuração

Opções: DESL (padrão); Texto – por cód.; Texto – por chave; Hora – por Cód.; Hora – por Chave.

Obs.:

- 1. Para cumprir exigências de EN, "atualiz por Cód" deve estar selecionado.
- Para as chaves de Incêndio e Emergência, o primeiro pressionamento produzirá a tela de status e também realizará a função de Incêndio/Emergência.

## 5.5.7 Configurando as funções de Travamento e Supervisão (Faltando dispositivo)

A tabela a seguir fornece uma descrição detalhada de cada opção e suas Opções. Para selecionar uma opção e alterar suas definições (configuração) – consulte a seção 5.5.1.

| Opção            | Instruções de configuração                                                                                                    |                                                   |                                                                                                    |  |
|------------------|----------------------------------------------------------------------------------------------------|---------------------------------------------------|----------------------------------------------------------------------------------------------------|--|
| 61:DETECTAR TRAV | Defina se o travamento (interferência contínua de transmissões na rede de rádio) será detectado e reportado ou não. Se qualquer uma das opções de detecção de obstrução for selecionada, o sistema não permitirá armação sob condições de obstrução. O PowerMaster fornece diversos detectores de travamento e opções de envio de relatórios para estar em conformidade com os seguintes padrões:<br><b>Observação:</b> o travamento é identificado pela mensagem "sistema bloq" exibido no painel de controle |                                                   |                                                                                                    |  |
|                  | <u>Opção</u>                                                                                                    | Padrão                                            | Detecção e relatório ocorrem quando:                                                                                                    |  |
|                  | UL 20/20                                                                                                    | EUA                                               | Há 20 segundos contínuos de obstrução                                                                                                    |  |
|                  | EN 30/60                                                                                                    | Europa                                            | Há 30 segundos cumulativos de obstrução dentro de 60 segundos.                                                                                                    |  |
|                  | Classe 6<br>(30/60)                                                                                                    | Britânico<br>Padrão                               | Como EN (30/60), mas o evento será relatado apenas se a<br>duração da obstrução exceder 5 minutos.                                                                                                    |  |
|                  | desativado                                                                                                    | (padrão)                                          | Nenhuma detecção e relatório de obstrução.                                                                                                    |  |
|                  | Observações:                                                                                                    | Para cump<br>Para cump<br>Para cump<br>selecionad | rir requisitos de <b>UL</b> , "UL 20/20" deve ser selecionado.<br>rir exigências de <b>EN</b> , "EN 30/60" deve estar selecionado.<br>rir exigências de <b>UK</b> Classe 6, "classe 6 (30/60)" deve estar<br>o.     |  |
| 62:RELAT FALTA   | FALTA Defina a janela de tempo para a recepção de sinais de supervisão (manter ativo) de dispositivos periféricos sem fios. Se nenhum dispositivo relatar pelo menos uma vez da janela de tempo selecionada, um alerta de "FALTANDO" é iniciado.                                                                                                    |                                                   |                                                                                                    |  |
|                  | Opções: após 1/2/4/8/12 hora(s) (padrão); e desativado.                                                                                                    |                                                   |                                                                                                    |  |
|                  | <ul> <li>Observações:</li> <li>1. Para cumprir exigências de EN, 1 hora ou 2 horas deve estar selecionado.</li> <li>2. \para instalações UL, defina para "4 horas" ou menos.</li> <li>3. Para instalações de roubo e incêndio residenciais UL/ULC, a janela de supervisão sem fio deve estar ativada. Deve estar definida para 4 horas ou menos para instalações de incêndio e deve estar definida para 24 horas apenas para instalações de roubo.</li> </ul>                                                  |                                                   |                                                                                                    |  |
| 63:NÃO PRONTO    | Defina se, no ca<br>consulte "62: RE<br>do sistema se to<br>existir.                                                                                                    | so de um pi<br>LAT FALTA<br>rnará "Não            | roblema de supervisão (ou seja, um dispositivo esteja faltando –<br>ANDO)", o sistema continuará a operar como <b>normal</b> ou o status<br>pronto" ( <b>ao faltar</b> ) pelo tempo em que o problema de "Faltando" |  |
|                  | Opções: normal                                                                                                    | (padrão) e                                        | se disp faltar.                                                                                                    |  |

| 64:ALRM FALT/TRV | As normas "EN/UL" exigem que se uma supervisão (dispositivo perdido) ou problema de travamento ocorrem durante o alarme armado como AUSENTE, a sirene soará e o evento será reportado como evento de violação.<br>Defina se o sistema se comportará de acordo com a norma <b>EN</b> ou em <b>modo normal</b> (padrão). |  |  |
|------------------|----------------------------------------------------------------------------------------------------|--|--|
|                  | Observação: para cumprir as exigências de EN, "padrão EN" deve estar selecionado.                                                                                                    |  |  |
| 65:FUM RÁP FALT  | Determine que, se o detector de fumaça não relatar pelo menos uma vez dentro de uma janela de tempo de 200 segundos, um alerta de "FALTANDO" é iniciado.                                                                                                    |  |  |
|                  | Opções: Desativado (padrão) e Ativado.                                                                                                    |  |  |

#### 5.5.8 Configurando recursos gerais

| Instruções de configuração                                                                                                    |
|----------------------------------------------------------------------------------------------------|
| Defina a versão do código do PowerMaster (padrão "000") que precisa ser sincronizada com a central de monitorização quando a função de redef anti-cód estiver ativada (veja o menu 39). Isso permite que o pessoal da central de monitorização forneça ao usuário, por telefone, o código de redefinição adequado depois de o usuário ter iniciado o Cód Cota. Insira a versão do código (3 dígitos) 000 a 255.<br>Ativa a interface de automação doméstica, para se conectar a qualquer provedor de |
| automação doméstica de terceiros.                                                                                                    |
| A permissão do usuário permite determinar se o acesso ao MODO INSTALADOR requer<br>permissão do usuário ou não. Se você selecionar a opção " <b>ativar</b> ", o instalador poderá<br>acessar o sistema somente pelo menu do usuário após o código do usuário ter sido digitado<br>(veja a seção 5.2).<br>Opções: <b>desativar</b> (padrão) ou <b>ativar</b> (padrão no Reino Unido).<br><b>Observação:</b> para cumprir as exigências de <b>EN</b> , " <b>Ativar</b> " deve estar selecionado.       |
| Defina que tipo de conjunto de bateria é usado para o sistema para fornecer corrente de carga adequada.<br>Opções: <b>7,2V NiMH</b> (padrão) ou <b>9,6V NiMH</b> (padrão no Reino Unido).                                                                                                    |
| Defina o período para o teste de saturação.                                                                                                    |
| Opções: desativar (padrão), 7 dias, 14 dias ou 21 dias.<br><i>Observações:</i><br>1. Se ajustado para um dos períodos de tempo predefinidos acima, o modo de Teste de<br>saturação deve ser também ajustado para a opção "Ativar teste" para ser operacional, a<br>partir do menu "22:70NAS/DISP (veja a seção 5.4.6)                                                                                                    |
|                                                                                                    |

<sup>&</sup>lt;sup>1</sup>A versão do código não se aplica às instalações de UL

 <sup>&</sup>lt;sup>2</sup> Refere-se somente ao PowerMaster-30 G2
 <sup>3</sup>O teste de saturação não se aplica às instalações de UL

### 5. PROGRAMAÇÃO 5.6 Comunicação

## 5.6.1 Orientação geral – Fluxograma de comunicação e opções do menu

O menu COMUNICAÇÃO permite configurar e personalizar a comunicação e o relatório de alarmes, problemas e outros eventos do sistema para empresas de monitorização ou usuários privados de acordo com os requisitos locais e as preferências pessoais. O PowerMaster oferece uma variedade de meios de comunicação, incluindo linha fixa PSTN de telefone, celular GSM, GPRS, E-MAIL, MMS ou SMS e IP via conexão de Internet de banda larga.

#### Observações:

1. O GPRS não pode ser ativado em produtos listados na norma UL.

2. O recurso de SMS é suplementar.

O menu "04.COMUNICAÇÃO" contém várias opções de submenu, cada uma cobrindo um grupo de recursos e parâmetros configuráveis relacionados à comunicação e ao relatório da seguinte maneira (veja a lista detalhada no passo 3 do gráfico a seguir):

| Opção                         | Descrição dos recursos e parâmetros de opções                                                                                                    | Seção |
|-------------------------------|----------------------------------------------------------------------------------------------------|-------|
| 1:LINHA TEL PSTN              | Contém recursos e parâmetros configuráveis relacionados à linha de telefone PSTN à qual o PowerMaster está conectado.                                                                                                    | 5.6.2 |
| 2:CELULAR                     | Contém recursos e parâmetros configuráveis relacionados à conexão de celular do sistema PowerMaster.                                                                                                    | 5.6.3 |
| 3:C.S. RELATÓRIO              | Contém recursos e parâmetros configuráveis relacionados ao relatório de<br>mensagens de evento para centrais de monitorização via telefone, celular ou<br>comunicação de banda larga IP.                                                      | 5.6.4 |
| 4:RELATÓRIO PRIV              | Contém recursos e parâmetros configuráveis relacionados ao relatório de<br>mensagens de evento para usuários privados via e-mail, telefone, MMS ou<br>SMS.                                                                                    | 5.6.5 |
| 5:CÂMERA MOVIM                | Contém recursos e parâmetros configuráveis relacionados a câmeras de movimento para verificação de alarme de vídeo e encaminhamento de clipes de imagem para a central de monitorização e outros assinantes remotos via e-mail e/ou rede MMS. | 5.6.6 |
| 6:UP/DOWNLOAD                 | Contém informações de conexão configuráveis, códigos de permissão de<br>acesso e segurança relacionados aos procedimentos de upload e download via<br>PSTN ou GPRS.                                                                           | 5.6.7 |
| 7:BANDA LARGA <sup>1, 2</sup> | Contém configurações do DHCP cliente, permite inserir parâmetros da LAN e<br>redefinir o módulo/configurações de banda larga.                                                                                                    | 5.6.8 |

Para entrar no menu "04.COMUNICAÇÃO" e selecionar e configurar uma opção, faça o seguinte:

| Etapa 1                 | Etapa 2                                        | Etapa 3                                                                                                    |                                                                                                    | Etapa<br>4 |
|-------------------------|------------------------------------------------|----------------------------------------------------------------------------------------------------|----------------------------------------------------------------------------------------------------|------------|
| Selecione "COMUNICAÇÃO" | Selecione a opção do<br>submenu de comunicação | Selecione o parâmetro "Comu                                                                                                   | inicação" que deseja configurar                                                                                       |            |
| ▶ 3                     |                                                | ▶ <sub>₽}</sub>                                                                                                    | ▶ <sub>₽}</sub>                                                                                                    | Veja       |
|                         |                                                |                                                                                                    |                                                                                                    |            |
| 04.COMUNICAÇÃO OK       | 1:LINHA TEL PSTN ОК<br>↓                       | IGNORAR COD ÁREA<br>PREFIXO LINHA<br>MÉT DISCAGEM                                                                             | ок                                                                                                    | 5.6.2      |
|                         | 2:CELULAR oK<br>↓                              | RELATÓRIO GPRS<br>RELATÓRIO GSM<br>RELATÓRIO SMS<br>GPRS APN<br>NOME USU GPRS<br>COD PIM SIM<br>SENHA GPRS<br>ROAMING DE REDE | OK<br>SOLICITAR OPERADOR<br>OP. LISTA NEGRA<br>TIPO DE REDE<br>GPRS SEMPRE LIG<br>MANTER VIVO GSM<br>TRANS. PROTOCOLO | 5.6.3      |
|                         | 3:C.S. RELATÓRIO OK<br>↓                       | 01:RELAT EVENTOS*<br>02:1° RPRT CHAN<br>03:2° RPRT CHAN                                                                       | 46:PSTN RETENT OK<br>47:RETENT CEL<br>48:BB IP RETENT <sup>3</sup>                                                    | 5.6.4      |

<sup>1</sup>A banda larga não se aplica às instalações de UL

<sup>2</sup>O nome do produto é PowerLink3 IP Communicator

<sup>3</sup>As tentativas do BB IP não são relevantes para as instalações UL

| Etapa 1                 | Etapa 2                                                                       | Etapa 3                                                                                                    |                                                                                                    | Etapa                                                                               |
|-------------------------|-------------------------------------------------------------------------------|----------------------------------------------------------------------------------------------------|----------------------------------------------------------------------------------------------------|-------------------------------------------------------------------------------------|
| Selecione "COMUNICAÇÃO" | Selecione a opção do<br>submenu de comunicação                                | Selecione o parâmetro "Con                                                                                                    | nunicação" que deseja configurar                                                                                                    | 4                                                                                   |
| ₽<br>₽                  | ▶ ₹                                                                           | ▶ ₹                                                                                                    | ► <sub>₹</sub>                                                                                                    | Veja                                                                                |
|                         | (*) Essas opções<br>estão disponíveis<br>apenas para o<br>"Instalador mestre" | 04:3° RPRT CHAN<br>05:RELAT DUPLO<br>11:RECEP1 CONTA*<br>12:RECEPT2 CONTA*<br>16:PSTN/GSM REC1*<br>17:PSTN/GSM REC2*<br>21:IP REC 1 *<br>22:IP REC 2 *<br>26:SMS RECEP*<br>27:SMS REC 2 *<br>28: RCVR 1 DNS<br>29: RCVR 2 DNS<br>41:PSTN FORMATO* | 51:TEL AUTOTESTE<br>52:AUTO-TST TIME<br>53:REL FALHA COM<br>→FALHA PSTN<br>→FALHA CEL<br>→FALHA BANDA<br>LARGA<br>61:REL ALARM CNF<br>62:FECH RECENTE*<br>63:RESTAUR ZONA<br>64:SIST.INATIVO<br>65:VOZ DUAS VIAS<br>66:RELAT ZON 24h |                                                                                     |
|                         | 4:RELATÓRIO PRIV OK<br>↓                                                      | RELATÓRIO VOZ<br>→EVENTOS INFORM<br>→Tel privado nº 1<br>→Tel privado nº 2<br>→Tel privado nº 3<br>→Tel privado nº 4<br>→TENT REDISCAGEM<br>→VOZ<>PRIVADO<br>→RECONH. TEL                                                                         | RELATÓRIO SMS<br>→EVENTOS INFORM<br>→Tel SMS nº 1<br>→Tel SMS nº 2<br>→Tel SMS nº 3<br>→Tel SMS nº 4<br>→Permissão de SMS                                                                                                    | 5.6.5<br>Veja<br>também<br>o Guia<br>do<br>usuário,<br>Capítulo<br>6, Seção<br>B.12 |
|                         |                                                                               | E-MAIL DO SERV<br>→1° E-MAIL<br>→2° E-MAIL<br>→3° E-MAIL<br>→4° E-MAIL                                                                                                    | SMS/MMS DO SRVR<br>→1° SMS/MMS<br>→2° SMS/MMS<br>→3° SMS/MMS<br>→4° SMS/MMS                                                                                                    |                                                                                     |
|                         | 5:CÂMERA MOVIM OK<br>↓                                                        | VIS SOB DEMANDA<br>VIS JAN TEMPO<br>VIS OUTRO ALARME<br>CARREGAR FILME<br>CRIANÇAS CHEGANDO<br>EM CASA                                                                                                    | ок                                                                                                    | 5.6.6                                                                               |
|                         | 6:UP/DOWNLOAD OK<br>↓                                                         | PSTN UP/DOWNLOAD<br>→Acesso remoto<br>→Mast. Código UL/DL<br>→Inst. Código UL/DL<br>→Modos UL/DL                                                                                                    | GPRS UP/DOWNLOAD OK<br>→Painel SIM Tel.#<br>→ID# 1º chamador<br>→ID# 2º chamador                                                                                                    | 5.6.7                                                                               |
|                         | 7:BANDA LARGA <sup>1,2</sup> OK                                               | DHCP CLIENTE<br>IP MANUAL<br>Parâmetros atuais<br>PLINK<br>→Atual. Endereço IP<br>→Atual. Máscara de<br>sub-rede<br>→Gateway atual<br>→Caminho atual<br>→ENDEREÇO IP<br>→MÁSCARA SUB-REDE<br>→GW PADRÃO<br>FALHA CA PLINK LIG                     | REDEF MÓDULO                                                                                                    | 5.6.8                                                                               |

<sup>1</sup>A banda larga não se aplica às instalações de UL <sup>2</sup>O nome do produto é PowerLink3 IP Communicator

#### 5. PROGRAMAÇÃO 5.6.2 Configurando a conexão PSTN (linha telefônica fixa)

**Observação:** quando os módulos de celular e Plink estão instalados e os relatórios primário e secundário são definido via rede celular e Plink, o PSTN pode se comunicar apenas com os telefones particulares.

O painel do PowerMaster inclui um discador de telefone para enviar relatórios diversos em formatos opcionais de alarme (veja a seção 6.6.4 – Opção 41) para as centrais de monitorização e para telefones particulares (veja a seção 5.6.5 "RELATÓRIO VOZ"). Aqui é possível configurar os parâmetros necessários relacionados à linha de telefone PSTN à qual o PowerMaster está conectado.

### 04:COMUNICAÇÃO 야 🕨 ... 🕨 1:LINHA TEL PSTN 야 🕨 ... 🕨 MENU desejado 야

Digite "1:LINHA TEL PSTN", selecione o menu desejado para configurar (veja a orientação acima e na seção 5.6.1) e consulte a tabela abaixo.

| Opção            | Instruções de configuração                                                                                                    |
|------------------|----------------------------------------------------------------------------------------------------|
| IGNORAR COD ÁREA | Em algumas redes PSTN mais antigas, pode não ser possível discar do painel de controle<br>para outros números de telefone PSTN (como centrais de monitorização ou telefones<br>privados) se o número discado contiver um código de área idêntico ao código de área do<br>painel (ou seja, tanto o painel quanto outros números estão no mesmo código de área<br>PSTN). |
|                  | Se você encontrar o mesmo problema com a rede PSTN a que o painel estiver conectado, você deve digitar o código de área da linha telefônica PSTN a qual o painel está conectado (até 4 dígitos) para que quando discar para outro número de telefone PSTN programado com o mesmo código de área, o PowerMaster ignorará este código do número discado.                 |
| PREFIXO LINHA    | Insira o dígito do prefixo (se necessário) para o sistema acessar uma linha de telefone externa.                                                                                                    |
| MÉT DISCAGEM     | Defina o método de discagem usado pelo discador PSTN do painel de controle PowerMaster.                                                                                                    |
|                  | Opções: pulso e tom (dtmf) (padrão).                                                                                                    |

## 5.6.3 Configurar conexão de celular

O módulo celular é capaz de comunicar-se com o receptor da central de monitoração por canais 3G, GPRS, 2G/Voz GSM (analógico) ou SMS.

Cada um dos canais pode ser ativado ou desativado separadamente para permitir ou proibir o uso do relatório de eventos pelo módulo. Se todos os canais forem ativados, o módulo celular sempre tentará GPRS primeiro. Se falhar, tentará o modo de voz GSM. Se falhar, tentará qualquer outro método possível (banda larga PSTN) e apenas então tentará SMS. Desativar qualquer um dos canais celulares fará o módulo usar uma sequência diferente que a descrita acima.

## 04:COMUNICAÇÃO 🚾 🕨 ... 🕨 2:CELULAR 🚾 🕨 ... 🕨 MENU desejado 🚾

Insira "2:CELULAR", selecione o menu que você deseja configurar (veja orientação acima e na seção 5.6.1) e consulte a tabela abaixo que fornece explicações detalhadas e instruções de configuração para cada opção.

| Opção          | Instruções de configuração                                                                                                    |
|----------------|----------------------------------------------------------------------------------------------------|
| RELATÓRIO GPRS | Defina se o sistema relatará eventos às Centrais de Monitorização do <b>Receptor</b><br><b>PowerManage</b> via Canal <b>GPRS (IP)</b> . Para mais informações, veja a seção 5.6.4,<br>opções 21 e 22. |
|                | Opções: desativar (padrão); ativar.                                                                                                    |
|                | Observação: este recurso não pode ser ativado em produtos listados na norma UL.                                                                                                    |
| RELATÓRIO GSM  | Defina se o sistema relatará eventos às Centrais de Monitorização dos <b>Receptores de formato de alarme</b> via Canal <b>GSM (analógico)</b> . Para mais informações, veja a seção 5.6.4, opção 41.  |
|                | Opções: <b>desativar</b> (padrão); <b>ativar.</b><br><b>Observação:</b> o relatório através do canal de voz GSM analógico não é suportado para<br>painéis instalados com modem celular 3G.            |
| RELATÓRIO SMS  | Defina se o sistema relatará eventos às Centrais de Monitorização dos <b>Receptores de SMS</b> via Canal <b>SMS</b> . Para mais informações, veja a seção 5.6.4, opções 26 e 27.                      |

|                    | Opções: desativar (padrão); ativar.                                                                                                    |  |
|--------------------|----------------------------------------------------------------------------------------------------|--|
| GPRS APN           | Digite o nome do <b>Ponto de acesso APN</b> utilizado nas configurações de internet para o <b>GPRS</b> (cadeia de caracteres de até 40 dígitos).                                                                                                    |  |
|                    | <b>Observação:</b> para acessar o Ponto de acesso APN, utilize o " <b>Editor de cadeia"</b> na seção 5.8.1.                                                                                                    |  |
| NOME USU GPRS      | Digite o <b>nome do usuário</b> do <b>APN</b> utilizado nas comunicações <b>GPRS</b> (cadeia de caracteres de até 30 dígitos).                                                                                                    |  |
|                    | <b>Observação:</b> para digitar o nome do usuário, utilize o " <b>Editor de cadeia"</b> na seção 5.8.1.                                                                                                    |  |
| COD PIM SIM        | Insira o <b>código PIN</b> do <b>cartão SIM</b> instalado no módulo <b>GSM</b> (até 8 dígitos numéricos).                                                                                                    |  |
|                    | Obs.: Para inserir um código PIN numérico, use o teclado numérico.                                                                                                    |  |
| SENHA GPRS         | Insira a Senha do APN usado para comunicações GPRS (faixa de até 16 dígitos).                                                                                                    |  |
|                    | Observação: para digitar a Senha, utilize o "Editor de cadeia" na seção 5.8.1.                                                                                                    |  |
|                    | Um novo algoritmo de roaming de celular para casos de suporte em que o painel está<br>conectado com sucesso a uma rede, mas a conexão GPRS expirou.                                                                                                    |  |
|                    | Com o novo algoritmo de roaming, nesses casos o painel tenta se conectar a uma rede<br>diferente.                                                                                                    |  |
| ROAMING DE REDE    | <b>Roam de modem at</b> : quando selecionado, o painel usa o algoritmo de modem do celular interno para roaming. (at) = ativar                                                                                                    |  |
|                    | <b>Desativar roam:</b> quando selecionado, o roaming não é permitido. Apenas a rede<br>"Casa" é aceita.                                                                                                    |  |
|                    | <b>Roam manual ativ</b> : quando selecionado, o painel usa seu próprio algoritmo para selecionar a melhor operadora de celular. (at) = ativar                                                                                                    |  |
|                    | <b>Bloquear rede</b> : quando selecionado, o painel usa a operadora definida em "Rede solicitada". (at) = ativar                                                                                                    |  |
| SOLICITAR OPERADOR | Especifica uma rede preferencial (por exemplo, Vodafone) com a qual o painel deve tentar se registrar se a intensidade do sinal estiver acima do valor de CSQ mínimo. Quando um Operador solicitado for especificado, o painel deve tentar retornar a essa rede em tentativas alternadas. |  |
|                    | <b>Obs.:</b> Contém uma linha editável para inserir até 6 números MCC (código móvel do país) + MNC (código da rede móvel)                                                                                                    |  |
| OP. LISTA NEGRA    | Usado para evitar certas redes, por exemplo, quando um operador de alta intensidade de sinal não é confiável ou o dispositivo oscila entre redes (fronteiras de países).                                                                                                    |  |
|                    | <b>Obs.:</b> Contém uma linha editável para inserir até 6 números MCC (código móvel do país) + MNC (código da rede móvel)".                                                                                                    |  |
| GPRS SEMPRE LIG    | Define se o painel de controle ficará continuamente conectado no modo " <b>ativado</b> ", via<br>comunicação GPRS ou desconectado no modo " <b>desativado</b> " (padrão) após cada<br>sessão de relatório.                                                                                |  |
|                    | Observação: para instalações UL, defina para "Ativado".                                                                                                    |  |
| TRANS. PROTOCOLO   | Selecione o protocolo IP utilizado para transferir dados pela internet /GPRS.                                                                                                    |  |
|                    | Opções: TCP (padrão); ou UDP.                                                                                                    |  |
|                    |                                                                                                    |  |

#### 5. PROGRAMAÇÃO 5.6.4 Configurando o envio de relatórios de eventos às centrais de monitorização

O painel de controle do PowerMaster é projetado para relatar alarmes, alertas, problema e outros eventos e mensagens a duas Centrais de Monitorização C.S.1 e C.S.2 via linha de telefone PSTN, celular, ou seja, voz GSM (analógico), GPRS (IP) e SMS ou canais de comunicações IP de banda larga. Nesta seção, você pode configurar e definir todos os parâmetros e recursos necessário para o envio de relatórios para as centrais de monitorização, tais como:

- Os eventos relatados a cada uma das centrais de monitorização, C.S.1 e C.S.2, e backups correspondentes.
- O meio de comunicação (canal) usado para o relatório o meio de backup (canal) no caso de falha.
- O número da conta do cliente (assinante) a ser relatado a cada central de monitorização.
- Os números de telefone, endereços IP e números de SMS e formatos de relatório dos receptores de alarme correspondentes nas duas centrais de monitorização, C.S.1 e C.S.2, e o número de novas tentativas de relatório no caso de falha em relatar.
- Os relatórios de autotestes de comunicação e falha de comunicação.
- O relatório de certos eventos de função do sistema, como "Alarme confirmado", "Fechar recente", "Restaurar zona" e "Sistema não usado".

**Observações:** a notificação de eventos para outros aplicativos de terceiros (SMS/IP/telefones pessoais) é um recurso adicional que não foi investigado pela UL e não é utilizado em instalações listadas na norma UL.

#### 04:COMUNICAÇÃO 야 🕨 ... 🕨 3:C.S.RELATÓRIO 야 🕨 ... 🕨 MENU que desejar 冰

Digite "**3:C.S.REPORTING**", selecione o menu desejado para configurar (veja a orientação acima e a seleção 5.6.1) e consulte a tabela abaixo que apresenta explicações detalhadas e instruções de configuração para cada opção.

| Opção                                                 | Instruções de                                                                                                    | e configuração                                                                                                    |                                                                                                    |                                                                                                    |
|-------------------------------------------------------|----------------------------------------------------------------------------------------------------|----------------------------------------------------------------------------------------------------|----------------------------------------------------------------------------------------------------|----------------------------------------------------------------------------------------------------|
| 01:RELAT EVENTOS                                      | Define que eve<br>eventos (todo<br>monitorização<br>O símbolo de s<br>eventos, excel<br>O asterisco (*<br>(C.S.1) e à Ce<br>completa, veja                                                                                                    | entos (ou seja, <b>Alarmes (alrm)</b> ,<br><b>bs); Manutenção</b> e <b>Problemas</b><br>subtração (-) significa "menos/e<br>to <b>alertas</b> .<br>e) é um separador entre eventos<br><b>ntral de monitorização 2</b> (C.S<br>1 " <b>Gráfico de relatório de even</b> | ; Abrir/fechar (o/c); Al<br>) serão relatados às ce<br>exceto", ex. todos(-alrt)<br>s relatados à Central d<br>5.2). Para uma explicaçi<br>nto" ao final da seção.                          | <b>ertas (alrt); Todos</b><br>ntrais de<br>) significa <b>todos</b> os<br><b>le monitorização 1</b><br>ão mais detalhada e                     |
|                                                       | Opcionais:                                                                                                    | todos-o/c* back (padrão)<br>todos * todos<br>todos-o/c*todos-o/c                                                                                                    | todos-o/c <b>*o/c</b><br>todos(-alrt) <b>*</b> alrt<br>alrm*todos(-<br>alrm)                                                                                                    | desativar relat<br>tod <b>*</b> backup                                                                                                    |
|                                                       | Obs.: Event<br>têm a meno                                                                                                    | os de alarme ( <b>alrm</b> ) têm a prion<br>r prioridade.                                                                                                    | ridade mais alta e even                                                                                                    | itos de alerta ( <b>alrt</b> )                                                                                                    |
| 02:1º CANAL REL<br>03:2º CANAL REL<br>04:3º CANAL REL | Se for necessa<br>de comunicaçã<br>principal (isto e<br>monitoração e<br>prioridades de<br>Insira a opção<br>usará como ca<br>backup, insira                                                                                                    | ário o relatório à central de mon<br>ão (por exemplo, celular, banda<br>é, 1ª prioridade) para relatar me<br>, caso o canal principal falhe, q<br>relatório.<br>de "1° CAN RLT" e defina quai<br>anal de relatório principal. Para<br>as opções de "2° CAN RLT" e '   | itoração, você <u>deve</u> de<br>a larga ou PSTN) o siste<br>ensagens de eventos à<br>uase canais serão utiliz<br>s dos canais de comun<br>definir também os cana<br>'3º CAN RLT" e defina- | finir qual dos canais<br>ema utilizará como o<br>s centrais de<br>zados como 2ª e 3ª<br>licação o sistema<br>ais de relatório de<br>as também. |
|                                                       | Opções: desativar (padrão); celular; banda larga e PSTN.                                                                                                    |                                                                                                    |                                                                                                    |                                                                                                    |
|                                                       | <u>Importante:</u> Se o principal canal de relatório seleionado falhar, o sistema usará outro canal de comunicação para relatar mensagens de evento às centrais de monitorização. Se nenhum for selecionado, o relatório para as centrais de monitorização será desativado. |                                                                                                    |                                                                                                    |                                                                                                    |
|                                                       | Obs.:                                                                                                    | Quando o canal <b>celular</b> é selec<br>o canal GPRS (IP), depois o ca<br>SMS, assumindo-se que estes                                                                                                    | sionado, a ordem de pri<br>nal de Voz GSM e por<br>canais foram ativados i                                                                                                    | oridade será primeiro<br>último o canal de<br>na seção 5.6.3.                                                                                  |

| Opção                                                                                                    | Instruções de configuração                                                                                                    |                                                                                                    |                                                                                                    |                                                                                                    |                                                                                                    |                                                                                                    |                                                                                                    |                                                                                                    |
|----------------------------------------------------------------------------------------------------|----------------------------------------------------------------------------------------------------|----------------------------------------------------------------------------------------------------|----------------------------------------------------------------------------------------------------|----------------------------------------------------------------------------------------------------|----------------------------------------------------------------------------------------------------|----------------------------------------------------------------------------------------------------|----------------------------------------------------------------------------------------------------|----------------------------------------------------------------------------------------------------|
| 05:RELAT DUPLO                                                                                                    | Defina se os eventos usando canais de comunicação PSTN e banda larga, PSTN e celular ou banda larga e celular serão ou não relatados.                                                                                                    |                                                                                                    |                                                                                                    |                                                                                                    |                                                                                                    |                                                                                                    |                                                                                                    |                                                                                                    |
|                                                                                                    | Opções:                                                                                                    | lesativar                                                                                                    | (padrão); <b>PST</b>                                                                                                    | 「N e banda                                                                                                    | larga; PS                                                                                                    | FN & celula                                                                                                    | r; banda la                                                                                                    | rga & cel.                                                                                                 |
| 11:RECEP1 CONTA<br>12:RECEPT2 CONTA                                                                                                    | Insira o respectivo número da 1 <sup>ª</sup> conta (assinante) (11:CONTA RCVR 1) que identificará o sistema de alarme especificado para a <u>1<sup>ª</sup></u> central de monitorização (designada como RCVR1 ou RCV1) e um número da 2 <sup>ª</sup> conta (assinante) (12:CONTA RCVR 2) que identificará o sistema à 2 <u><sup>ª</sup></u> central de monitorização (designada como RCVR2 ou RCV2). Cada um dos números de conta consiste em 6 dígitos hexadecimais.                       |                                                                                                    |                                                                                                    | dentificará<br>da como<br>que<br>ou RCV2).                                                                                                    |                                                                                                    |                                                                                                    |                                                                                                    |                                                                                                    |
|                                                                                                    | Para inse                                                                                                    | rir dígitos                                                                                                    | hexadecimais                                                                                                    | , use a tabe                                                                                                    | ela a seguir                                                                                                    | :                                                                                                    |                                                                                                    |                                                                                                    |
| Apenas instalador                                                                                                    |                                                                                                    | Inserin                                                                                                    | dígitos hexa                                                                                                    | decimais                                                                                                    |                                                                                                    |                                                                                                    |                                                                                                    |                                                                                                    |
| mestre                                                                                                    | Dígito                                                                                                    | 09                                                                                                    | Α                                                                                                    | В                                                                                                    | С                                                                                                    | D                                                                                                    | E                                                                                                    | F                                                                                                    |
|                                                                                                    | Digitar                                                                                                    | 09                                                                                                    | [#]→[0]                                                                                                    | [#]→[1]                                                                                                    | [#]→[2]                                                                                                    | [#]→[3]                                                                                                    | [#]→[4]                                                                                                    | [#]→[5]                                                                                                    |
| 16:PSTN/GSM REC1<br>17:PSTN/GSM REC2<br>Apenas instalador<br>mestre                                                                                                    | O PowerMaster pode ser programado para relatar os eventos de mensagens definidos na opção "Relatórios de eventos" (opção 01) a dois receptores de formato de alarme via linha telefônica PSTN e/ou canal de Voz GSM analógico (caso esteja equipado com um módulo GSM), utilizando formatos de alarme PSTN padrão (por exemplo, SIA e/ou Contato-ID, aprovado pela UL, e Scancom, não aprovado pela UL). O formato de relatório é definido na opção "Formato de relatório PSTN" (opção 41). |                                                                                                    |                                                                                                    | definidos na<br>me via<br>o com um<br>e/ou<br>de<br>náximo de                                                                                     |                                                                                                    |                                                                                                    |                                                                                                    |                                                                                                    |
|                                                                                                    | 16 dígitos) do receptor de formato de alarme 1, localizado na 1ª central de monitoração (16: PSTN/GSM RCV1), e receptor de formato de alarme 2, localizado na 2ª central de monitoração (17: PSTN/GSM RCV2).                                                                                                    |                                                                                                    |                                                                                                    |                                                                                                    |                                                                                                    |                                                                                                    |                                                                                                    |                                                                                                    |
| <b>Observação:</b> o relatorio atraves do canal de voz de<br>painéis instalados com modem celular 3G.<br><b>Observação:</b> se algum dos números de telefone p<br>um código de área idêntico ao da linha telefônica<br>conectado, você deve consultar a opção "CÓDIGO<br>conforme as instruções encontradas. |                                                                                                    |                                                                                                    | fone progra<br>fonica PSTI<br>Ó <b>DIGO DE</b>                                                                                                    | analogico na<br>amados nes<br>N à qual o s<br><b>ÁREA"</b> na                                                                                     | te exemplo<br>istema está<br>seção 5.6.2                                                                                                    | contiver<br>contiver<br>2 e proceda                                                                                                    |                                                                                                    |                                                                                                    |
|                                                                                                    | Dígito                                                                                                    | Digitar                                                                                                    | Significado d                                                                                                    | lo dígito                                                                                                    |                                                                                                    |                                                                                                    |                                                                                                    |                                                                                                    |
|                                                                                                    | A                                                                                                    | [#]→[0]                                                                                                    | O discador es<br>que ocorrer pr<br>dígito.                                                                                                    | pera 10 seg<br>rimeiro, e co                                                                                                    | jundos ou e<br>omeça a dis                                                                                                    | espera pelo<br>scar. Aplicáv                                                                                                    | tom de dis<br>vel <u>apenas</u>                                                                                                    | cagem, o<br>ao 1º                                                                                          |
|                                                                                                    | D                                                                                                    | [#]→[3]                                                                                                    | O discador es<br>gancho caso r<br>dígito.                                                                                                    | pera 5 segu<br>não receba                                                                                                    | undos pelo<br>nenhum co                                                                                                    | tom de disc<br>omando. Apl                                                                                                    | agem e vai<br>licável <u>aper</u>                                                                                                    | para o<br><u>nas</u> ao 1º                                                                                 |
|                                                                                                    | E                                                                                                    | [#]→[4]                                                                                                    | O discador ag<br>número.                                                                                                    | uarda 5 seg                                                                                                    | gundos. Ap                                                                                                    | lica-se aper                                                                                                    | nas ao meio                                                                                                    | o do                                                                                                    |
|                                                                                                    | Para mo                                                                                                    | over o cu<br>e descrito                                                                                                    | r <b>sor</b> e <b>limpar</b><br>o na tabela da                                                                                                    | <b>os dígitos</b> ,<br>seção 5.8.1                                                                                                    | utilize as to                                                                                                    | eclas do "Eo                                                                                                    | ditor de ca                                                                                                    | deia"                                                                                                    |
| 21:IP REC 1<br>22:IP REC 2<br>Apenas instalador<br>mestre                                                                                                    | Se equipa<br>programa<br>(opção 0'<br>ser realiz:<br>larga usa<br>Insira dois<br>monitoriz:<br>(22:IP RE<br><b>Observa</b><br>nome do<br>Consulte                                                                                                    | ido com r<br>do para r<br>) para do<br>ado via ca<br>ado via ca<br>ado o forr<br>s endereç<br>ação (21:1<br>C 2).<br><b>ção</b> : você<br>servidor L<br>a opção 2 | nódulos celula<br>elatar as mens<br>is receptores I<br>anal GPRS (IP)<br>mato IP SIA ou<br>cos IP (000.000<br>IP REC 1) e o<br>deve inserir o<br>DNS (sistema c<br>28: RCVR 1 DI | r ou banda<br>agens de e<br>P, modelo V<br>J usando o f<br>Visionic Pc<br>0.000.000) c<br>receptor IP<br>endereço II<br>de nome de<br>VS e 29: RC | larga/Powe<br>vento defin<br>/isionic Pov<br>formato de<br>owerNet.<br>do receptor<br>2 localizad<br>P do recept<br>domínio) n<br>CVR 2 DNS | erLink, o Pov<br>idas na opç<br>werManage<br>IP SIA ou p<br>IP 1 localiz;<br>o na 2ª cent<br>tor, mesmo<br>o qual o rec<br>s para obter | werMaster i<br>ão Relatar<br>. O relatóric<br>or canal IP<br>ado na 1ª c<br>tral de mon<br>se você ins<br>ceptor está<br>detalhes so | pode ser<br>Eventos<br>o IP pode<br>banda<br>entral de<br>itorização<br>serir o<br>instalado.<br>obre como |

| 5. PROGRAMAÇÃO                                                |                                                                                                    |
|---------------------------------------------------------------|----------------------------------------------------------------------------------------------------|
| Орção                                                         | Instruções de configuração                                                                                                    |
| 26:SMS REC 1<br>27:SMS REC 2<br>Apenas instalador<br>mestre   | Se equipado com o módulo celular, o PowerMaster pode ser programado para relatar as mensagens de evento definidas na opção Relatar Eventos (opção 01) para dois receptores SMS via canal SMS GSM usando um formato de texto SMS especial. Para obter mais detalhes sobre o formato de texto SMS, contate a Visionic.<br>Insira dois números de telefone (incluindo código de área – máximo de 16 dígitos) do receptor SMS 1 localizado na 1ª central de monitorização (21:SMS RECEP 1) e o receptor SMS 2 localizado na 2ª central de monitorização (22:SMS RECEP 2).                                                                                                    |
|                                                               | <ul> <li>Observações:</li> <li>1. Para inserir o prefixo internacional (+) no 1º dígito – digite [ nº] →[1].</li> <li>2. SMS não é enviado para receptores da área de monitoração listados nas normas da UL/ULC. Esse é um recurso suplementar do PowerMaster-10/30 G2.</li> </ul>                                                                                                    |
| 28:RCVR 1 DNS<br>29:RCVR 2 DNS<br>Apenas instalador<br>mestre | Especifica o nome DNS dos servidores nos quais os receptores de IP estão instalados.<br>Insira o nome DNS dos servidores nos quais o receptor 1 e o receptor 2 estão instalados;<br>o nome pode conter o máximo de 32 caracteres. O nome DNS 1 (28: RCVR 1 DNS) deve<br>ser resolvido no receptor de IP 1 (21: IP RCVR1) e o nome DNS 2 (29: RCVR 2 DNS)<br>deve ser resolvido no receptor de IP 2 (22: IP RCVR2).<br><b>Observação</b> : se você inserir o nome DNS, você também deve inserir o endereço do<br>receptor de IP correspondente. Consulte a opção 21: IP RCVR 1 e 22: IP RCVR 2 para<br>obter detalhes sobre como inserir o endereço do receptor de IP.                                                                                                    |
| 41:PSTN FORMATO                                               | O PowerMaster pode ser programado para enviar mensagens de relatórios de eventos definidos na opção "Relatórios de eventos" (opção 01) para dois Receptores de alarme (veja as opções 16 e 17) via linha telefônica PSTN e/ou canal de voz analógico GSM (caso esteja equipado com um módulo GSM) utilizando formatos de alarme PSTN padrão (por exemplo, SIA, Contato-ID e Scancom).<br>Selecione qual dos formatos de relatório o sistema usará para relatar os eventos aos dois Receptores de formato de alarme <b>RECEP PSTN/GSM 1</b> e <b>RECEP PSTN/GSM 2</b> . Os códigos de evento utilizados para os relatórios em cada um dos formatos disponíveis estão especificados no APÊNDICE D Códigos de evento.<br>Certifique-se de que os receptores usados pelas centrais de monitorização sejam dos modelos compatíveis listados abaixo e que o receptor usado possa receber o formato selecionado. |
|                                                               | Receptores de formato de alarme compatíveis:                                                                                                    |
|                                                               | Receptores listados nas normas UL/ULC: SG-System I, SG-System III e SG-System IV.                                                                                                    |
| Apenas instalador<br>mestre                                   | Opções: SIA (padrão); Scancom; Texto SIA e ID do contato.<br><i>Observação:</i> Para produtos listados na norma UL, os formatos de comunicação<br>utilizados são SIA e ID do contato e os receptores compatíveis são os mencionados<br>acima.                                                                                                    |
| 46:PSTN RETENT                                                | Defina o número de vezes que o sistema tentará relatar novamente à central de<br>monitorização no caso de falha em relatar via conexão de linha telefônica PSTN.                                                                                                    |
|                                                               | Opções: 2 tentativas; 4 tentativas (padrão); 8 tentativas; 12 tentativas e 16 tentativas.                                                                                                    |
|                                                               | Observação: para produtos listados na norma UL, defina como "8 tentativas".                                                                                                    |
| 47:RETENT CEL                                                 | Defina o número de vezes que o sistema tentará relatar novamente à central de monitoração no caso de falha em relatar via conexão de celular – 3G, GPRS (IP), 2G/GSM e SMS.                                                                                                    |
|                                                               | Opções: 2 tentativas; 4 tentativas (padrão); 8 tentativas; 12 tentativas e 16 tentativas.                                                                                                    |
|                                                               | <b>Observação:</b> para produtos listados na norma UL, defina como "8 tentativas".                                                                                                    |
| 48:BB IP RETENT <sup>1</sup>                                  | Defina o número de vezes que o sistema tentará relatar novamente à central de monitorização no caso de falha em relatar via conexão do módulo de banda larga.                                                                                                    |
|                                                               | Opções: 2 tentativas; 4 tentativas (padrão); 8 tentativas; 12 tentativas e 16 tentativas.                                                                                                    |

<sup>&</sup>lt;sup>1</sup>As tentativas do BB IP não são relevantes para as instalações UL

| Opção                                                                                | Instruções de configuração                                                                                                    |
|--------------------------------------------------------------------------------------|----------------------------------------------------------------------------------------------------|
| 51:TEL AUTOTESTE                                                                     | Para verificar um canal de comunicação adequado, o PowerMaster pode ser configurado para enviar um evento de teste à central de monitorização via PSTN periodicamente. É possível definir o intervalo entre os eventos de teste consecutivos ou desativar o envio automático desse evento por completo. Se o intervalo for definido para um dia ou mais, a hora exata do relatório pode ser selecionada com a opção 52.                                                                       |
|                                                                                      | Opções: <b>teste DESLIGADO</b> (padrão); <b>a cada 1/2/5/7/14/30 dia(s)</b> ; e <b>a cada 5 horas</b> . <b>Observação:</b> para produtos listados na norma UL, defina como "cada 1 dia".                                                                                                    |
| 52:HORA AUTOTEST                                                                     | Insira o horário exato ( <b>hora autoteste</b> ) durante o dia em que a mensagem de autoteste (se ativada na opção 51) será enviada à central de monitorização.                                                                                                    |
|                                                                                      | Obs.: Se o formato AM/PM for utilizado, você pode definir o dígito "AM" com o botão         *         • o dígito "PM" com o botão         # .       • o dígito "PM" com o botão                                                                                                    |
| 53:REL FALHA COM<br>→FALHA PSTN<br>→FALHA CEL<br>→FALHA BANDA<br>LARGA<br>(Retornar) | Determine se uma falha em qualquer canal de comunicação do sistema, ou seja, PSTN, celular ou banda larga, será relatada ou não e o atraso de tempo entre a detecção da falha e o relatório do evento de falha à central de monitoração. Um evento de problema (ou seja, "falha linha tel", "falha linha GSM" ou "falha linha PLNK") será, respectivamente, armazenado no registro de evento.                                                                                                 |
|                                                                                      | Opções "FALHA PSTN": relato imediato (padrão); depois de 5/30/60/180 min; e não<br>informar.<br>Opções "FALHA CEL": depois de 2/5/15/30 min e não informar(padrão).<br>Opções "FALHA BANDA LARGA" depois de 1/2/5/15/30 min, 1/3/6 horas e não<br>informar (padrão).                                                                                                    |
| 61:REL ALARM CNF                                                                     | Defina se o sistema reportará todas as vezes em que 2 ou mais eventos (alarme confirmado) ocorrerem durante um período específico ou ativar o relatório e ignorar o detector.                                                                                                    |
|                                                                                      | Opções: relat desativado (padrão), relat ati+ignorar e relat ati                                                                                                    |
|                                                                                      | <b>Observação:</b> em algumas variantes do PowerMaster, esse menu é exibido apenas no Modo Operação.                                                                                                    |
| 62:FECH RECENTE                                                                      | Alarmes falsos podem ocorrer se os usuários não saírem do local dentro do período de atraso de saída, resultando em alarme falso um breve período depois. Nesses casos, informe a Central de monitorização de que o alarme ocorreu logo após o sistema ter sido desarmado (esse evento é conhecido como "Fechar recente"). A opção ativada do relatório envia um relatório de "fechar recente" à central de monitorização se um alarme ocorrer dentro de 2 minutos do fim do atraso de saída. |
|                                                                                      | Opções: <b>relatório desativado</b> (padrão) e <b>relatório ativado</b><br><b>Observações:</b><br>1. CP-01 foi testada e certificada por ETL/Intertek.<br>2. Os recursos CP-01 não devem ser ativados em produtos listados na norma UL.                                                                                                    |
| 63:RESTAUR ZONA                                                                      | Algumas centrais de monitorização exigem que, após o evento de alarme de uma zona<br>específica, o sistema também relate quando a zona de alarme foi restaurada para o<br>normal.                                                                                                    |
|                                                                                      | Opções: relatório ativado (padrão) e relatório desativado                                                                                                    |
| 64:SIST.INATIVO                                                                      | O PowerMaster pode enviar uma mensagem de "Sistema inativo" (evento CID 654) à central de monitorização se o sistema não é usado (armado) durante um período de tempo predefinido.                                                                                                    |
|                                                                                      | Opçoes: relatorio desativado (padrao); depois de 7/14/30/90 días.                                                                                                    |

| 5. PROGRAMAÇÃO                |                                                                                                    |
|-------------------------------|----------------------------------------------------------------------------------------------------|
| Opção                         | Instruções de configuração                                                                             |
| 65:VOZ DUAS VIAS <sup>1</sup> | É possível definir as configurações do canal de voz bidirecional do painel de controle <sup>1</sup> da |
| →Enviar cód 2wv               | seguinte maneira:                                                                                      |
| →Voz <> C.S.                  | Enviar código WV 2: defina se o sistema enviará código de voz bidirecional para a                      |
| ightarrowHora rechamada       | central de monitoração (para alterar a central de monitoração do estado de comunicação                 |
| →Nível ambiente               | de dados para comunicação por voz) usando o formato de comunicação SIA ou ID de                        |
|                               | contato pre-selecionado apenas.                                                                        |
| (Retornar)                    | voz <> c.s.: selecione o tempo innue para a contunicação por voz bionecional com                       |
|                               | função de voz bidirecional. Essa onção se anlica apenas denois do relatório de um                      |
| Somente instalador            | evento à central de monitorização para escutar e falar.                                                |
| mestre para Enviar cod        | Hora Ringback: defina o período durante o qual a central de monitoração pode                           |
| Voz <> C.S./Hora              | estabelecer comunicação por voz bidirecional com o painel de controle <sup>1</sup> (após 1 toque)      |
| rechamada                     | se:                                                                                                    |
|                               | A. Mensagem de tipo de alarme recebida pela central de monitorização.                                  |
|                               | B. Fulição de local de volta selecionada (veja o submenu voz <> C.S. acima).                           |
|                               | relativamente ruidoso, defina para Alto (configuração padrão). Se for um ambiente muito                |
|                               | silencioso, ajuste para "Baixo".                                                                       |
|                               | Observação: voz bidirecional não deve ser ativado em produtos listados na norma UL.                    |
| Enviar cód 2wv                | Opções: <b>desativar</b> (padrão); e <b>ativar</b> .                                                   |
| Voz <> C.S                    | Opcões: desativar (padrão); tempo limite 0/45/60/90 s; tempo limite 2 m; e rechamar.                   |
|                               | Observação: se "sinal tel" for selecionado, você deve selecionar "desativar relat" para                |
|                               | telefone privado (veja a Opção "01:RELAT EVENTOS"), caso contrário, a central de                       |
|                               | monitoração estabelecerá comunicação com o painel de controle <sup>1</sup> (após a ocorrência de       |
|                               | um evento) da maneira normal (e não apos um toque).                                                    |
| Hora rechamada                | Opções: 1 (padrão)/3/5/10 minuto(s).                                                                   |
| Nível ambiente                | Opções: baixo (padrão); e alto.                                                                        |
| 66:RELAT ZON 24h              | Defina se zonas 24 horas (mudo e audível) funcionarão como zonas 24 horas normais ou                   |
| Aplicável apenas no           | como zonas de pânico.                                                                                  |
| Reino Unido                   |                                                                                                    |
|                               | Opções: audí como pânico; mudo como pânico; ambos como pânico; e ambos                                 |
|                               | roupo (padrao).                                                                                        |

#### Gráfico de relatório de evento

Para simplificar a configuração dos eventos do sistema de relatório para centrais de monitoração, as mensagens de evento são divididas em 4 grupos de eventos, como descrito na tabela seguir: devido à falta de espaço no display, as seguintes abreviações são usadas **alrm, alrt, o/c** e **todos** (ou seja, todos os eventos).

| Grupo de<br>eventos | Abr.      | Mensagens de evento relatadas                                                                                                    |
|---------------------|-----------|----------------------------------------------------------------------------------------------------|
| Alarmes             | alrm      | Incêndio, CO, Roubo, Pânico, Violação                                                                                                |
| Abrir/fechar        | o/c       | Armar AUSENTE, Armar CASA, Desarmar                                                                                                  |
| Alertas             | alrt      | Sem atividade, Emergência, Tecla tranca                                                                                              |
|                     |           |                                                                                                    |
| Problema            | -         | Todos os outros eventos de problema não indicados acima, como Bateria fraca, Falha AC, Faltando, Bloqueio, Falha de comunicação etc. |
| Observação: (       | ) grupo ' | Alarmes" tem a prioridade mais alta e o grupo "Alertas" tem a prioridade mais baixa.                                                 |

O PowerMaster permite também selecionar quais grupos de evento serão relatados a cada uma das duas centrais de monitorização. A tabela abaixo descreve as opções de relatório disponíveis. O símbolo menos (-) significa "mas/menos/exceto". Por exemplo: todos(-alrt) significa todos os eventos exceto alertas. O asterisco (\*) é um separador entre mensagens de evento relatadas à Central de monitorização 1 (C.S.1) e relatadas à Central de monitorização 2 (C.S.2).

<sup>&</sup>lt;sup>1</sup> Refere-se somente ao PowerMaster-30 G2 com opção de voz

| Opções de relatório<br>disponíveis | Eventos relatados a C.S.1         | Eventos relatados a C.S.2                                 |
|------------------------------------|-----------------------------------|-----------------------------------------------------------|
| "tod*backup"                       | Todos                             | Todos, apenas se C.S.1 não responder                      |
| "todos-o/c * back                  | Todos, exceto abrir/fechar        | Todos, exceto abrir/fechar, apenas se C.S.1 não responder |
| "todos*todos"                      | Todos                             | Todos                                                     |
| "todos-o/c*todos-oc"               | Todos, exceto abrir/fechar        | Todos, exceto abrir/fechar                                |
| "todos-o/c <b>*</b> o/c"           | Todos, exceto abrir/fechar        | Abrir/fechar                                              |
| "todos(-alrt)*alrt"                | Todos, exceto alertas             | Alertas                                                   |
| "alrm#todos(-alrm)"                | Alarmes                           | Todos, exceto alarmes                                     |
| "desativar relat"                  | Nenhum                            | Nenhum                                                    |
| Oha , "tadaa" aignifica gua t      | adaa aa E grupaa aãa ralatadaa in | aluinda managana da problema - bataria baiya da           |

**Obs.:** "todos" significa que todos os 5 grupos são relatados, incluindo mensagens de problema – bateria baixa do sensor/sistema, inatividade do sensor, falha de energia, bloqueio, falha de comunicação, etc.

## 5.6.5 Configurando relatórios de eventos para usuários privados

O sistema PowerMaster pode ser programado para enviar várias notificações de eventos como alarme, armar ou problemas para 4 telefones privados utilizando sinais audíveis e, caso uma opção de GSM esteja instalada, o sistema pode enviar mensagens para 4 endereços de e-mail, MMS e SMS via servidor. Esses relatórios podem ser programados no lugar ou em conjunto com os relatórios transmitidos para a empresa de monitorização. Nesta seção, você configura:

- Os eventos específicos a serem relatados pelo sistema.
- O 1º, 2º, 3º e 4º telefones privados e números de SMS dos assinantes privados.
- Mensagens de notificação de eventos a serem enviadas ao 1º, 2º, 3º e 4º endereços de e-mail privados, MMS e SMS via servidor.
- O número de tentativas de rediscagem, comunicação de voz bidirecional<sup>1</sup> e seu método preferido de reconhecimento, por exemplo, se um sinal único parará o processo de envio de relatórios ou um sinal de reconhecimento cada telefone será necessário antes do evento ser considerado como reportado.
- O tipo de Permissão SMS define quais comandos SMS são aceitos pelo painel. Para uma descrição detalhada das opções desse menu, consulte o Guia do usuário, Capítulo 6, seção B.12.

Para selecionar e configurar uma opção, siga as instruções abaixo. Orientação adicional é apresentada na seção 5.6.1.

## 04:COMUNICAÇÃO OK → ... → 4:RELATÓRIO PRIVADO OK → ... → MENU que desejar ok

Os menus "4:RELATÓRIO PRIV" e submenus de configuração são exibidos na tabela da seção 5.6.1. Para uma descrição detalhada das opções de menus, consulte o Guia do usuário, Capítulo 6, seção B.12.

## 5.6.6 Configurando câmeras de movimento para verificação visual de alarme

Se equipado com um módulo GSM/GPRS, o PowerMaster pode se comunicar com centrais de monitorização (equipadas com o servidor Visionic PowerManage) via rede GPRS, também com clips de imagem capturados por câmeras de movimento (modelos Next CAM PG2, Next-K9 CAM PG2 e TOWER CAM PG2). A central de monitorização pode usar os clips de vídeo para verificação de alarmes de roubo detectados pelas câmeras de movimento. O sistema pode ser configurado para capturar clips de imagem também mediante a ocorrência de alarmes não de roubo (ou seja, incêndio, coerção, emergência e pânico). O servidor pode então encaminhar as imagens ao computador de gerenciamento da central de monitorização ou a 4 computadores remotos via e-mail e/ou 4 telefones celulares por imagens de MMS.

Além disso, a central de monitorização pode registrar-se no servidor PowerManage e solicitar ao sistema que forneça clips de imagem "sob demanda" e para encaminhá-los como definido no aplicativo PowerManage. Para proteger a privacidade do usuário, o PowerMaster pode ser personalizado para ativar a função "Visualização sob demanda" somente durante modos de sistema específicos (por exemplo, Desarmar, Casa e Ausente) e também durante uma janela de tempo específica após um evento de alarme. Nesta seção você pode programar 4 endereços de e-mail e números de telefone privados para os quais as imagens serão encaminhadas e também configurar os parâmetros da "Visualização sob demanda".

Observação: as câmeras de movimento não devem ser ativadas em produtos listados na norma UL.

#### 04:COMUNICAÇÃO 🚾 🕨 ... 🕨 5:CÂMERAS MOVIM 🚾 🕨 ... 🕨 MENU que desejar 🚾

<sup>&</sup>lt;sup>1</sup> Refere-se somente ao PowerMaster-30 G2 com opção de voz

Guia do instalador PowerMaster-10/30 G2 D-306876

CRIANÇAS

CASA

CHEGANDO EM

CARREGAR FILME

Acesse a opção "5:CÂMERA MOVIM", selecione o menu desejado para configurar (veja a orientação acima e na seção 5.6.1) e consulte a tabela abaixo que apresenta instruções de configuração detalhadas. Opção Instruções de configuração VIS SOB DEMANDA Ativando a "Visualização sob demanda", é possível determinar durante que modos de armação (estados do sistema) a "Exibição sob demanda" será permitida. Na próxima opção "VIS JAN TEMPO", você pode determinar quando, durante os modos permitidos de armação, a "Visualização sob demanda" será ativada. Opcões: desativado (padrão); em todos os modos; apenas AUSENTE; apenas CASA; em CASA & Ausente; DESARM & AUSENTE; DESARMAR & CASA e apenas DESARMAR. **VIS JAN TEMPO** Se a "Visualização sob demanda" estiver ativada na opção anterior, você pode determinar se a "Visualização sob demanda" será possível a qualquer hora durante os modos de armação O menu "VIS JAN TEMPO" aparece selecionados ("Sempre") ou estará restrita apenas a uma janela de tempo limitada específica somente se outra após um evento de alarme. opcão diferente de "Desativado" é selecionada na "VIS Opções: Sempre (padrão); Alarme + 5 min.; Alarme + 15 min.; Alarme + 1 hora SOB DEMANDA" VIS OUTRO ALARME Defina se o sistema capturará e encaminhará os clips de imagem também à ocorrência de alarmes não de roubo (ou seja, incêndio, coerção, emergência e pânico). Opcões: Ativar (padrão); Desativar.

Define que, na detecção da câmera PIR, o sistema enviará até 4 imagens para um servidor

de terceiros se o sistema for desarmado por meio do teclado ou pela tag de proximidade por

usuários de chave 5 a 8 e somente quando o sistema tiver Atr. entr. ou Tempo abrt. ativado.

Observação: pelo menos uma câmera PIR deve ser definida como uma dos tipos de zona a

Opte entre ativar ou desativar o envio de imagens ao servidor do PowerManage.

# 5.6.7 Configurando a permissão de acesso remoto à programação de Upload/Download

Utilizando um PC, o PowerMaster pode ser configurado (por upload/download) tanto local quanto remotamente via linha telefônica PSTN ou comunicação celular GPRS.

seguir: Perim-Seguir/Inter-Seguir/Sair/Entada 1/Saída/Entrada 2.

Observações: para instalações de UL, não ative a Programação remota via GPRS.

Opcões: ativar; desativar (padrão)

Opções: ativado (padrão); desativado.

A **programação local** pode ser realizada conectando diretamente o computador à porta serial do painel usando um Software de PC do Programador Remoto.

**Programação remota via PSTN** pode ser realizada usando um modem e o mesmo software. O modem disca para o painel de controle e estabelece uma conexão via PSTN usando um processo acordado. Quando a conexão é estabelecida, o instalador ou o instalador mestre podem acessar o painel utilizando códigos de acesso UL/DL programados no menu "**PSTN UP/DOWNLOAD**" – veja a tabela abaixo. Para obter mais informações, consulte o "Guia do Usuário do Software do Programador Remoto PowerMaster".

**Programação remota via GPRS** é realizada usando um servidor Visonic PowerManage e software de PC do Programador Remoto relacionado. O servidor PowerManage chama de um modem de celular para o número do cartão SIM do painel. O painel verifica o ID do chamador e, se for idêntico a um dos IDs do chamador 1 ou 2 programados no menu "**GPRS UP/DOWNLOAD**" (veja tabela a seguir), o painel inicia uma conexão GPRS com o respectivo receptor IP 1 ou 2 (como configurado na seção 5.6.4, opções 21 e 22). Quando a conexão for estabelecida, a empresa de monitorização pode realizar o procedimento de upload/download via conexão GPRS protegida estabelecida. Para obter mais informações, consulte o Guia do Usuário do PowerManage

Nesta seção, é possível configurar as permissões de acesso (ou seja, códigos de segurança e identificação) e determinar a funcionalidade dos procedimentos de upload/download via canais GPRS e PSTN.

04:COMUNICAÇÃO 🚾 🕨 ... 🕨 6:UP/DOWNLOAD 🚾 🕨 ... 🕨 MENU que desejar 🚾

Acesse a opção "6:UP/DOWNLOAD", selecione o menu para configuração (veja a orientação acima e na seção 5.6.1) e consulte a tabela abaixo para instruções de configuração.

| Opção                                  | Instruções de configuração                                                                                                    |
|----------------------------------------|----------------------------------------------------------------------------------------------------|
| PSTN UP/DOWNLOAD                       | Configure a funcionalidade de upload/download via PSTN. A funcionalidade é determinada através de um submenu da opção " <b>PSTN UP/DOWNLOAD</b> " conforme mostrado abaixo. <u>Para programar:</u>                                                                                                    |
|                                        | Pressione or para acessar o submenu "PSTN UP/DOWNLOAD" e selecione e configure as opções do submenu conforme mostrado abaixo. Quando tiver terminado, pressione para retornar.                                                                                                    |
| →Acesso remoto                         | Ativa ou desativa o <b>acesso remoto</b> para o sistema. Caso seja desativado, o sistema não pode ser <b>acessado</b> remotamente, inibindo o Upload/Download e o controle remoto via PSTN ou os canais de comunicação analógicos GSM (veja o Capítulo 7 no Guia do usuário).                                                                                                    |
|                                        | Opções: ativado (padrão); desativado.                                                                                                    |
| →Mast. Código UL/DL                    | Insira a <b>senha</b> de 4 dígitos (código de download do instalador mestre) que permitirá ao <b>Instalador mestre</b> acessar o sistema remotamente e realizar upload/download de dados para o painel do PowerMaster.                                                                                                    |
|                                        | Observação: 0000 não é um código válido e não deve ser utilizado.                                                                                                    |
| →Inst. Código UL/DL                    | Insira a <b>senha</b> de 4 dígitos (código de download do instalador) que permitirá ao <b>Instalador</b> acessar o sistema remotamente e realizar upload/download de dados para o painel do PowerMaster.                                                                                                    |
|                                        | <b>Observações:</b><br>"0000" não é um código válido e não deve ser utilizado.<br>O instalador pode configurar via UL/DL apenas as opções às quais está autorizado a<br>configurar do painel de controle.                                                                                                    |
| →Modos UL/DL                           | Defina se as ações de download/upload podem ser realizadas com o alarme apenas no modo desarmar ou em todos os modos (por exemplo, Ausente, Casa e Desarmar).                                                                                                    |
|                                        | Opções: em todos modos (padrão) ou apenas DESARMAR.                                                                                                    |
| (Retornar)                             |                                                                                                    |
| GPRS UP/DOWNLOAD                       | Configure a funcionalidade de Upload/Download via GPRS. A funcionalidade é determinada pelo submenu da opção "GPRS UP/DOWNLOAD" conforme mostrado abaixo.                                                                                                    |
|                                        | Para programar:                                                                                                    |
|                                        | Pressione ok para acessar o submenu "GPRS UP/DOWNLOAD" e selecione e configure cada uma das opções do submenu conforme mostrado abaixo. Quando tiver terminado, pressione a para retornar.                                                                                                    |
| →Painel SIM Tel.#                      | Insira o número de telefone do <b>cartão SIM</b> do PowerMaster. O servidor PowerManage na central de monitorização envia uma mensagem SMS a esse número para o painel para rechamar o servidor do PowerManage via GPRS para iniciar o processo de upload/download.                                                                                                    |
|                                        | Insira o número de telefone do cartão SIM do módulo GSM do painel.                                                                                                    |
| → ID# 1º chamador<br>→ ID# 2º chamador | Insira o "ID do chamador" (ou seja, número de telefone) do qual a Central de monitorização 1 (C.S.1)/Central de monitorização 2 (C.S.2) chama o painel de controle para iniciar o processo de upload/download. Se o ID do chamador do remetente combinar com o "ID# 1º chamador"/"ID# 2º chamador", o PowerMaster rechamará o servidor PowerManage usando o endereço "IP RCVR 1"/"IP RCVR 2" como configurado na Seção 5.6.4, opções 21 e 22. |
|                                        | <b>Obs.:</b> ID#10 chamador/ID#20 chamador deve conter pelo menos 6 dígitos, caso contrário,                                                                                                    |
| (Retornar)                             |                                                                                                    |

#### 5. PROGRAMAÇÃO 5.6.8 Banda larga<sup>1</sup>, <sup>2</sup>

**Observação:** se o módulo de banda larga não estiver registrado no PowerMaster, o menu "**7:BANDA LARGA**" não será exibido.

Nesta seção, é possível configurar como obter um endereço IP, inserir parâmetros da LAN e redefinir as configurações do módulo de banda larga. Além disso, o menu de parâmetros atuais PLINK ativa a leitura dos endereços IP atuais do PowerLink somente para fins de suporte.

04:COMUNICAÇÃO 🛯 🕨 ... 🕨 7:BANDA LARGA 📴 ... 🕨 MENU que desejar 🕵

Digite "**7:BANDA LARGA**", selecione o menu para configurar (veja a orientação acima e na seção 5.6.1) e consulte a tabela abaixo para instruções de configuração.

| Opção                        | Instruções de configuração                                                                                                    |
|------------------------------|----------------------------------------------------------------------------------------------------|
| DHCP CLIENTE                 | Defina se deseja obter um endereço IP automaticamente usando um servidor DHCP ou inserir um endereço IP manualmente.                                                                                                    |
|                              | Opções: desativar; ativar (padrão).                                                                                                    |
| IP MANUAL <sup>3</sup>       | Inserir parâmetros de LAN manualmente.                                                                                                    |
|                              | <b>Obs.:</b> Esse menu somente aparecerá se o Cliente DHCP estiver desativado.                                                                                                    |
| →ENDEREÇO IP                 | Inserir o endereço IP do módulo de banda larga                                                                                                    |
| →MÁSCARA SUB-<br>REDE        | Inserir a máscara de sub-rede usada com o endereço IP.                                                                                                    |
| →GW padrão                   | Inserir o gateway padrão do módulo de banda larga.                                                                                                    |
|                              | <b>Observação:</b> se o DHCP CLIENTE estiver ajustado para Ativo, as entradas para o<br>ENDEREÇO IP, MÁSCARA SUB-REDE e GATEWAY PADRÃO serão ignoradas.                                                                                                    |
| REDEF MÓDULO                 | Determine se o módulo de banda larga deve ser reinicializado (reboot) ou se todas as configurações de banda larga devem ser reinicializadas – não redefine as configurações de IP da central de monitoração (definidas de fábrica).                                                                                                    |
| Parâmetros atuais<br>PLINK   | Exibe os endereços de IP atuais do PowerLink.                                                                                                    |
| Atual Endereço IP            | Exibe o endereço de IP atual do PowerLink.                                                                                                    |
| Atual Máscara de<br>sub-rede | Exibe a máscara de sub-rede atual do PowerLink.                                                                                                    |
| Gateway padrão               | Exibe o gateway padrão atual do PowerLink.                                                                                                    |
| Caminho atual                | Exibe o modo de comunicação atual do PowerLink.                                                                                                    |
|                              | Opções: LAN; celular, nenhum                                                                                                    |
| FALHA CA PLINK LIG           | Defina a disponibilidade do comunicador do PowerLink durante a falha de CA.<br>Opções: <b>desligar</b> (PowerLink é desligado durante a falha de CA) – padrão, <b>ativar 10 min.</b><br>(PowerLink é desligado se a falha de CA durar mais de 10 minutos) ou <b>ativar</b> (PowerLink<br>sempre ficará ativo).<br><b>Observação</b> : manter o comunicador do PowerLink ativo durante a falha de CA reduzirá o<br>tempo de backup da bateria. |

<sup>&</sup>lt;sup>1</sup>A banda larga não se aplica às instalações de UL

<sup>&</sup>lt;sup>2</sup>O nome do produto é PowerLink3 IP Communicator

<sup>&</sup>lt;sup>3</sup>Este menu é exibido apenas quando o cliente DHCP está definido para "desativar".

## 5.7 Saída PGM

5.7.1 Orientação geral

O menu "**05:SAÍDAS**" permite selecionar os eventos/condições sob os quais a saída PGM (programável) funcionará e também selecionar sirene interna ou luz estroboscópica (que serão ativadas de acordo com a programação do sistema).<sup>1</sup>

| 05:SAÍDA <sup>OK</sup> ▶ | . 🕨 SAÍDAS PGM 야 | P01: PGM OK MENU desejado OK |
|--------------------------|------------------|------------------------------|
|--------------------------|------------------|------------------------------|

Digite "**PGM**", selecione o menu desejado para configurar (veja a orientação acima e na seção 5.2) e consulte a tabela na seção 5.7.3 para instruções de configuração.

Observação: PGM não deve ser ativado em produtos listados na norma UL.

#### 5.7.2 Estados do coletor aberto

O PowerMaster fornece uma saída do coletor aberta (baixo ativo) para controlar: Estado LIGADO (puxado até o chão) = 0 Estado DESLIGADO:sem pullup = flutuante; com pullup para Vcc = 1

Defina quais fatores, incluindo qualquer combinação deles, determinará a saída PGM.

### 5.7.3 Configuração da saída PGM

PGM

|                                                          | ······································                                                                                                    |
|----------------------------------------------------------|----------------------------------------------------------------------------------------------------|
| Opção                                                    | Instruções de configuração                                                                                                    |
| PGM: POR ARM AUS<br>PGM: POR ARM CAS<br>PGM: POR DESARME | Determine a ativação da saída PGM ao armar Ausente/Casa/Desarmar.                                                                                                    |
|                                                          | Opções: desativar (padrão); LIGAR; DESLIGAR; ativar PULSO.                                                                                                    |
| PGM: POR MEMÓRIA                                         | Determine a ativação da saída PGM no registro de um alarme na memória. A saída restaurará para o normal mediante a limpeza da memória.                                                                   |
|                                                          | Opções: <b>desativar</b> (padrão); <b>LIGAR; DESLIGAR; ativar PULSO.</b><br><b>Observação</b> : no modo de teste <sup>2</sup> de saturação e quando POR MEMÓRIA estiver ativado, o PGM não será ativado. |
| PGM: POR RETARDO                                         | Determine a ativação da saída PGM durante os períodos de intervalo de Saída e Entrada.                                                                                                    |
|                                                          | Opções: desativar (padrão); LIGAR; DESLIGAR; ativar PULSO.                                                                                                    |

| : POR KEYFOB | Determine a ativação da saída PGM ao pressionar o botão AUX (*) dos transmissores do keyfob configurados para ativar a saída PGM. Para obter mais detalhes, consulte as instruções de configuração do botão AUX (*) das respectivas folhas de dados do keyfobs. |
|--------------|----------------------------------------------------------------------------------------------------|
|              | Opcões: desativar (padrão); LIGAR; DESLIGAR; ativar PULSO; comutar                                                                                                    |

Determine a ativação da saída PGM na ativação de qualquer um dos 3 sensores (zonas) nos sistemas, independentemente do sistema estar armado ou desarmado. Para configurar:

PGM: POR SENSOR
 → Zona A Z:\_\_
 → Zona B Z:\_\_
 → Zona C Z:\_\_

Pressione or para ingressar no submenu "PGM: POR SENSOR" e selecione a Zona que deseja programar, por exemplo, "Zona A". Se a zona tiver sido configurada antes, a tela mostra o número da zona atual "(Z:xx)", caso contrário, o número ficará em branco ("Z:\_
→ Zona C Z:\_\_
"). Para configurar o número da zona, pressione or pigura o número da zona (2

dígitos) que você deseja ativar a saída PGM e pressione **ox** para confirmar. Para adicionar outro sensor, selecione qualquer uma das outras duas opções ("**Zona B**" e "**Zona C**") e repita o processo acima.

Quando tiver terminado, pressione para retornar.

<sup>&</sup>lt;sup>1</sup>No PowerMaster-10 G2 esta opção está sempre disponível. No PowerMaster-30 G2, isto é opcional somente quando o módulo de expansão está instalado.

<sup>&</sup>lt;sup>2</sup>O teste de saturação não se aplica às instalações de UL

|                       | Opções: desativado (padrão); LIGAR; DESLIGAR; ativar PULSO; comutar                                                                                                    |
|-----------------------|----------------------------------------------------------------------------------------------------|
|                       | <b>Observação</b> : se você selecionar <b>comutar</b> , a saída do PGM será ligada mediante a ocorrência de evento em qualquer uma dessas zonas e desligada mediante a ocorrência do próximo evento, alternativamente. |
| PGM:POR FALH LIN      | Determine a ativação da saída PGM após uma falha da linha PSTN                                                                                                    |
|                       | Opções: falha linha NÃO (padrão); por falha de linha SIM                                                                                                    |
|                       | Desativado (padrão)                                                                                                    |
| PGM: POR OUTRO        | <b>LIGADO por comun. Falha</b> : a saída PGM é ativada quando o painel falha em relatar um evento.                                                                                                    |
|                       | LIGADO por SIRENE: a saída PGM é ativada por uma sirene com fios externa.                                                                                                    |
|                       | LIGADO por estrobo: a saída PGM é ativada por um estrobo.                                                                                                    |
| PGM:TEMPO DE<br>PULSO | Determina o tempo de pulso da saída PGM. Esse valor é o mesmo para todos os eventos (por DIST ARM, por INÍCIO ARM, por DESARMAR, etc.) que foram selecionados com a opção "ativar PULSO".                              |
|                       | Opções: tempo pulso 2s (padrão); tempo pulso 30s; tempo pulso 2m; tempo pulso 4m.                                                                                                    |

Observação: PGM não deve ser ativado em produtos listados na norma UL.

### 5.7.4 Conexão PGM-5

## 05:SAÍDAS 🛯 🕨 🔛 PGM EXTERNO 🖉 PGM-5 OPÇÕES 🕵 ...

Se um módulo de PGM-5 tiver sido conectado, prossiga para habilitar a operação do módulo da seguinte maneira:

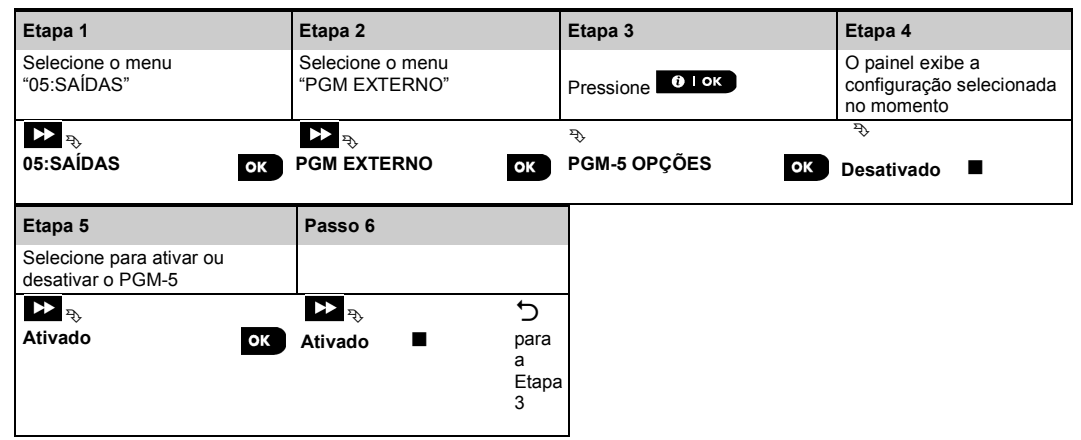

## 5.7.5 Inserindo os limites de horário diurno

05:SAÍDAS 🛯 🗭 ... 🕨 SAÍDAS PGM 🕨 ... 🕨 HORA BLOQUEIO 🕵 ...

Entre no menu "HORA BLOQUEIO" e insira os limites de hora do dia nos quais o dispositivo PGM desligará, mesmo quando os sensores associados estiverem acionados.

| Etapa 1                         | Etapa 2                             | Etapa 3                                                           | Etapa 4                                                                                            |
|---------------------------------|-------------------------------------|-------------------------------------------------------------------|----------------------------------------------------------------------------------------------------|
| Selecione o menu<br>"05:SAÍDAS" | Selecione o menu<br>"HORA BLOQUEIO" | Pressione <b>O</b> I ok                                           | Insira a hora em que<br>deseja que o estado de<br>bloqueio comece                                  |
| ▶ ₽                             |                                     | ₹\$                                                               | <del>2</del> \$>                                                                                   |
| 05:SAÍDAS OK                    | HORA BLOQUEIO                       | início- HH:MM ок                                                  | НОRA <u>11:30</u> ок                                                                               |
| Etapa 5                         | Passo 6                             | Passo 7                                                           | Passo 8                                                                                            |
| Pressione                       | Pressione <b>UTOK</b>               | Digite a hora desejada<br>para o término do<br>estado de bloqueio | Pressione para<br>retornar à "HORA<br>BLOQUEIO" ou<br>para ser levado à opção<br>" <ok> SAIR"</ok> |
|                                 | P\$                                 | Ъ.                                                                |                                                                                                    |
| início- HH:MM                   | parada- HH:MM OK                    | HORA <u>19:00</u> OK                                              | parada- HH:                                                                                        |

## 5.8 Nomes personalizados

#### 5.8.1 Nomes de zona personalizados

Durante o processo de registro do dispositivo, você também define o nome do local em que o dispositivo está instalado. O nome do local é selecionado a partir de uma Lista de locais com nomes personalizados – veja a seção 5.4.2, Parte B, para a Lista de locais e instruções.

Defina a personalização de nomes de locais de acordo com suas necessidades específicas e as utilize durante o registro do dispositivo.

Para definir nomes de local personalizados, siga as instruções abaixo. Orientação adicional é apresentada na seção 5.2.

### 06:NOMES PERSON 🚾 🕨 ... 🕨 NOMES DE ZONAS PERSON 🚾

Insira "NOME ZONAS PERS" (veja orientação acima), então consulte a tabela abaixo, que fornece explicações detalhadas e instruções de programação para editar o local personalizado desejado.

Observação: todos os 31 nomes de locais podem ser editados.

#### Instruções de configuração

Insira os nomes dos locais personalizados que deseja editar.

Para editar:

Pressione <sup>ok</sup> para entrar no submenu "**NOME ZONAS PERSON**" e pressione <sup>ok</sup> novamente para selecionar o número do local que você deseja editar. Por exemplo, na opção "**LOC. TEXTO 01**", o display substitui com o nome personalizado atual, por exemplo, "**Sala jantar**". Para alterar o nome, no cursor piscando, insira o nome do local desejado e, ao final, pressione <sup>ok</sup> para confirmar. Quando tiver terminado, pressione <sup>(k)</sup> para retornar.

Observação: para inserir o nome do local, use o "Editor de faixa" abaixo.

IMPORTANTE! A edição de um nome de zona personalizado exclui automaticamente o texto original e o nome gravado por voz. Certifique-se de gravar um novo nome de voz usando o menu GRAVAR NOME ZONA (veja a próxima seção).

#### Editor de cadeia de caracteres PowerMaster

| Tecla         | Funcionalidade do editor de faixa                                                                               |
|---------------|----------------------------------------------------------------------------------------------------|
| 0             | ' ', '0'                                                                                                    |
|               | '', ', '1'                                                                                                    |
| 2             | 'a', 'A', 'b', 'B', 'c', 'C', '2'                                                                               |
| 3             | 'd', 'D', 'e', 'E', 'f', 'F', '3'                                                                               |
| 4             | 'g', 'G', 'h', 'H', 'i', 'l', '4'                                                                               |
| 5             | 'j', 'J', 'K', 'K', 'I', 'L', '5'                                                                               |
| 6             | 'm', 'M', 'n', 'N', 'o', 'O', '6'                                                                               |
| 7             | 'p', 'P', 'q', 'Q', 'r', 'R', 's', 'S', '7'                                                                     |
| 8 <u></u>     | 'ť', 'T', 'u', 'U', 'v', 'V', '8'                                                                               |
| 9             | 'w', 'W', 'x', 'X', 'y', 'Y', 'z', 'Z', '9'                                                                     |
| *             | Move o cursor dos dígitos da esquerda para a direita. Pressionamento longo para movimento rápido.               |
| F             | Move o cursor dos dígitos da direita para a esquerda. Pressionamento longo para movimento rápido.               |
| <b>îì</b> #   | Altera entre minúsculas (a, b, cz), maiúsculas (A, B, CZ) e números (1, 2, 3).                                  |
| <u>0</u>      | Limpa um único dígito da cadeia pelo cursor.                                                                    |
| பி            | Limpa todos os dígitos da cadeia à esquerda do cursor.                                                          |
| <b>0</b>   ок | Confirma e salva a faixa editada e reverte para o menu anterior.                                                |
| <b>€</b>      | Sair da tela de edição e move um nível para cima para o menu anterior ou superior sem salvar a faixa de edição. |
| ß             | Sai da tela de edição e move para a tela de saída " <ok> PARA SAIR" sem salvar a edição da cadeia.</ok>         |

## 5.8.2 Gravação de voz<sup>1</sup>

Você pode gravar mensagens de fala de curta duração para a identidade da casa, nomes de usuário e nomes de zona personalizados.

Para o procedimento de gravação, siga as instruções abaixo. Mais detalhes e orientações estão disponíveis na seção 5.2.

#### 06:NOMES PERSON OK 🕨 ... 🕨 GRAVAR ID CASA OK

Insira "GRAVAR FALA", selecione o menu que deseja realizar (veja orientação acima) e consulte as tabelas a seguir que fornecem explicações detalhadas para cada opção.

| Opção          | Instruções                                                                                                    |
|----------------|----------------------------------------------------------------------------------------------------|
| GRAVAR ID CASA | Você pode gravar uma mensagem a ser anunciada automaticamente quando os eventos forem relatados a telefones privados.                                                                                                    |
|                | Em "06:NOMES PERSON", pressione or; o display agora exibe "GRAVAR ID CASA" e                                                                                                    |
|                | alterna com "GRAV-<2> REP-<5>" (isso quer dizer, pressionar o botão 2 🎝 para gravar e                                                                                                    |
|                | o botão 5 🔛 para reproduzir a gravação).                                                                                                    |
|                | Para iniciar a gravação, pressione o botão 2 continuamente para gravar a sua mensagem; "GRAVE UMA MENSAGEM" aparece momentaneamente e depois muda para "FALE AGORA" E E (as caixas quadradas desaparecem lentamente, uma a uma, até o fim do tempo de gravação). |
|                | Ao final do processo de gravação, o painel exibirá o seguinte: <b>"TÉRM GRAVAÇÃO"</b> . Solte o botão 2 مم                                                                                                    |
|                |                                                                                                    |

**Observação**: para verificar a mensagem gravada, pressione o botão **D** e ouça a gravação.

Para avançar ao próximo estágio no procedimento de gravação; a partir do menu "GRAVAR ID CASA", clique em 
; o display exibirá a mensagem "GRAVAR NOME USU". Pressione para continuar.

| Opção                 | Instruções                                                                                                    |
|-----------------------|----------------------------------------------------------------------------------------------------|
| VOZ USUÁRIO 23        | Você pode gravar dez nomes de usuário e atribuí-los aos usuários 23-32. No caso do<br>evento, o nome de usuário relevante será adicionado à mensagem que será relatada via<br>telefone. |
|                       | Gravar nomes de usuário para 23-32; o procedimento é idêntico ao procedimento de                                                                                                    |
|                       | gravação "GRAVAR ID CASA" descrito acima. Clique em 잗 para navegar entre números de nome de usuário.                                                                                    |
| Para avançar ao próxi | mo estágio do procedimento de gravação; a partir do menu "GRAVAR NOME USU", clique em                                                                                                   |
| ; o display exibirá   | "GRAVAR NOME ZONA". Pressione para continuar.                                                                                                    |
|                       | Instruções                                                                                                    |
|                       | Você pode gravar nomes de zona (por exemplo, porta da garagem, quarto de hóspedes, etc.) e atribuí-los a zonas específicas.                                                             |
|                       | Pressione ok para selecionar o nome da zona que deseja gravar, por exemplo, "LOC.<br>VOZ #01" – o display substitui pela gravação atual do nome da zona – por exemplo, "Sala jantar".   |
|                       | Grave os nomes das zonas; o procedimento é idêntico ao procedimento "GRAVAR ID CASA" descrito acima.                                                                                    |
|                       | Clique em 꾠 para navegar entre os números dos nomes das zonas.                                                                                                    |
|                       | Quando tiver terminado, pressione                                                                                                    |
| IMPORTANTE!           |                                                                                                    |
| 1 A edição de um por  | me de zona personalizado exclui automaticamente o texto original e o nomo gravado por vaz                                                                                               |

- 1. A edição de um nome de zona personalizado exclui automaticamente o texto original e o nome gravado por voz. Certifique-se de gravar um novo nome de voz.
- O procedimento de restauração dos padrões de fábrica (veja a seção 5.11) restaura as gravações originais dos nomes de zona.

<sup>&</sup>lt;sup>1</sup> Refere-se somente ao PowerMaster-30 G2 com opção de voz

Guia do instalador PowerMaster-10/30 G2 D-306876

#### 5. programação 5.8.3 Modo caixa voz<sup>1</sup>

Esse modo permite determinar se a comunicação por voz bidirecional deve ser soada por um alto-falante externo, painel de controle ou ambos.

Para o procedimento de comunicação por voz bidirecional, siga as instruções abaixo. Mais detalhes e orientações estão disponíveis na seção 5.2.

| 🍽 MODO CAIXA VOZ <sup>OK</sup>                                                      |                                                                                                    |
|-------------------------------------------------------------------------------------|----------------------------------------------------------------------------------------------------|
| e consulte a tabela abaixo, que forne                                               | ece opções.                                                                                                    |
| a se a comunicação por voz bidirecio<br>XA VOZ SOMENT"), por um painel d<br>MIST"). | nal deve ser soada por um alto-falante externo<br>e controle ("SEM CAIXA VOZ") ou ambos ("CX                                  |
|                                                                                     | e consulte a tabela abaixo, que forne<br>a se a comunicação por voz bidirecio<br>XA VOZ SOMENT"), por um painel di<br>MIST"). |

Opções: SEM CAIXA VOZ; CAIXA VOZ SOMENT e CAIXA VOZ MISTUR (padrão)

## 5.9 Diagnóstico

## 5.9.1 Orientação geral – Fluxograma de diagnóstico e Opções de menu

O menu DIAGNÓSTICO permite testar o sistema e verificar o funcionamento adequado do painel do PowerMaster, de dispositivos sem fios conectados e de módulos de comunicação (GSM/GPRS/SIM).

IMPORTANTE! É preciso garantir recepção confiável durante o teste inicial e também em manutenção do sistema subsequente. Um dispositivo não deve ser instalado em um local onde a força do sinal seja "fraco". Se você receber uma intensidade de sinal "fraca" de um determinado dispositivo, simplesmente reposicione-o e teste novamente até uma intensidade de sinal "boa" ou "forte" ser recebida. Este princípio deve ser seguido durante o procedimento do teste de diagnóstico.

Observação: para instalações de UL, é necessária a intensidade de sinal "forte" para dispositivos WL.

O processo de teste de diagnóstico é mostrado a seguir.

O menu **"07.DIAGNÓSTICO**" contém várias opções de submenu, cada uma cobrindo um grupo de recursos e parâmetros configuráveis relacionados à comunicação e ao relatório da seguinte maneira (consulte a lista na etapa 3 do gráfico a seguir):

| Opção                      | Descrição dos recursos e parâmetros de opções                                                                                                    | Seção |
|----------------------------|----------------------------------------------------------------------------------------------------|-------|
| DISPOS. WL                 | Descreve como testar dispositivos conectados ao painel do PowerMaster, revisar<br>o status dos dispositivos e o status do sinal de RF. É possível testar todos os<br>dispositivos, um dispositivo, revisar o status dos dispositivos e analisar problemas<br>de RF, caso haja. | 5.9.2 |
| MÓDULO CELULAR             | Descreve como testar o módulo de comunicação celular.                                                                                                    | 5.9.3 |
| TESTE NÚM SIM <sup>2</sup> | Testa o número do SIM para garantir que ele tenha sido inserido corretamente no painel de controle.                                                                                                    | 5.9.4 |
| MÓD BANDA<br>LARGA³,⁴      | Permite testar a comunicação do Módulo de banda larga com o servidor<br>PowerManage.                                                                                                    | 5.9.5 |

<sup>&</sup>lt;sup>1</sup> Refere-se somente ao PowerMaster-30 G2 com opção de voz

<sup>&</sup>lt;sup>2</sup>O teste de número SIM não se aplica às instalações de UL

<sup>&</sup>lt;sup>3</sup>A banda larga não se aplica às instalações de UL

<sup>&</sup>lt;sup>4</sup>O nome do produto é PowerLink3 IP Communicator
Para entrar no menu "07.DIAGNÓSTICO" e selecionar e configurar uma opção, faça o seguinte:

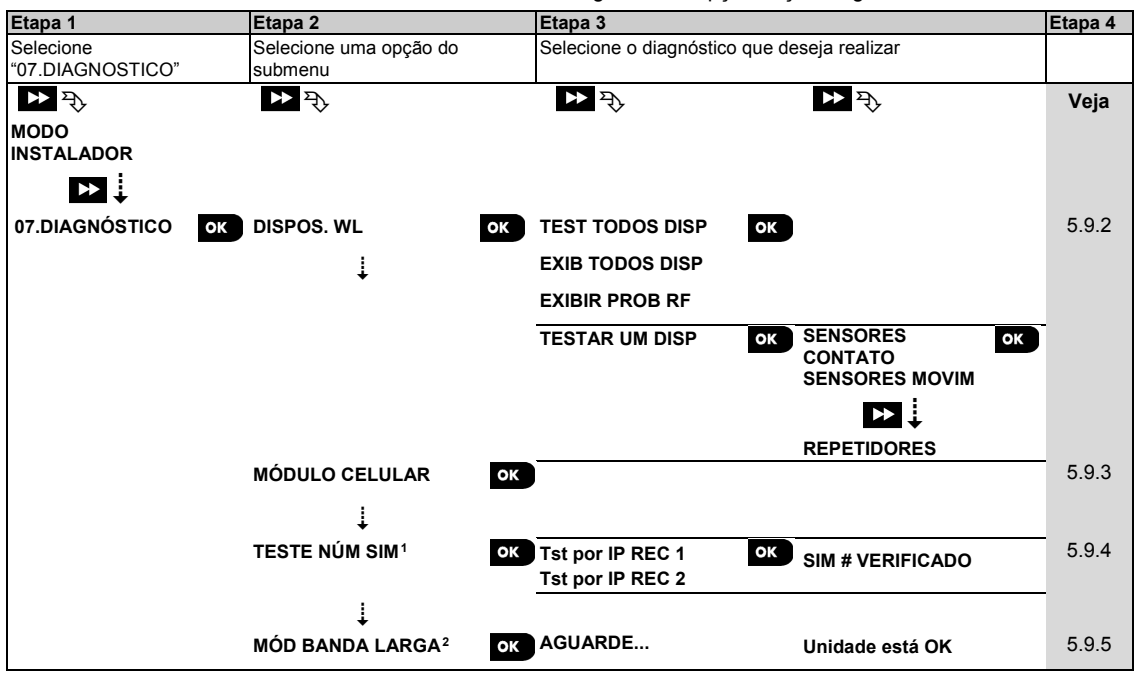

#### 5.9.2 Testando dispositivos sem fios

O PowerMaster permite testar os dispositivos sem fios conectados ao painel. É possível testar todos os dispositivos, um dispositivo por vez, exibir o status dos dispositivos e analisar problemas de RF, caso haja.

#### 07:DIAGNÓSTICO 🚾 🕨 ... 🕨 DISPOS. WL 🚾 🕨 ... 🕨 MENU que desejar 🚾

Acesse o menu "**DISPOS. WL**", selecione o tipo de teste que deseja realizar (veja a orientação acima e na seção 5.9.1) e consulte a tabela abaixo que apresenta explicações detalhadas para cada opção.

| Opção           | Instruções                                                                                                    |
|-----------------|----------------------------------------------------------------------------------------------------|
| TEST TODOS DISP | É possível testar todos os dispositivos fixados na parede automaticamente, um após o outro. Depois disso, o instalador testa os outros dispositivos na seguinte ordem: dispositivos de contato magnético de fuga, keyfobs e botões de pânico.                                                                                                    |
|                 | Quando estiver na opção " <b>TEST TODOS DISP</b> ", pressione <b>ok</b> para iniciar o teste. A tela a seguir será exibida: " <b>TESTANDO Xxx NNN</b> " em que Xxx indica o tipo de dispositivo e "NNN" indica o número de dispositivos registrados no painel que ainda não foram testados. Esse número é reduzido automaticamente em um para cada dispositivo testado. Pressionar qualquer tecla durante o processo de teste abrirá as seguintes opções: |
|                 | <ol> <li>Pressione para ir para o próximo grupo de dispositivos. Por exemplo, de<br/>dispositivos instalados em parede a keyfobs.</li> </ol>                                                                                                    |
|                 | 2. Pressione para continuar o processo de teste                                                                                                    |
|                 | 3. Pressione para sair do processo de teste.                                                                                                    |
|                 | Quanto todos os dispositivos montados na parede tiverem concluído o procedimento de testes, será possível testar os dispositivos de contato magnético de fuga.                                                                                                    |
|                 | Durante o processo de teste de desaparecimento, indicado pela tela correspondente, por exemplo, " <b>TESTE DESAPAREC. NNN</b> ", abra momentaneamente a porta ou a janela.                                                                                                    |
|                 | Quando todos os dispositivos de contato magnético de fuga tiverem sido testados, será possível testar os keyfobs.                                                                                                    |
|                 | Durante o processo de teste dos keyfobs, indicado pela tela correspondente, por exemplo,<br>" <b>TESTE KEYFOBS NN</b> ", pressione qualquer tecla do dispositivo selecionado para iniciar o teste.                                                                                                    |

<sup>&</sup>lt;sup>1</sup>O teste de número SIM não se aplica às instalações de UL <sup>2</sup>A banda larga não se aplica às instalações de UL

#### 5. PROGRAMAÇÃO

| Opção                                                                                          | Instruções                                                                                                    |
|------------------------------------------------------------------------------------------------|----------------------------------------------------------------------------------------------------|
|                                                                                                | Quando todos os keyfobs tiverem sido testados, será possível testar os botões de pânico.<br>Durante o processo de teste do botão de pânico, indicado pela tela correspondente, por<br>exemplo, " <b>BOT. PÂNICO TEST: NN</b> ", pressione um botão no chaveiro.                                          |
|                                                                                                | Ao final do processo de teste, o painel apresentará a seguinte mensagem: "EXIB TODOS                                                                                                    |
|                                                                                                | <b>DISP.</b> " Pressione <b>ok</b> para exibir o status dos dispositivos.<br><b>Observação:</b> consulte a seção " <b>EXIB TODOS DISP"</b> abaixo para mais informações sobre o status dos dispositivos.                                                                                                 |
| TESTAR UM DISP<br>→SENSORES DE                                                                 | Você pode selecionar um grupo de dispositivos específicos que deseja testar, por exemplo, Sensores de movimento.                                                                                                    |
|                                                                                                | Pressione 🚾 para acessar o submenu " <u>TES</u> TAR UM DISP" e utilize 🔛 para rolar                                                                                                    |
| $\rightarrow$ SENSORES DE<br>MOVIMENTO<br>$\rightarrow$ SENS QUEBRA VIDR.                      | entre as famílias de dispositivo. Pressione or para acessar o submenu <b><família disp=""></família></b> , por exemplo: "SENSORES MOVIM".                                                                                                    |
| →SENSORES CHOQUE<br>→SENSORES FUMAÇA                                                           | <b>Observação:</b> se não houver nenhum dispositivo registrado, " <b>DISP NÃO EXISTE"</b> será exibido.                                                                                                    |
| $\rightarrow$ SENSORES CO                                                                      | Em seguida, as telas a seguir serão exibidas: "Xxx: <nome dispositivo="" do="">"つ "<local>"</local></nome>                                                                                                    |
|                                                                                                | Onde Xxx indica o número do dispositivo. Agora, selecione um dispositivo específico.                                                                                                    |
| →SENSORES INUND<br>→SENS TEMPERATURA<br>→KEYFOBS<br>→BOTÕES DE PÂNICO<br>→TECLADOS<br>→SIRENES | Pressione or para testar o dispositivo selecionado. A tela a seguir será exibida: "TESTANDO Xxx 001".                                                                                                    |
|                                                                                                | Durante o processo de teste dos keyfobs, do botão de pânico ou do contato magnético de fuga, indicado pelo display correspondente, por exemplo, " <b>Xxx ATIVAR AGORA</b> ", pressione qualquer tecla do keyfob ou do botão de pânico, ou abra a porta ou a janela momentaneamente para iniciar o teste. |
| →REPETIDORES                                                                                   | Ao final do processo de teste, o painel apresentará o status do dispositivo: " <b>Xxx: 24h:</b> <status>"1 ℃ "<b>Xxx: AGORA: <status></status></b>"1.</status>                                                                                                    |
|                                                                                                | <b>Observação:</b> consulte a seção " <b>EXIB TODOS DISP</b> " para obter mais informações sobre o status do dispositivo.                                                                                                    |
| EXIB TODOS DISP                                                                                | É possível visualizar o status dos dispositivos.                                                                                                    |
|                                                                                                | Obs.: Essa opção está disponível apenas após o processo de teste ter sido concluído.                                                                                                    |
|                                                                                                | Pressione para visualizar o status dos dispositivos.                                                                                                    |
|                                                                                                | As telas a seguir serão exibidas: "Xxx: 24h: <status>"¹ ℃ "Xxx: AGORA <status>"¹</status></status>                                                                                                    |
|                                                                                                | Use 🚩 para rolar entre as famílias de dispositivos.                                                                                                    |
|                                                                                                | Para visualizar informações adicionais sobre o dispositivo selecionado, pressione <b>OK</b> . As                                                                                                    |
|                                                                                                | telas a seguir serão exibidas: "Xxx <nome dispositivo="" do="">"1 "&gt; "<local>"1.<br/>Se o painel de controle receber informações via um repetidor, elas serão exibidas da seguinte forma:</local></nome>                                                                                              |
|                                                                                                | "Yyy chama da dianaaitiya>" to " <load>" to "BRy: Via Banatidar" to</load>                                                                                                    |

"Xxx <nome do dispositivo>""つ " <local>""つ "RPx:Via Repetidor"つ

<sup>&</sup>lt;sup>1</sup> As indicações de força do sinal são as seguintes: "FORTE"; "BOM"; "RUIM"; "1 VIA" (o dispositivo opera no modo de 1 via ou o teste de comunicação "AGORA" falhou); "NÃO TST" (os resultados são mostrados sem qualquer teste realizado); "NÃO REDE" [o dispositivo não está ligado em rede (não totalmente registrado)]; "NENHUM" (resultado 24h do keyfob); ou "CEDO" (resultado das últimas 24 h sem estatística).

| Opção            | Instruções                                                                                                    |
|------------------|----------------------------------------------------------------------------------------------------|
| EXIBIR PROB RF   | É possível visualizar apenas os dispositivos que têm problemas de RF.                                                                                                    |
|                  | Obs.: Essa opção está disponível apenas após o processo de teste ter sido concluído.                                                                                                    |
|                  | Pressione or para visualizar o status dos dispositivos.                                                                                                    |
|                  | As telas a seguir serão exibidas: "Xxx: 24h: <status>"¹ ℃ "Xxx: AGORA <status>"¹</status></status>                                                                                                    |
|                  | Use 🔛 para rolar entre as famílias de dispositivos.                                                                                                    |
|                  | Para visualizar informações adicionais sobre o dispositivo selecionado, pressione <b>ok</b> . As telas a seguir serão exibidas: <b>"Xxx <nome dispositivo="" do="">"1 '⊃ "<local>"1</local></nome></b> . |
|                  | Se o painel de controle receber informações via um repetidor, elas serão exibidas da seguinte forma:                                                                                                    |
|                  | "Xxx <nome dispositivo="" do="">"¹つ " <local>"¹つ "RPx:Via Repetidor"つ</local></nome>                                                                                                    |
| <ok> p/ fim</ok> | Selecione para encerrar o teste de diagnóstico.                                                                                                    |

#### 5.9.3 Testando o módulo celular

O PowerMaster permite testar o módulo GSM integrado no interior do painel.

#### 07:DIAGNÓSTICO OK ▷ MÓDULO DE BANDA LARGA OK Aguarde...

Acesse o menu **"MÓDULO CEL"** e pressione **or** para iniciar o teste de diagnóstico do módulo celular. Ao completar o teste, o PowerMaster apresentará o resultado.

| Mensagem                | Descrição                                                                                                    |
|-------------------------|----------------------------------------------------------------------------------------------------|
| Unidade está ok         | O módulo celular está funcionando corretamente.                                                                                                    |
| Perda com.<br>celular   | O módulo de celular não se comunica com o painel                                                                                                    |
| Falha cód pin           | Código PIN faltando ou incorreto. (Apenas se o código PIN do cartão SIM estiver ativado.)                                                                                                    |
| Falha rede celular      | A unidade falhou com o registro para a rede celular local.                                                                                                    |
| Falha cartão SIM        | SIM não instalado ou falha do cartão SIM.                                                                                                    |
| GSM não detect          | Autorregistro do GSM falhou em detectar o módulo celular.                                                                                                    |
| Sem serviço<br>GPRS     | O cartão SIM não tem um serviço de GPRS ativado.                                                                                                    |
| Falha cone.<br>GPRS     | A rede GPRS local não está disponível ou configuração incorreta para GPRS APN, usuário<br>e/ou senha.                                                                                            |
| Srvr indisp.            | Não foi possível acessar o receptor PowerManage – Verifique o IP do servidor                                                                                                    |
| IP não definido         | Servidor IP nº 1 e nº 2 não estão configurados.                                                                                                    |
| APN não definido        | APN não está configurada.                                                                                                    |
| Cartão SIM<br>bloqueado | Depois de inserir o código PIN incorreto 3 vezes consecutivas, o SIM é bloqueado. Para<br>desbloqueá-lo, digite um número de PUK. O número PUK não pode ser digitado pelo painel<br>de controle. |
| Negado pelo serv        | O PowerManage não aceita a solicitação de conexão. Verifique se o painel está registrado<br>para o PowerManage                                                                                   |

A tabela a seguir apresenta as mensagens de resultado do teste

#### 5. PROGRAMAÇÃO 5.9.4 Testando o número SIM<sup>1</sup>

O PowerMaster permite testar o número SIM para garantir que ele tenha sido inserido corretamente no painel de controle (veja a seção 5.6.3) e para coordenar com o operador.

07:DIAGNÓSTICO 喀 🕨 ... 🕨 TESTE NÚM SIM 야 ...

Acesse o menu "TESTE NÚM SIM", selecione um dos dois servidores IP utilizados para verificação do SIM e

pressione or . O painel envia um SMS de teste ao servidor.

Se o servidor receber o SMS, o painel de controle exibirá a mensagem "SIM # VERIFICADO" e o teste é encerrado com sucesso. Se o SMS não for recebido, por exemplo, se não houver conexão entre o painel de controle e o servidor, o painel de controle exibirá a mensagem "SIM NÃO VERIF".

Durante o teste, as seguintes mensagens são exibidas e podem ajudar a solucionar os problemas:

| Mensagem           | Descrição                                                        |
|--------------------|------------------------------------------------------------------|
| SIM # verificado   | Teste bem-sucedido                                               |
| SIM NÃO verificado | Testa falhou                                                     |
| TEL. SIM faltando  | O teste falha porque o SIM do painel não está definido           |
| Unidade GSM        | O teste está em andamento aguardando o modem GSM iniciar         |
| Servidor conexão   | O teste está em andamento aguardando conexão ao servidor         |
| Solicitar SMS      | O teste está em andamento e solicitando que o servidor envie SMS |
| Aguarde SMS        | O teste está em andamento aguardando receber SMS do servidor     |

<sup>&</sup>lt;sup>1</sup>O teste de número SIM não se aplica às instalações de UL

#### 5.9.5 Testando a banda larga/Módulo PowerLink<sup>1, 2</sup>

O procedimento de diagnóstico da banda larga permite testar a comunicação do módulo de banda larga (veja a seção 5.6.8) com o servidor do PowerManage e reportar o resultado do diagnóstico. Em caso de falha de comunicação, serão reportadas informações detalhadas a respeito da falha.

#### 07:DIAGNÓSTICO 🚾 🕨 ... 🕨 MÓD BANDA LARGA 🚾 ... AGUARDE... Unidade está OK

#### Observações:

- 1. Quando o botão ok é pressionado, o resultado do teste pode levar até 4 minutos antes de ser exibido.
- 2. Se o módulo de banda larga não estiver registrado para o PowerMaster, o menu "MÓD BANDA LARGA" não será exibido.

A tabela a seguir apresenta a lista de mensagens que podem ser relatadas:

| Mensagem                             | Descrição                                                                                                    |
|--------------------------------------|----------------------------------------------------------------------------------------------------|
| Unidade está ok                      | O módulo de banda larga está funcionando corretamente.                                                                                                    |
| Teste abortado                       | <ul> <li>O teste de diagnóstico é cancelado, da seguinte maneira:</li> <li>Falha CA – O módulo de banda larga está definido para o modo DESLIGADO.</li> <li>O módulo de banda larga não concluiu o procedimento de ligar. Neste caso, o instalador deve esperar um máximo de 30 segundos antes de testar novamente.</li> </ul> |
| PERDA COM.                           | A interface serial RS-232 entre o módulo de banda larga e o PowerMaster falhou.                                                                                                    |
| Rcvr Ip faltando                     | As configurações dos receptores IP 1 e 2 estão faltando no PowerMaster.                                                                                                    |
| Cabo<br>desconectado                 | O cabo Ethernet não está conectado ao módulo de banda larga.                                                                                                    |
| Verificar config<br>LAN              | <ul> <li>Esta mensagem aparece em qualquer um dos seguintes casos:</li> <li>O IP incorreto do módulo de banda larga foi inserido.</li> <li>A máscara de sub-rede incorreta foi inserida.</li> <li>Gateway padrão incorreto foi inserido.</li> <li>Falha do servidor DHCP.</li> </ul>                                           |
| Recep 1 inaces.<br>Recep 2 inaces.   | <ul> <li>Receptor 1 ou 2 está inacessível, como segue:</li> <li>O IP do receptor incorreto foi inserido.</li> <li>Falha do receptor.</li> <li>Falha de rede WAN.</li> </ul>                                                                                                    |
| Recep 1 não reg.<br>Recep 2 não reg. | A unidade do PowerMaster não está registrada para o receptor IP 1 ou 2.                                                                                                    |
| Erro Tempo-lim.                      | O módulo de banda larga não responde ao resultado do teste dentro de 70 segundos.                                                                                                    |
| Result inválido                      | O módulo de banda larga responde com um código de resultado que não é reconhecido pelo<br>PowerMaster.                                                                                                    |

# 5.10 Configurações do usuário

Esse menu CONFIGURAÇÕES USUÁRIO fornece um gateway para as configurações do usuário por meio dos menus do usuário regulares.

Consulte o Guia do usuário PowerMaster para procedimentos detalhados.

<sup>&</sup>lt;sup>1</sup>A banda larga não se aplica às instalações de UL

<sup>&</sup>lt;sup>2</sup>O nome do produto é PowerLink3 IP Communicator

#### 5. PROGRAMAÇÃO 5.11 Configurações de fábrica

O menu PADRÃO FÁBRICA permite restaurar os parâmetros do PowerMaster para os parâmetros de fábrica. Para obter os padrões de parâmetros relevantes, contate o revendedor do PowerMaster. Redefina os parâmetros padrão de fábrica da seguinte maneira:

| Etapa 1                               | Etapa 2                                      | Etapa 3                       | Etapa 4                                                            | Etapa 5              |
|---------------------------------------|----------------------------------------------|-------------------------------|--------------------------------------------------------------------|----------------------|
| Selecione o menu "09:PADR<br>FÁBRICA" | Selecione a opção " <ok><br/>restaurar"</ok> | Insira o código do instalador | A redefinição das<br>configurações de fábrica<br>está em andamento |                      |
| ▶<br>®:PADR FÁBRICA OK                | <ok> restaurar ок</ok>                       | DIGITE O CÓDIGO: OK           | AGUARDE                                                            | ່⊃ para a<br>Etapa 1 |

#### Observações:

 Para o PowerMaster com 2 códigos de instalador (código INSTALADOR E INSTALADOR MESTRE), somente o código do instalador mestre permite realizar a função de restauração do padrão de fábrica.

2) Se o Teste de Saturação<sup>1</sup> estiver ativo, realizar um padrão de fábrica reiniciará esse teste.

# 5.12 Número de série

O menu NÚMERO DE SÉRIE permite a leitura do número de série do sistema e dados similares apenas para fins de suporte. Para ler o número de série do sistema e outros dados relevantes, proceda da seguinte forma:

| Etapa 1                               | Ð   | Etapa 2                                                                    |                                                                              | Ð   | Etapa 3                            |
|---------------------------------------|-----|----------------------------------------------------------------------------|------------------------------------------------------------------------------|-----|------------------------------------|
| Selecione o menu<br>"10:NÚMERO SÉRIE" | [1] | Clique em avançar<br>repetidamente para visualizar os<br>dados relevantes. |                                                                              | [2] |                                    |
|                                       |     | ▶ <sub>₹}</sub>                                                            |                                                                              |     | •                                  |
| 10:NÚMERO SÉRIE                       | ОК  | ·                                                                          |                                                                              | ОК  | <ul> <li>➔ para a Etapa</li> </ul> |
|                                       |     |                                                                            | Definição                                                                    |     |                                    |
|                                       |     | 0907030000.                                                                | Número de série do painel de<br>controle                                     | ]   |                                    |
|                                       |     | JS702999 119.003                                                           | Versão do software do painel<br>de controle PowerMaster-10<br>G2             |     |                                    |
|                                       |     | JS702999 K19.003                                                           | Versão do software do painel<br>de controle PowerMaster-30<br>G2             |     |                                    |
|                                       |     | JS700421 v1.0.02 <sup>2</sup>                                              | Versão do software do<br>teclado do painel de controle                       |     |                                    |
|                                       |     | ID PAINEL: 123456                                                          | ID do painel de controle para<br>a conectividade com o<br>PowerManage        |     |                                    |
|                                       |     |                                                                            | Versão do software de<br>transferência de imagens<br>celular                 |     |                                    |
|                                       |     | J-703002 I19.003                                                           | Versão padrão do painel de<br>controle PowerMaster-10 G2                     |     |                                    |
|                                       |     | J-703002 K19.003                                                           | Versão padrão do painel de<br>controle PowerMaster-30 G2                     |     |                                    |
|                                       |     | JS702412 K01.025                                                           | Versão de inicialização do<br>painel de controle                             |     |                                    |
|                                       |     | JS702415 K02.000                                                           | Versão de upgrade do<br>software de download remoto<br>do painel de controle |     |                                    |
|                                       |     | GE864-QUAD                                                                 | ID do modem celular                                                          |     |                                    |
|                                       |     | PL7.5.86 1111                                                              | Versão PLINK                                                                 |     |                                    |

<sup>1</sup>O teste de saturação não se aplica às instalações de UL

<sup>2</sup>Refere-se somente ao PowerMaster-30 G2

# 5.13 Particionamento

#### 5.13.1 Orientação geral – Menu de "particionamento"

Esse menu permite ativar/desativar partições no sistema (para obter mais detalhes, veja o APÊNDICE B).

#### 5.12.2 Ativando/Desativando as partições

Para ativar ou desativar o recurso de partição, proceda da seguinte forma:

| Etapa 1                               | Etapa 2                                                  | Etapa 3                                 | Etapa 4              |
|---------------------------------------|----------------------------------------------------------|-----------------------------------------|----------------------|
| Selecione o menu "12:PARTICIONAMENTO" | Selecione se deseja "ativar" ou "desativar"<br>partições | As partições<br>agora estão<br>ativadas |                      |
|                                       |                                                          |                                         |                      |
| 12:PARTICION OK                       | Desativar ■ OK<br>↓<br>Ativar                            | Ativar ■                                | ່⊃ para o passo<br>1 |

#### 5.14 Modo Operação

#### Observações:

- 1. O recurso Modo Operação é aplicável apenas em variantes específicas do PowerMaster.
- 2. Para instalações de UL, o Modo Operação deve ser "normal".

#### 5.14.1 Orientação geral - menu "Modo Operação"

Esse modo selecionar um modo de operação para o painel de controle de acordo com padrões de conformidade específicos. Cada modo de operação tem sua própria configuração.

#### 5.14.2 Selecionando as opções

Para selecionar o modo de operação desejado, prossiga da seguinte forma:

| Etapa 1                      |        | Etapa 2                     |    | Etapa 3                                                     |                        | Etapa 4              |
|------------------------------|--------|-----------------------------|----|-------------------------------------------------------------|------------------------|----------------------|
| Selecione o menu "13:MOD OPE | RAÇÃO" | Ingresse no "01:SELEC MODO" |    | Selecione "Normal", "EN<br>"DD243", "BS8243", "IN<br>"CP01" | N-50131",<br>CERTO" ou |                      |
| ▶ ₽                          |        |                             |    | ► P                                                         |                        |                      |
| 13:MOD OPERAÇÃO              | ок     | 01 SELEC MODO               | ок | Normal                                                      | ок                     | ່⊃ para a Etapa<br>2 |

**Observação:** Se "**Normal/EN-50131/INCERTO"** for selecionado, o painel de controle funcionará de acordo com a configuração de OUTROS (consulte a seção 5.14.6).

#### 5. PROGRAMAÇÃO 5.14.3 Configuração do BS8243

| 13:MOD OPERAÇÃO       | <sup>oK</sup> → … → 02:CONFIG BS8243 <sup>oK</sup>                                                                                                    |
|-----------------------|----------------------------------------------------------------------------------------------------|
| Ingresse no menu 02:C | ONFIG BS8243 para fazer as configurações.                                                                                                    |
| Opção                 | Instruções de configuração                                                                                                    |
| 01:OPÇÃO DESARME      | Defina quando é possível desarmar o sistema:<br>entrada/disp BS (padrão) – Por teclado após o atraso da entrada ter expirado e se um<br>alarme ocorreu no sistema. Por keyfob ou KP-160 PG2 em todos os momentos.<br>entr/todos disp – Durante o atraso de entrada, quando o sistema estiver armado em<br>AUSENTE, por todos os dispositivos. Quando não estiver em atraso de entrada por keyfob<br>ou KP-160 PG2 apenas.<br>entr/disp DD – Durante o atraso de entrada, quando o sistema estiver armado em<br>AUSENTE, usando o keyfob ou KP-160 PG2. Os teclados não podem desarmar.<br>qq hor/todo disp – A qualquer hora e por todos dispositivos.                                                                                                    |
| 02:ALARME ENTR        | Defina se o sistema relatará ou não um alarme confirmado durante um atraso de entrada (veja CONFIRMAR ALARME abaixo).<br><b>BS8243</b> (padrão) – Um alarme iniciado por outro detector durante o atraso de entrada é considerado um alarme confirmado. Um atraso adicional de 30 segundos é adicionado ao atraso de entrada para relatar o evento (não afeta o Tempo abrt., veja a seção 5.5.4).<br><b>BS8243 sem cnfrm</b> – O painel não enviará nenhum alarme confirmado uma vez que uma zona de atraso foi ativada, até que o painel de controle seja desarmado.<br><b>DD243</b> – Um alarme iniciado por outro detector durante o atraso de entrada é considerado um alarme confirmado.<br><b>modo normal</b> – O painel de controle relata um alarme confirmado para o segundo alarme disparado de uma zona diferente dentro do tempo de confirmação. Não há restrições de alarme durante o atraso de entrada ou para a zona de atraso. |
| 03:MODO FIM SAIR      | Defina como o atraso de saída é encerrado ou reiniciado de acordo com as seguintes opções:<br><b>porta/fob somte</b> (padrão) – Quando a porta estiver fechada ou pressionando o botão AUX no<br>keyfob <sup>1</sup> , o que ocorrer primeiro.<br><b>c: reini&gt;reentrar</b> – O atraso de saída reinicia quando a porta é reaberta durante o atraso de<br>saída. O reinício ocorre apenas uma vez. Reiniciar o atraso de saída é útil se o usuário entrar<br>outra vez imediatamente depois de sair para recuperar um item deixado para trás.<br><b>porta/fob/tempor</b> – Quando a porta estiver fechada, pressionando o botão AUX no keyfob <sup>1</sup><br>ou quando o atraso de saída expirou, o que ocorrer primeiro.<br><b>fob/tempor</b> – Quando a porta estiver fechada, pressionando o botão AUX no keyfob <sup>1</sup> ou<br>quando o atraso de saída expirou, o que ocorrer primeiro.                                            |
| 04:FOB/KP PANICO      | Defina os dispositivos que não podem acionar um alarme de pânico.<br>BS8243 (padrão) – KF-234 PG2 e KF-235 PG2.<br>todos – Todos os dispositivos podem acionar um alarme de pânico                                                                                                    |
| 05:CONF ALARME        | Defina um período específico em que, se ocorrerem 2 alarmes sucessivos, o segundo alarme<br>será considerado um <b>alarme confirmado</b> (veja RPT CNFM ALRM, abaixo).<br>Opções: <b>em30</b> (padrão)/ <b>45/60/90 minutos</b>                                                                                                    |
| 06:CONF PANICO        | Um alarme de pânico confirmado é relatado se um dos seguintes ocorrer dentro do período de confirmação:<br>a) Um segundo dispositivo de pânico é ativado.<br>b) Um segundo alarme de pânico no mesmo dispositivo é ativado.<br>c) Um evento de violação é ativado (porém, não na zona/dispositivo que iniciou o alarme de pânico).<br>Opções: <b>em 4/8/12/20</b> (padrão)/ <b>24 horas</b> e <b>desativado</b>                                                                                                    |

<sup>&</sup>lt;sup>1</sup> Aplica-se somente quando o keyfob é definido como "ignorar ret sair" (para obter mais detalhes, consulte o Manual do Usuário do keyfob)

| Opção                                | Instruções de configuração                                                                                                    |
|--------------------------------------|----------------------------------------------------------------------------------------------------|
| 07:RPT CNFM ALRM                     | Defina se o sistema relatará ou não um alarme confirmado.<br><b>ativar + ignorar (padrão)</b> – O sistema relatará um alarme confirmado e ignorará todas as<br>zonas abertas alarmadas quando a sirene terminar ou quando o temporizador de confirmação<br>expirar.<br><b>desativar</b> – O sistema não relatará um alarme confirmado.<br><b>ativar</b> – O sistema relatará um alarme confirmado.                                                                                                    |
| 08:ATRASO ENTR 1<br>09:ATRASO ENTR 2 | Dois atrasos de entrada diferentes permitem ao usuário entrar no local protegido (enquanto o sistema está no estado armado) por duas portas e rotas específicas sem causar um alarme. Após a entrada, o usuário deve desarmar o painel de controle antes que o intervalo expire. O bipe de aviso de taxa baixa começa a soar quando a porta é aberta, até os últimos 10 segundos de atraso, durante os quais a taxa de bipe aumenta. Os locais nº 1 (atraso de entrada 1) e 2 (atraso de entrada 2) permitem programar o tempo desses atrasos. |
|                                      | Opções: 10/15/30(ATR. ENTR. 1 padrão)/45/60(ATR. ENTR. 2 padrão) segundos; 3/4 minutos                                                                                                    |
| 10:HORA CANCELAR                     | O PowerMaster pode ser configurado para registrar um intervalo de reportar um alarme para a central de monitorização (não se aplica aos alarmes das zonas de INCÊNDIO, 24h MUDO, 24h AUDÍVEL e EMERGÊNCIA). Durante esse período de atraso, a sirene soa, mas o alarme não é relatado. Se o usuário desarmar o sistema dentro do tempo de atraso, o alarme é cancelado. É possível ativar o recurso e selecionar o intervalo de "Tempo de cancelar".                                                                                           |
|                                      | Opções: em 00 (padrão nos EUA)/15/30 (padrão)/45/60 segundos; em 2/3/4 minutos                                                                                                    |
| 11:CANCEL ALARME                     | O PowerMaster pode ser configurado para fornecer uma janela de tempo para<br>"Cancelamento do alarme" que se inicia ao se reportar um alarme à central de monitorização.<br>Se o usuário desarmar o sistema dentro desse tempo de "cancelar alarme", uma mensagem<br>de "cancelar alarme" é enviada à Central de monitorização indicando que o alarme foi<br>cancelado pelo usuário.                                                                                                    |
|                                      | Opções: não ativo (padrão nos EUA); em 1/5 (padrão)/15/60 minuto(s) e em 4 horas.                                                                                                    |

#### 13:MOD OPERAÇÃO 喀 🕨 ... 🕨 03:CONFIG DD243 喀

Ingresse no menu 03:CONFIG DD243 para fazer as configurações.

| Opção            | Instruções de configuração                                                                                                    |
|------------------|----------------------------------------------------------------------------------------------------|
| 01:OPÇÃO DESARME | Defina quando é possível desarmar o sistema:<br>entr/wl+awy kp – Pelo painel de controle quando o sistema está armado em AUSENTE. Pelo<br>keyfob ou KP-160 PG2 durante o atraso de entrada apenas.<br>entr/todos disp – Durante o atraso de entrada, quando o sistema estiver armado em<br>AUSENTE, por todos os dispositivos. Quando não estiver em atraso de entrada por keyfob<br>ou KP-160 PG2 apenas.<br>entr/disp DD (padrão) – Durante o atraso de entrada, quando o sistema estiver armado em<br>AUSENTE, usando o keyfob ou KP-160 PG2. Os teclados não podem desarmar.<br>qq hor/todo disp – A qualquer hora e por todos dispositivos.                                                                                                    |
| 02:ALARME ENTR   | Defina se o sistema relatará ou não um alarme confirmado durante um atraso de entrada (veja CONFIRMAR ALARME abaixo).<br><b>DD243</b> (padrão) – Um alarme iniciado por outro detector durante o atraso de entrada é considerado um alarme confirmado.<br><b>modo normal</b> – O painel de controle relata um alarme confirmado para o segundo alarme disparado de uma zona diferente dentro do tempo de confirmação. Não há restrições de alarme durante o atraso de entrada ou para a zona de atraso.                                                                                                    |
| 03:MODO FIM SAIR | Defina como o atraso de saída é encerrado ou reiniciado de acordo com as seguintes opções:<br><b>porta/fob somte</b> – Quando a porta estiver fechada ou pressionando o botão AUX no keyfob <sup>1</sup> ,<br>o que ocorrer primeiro.<br><b>c: reini&gt;reentrar</b> – O atraso de saída reinicia quando a porta é reaberta durante o atraso de<br>saída. O reinício ocorre apenas uma vez. Reiniciar o atraso de saída é útil se o usuário entrar<br>outra vez imediatamente depois de sair para recuperar um item deixado para trás.<br><b>porta/fob/tempor</b> – Quando a porta estiver fechada, pressionando o botão AUX no keyfob <sup>1</sup><br>ou quando o atraso de saída expirou, o que ocorrer primeiro.<br><b>fob/tempor</b> (padrão) – Quando a porta estiver fechada, pressionando o botão AUX no keyfob <sup>1</sup><br>ou quando o atraso de saída expirou, o que ocorrer primeiro. |
| 04:FOB/KP PANICO | Defina os dispositivos que não podem acionar um alarme de pânico.<br>DD243 (padrão) – KF-234 e KF-235 PG2.<br>todos – Todos os dispositivos podem acionar um alarme de pânico                                                                                                    |
| 05:CONF ALARME   | Defina um período específico em que, se ocorrerem 2 alarmes sucessivos, o segundo alarme será considerado um <b>alarme confirmado</b> (veja RPT CNFM ALRM, abaixo).<br>Opcões: <b>em 30/45/60</b> (padrão)/ <b>90 minutos</b>                                                                                                    |
|                  |                                                                                                    |
| 06:CONF PANICO   | Um alarme de pânico confirmado é relatado se um dos seguintes ocorrer dentro do período de<br>confirmação:<br>a) Um segundo dispositivo de pânico é ativado.<br>b) Um segundo alarme de pânico no mesmo dispositivo é ativado.<br>c) Um evento de violação é ativado (porém, não na zona/dispositivo que iniciou o alarme de<br>pânico).<br>Opcões: <b>em 4/8/12/20</b> (padrão)/ <b>24 horas e desativado</b>                                                                                                    |

<sup>&</sup>lt;sup>1</sup> Aplica-se somente quando o keyfob é definido como "ignorar ret sair" (para obter mais detalhes, consulte o Manual do Usuário do keyfob)

| Opção                                | Instruções de configuração                                                                                                    |  |  |
|--------------------------------------|----------------------------------------------------------------------------------------------------|--|--|
| 07:RPT CNFM ALRM                     | Defina se o sistema relatará ou não um alarme confirmado.                                                                                                    |  |  |
|                                      | <ul> <li>ativar + ignorar (padrão) – O sistema relatará um alarme confirmado e ignorará todas as zonas abertas alarmadas quando a sirene terminar ou quando o temporizador de confirmação expirar.</li> <li>desativar – O sistema não relatará um alarme confirmado.</li> <li>ativar – O sistema relatará um alarme confirmado.</li> </ul>                                                                                                    |  |  |
| 08:ATRASO ENTR 1<br>09:ATRASO ENTR 2 | Dois atrasos de entrada diferentes permitem ao usuário entrar no local protegido (enquanto o sistema está no estado armado) por duas portas e rotas específicas sem causar um alarme. Após a entrada, o usuário deve desarmar o painel de controle antes que o intervalo expire. O bipe de aviso de taxa baixa começa a soar quando a porta é aberta, até os últimos 10 segundos de atraso, durante os quais a taxa de bipe aumenta. Os locais nº 1 (atraso de entrada 1) e 2 (atraso de entrada 2) permitem programar o tempo desses atrasos. |  |  |
|                                      | Opções: 10/15/30(ATR, ENTR, 1 padrão)/45/60(ATR, ENTR, 2 padrão) segundos; 3/4 minutos                                                                                                    |  |  |
| 10:HORA CANCELAR                     | O PowerMaster pode ser configurado para registrar um intervalo de reportar um alarme para a central de monitorização (não se aplica aos alarmes das zonas de INCÊNDIO, 24h MUDO, 24h AUDÍVEL e EMERGÊNCIA). Durante esse período de atraso, a sirene soa, mas o alarme não é relatado. Se o usuário desarmar o sistema dentro do tempo de atraso, o alarme é cancelado. É possível ativar o recurso e selecionar o intervalo de "Tempo de cancelar".                                                                                           |  |  |
|                                      | Opções: em 00 (padrão nos EUA)/15/30 (padrão)/45/60 segundos; em 2/3/4 minutos                                                                                                    |  |  |
| 11:CANCEL ALARME                     | O PowerMaster pode ser configurado para fornecer uma janela de tempo para<br>"Cancelamento do alarme" que se inicia ao se reportar um alarme à central de monitorização.<br>Se o usuário desarmar o sistema dentro desse tempo de "cancelar alarme", uma mensagem<br>de "cancelar alarme" é enviada à Central de monitorização indicando que o alarme foi<br>cancelado pelo usuário.                                                                                                    |  |  |
|                                      | Opções: não ativo (padrão nos EUA); em 1/5 (padrão)/15/60 minuto(s) e em 4 horas.                                                                                                    |  |  |

Г

| Opçao                                | Instruções de configuração                                                                                                    |  |  |
|--------------------------------------|----------------------------------------------------------------------------------------------------|--|--|
| 01:OPÇÃO DESARME                     | <ul> <li>Certos regulamentos exigem que, quando o sistema é armado no modo DIST, ele não pode ser desarmado de fora da casa (como por keyfobs) antes de entrar no local protegido e ativar a zona de "Retardo de entrada". Para responder a este requerimento, o PowerMaster oferece as seguintes opções configuráveis para desarmar o sistema:</li> <li>a qualquer hora (padrão), o sistema pode ser desarmado a qualquer hora a partir de todos os dispositivos.</li> <li>na entr s/ fio – Durante um atraso de entrada, o sistema pode ser desarmado apenas usando a keyfob ou dispositivos operados por prox.</li> <li>tecl entr+ausent – durante um atraso de entrada por código, o sistema pode ser desarmado somente pelo teclado do painel do PowerMaster.</li> <li>todos na entr. – durante o atraso de entrada, o sistema pode ser desarmado pelo keyfob ou pelo código do teclado do painel do PowerMaster.</li> </ul> |  |  |
| 03:MODO FIM SAIR                     | Defina como o atraso de saída é encerrado ou reiniciado de acordo com as seguintes                                                                                                    |  |  |
|                                      | <ul> <li>reiniciar+armar casa (padrão) – Durante o atraso de saída se a porta não foi aberta, o sistema de alarme será armado em CASA em vez de em AUSENTE.</li> <li>c: reini&gt;reentrar – O atraso de saída reinicia quando a porta é reaberta durante o atraso de saída. O reinício ocorre apenas uma vez. Reiniciar o atraso de saída é útil se o usuário entrar outra vez imediatamente depois de sair para recuperar um item deixado para trás.</li> <li>porta/fob/tempor – Quando a porta estiver fechada, pressionando o botão AUX no keyfob<sup>1</sup> ou quando o atraso de saída expirou, o que ocorrer primeiro.</li> <li>fob/tempor – Quando a porta estiver fechada, pressionando o botão AUX no keyfob<sup>1</sup> ou quando o atraso de saída expirou, o que ocorrer primeiro.</li> </ul>                                                                                                    |  |  |
| 05:CONF ALARME                       | Defina um período específico em que, se ocorrerem 2 alarmes sucessivos, o segundo alarr<br>será considerado um alarme confirmado (veja <b>RPT CNFM ALRM</b> , abaixo).<br>Opções: <b>desativar</b> (padrão nos EUA); <b>em 30/45/60</b> (padrão)/ <b>90 minutos</b>                                                                                                    |  |  |
|                                      |                                                                                                    |  |  |
| 07:RPT CNFM ALRM                     | Defina se o sistema relatará ou não um alarme confirmado.<br><b>relatório desativado</b> (padrão) – O sistema não relatará um alarme confirmado.<br><b>relatório ativado</b> – O sistema relatará um alarme confirmado.                                                                                                    |  |  |
| 08:ATRASO ENTR 1<br>09:ATRASO ENTR 2 | Dois atrasos de entrada diferentes permitem ao usuário entrar no local protegido (enquanto o sistema está no estado armado) por duas portas e rotas específicas sem causar um alarme.<br>Após a entrada, o usuário deve desarmar o painel de controle antes que o intervalo expire.<br>O bipe de aviso de taxa baixa começa a soar quando a porta é aberta, até os últimos 10 segundos de atraso, durante os quais a taxa de bipe aumenta. Os locais nº 1 (atraso de entrada 1) e 2 (atraso de entrada 2) permitem programar o tempo desses atrasos.                                                                                                    |  |  |
|                                      | Opções. 30 (padrao)/45/60 segundos, 3/4 minutos                                                                                                    |  |  |
| 10:HORA CANCELAR                     | O PowerMaster pode ser contigurado para tornecer um atraso antes de relatar um alarme<br>para a central de monitoração (não se aplica aos alarmes das zonas de INCÊNDIO, 24h<br>MUDO, EMERGÊNCIA, GÁS, INUNDAÇÃO e TEMPERATURA). Durante esse período de<br>atraso, a sirene não soará e o alarme não será relatado. Se o usuário desarmar o sistema<br>dentro do tempo de atraso, o alarme é cancelado.                                                                                                    |  |  |
|                                      | Opções: in 15 (padrão)/30/45 segundos                                                                                                    |  |  |
| 11:CANCEL ALARME                     | Defina o período de "cancelar alarme" que inicia ao relatar um alarme à Central de monitoração. Se o usuário desarmar o sistema dentro desse período, uma mensagem de "cancelar alarme" é enviada à Central de monitoração.                                                                                                    |  |  |
|                                      | Opções: em 5 (padrão)/15/60 minutos; em 4 horas                                                                                                    |  |  |

<sup>&</sup>lt;sup>1</sup> Aplica-se somente quando o keyfob é definido como "ignorar ret sair" (para obter mais detalhes, consulte o Manual do Usuário do keyfob)

| Opção            | Instruções de configuração                                                                                                    |  |
|------------------|----------------------------------------------------------------------------------------------------|--|
| 12:CNCEL ANUNCIO | Defina se um bipe especial soará ou não quando um evento de cancelamento de alarme<br>for enviado à central de monitorização.                                   |  |
|                  | ativar (padrão) e desativar                                                                                                    |  |
| 13:ANUL ANUNCIO  | Defina que, quando o usuário desarmar o sistema dentro do intervalo de cancelamento permitido, um bipe especial soará para indicar "sem transmissão de alarme". |  |
|                  | ativar (padrão) e desativar                                                                                                    |  |

# 5.14.6 Configuração de OUTROS

Γ

| 13:MOD OPERAÇÃO                      |                                                                                                    |  |
|--------------------------------------|----------------------------------------------------------------------------------------------------|--|
| Acesse o menu "05:CO                 | NFIG OUTROS" para fazer as configurações.                                                                                                    |  |
| Opção                                | Instruções de configuração                                                                                                    |  |
| 01:OPÇÃO DESARME                     | <ul> <li>Certos regulamentos exigem que, quando o sistema é armado no modo DIST, ele não pode ser desarmado de fora da casa (como por keyfobs) antes de entrar no local protegido e ativar a zona de "Retardo de entrada". Para responder a este requerimento, o PowerMaster oferece as seguintes opções configuráveis para desarmar o sistema:</li> <li>a qualquer hora (padrão), o sistema pode ser desarmado a qualquer hora a partir de todos os dispositivos.</li> <li>na entr s/ fio – Durante um atraso de entrada, o sistema pode ser desarmado apenas usando a keyfob ou dispositivos operados por prox.</li> <li>tecl entr+ausent – durante um atraso de entrada por código, o sistema pode ser desarmado somente pelo teclado do painel do PowerMaster.</li> <li>todos na entr. – Durante o atraso de entrada, o sistema pode ser desarmado pelo código, usando o teclado do painel do PowerMaster ou por keyfobs todas as vezes.</li> </ul> |  |
| 03:MODO FIM SAIR                     | <ul> <li>O tempo "Retardo de Saída" pode ser mais ajustado conforme sua rota de saída preferida. O painel de controle apresenta as seguintes opções em "Mod saída":</li> <li>A: "normal" (padrão) – O atraso de saída é exatamente como definido.</li> <li>B: "reini&gt;reentrar" – O atraso de saída reinicia quando a porta é reaberta durante o atraso de saída. O reinício ocorre apenas uma vez. Reiniciar o atraso de saída é útil se o usuário entrar outra vez imediatamente depois de sair para recuperar um item que deixou para trás.</li> <li>C: "fim ao sair" – O atraso de saída expira (termina) automaticamente quando a porta de saída é fechada, mesmo que o tempo de atraso de saída definido não tenha sido concluído.</li> <li>Opções: normal (padrão); reini&gt;reentrar e fim ao sair.</li> </ul>                                                                                                    |  |
| 05:CONF ALARME                       | Defina um período específico em que, se ocorrerem 2 alarmes sucessivos, o segundo                                                                                                    |  |
|                                      | alarme será considerado um alarme confirmado (veja <b>RPT CNFM ALRM</b> , abaixo).<br>Opcões: <b>desativar</b> (padrão nos EUA): <b>em 30/45/60</b> (padrão)/ <b>90 minutos</b>                                                                                                    |  |
| 07:RPT CNFM ALRM                     | Defina se o sistema relatará ou não um alarme confirmado.<br>relatório desativado (padrão) – O sistema não relatará um alarme confirmado.<br>habilit+desvio (padrão) – O sistema relatará um alarme confirmado e ignorará todas as zonas<br>abertas alarmadas quando a sirene terminar ou quando o temporizador de confirmação<br>expirar.<br>relatório ativado – O sistema relatará um alarme confirmado.                                                                                                    |  |
| 08:ATRASO ENTR 1<br>09:ATRASO ENTR 2 | Dois atrasos de entrada diferentes permitem ao usuário entrar no local protegido (enquanto o sistema está no estado armado) por duas portas e rotas específicas sem causar um alarme. Após a entrada, o usuário deve desarmar o painel de controle antes que o intervalo expire. O bipe de aviso de taxa baixa começa a soar quando a porta é aberta, até os últimos 10 segundos de atraso, durante os quais a taxa de bipe aumenta. Os locais nº 1 (atraso de entrada 1) e 2 (atraso de entrada 2) permitem programar o tempo desses atrasos. Opções: <b>00/15</b> (ATR,ENTR, 2 padrão)/ <b>30</b> (ATR, ENTR, 1 padrão)/ <b>45/60 segundos; 3/4 minutos</b>                                                                                                    |  |

| 5. PROGRAMAÇÃO   |                                                                                                    |  |
|------------------|----------------------------------------------------------------------------------------------------|--|
| Opção            | Instruções de configuração                                                                                                    |  |
| 10:HORA CANCELAR | O PowerMaster pode ser configurado para registrar um intervalo de reportar um alarme para a central de monitorização (não se aplica aos alarmes das zonas de INCÊNDIO, 24h MUDO, 24h AUDÍVEL e EMERGÊNCIA). Durante esse período de atraso, a sirene soa, mas o alarme não é relatado. Se o usuário desarmar o sistema dentro do tempo de atraso, o alarme é cancelado. É possível ativar o recurso e selecionar o intervalo de "Tempo de cancelar". |  |
|                  | Opções: em 00 (padrão nos EUA)/15/30(padrão)/45/60 segundos; em 2/3/4 minutos                                                                                                    |  |
| 11:CANCEL ALARME | O PowerMaster pode ser configurado para fornecer uma janela de tempo para "Cancelamento do alarme" que se inicia ao se reportar um alarme à central de monitorização. Se o usuário desarmar o sistema dentro desse tempo de "cancelar alarme", uma mensagem de "cancelar alarme" é enviada à Central de monitorização indicando que o alarme foi cancelado pelo usuário.                                                                             |  |
|                  | Opções: não ativo (padrão nos EUA); em 1/5 (padrão)/15/60 minuto(s) e em 4 horas.                                                                                                    |  |

# 6. TESTE PERIÓDICO

# 6.1 Orientação geral

Este modo fornece os meios para realizar um teste periódico de todas as sirenes, detectores, keyfobs, repetidores e outros dispositivos periféricos do sistema, usando o menu "**TESTE PERIÓDICO**", pelo menos uma vez por semana e após um evento de alarme.

Quando você for instruído a realizar um teste periódico, explore o local para verificar os detectores/sensores (exceto sirenes e sensores de temperatura). Quando um detector/sensor for acionado para alarme, seu nome, número e nível de recepção do alarme deverão ser indicados (por exemplo, "**banheiro**" e "**Z19 forte**") e a campainha deverá soar conforme o nível de recepção do alarme (1 a 3). Cada dispositivos deve ser testado conforme as Instruções de Instalação do dispositivo.

Para entrar no menu de "TESTE PERIÓDICO" e realizar um teste periódico, faça o seguinte:

| Etapa 1                                                      | 0   | Etapa 2                                                                     | (D  |
|--------------------------------------------------------------|-----|-----------------------------------------------------------------------------|-----|
| PRONTO                                                       | [1] | Selecione o teste a ser realizado                                           | [2] |
| ▶                                                            |     |                                                                             |     |
| TESTE PERIÓDICO<br>(insira o código do<br>instalador/mestre) | ОК  | TESTE DE SIRENES<br>TESTE TEMPERAT/LUZ<br>TEST TODOS DISP<br>TESTAR UM DISP | ок  |

① ① – Teste periódico

[1] Não incluindo sensores de sirene e temperatura

[2] Após revisar todos os dispositivos não testados, o painel de controle exibirá a mensagem "<OK> P/ FIM". Agora é possível fazer uma das seguintes ações: pressione or para cancelar o procedimento de teste; pressione para continuar o procedimento de teste; ou pressione para sair do procedimento de teste.

### 6.2 Conduzindo um teste periódico

O PowerMaster permite conduzir um teste periódico em quatro partes:

**Teste de sirene:** cada sirene do sistema é automaticamente ativada por alguns segundos (as sirenes externas com volume baixo).

Teste de sensor de temperatura/luz: quando os sensores de temperatura/luz são registrados no sistema, o painel de controle exibe a temperatura de cada zona em Celsius ou Fahrenheit e o limite de luz (se disponível) de cada zona. Test todos disp: Todos os dispositivos são testados.

**Outros testes de dispositivo:** Cada um dos outros dispositivos no sistema é ativado pelo instalador e o display indica que os dispositivos ainda não foram testados. A indicação "**sou eu**" ajuda a identificá-los, se necessário. Um contador também indica o número de dispositivos que permanecem não testados.

#### PRONTO 🚾 🕨 ... 🕨 TESTE PERIÓDICO 🚾 🕨 ... 🕨 MENU desejado 🚾

Para realizar um teste periódico, certifique-se de que o sistema esteja desarmado e entre no menu "**TESTE PERIÓDICO**" usando o código do instalador (8888 por padrão) ou o código do instalador mestre (9999 por padrão). Imediatamente após acessar o menu "**TESTE PERIÓDICO**", todos os 4 indicadores de LED acenderão no painel momentaneamente (teste de LED).

| Opção            | Instruções                                                                                                    |
|------------------|----------------------------------------------------------------------------------------------------|
| TESTE DE SIRENES | É possível testar a sirene interna do painel, sirenes sem fio e estrobos, sirenes de sensores<br>de fumaça (se pelo menos uma configuração de sirene de Roubo/Incêndio/Gás/Inundação<br>do sensor de fumaça testado estiver ativada) e sirenes dos teclados KP-250 (se SIRENE<br>PIEZO do teclado KP-250 testado estiver ativada).                        |
|                  | Para iniciar o teste de sirene, pressione Olor. O display exibe agora "SIRENE P". "P" indica que é a sirene do painel de controle que está sendo testada no momento. Durante esse estágio, a sirene interna do painel é ativada por 3 segundos.<br>Em cada estágio do teste, é possível pressionar <b><ok></ok></b> para repetir o teste de sirene atual, |
|                  | ou <b><proximo></proximo></b> para continuar a testar a proxima sirene registrada no sistema, até que todas as sirenes tenham sido testadas. Você deve escutar os sons das sirenes e certificar-<br>se de que todas as sirenes soam.                                                                                                    |

| Opção           | Instruções                                                                                                    |
|-----------------|----------------------------------------------------------------------------------------------------|
|                 | Durante o 2º estágio, "SIRENE N" é exibido. "N" indica o número da sirene, atribuído à sirene que está sendo testada no momento, ativada por 2 segundos.<br>Assim que todas as sirenes tiverem sido testadas, o painel de controle testará agora as sirenes dos sensores de fumaça que estão registradas no sistema de alarme. O display agora exibe "Zxx: SIRENE FUMAÇA", onde "Zxx" indica o número da zona do sensor de fumaça. Durante esse período, a sirene de cada sensor de fumaça testado soará por até 10 segundos.<br>Assim que todas as sirenes dos sensores de fumaça tiverem sido testadas, o painel de controle testará as sirenes dos sensores de fumaça tiverem sido testadas, o painel de controle testará as sirenes dos teclados KP-250 que estão registrados no sistema de alarme. O display agora exibe "Kxx: SIRENE TECLADO", onde 'Kxx" indica o número do teclado. Durante esse período, a sirene de cada teclado testado soará por 2 segundos.<br>Quando o teste de sirenes for concluído, o display exibe a mensagem "TESTE SIREN                                                                                                    |
| TEMP/LUZ        | O painel de controle exibe a temperatura e a intensidade da luz de cada zona.<br>Ao testar, todos os resultados de temperatura e luz anteriores dos sensores serão<br>apagados. Para exibir a temperatura e intensidade da luz das zonas no painel de controle,<br>pressione Após 20 segundos, o painel de controle exibe a temperatura da zona.<br>Se não houver nenhum resultado, a seguinte mensagem é exibida: <b>Zxx TEMP: Sem TST.</b><br>O painel de controle exibe a intensidade da luz de cada zona. A indicação do nível de luz é<br>dinâmica, ou seja, se um detector tiver apenas dois limites de luz definidos, a seguinte<br>mensagem é exibida no painel:                                                                                                    |
|                 | <ul> <li>Para luz 100%: LUZ (**)</li> <li>Para completa escuridão: LUZ ()</li> <li>Se não houver nenhum resultado, a seguinte mensagem é exibida: Zxx LUZ: Sem TST.</li> <li>O display alterna entre a temperatura, o número do sensor e a localização do sensor, como no exemplo a seguir: Z01 24,5 °C &gt; Z01: LUZ (**) &gt; Z01: Número do sensor &gt; Localização da sala.</li> <li>Quando a temperatura e a luz de todas as zonas tiverem sido revisadas, o display exibirá FIM TESTE DISPOS. Pressione o botão O O K ou P&gt; para confirmar o teste e ir para a próxima etapa para testar os outros dispositivos.</li> </ul>                                                                                                    |
| TEST TODOS DISP | <ul> <li>Você pode testar todos os dispositivos em um procedimento.</li> <li>Quando estiver na opção "TEST TODOS DISP", pressione est para iniciar o teste.</li> <li>O painel de controle exibe a mensagem "NNN NÃO TESTADO". "N" indica o número de dispositivos registrados no painel de controle que não foram testados. Esse número é reduzido automaticamente em um para cada dispositivo testado.</li> <li>Quando a mensagem "NNN NÃO TESTADO" aparece na tela, caminhe pela propriedade para testar os detectores/sensores e pressione qualquer tecla do dispositivo portátil selecionado para iniciar o teste.</li> <li>Após um dispositivo ter sido ativado, o painel de controle exibe "Zxx ESTÁ ATIVO" e o indicador "N" cai em um.</li> <li>Pressionar estado. O painel de controle exibe o número do dispositivo que ainda não foi testado. O painel de controle exibe o número do dispositivo, seguido pelo tipo (por exemplo, sensor de contato, sensor de movimento ou keyfob), seguido pela localização do dispositivo. Nesse estágio, pressionar qualquer uma das teclas a seguir abrirá as seguintes opções:</li> <li>1. Pressione para visualizar os detalhes do próximo dispositivo não testado.</li> <li>2. Pressione para visualizar os detalhes do próximo dispositivo não testado.</li> <li>3. Pressione este, você também pode verificar a indicação de intensidade do sinal de cada dispositivo (para obter mais detalhes, consulte Instruções de Instalação do dispositivo).</li> </ul> |

|                                                      | •••••••••••••••••••••••••••••••••••••••                                                                                                    |
|------------------------------------------------------|----------------------------------------------------------------------------------------------------|
| TESTAR UM DISP<br>→SENSORES DE                       | Selecione um grupo de dispositivos específico que deseja testar. Por exemplo, Sensores movim.                                                                                                    |
| CONTATO<br>→SENSORES DE<br>MOVIMENTO<br>→SENS QUEBRA | Pressione <b>ok</b> para acessar o submenu " <b>TESTAR UM DISP</b> " e utilize para rolar entre as famílias de dispositivo. Pressione <b>ok</b> para acessar o submenu <família dispositivo="">. Por exemplo: "<b>SENSORES MOVIMENTO</b>".</família>                                                                                                    |
| VIDR.<br>→SENSORES<br>CHOQUE                         | As telas a seguir serão exibidas: "Xxx <nome dispositivo="" do="">" <sup>↔</sup> <local><br/>Onde "Xxx" indica o número do dispositivo.<br/>Se não houver dispositivo, a tela a seguir será exibida: "DISP NÃO EXISTE".</local></nome>                                                                                                    |
|                                                      | Pressione para testar o dispositivo selecionado. A tela a seguir será exibida: " <b>Z01 ATIVAR AGORA</b> ".                                                                                                    |
|                                                      | Percorra o local para testar os detectores/sensores ou pressione qualquer tecla do dispositivo portátil selecionado para iniciar o teste.<br>Durante o teste, você também pode verificar a indicação de intensidade do sinal de cada dispositivo (para obter mais detalhes, consulte Instruções de Instalação do dispositivo).<br>Ao final do processo de teste, o painel retornará para a opcão: "TESTAR LIM DISP" |
|                                                      | Para testar o intervalo de micro-ondas do detector dunlo:                                                                                                    |
|                                                      | <ol> <li>Pressione OK para acessar o submenu "TESTAR UM DISP" e utilize para navegar até a opcão "SENSORES DE MOVIMENTO".</li> </ol>                                                                                                    |
|                                                      | 2. Pressione ok); as telas a seguir serão exibidas: "Z01:Sensores movim" <sup>(</sup> ⊃ <local>.</local>                                                                                                    |
|                                                      | 3. Pressione Continuamente para selecionar um número de zona diferente.                                                                                                    |
|                                                      | 4. Pressione ok; se o dispositivo selecionado for Tower-32AM PG2, as seguintes telas                                                                                                    |
|                                                      | aparecerão: " <ok "<avançar="" ajuste="" mw"="" ć=""> TESTE UM".</ok>                                                                                                    |
|                                                      | Para testar o intervalo de micro-ondas, vá para o passo 5. Para testar um intervalo de<br>micro-ondas diferente, vá para o passo 7.                                                                                                    |
|                                                      | <ol> <li>Pressione :; a tela a seguir será exibida: "ATIVAR MW AGORA".</li> <li>Ative o dispositivo; a tela retornará para "TESTAR UM DISP".</li> </ol>                                                                                                    |
|                                                      | Agora é possível repetir o procedimento para outro detector duplo.                                                                                                    |
|                                                      | 7. Pressione or para selecionar uma configuração de sensibilidade.                                                                                                    |
|                                                      | <ol> <li>Pressione continuamente para selecionar entre "Mínimo" (padrão), "Médio" ou "Máximo"</li> </ol>                                                                                                    |
|                                                      | <ul> <li>9a. Pressione (); o painel receberá um reconhecimento do dispositivo indicado por uma caixa preta ao lado da configuração selecionada. Depois disso, a tela muda momentaneamente para a mensagem "ATIVAR MW AGORA" e depois retorna à configuração solicitada.</li> </ul>                                                                                                    |
|                                                      | 9b. Se você pressionar <b>a falan</b> , o procedimento de ajuste termina.                                                                                                    |
|                                                      | <b>Importante</b> : O procedimento mencionado acima é para fins de teste apenas e não altera as configurações do detector. As configurações devem ser salvas usando o menu MODIF DISPOS.                                                                                                    |
|                                                      | Para testar o detector de choque:                                                                                                    |
|                                                      | 1. Pressione or para acessar o submenu "TESTAR UM DISP" e utilize para navegar até a opção "SENSORES CHOQUE".                                                                                                    |
|                                                      | 2. Pressione ok; as telas a seguir serão exibidas: "Zxx:Shk+AX+CntG3"¹ ℃ <local>.</local>                                                                                                    |
|                                                      | 3. Pressione De continuamente para selecionar um número de zona diferente.                                                                                                    |
|                                                      | 4. Pressione ok; as telas a seguir serão exibidas: "Zxx ATIVAR AGORA" ""CHOQUE                                                                                                    |
|                                                      | NÃO ATIV". 🏷 "CONTATO NÃO ATIV" 🏷 "AUXIL. NÃO ATIVO".                                                                                                    |
|                                                      | <b>Obs.:</b> As telas acima são toda a gama de telas que podem aparecer e indicam as<br>entradas que ainda não foram ativadas. Porém, uma vez que há vários modelos no<br>detector de choque, nem todas as telas aparecerão em alguns modelos.                                                                                                    |

5. Neste estágio, ative cada entrada do detector de choque alternadamente.

<sup>&</sup>lt;sup>1</sup> Dependendo do modelo de detector de choque, um dos seguintes pode aparecer no lugar: "Zxx:Shk+AX" / " Zxx:Shk+CntG3" /" Zxx:Shk+CntG2".

|                 | Para testar o detector de movimento com uma câmera integrada (Next CAM PG2 ou TOWER CAM <u>PG</u> 2):                                                                                                    |  |  |  |
|-----------------|----------------------------------------------------------------------------------------------------|--|--|--|
|                 | <ol> <li>Pressione or para acessar o submenu "TESTAR UM DISP" e utilize para<br/>navegar até a opção "SENSORES DE MOVIMENTO".</li> </ol>                                                                                                    |  |  |  |
|                 | 2. Pressione <sup>orc</sup> ; as telas a seguir serão exibidas: " <b>Z01:Sensores movim" <sup>↔</sup> <local></local></b> .                                                                                                    |  |  |  |
|                 | 3. Pressione E continuamente para selecionar um número de zona diferente.                                                                                                    |  |  |  |
|                 | 4. Pressione or; as telas a seguir serão exibidas: "Zxx ATIVAR AGORA".                                                                                                    |  |  |  |
|                 | <ol> <li>Ative a entrada do detector; as telas a seguir serão exibidas: "<zxx <sup="" ativo"="" está="">↔</zxx></li> <li>"<ok> ENVIAR IMAGEM".</ok></li> </ol>                                                                                                    |  |  |  |
| TESTE DE E-MAIL | Para testar e-mails, proceda da seguinte forma:                                                                                                    |  |  |  |
|                 | Quando estiver na opção TEST E-MAILS, pressione or para iniciar o teste.                                                                                                    |  |  |  |
|                 | A mensagem a seguir aparece na tela: Aguarde                                                                                                    |  |  |  |
|                 | Ao término do teste, a mensagem a seguir aparece na tela: <verifique cx="" entr="">.</verifique>                                                                                                    |  |  |  |
|                 | Verifique a caixa de entrada do e-mail particular para visualizar o e-mail enviado.                                                                                                    |  |  |  |
|                 | Obs.:                                                                                                    |  |  |  |
|                 | <ol> <li>Para o êxito do teste, o evento deve primeiro chegar no servidor antes de o<br/>servidor poder enviar o e-mail à caixa de entrada do usuário.</li> </ol>                                                                                                    |  |  |  |
|                 | <ol> <li>Como um alarme de roubo é enviado, um evento de alarme deve ser configurado<br/>para eventos de relatório (consulte as seções 4.6.3 Configurar relatórios de<br/>eventos para as centrais de monitoração e 4.6.4 Configurar relatórios de eventos<br/>para usuários privados).</li> </ol> |  |  |  |

# 7. MANUTENÇÃO

# 7.1 Tratando de problemas no sistema

| Falha                                  | Significado                                                                                                    | Possível solução                                                                                                    |
|----------------------------------------|----------------------------------------------------------------------------------------------------|----------------------------------------------------------------------------------------------------|
| 1 VIA                                  | O painel de controle não consegue<br>configurar ou controlar o dispositivo.<br>O consumo de bateria aumenta.                                              | <ul> <li>Certifique-se de que o dispositivo<br/>esteja fisicamente presente.</li> <li>Verifique se há falhas do dispositivo na<br/>tela, por exemplo, bateria baixa.</li> <li>Use o diagnóstico de RF para verificar<br/>a intensidade do sinal atual e durante<br/>as última 24 horas.</li> <li>Abra a tampa do dispositivo e substitua<br/>a bateria ou pressione a chave de<br/>violação.</li> <li>Instale o dispositivo em um local<br/>diferente.</li> <li>Substitua o dispositivo.</li> </ul> |
| BAT FRACA CPU                          | A bateria reserva no interior do painel está<br>fraca e deve ser substituída (veja a seção<br>7.3, "Substituindo a bateria reserva").                     | <ul> <li>Verifique se a alimentação CA está<br/>disponível no painel.</li> <li>Se houver um problema por mais de 72<br/>horas, troque o conjunto da bateria</li> </ul>                                                                                                    |
| BATERIA FRACA                          | A bateria em um sensor, keyfob ou<br>comando sem fios está perto do fim de sua<br>vida útil.                                                              | <ul> <li>Para dispositivos alimentados por CA,<br/>verifique se há energia CA disponível e<br/>conecte ao dispositivos.</li> <li>Substitua a bateria do dispositivo.</li> </ul>                                                                                                    |
| BLOQUEIO                               | Foi detectado um sinal de radiofrequência<br>que está bloqueando o canal de<br>comunicação dos sensores e do painel de<br>controle.                       | Localize a fonte de interferência desligando<br>todos os dispositivos sem fios (telefones<br>sem fios, plugues de ouvido sem fios, etc.)<br>na casa por 2 minutos e depois verifique se<br>o problema continua.<br>Também use o diagnóstico por RF para<br>verificar a intensidade do sinal.                                                                                                    |
| COM. FALHA                             | Uma mensagem não pôde ser enviada para<br>a central de monitorização ou para um<br>telefone privado (ou uma mensagem foi<br>enviada, mas não reconhecida) | <ul> <li>Verifique a conexão do cabo de telefone</li> <li>Verifique se o número de telefone correto<br/>foi discado.</li> <li>Disque à central de monitorização para<br/>verificar se os eventos foram recebidos.</li> </ul>                                                                                                    |
| FALHA CA                               | Não há alimentação para o sensor de gás                                                                                                    | Certifique-se de que a fonte de alimentação esteja adequadamente conectada                                                                                                    |
| FALHA CA SIRENE                        | Não há alimentação na sirene                                                                                                    | Certifique-se de que a fonte de alimentação<br>esteja adequadamente conectada                                                                                                    |
| FALHA DE<br>FORNECIMENTO<br>DE ENERGIA | Não há energia e o sistema está<br>funcionando com a energia da bateria<br>reserva                                                                        | Certifique-se de que a fonte de alimentação esteja adequadamente conectada                                                                                                    |
| FALHA LINHA                            | Há um problema com a linha telefônica                                                                                                    | <ul> <li>Levante o receptor de telefone e certifique-se de poder escutar uma linha telefônica</li> <li>Verifique a conexão do telefone ao painel de controle</li> </ul>                                                                                                    |
| FALHA REDE GSM                         | O modem celular não é capaz de se<br>conectar à rede de celular.                                                                                          | <ul> <li>Mova o Painel para outro local.</li> <li>Entre e saia do menu do instalador</li> <li>Desconecte o módulo celular e instale-o novamente</li> <li>Substitua o cartão SIM</li> <li>Substitua o módulo celular</li> </ul>                                                                                                    |
| FALHA TESTE                            | O detector alerta quando estiver no modo de                                                                                                    | Se deseiar continuar o Teste de Saturação                                                                                                    |

#### 7. MANUTENÇÃO

| Falha                  | Significado                                                                                                    | Possível solução                                                                                                    |
|------------------------|----------------------------------------------------------------------------------------------------|----------------------------------------------------------------------------------------------------|
| SATUR <sup>1</sup>     | Teste de saturação                                                                                                    | mais nenhuma ação deve ser realizada.<br>Se desejar cancelar o teste de saturação,<br>desative-o (veja a seção 5.4.6).                 |
| FALTANDO               | Um dispositivo ou detector não se reportou<br>ao painel de controle por algum tempo.                                            | Certifique-se de que o dispositivo esteja<br>fisicamente presente.                                                                     |
|                        |                                                                                                    | <ul> <li>Verifique se há falhas do dispositivo na<br/>tela, por exemplo, bateria baixa.</li> </ul>                                     |
|                        |                                                                                                    | <ul> <li>Use o diagnóstico de RF para verificar a<br/>intensidade do sinal atual e durante as<br/>última 24 horas.</li> </ul>          |
|                        |                                                                                                    | <ul> <li>Substitua a bateria.</li> </ul>                                                                                               |
|                        |                                                                                                    | <ul> <li>Substitua o dispositivo.</li> </ul>                                                                                           |
| LIMPAR                 | O detector de incêndio deve ser limpo                                                                                           | Use um aspirador de pó para limpar as<br>ventilações de ar do detector<br>ocasionalmente para mantê-las livres de<br>poeira.           |
| NÃO EM REDE            | Um dispositivo não foi instalado ou não foi<br>instalado corretamente, ou, não pode<br>estabelecer uma comunicação com o painel | <ul><li>Certifique-se de que o dispositivo esteja<br/>fisicamente presente.</li><li>Use o diagnóstico de RF para verificar a</li></ul> |
|                        | de controle apos a instalação.                                                                                                  | intensidade do sinal atual e durante as<br>última 24 horas.                                                                            |
|                        |                                                                                                    | <ul> <li>Abra a tampa do dispositivo e substitua a<br/>bateria ou pressione a chave de violação.</li> </ul>                            |
|                        |                                                                                                    | Registre o dispositivo novamente.                                                                                                    |
| PROB GÁS               | Falha no detector de gás                                                                                                    | Detector de gás: desconecte e reconecte o<br>conector da fonte de alimentação CA                                                       |
|                        |                                                                                                    | Detector de gás CO: substitua o detector                                                                                               |
| PROBLEMA               | O sensor reporta problema                                                                                                    | Substitua o sensor                                                                                                    |
| PROBLEMA DE<br>FUSÍVEL | O fusível do PGM está queimado ou<br>sobrecarregado.                                                                            | Certifique-se de que a carga de conexão<br>esteja conforme o determinado nas<br>Especificações.                                        |
| RSSI BAIXA             | O comunicador GSM detectou que o sinal<br>de rede GSM está fraco                                                                | Mova o Painel e a unidade GSM para outro local.                                                                                        |
| VIOL ABERTO            | O sensor possui uma violação aberta                                                                                             | Feche a violação aberta                                                                                                    |
| VIOL CPU<br>ABERTO     | O painel de controle foi fisicamente violado<br>ou sua tampa foi aberta, ou ele foi removido<br>da parede.                      | O painel de controle não está fechado<br>adequadamente. Abra o painel de controle e<br>depois feche-o.                                 |

# 7.2 Desmontagem do painel de controle

- A. Remova o parafuso que fixa a unidade frontal à unidade traseira; consulte a Figura 3.1 (PowerMaster-10 G2)/4.1 (PowerMaster-30 G2).
- B. Remova os 4 parafusos que fixam a unidade traseira à superfície de montagem veja a Figura 3.1 (PowerMaster-10 G2)/4.1 (PowerMaster-30 G2) – e remova o painel de controle.

# 7.3 Substituindo a bateria reserva

Substituir e inserir baterias pela primeira vez são processos similares. Veja a Figura 3.8 (PowerMaster-10 G2)/4.10 (PowerMaster-30 G2).

Com um novo jogo de baterias, a inserção correta e o encaixe da tampa do compartimento da bateria, o indicador PROBLEMA deve desaparecer. Entretanto, a mensagem "MEMÓRIA" agora piscará na tela (causada pelo alarme "violação", acionado quando a tampa do compartimento da bateria foi aberto). Limpe-a armando o sistema e desarmando imediatamente.

<sup>&</sup>lt;sup>1</sup>O teste de saturação não se aplica às instalações de UL

# 7.4 Substituir o fusível

O PowerMaster-10 G2 tem um fusível interno (o PowerMaster-30 G2 tem dois) que possui um recurso de reconfiguração automática. Portanto, não há necessidade de substituir os fusíveis.

Quando ocorrer uma condição de corrente excessiva, o fusível corta a corrente do circuito. Com a corrente com falha sendo removida por vários segundos, o fusível reconfigura automaticamente e permite o fluxo da corrente pelo circuito novamente.

#### 7.5 Substituição/realocação dos detectores

Quando um trabalho de manutenção envolver a substituição ou a realocação de detectores, sempre realize um teste de diagnóstico completo, de acordo com a seção 5.9.

Lembre-se! Um sinal "fraco" não é aceitável.

# 7.6 Verificação anual do sistema

**Observação:** o sistema PowerMaster deve ser verificado por um técnico qualificado ao menos uma vez a cada três (3) anos (de preferência, todo ano).

A verificação do sistema anual é feita para assegurar a operação adequada do sistema de alarme ao executar as verificações a seguir:

- Teste periódico
- Função armar/desarmar
- Nenhuma mensagem de problema é mostrada no painel de controle
- O relógio exibe o horário correto
- Relatório: gerando um evento a ser transmitido à central de monitorização e ao usuário.

# 8.LENDO O REGISTRO DE EVENTOS 8.LENDO O REGISTRO DE EVENTOS

Até 100 eventos são armazenados no registro de eventos. O usuário pode acessar esse registro e analisar os eventos um a um. Se o registro de eventos for completamente preenchido, o evento mais antigo será excluído quando um novo evento for registrado. A data e a hora da ocorrência são memorizadas para cada evento.

**Observação:** até 250 eventos (PowerMaster-10 G2)/1000 eventos (PowerMaster-30 G2) são armazenados no registro de eventos que podem ser analisados através do aplicativo de software Remote Programmer PC ou pelo servidor PowerManage remoto.

Quando estiver lendo o registro de eventos, esses serão exibidos em ordem cronológica – do mais novo para o mais antigo. O acesso ao registro de eventos é fornecido clicando no botão (não pelo menu do instalador). O processo de ler e apagar o registro de eventos é mostrado na tabela a seguir:

| Etapa 1                       | Ð          | Etapa 2                          | Û   | Etapa 3                               | Φ   | Etapa 4                               | ۰<br>۵ |
|-------------------------------|------------|----------------------------------|-----|---------------------------------------|-----|---------------------------------------|--------|
| No modo de operação<br>normal | [1]        | Insira o código do<br>instalador | [2] | Analisar eventos                      | [3] | Role na Lista de<br>eventos           | [4]    |
| PRONTO 00:00                  | <u>م *</u> | DIGITE O CÓDIGO: ■               |     | Z13 alarme                            | ок  | SR2 VIOLAÇÃO-<br>ALARME               | ОК     |
|                               |            | Ļ                                |     | Ø                                     |     | Ø                                     |        |
|                               |            | LISTA DE EVENTOS                 | ок  | 09/02/11 3h37 P                       |     | 07/02/11 11:49 a                      |        |
| Etapa 5                       | 0          | Passo 6                          | 0   | Passo 7                               | Ф   | Passo 8                               | Ð      |
| APAGAR REG EVENT display      | [5]        | Apagar o registro de<br>eventos  | [6] | O registro de eventos<br>está apagado | [7] | Retorna ao modo de<br>operação normal | [8]    |
| ▶ ⇒                           |            |                                  |     |                                       |     | ► <sub>₹</sub>                        |        |
| APAGAR REG EVENT              | ок         | <desl> para excluir</desl>       | ப   | <ok> PARA SAIR</ok>                   | ок  | PRONTO 00:00                          | ОК     |

| 1   | ① – Ler eventos                                                                                                    |
|-----|----------------------------------------------------------------------------------------------------|
| [1] | Com o sistema no modo de operação normal, pressione a tecla 🏾 🗶 🔎.                                                                                                    |
|     | Lendo o registro de eventos                                                                                                    |
| [2] | Insira o código do instalador atual e pressione 😶 I 🕫 para entrar na "LISTA DE EVENTOS".                                                                                                    |
| [3] | O último evento é exibido.                                                                                                    |
|     | O evento é exibido em duas partes, por exemplo, "Z13 Alarme", em seguida, "09/02/10 3:37 P".                                                                                                    |
|     | <b>Observação:</b> no modo de teste de saturação <sup>1</sup> , o painel exibe a zona de alarme e substitui por " <b>Zxx:Falha T. Satur"</b> .                                                                                                    |
| [4] | Pressione et lok repetidamente para rolar através da lista de eventos.                                                                                                    |
|     | Apagando e saindo do registro de eventos:                                                                                                    |
| [5] | A partir de qualquer lugar do registro de eventos, pressione o botão                                                                                                    |
| [6] | Nesse estágio do procedimento, clicar nos botões a terma ou beará à opção " <ok> PARA SAIR" sem apagar o registro de eventos. Clicar no botão &gt;&gt;&gt;&gt;&gt;&gt;&gt;&gt;&gt;&gt;&gt;&gt;&gt;&gt;&gt;&gt;&gt;&gt;&gt;&gt;&gt;&gt;&gt;&gt;&gt;&gt;&gt;&gt;&gt;&gt;&gt;&gt;&gt;&gt;&gt;</ok> |
|     | Pressione o botão                                                                                                    |
| [7] | O sistema apaga o registro de eventos                                                                                                    |
| [8] | Pressione para reverter para o modo de operação normal.                                                                                                    |
|     | Clicar no botão repetidamente em qualquer estágio no procedimento o leva um nível acima com cada clique. Clicar no botão beva à opção " <ok> PARA SAIR".</ok>                                                                                                    |
|     |                                                                                                    |

<sup>&</sup>lt;sup>1</sup>O teste de saturação não se aplica às instalações de UL

# **APÊNDICE A. Especificações**

# A1. Funcional

|                  | PowerMaster-10 G2                                                | PowerMaster-30 G2                                          |
|------------------|------------------------------------------------------------------|------------------------------------------------------------|
| Número de zonas  | 30 zonas sem fios (inclusive 1 entrada                           | Até 64 zonas sem fios (inclusive duas                      |
|                  | cabeada).                                                        | entradas cabeadas).                                        |
| Requisitos da    | 2,2 kΩ resistência E.O.L. (máx. de 220 de                        | 2,2 kΩ resistência E.O.L. (máx. de 220 de                  |
| zona de          | resistência de fios $\Omega$ ).                                  | resistência de fios $\Omega$ ).                            |
| cabeamento       | ,                                                                | ,                                                          |
| Corrente de loop | 1,5 mA                                                           | 1,5 mA                                                     |
| máxima           |                                                                  |                                                            |
| Voltagem de loop | 3,3 V                                                            | 3,3 V                                                      |
| máxima           |                                                                  |                                                            |
| Loop reduzido    | 0,00 – 1,47 V (0,00 – 1,76 KΩ)                                   | 0,00 – 1,47 V (0,00 – 1,76 KΩ)                             |
| Loop normal      | 1,47 – 1,80 V (1,76 – 2,64 KΩ)                                   | 1,47 – 1,80 V (1,76 – 2,64 KΩ)                             |
| Loop violado     | 1,80 – 2,03 V (2,64 – 3,52 KΩ)                                   | 1,80 – 2,03 V (2,64 – 3,52 KΩ)                             |
| Alarme de loop   | 2,03 – 2,33 V (3,52 – 5,6 KΩ)                                    | 2,03 – 2,33 V (3,52 – 5,26 KΩ)                             |
| Loop aberto      | 2,33 – 3,30 V (5,26 – ∞ Ω)                                       | 2,33 – 3,30 V (5,26 – ∞ Ω)                                 |
| Códigos de       | <ul> <li>1 instalador mestre (9999 por padrão)*</li> </ul>       | <ul> <li>1 instalador mestre (9999 por padrão)*</li> </ul> |
| instalador e     | <ul> <li>1 instalador (8888 por padrão)*</li> </ul>              | <ul> <li>1 instalador (8888 por padrão)*</li> </ul>        |
| usuário          | • 1 usuário mestre, nº 1 (1111 por padrão)                       | • 1 usuário mestre, nº 1 (1111 por padrão)                 |
|                  | <ul> <li>Usuários nº 2 – 8</li> </ul>                            | <ul> <li>Usuários nº 2 – 48</li> </ul>                     |
|                  | * Os códigos não devem ser idênticos                             | * Os códigos não devem ser idênticos                       |
| Instalações do   | <ul> <li>Teclado integral, keyfobs e teclados sem</li> </ul>     | - Teclado integral, keyfobs e teclados sem                 |
| controle         | fios                                                             | fios                                                       |
|                  | - Comandos SMS por meio do módulo                                | - Comandos SMS por meio do módulo                          |
|                  | GSM/GPRS opcional.                                               | GSM/GPRS opcional.                                         |
|                  | Controle remoto por telefone.                                    | - Controle remoto por telefone.                            |
|                  | Observação: para conformidade SIA CP-                            | Observação: para conformidade SIA CP-                      |
|                  | 01, ao utilizar o KF-234 PG2, uma sirene                         | 01, ao utilizar o KF-234 PG2, uma sirene                   |
|                  | externa também deverá ser utilizada. Os                          | externa também deverá ser utilizada. Os                    |
|                  | recursos CP-01 não devem ser ativados em                         | recursos CP-01 não devem ser ativados em                   |
|                  | produtos listados na norma UL.                                   | produtos listados na norma UL.                             |
| Display          | Monitor LCD de linha única, retroiluminado,                      | Monitor LCD de linha única, retroiluminado,                |
|                  | com 16 posições.                                                 | com 16 posições.                                           |
| Modos de         | AUSENTE, CASA, AUSENTE-                                          | AUSENTE, CASA, AUSENTE-                                    |
| armação          | INSTANTANEO, CASA-INSTANTANEO,                                   | INSTANTANEO, CASA-INSTANTANEO,                             |
|                  | TECLA TRANCA, FORÇADO, IGNORAR.                                  | TECLA TRANCA, FORÇADO, IGNORAR.                            |
|                  |                                                                  |                                                            |
|                  | CASA-INSTANTANEO não são permitidos                              | CASA-INSTANTANEO não são permitidos                        |
| Tinos de elerme  | para Instalações CP-01.                                          | para instalações CP-01.                                    |
| ripos de alarme  | riduo, partico/entergencia pessoal, roubo,                       | riudo, partico/entergencia pessoal, roubo,                 |
| Sinais de sirone | gas (CO) e incendio.                                             | gas (CO) e incendio.                                       |
| Sinais de sirene | $\frac{continuo}{rinlo}$ (invasio)24 noras/panico), <u>puiso</u> | $\frac{continuo}{rinlo} - nausa curta - nulso triplo$      |
|                  | (incêndio):                                                      | (incêndio):                                                |
|                  | guatro pulsos – pausa longa – guatro                             | guatro pulsos – pausa longa – guatro                       |
|                  | pulsos (gás):                                                    | pulsos (gás):                                              |
|                  | pulso longo – pausa longa – pulso longo                          | pulso longo – pausa longa – pulso longo                    |
|                  | (inundação).                                                     | (inundação).                                               |
| Tempo limite da  | Programável (4 min., por padrão)                                 | Programável (4 min., por padrão)                           |
| sirene (sino)    | _ 、 , , , ,                                                      |                                                            |
| Saída de som     | Ao menos 85 dBA em 10 pés (3 m)                                  | Ao menos 85 dBA em 10 pés (3 m)                            |
| interna          | ,                                                                | , ,                                                        |
| Supervisão       | Prazo programável para alerta de                                 | Prazo programável para alerta de                           |
|                  | inatividade                                                      | inatividade                                                |

#### APÊNDICE A. Especificações

|                                | PowerMaster-10 G2                                                                                                    | PowerMaster-30 G2                                                                                                    |
|--------------------------------|----------------------------------------------------------------------------------------------------|----------------------------------------------------------------------------------------------------|
| Funções<br>especiais           | <ul> <li>Zonas de campainha</li> <li>Teste de diagnóstico e registro de eventos.</li> <li>Programações local e remota por<br/>conexões de telefone e GSM/GPRS.</li> <li>Ligação para pedir ajuda utilizando um<br/>transmissor de emergência.</li> <li>Rastrear inatividade de pessoas idosas,<br/>com deficiências físicas e enfermas.</li> <li><b>Observação:</b> monitorar a inatividade de<br/>idosos não deve ser ativado em produtos<br/>listados na norma UL.</li> </ul> | <ul> <li>Zonas de campainha</li> <li>Teste de diagnóstico e registro de eventos.</li> <li>Programações local e remota por<br/>conexões de telefone e GSM/GPRS.</li> <li>Ligação para pedir ajuda utilizando um<br/>transmissor de emergência.</li> <li>Rastrear inatividade de pessoas idosas,<br/>com deficiências físicas e enfermas.</li> <li>Centro de mensagens (gravação e<br/>reprodução)</li> <li>Comunicação de voz bidirecional</li> <li><b>Observação:</b> monitorar a inatividade de<br/>idosos não deve ser ativado em produtos<br/>listados na norma UL.</li> </ul> |
| Recuperação de<br>dados        | Memória de alarme, problema e registro de eventos                                                                                                    | Memória de alarme, problema e registro de eventos                                                                                                    |
| Relógio em tempo<br>real (RTC) | O painel de controle mantém e exibe a data<br>e a hora. Este recurso também é utilizado<br>pelo arquivo de registros ao fornecer a data<br>e a hora de cada evento                                                                                                    | O painel de controle mantém e exibe a data<br>e a hora. Este recurso também é utilizado<br>pelo arquivo de registros ao fornecer a data<br>e a hora de cada evento                                                                                                    |
| Teste de bateria               | A cada 10 segundos                                                                                                    | A cada 10 segundos                                                                                                    |

### A2. Sem fios

|                               | PowerMaster-10 G2                                                                                                    |                            |                                                 | PowerMaster-30 G2                                                                                                    |          |           |                                                       |
|-------------------------------|----------------------------------------------------------------------------------------------------|----------------------------|-------------------------------------------------|----------------------------------------------------------------------------------------------------|----------|-----------|-------------------------------------------------------|
| Rede RF                       | PowerG – Saltos de frequência bidirecionais<br>sincronizados (TDMA/FHSS)                                                                                                    |                            |                                                 | PowerG – Saltos de frequência bidirecionais<br>sincronizados (TDMA/FHSS)                                                                                                    |          |           |                                                       |
| Bandas de<br>frequência (MHz) | 433 – 434                                                                                                    | 868 – 869                  | 912 – 919*                                      | 433 – 434                                                                                                    | 868 – 8  | 869       | 912 – 919*                                            |
| Saltos de<br>frequência       | 8                                                                                                    | 4                          | 50                                              | 8                                                                                                    | 4        |           | 50                                                    |
| Max Tx Power                  | 10 dBm @ 433                                                                                                    | 3 MHz, 14 d                | Bm @ 868 MHz                                    | 10 dBm @ 43                                                                                                    | 3 MHz, 1 | 4 dBm     | @ 868 MHz                                             |
| Região                        | Mundial                                                                                                    | Europa                     | América do<br>norte e<br>países<br>selecionados | Mundial                                                                                                    | Europa   | 3         | América do<br>norte e<br>países<br>selecionados       |
| Encriptação                   | AES-128<br><b>Observação:</b> a encriptação AES-128 bits<br>para comunicação entre a unidade de<br>controle e os dispositivos que estão<br>iniciando não é indicada como meio de<br>Segurança de linha criptografada nos<br>produtos listados na norma UL. |                            |                                                 | AES-128<br><b>Observação:</b> a encriptação AES-128 bits<br>para comunicação entre a unidade de<br>controle e os dispositivos que estão<br>iniciando não é indicada como meio de<br>Segurança de linha criptografada nos<br>produtos listados na norma UL. |          |           | ES-128 bits<br>dade de<br>estão<br>meio de<br>ada nos |
| Frequência                    | Banda 2G Banda 3G                                                                                                    |                            | Banda 2G Band                                   |                                                                                                    | Banda 3G |           |                                                       |
| celular (MHz)                 | 850, 900, 1800<br>1900                                                                                                    | 0, 850. 900, 1900,<br>2100 |                                                 | 850, 900, 1800,<br>1900 2100                                                                                                    |          | 00, 1900, |                                                       |
|                               | <b>Observação:</b> as frequências acima<br>dependem do país e da operadora.                                                                                                    |                            |                                                 | <b>Observação:</b> as frequências acima dependem do país e da operadora.                                                                                                    |          |           | acima<br>dora.                                        |

\*Para produtos listados na norma UL, habilite esta faixa de frequência.

# A3. Elétrica

|                   | PowerMaster-10 G2                                | PowerMaster-30 G2                                         |
|-------------------|--------------------------------------------------|-----------------------------------------------------------|
| Adaptador CA/CA   | Europa: entrada de 230 VCA 50 Hz saída           | NA                                                        |
| externo           | de 9 VCA 700 mA                                  |                                                           |
| externo           | <b>FIIA:</b> entrada de 120 VCA 60 Hz saída de 9 |                                                           |
|                   |                                                  |                                                           |
| Adaptador CA/CC   |                                                  | Comutador externo (de parede) de fonte de                 |
| Adaptador CA/CC   |                                                  | alimentação de 100 VAC a 240 VAC 50/60                    |
| externo           |                                                  | $H_{7} = 0.5 \text{ A}/12 \text{ 5 V/CC} = 1.2 \text{ A}$ |
| CA/CC interno     | Comutador interno de fonte de alimentação:       | Comutador interno de fonte de alimentação:                |
|                   | Entrada: máx, de 100-240 V/CA, 0.12 A            | Entrada: máx, de 100-240 V/CA, 0.75 A                     |
|                   | $S_{2}(d_{2}; m_{2}) = 0.00 - 240 VCA, 0, 12 A$  | Soldo: 12 5 VCC 1.6 A                                     |
| Concumo do        | Aprovimodomonto 240 mA om modo do                | Aprovimadamento 260 mA em modo do                         |
|                   | Aproximadamente 240 mA em modo de                | Aproximadamente 200 mA em modo de                         |
| corrente          | mA om opporta, piego do 1200 mA om plopo         | $m^{-1400}$ mA do consumo móvimo do                       |
|                   | nia em espera, picos de 1200 ma em piena         | corronte durante e alarmo                                 |
|                   | O módulo Plink projota 200 mA om condição        | conente durante o alarme.                                 |
|                   | quiescente e 350 mA durante a                    |                                                           |
|                   | comunicação                                      |                                                           |
|                   | O módulo celular projeta 25 mA em                |                                                           |
|                   | condição quiescente e 300 mA durante a           |                                                           |
|                   | comunicação                                      |                                                           |
|                   | <b>Observação:</b> quando há falha de CA_o       |                                                           |
|                   | módulo Plink se desconecta                       |                                                           |
| Limite de bateria | 4.8 V                                            | 7.2 V (pacote de seis baterias)                           |
| fraca             | 7 -                                              | 9.6 V (pacote de oito baterias)                           |
| Pacote de bateria | 4.8 V 1300 mAb, pacote de bateria                | Opcões de bateria reserva:                                |
| reserva           | recarregável NiMH n/n GP130AAM4YMX               | Corrente máxima de dispositivos                           |
|                   | fabricado por GP ou n/n LTT-1300AA4Y             | externos (1)                                              |
|                   | fabricado por LTT                                | 1300 mAh 1800 mAh Pacote de                               |
|                   | 4 8 V 1800 mAb, pagata da bataria                | $\frac{9}{9}$ 6 baterias 8 baterias oito                  |
|                   | 4,6 V 1600 MAH, pacole de balena                 | ଟ୍ତ Pacote (2) Pacote (3) baterias de                     |
|                   | fabricado por GP, ou p/p LTT 1800AA/V            | ຸ ຼິ ອີ ເ ິ ໌ ໌ 2200 mAh                                  |
|                   | fabricado por LTT                                |                                                           |
|                   | 4.8.V 2200 mAb. pagata da bataria                | 4 h 180 mA 300 mA 380 mA                                  |
|                   | 4,6 V 2200 MAH, pacole de balena                 | 8 h 70 mA 125 mA 160 mA                                   |
|                   | fabricado por GP ou p/p LTT-2300AA4Y             | 12 h 35 mA 70 mA 95 mA                                    |
|                   | fabricado por LTT. Para produtos listados na     | 24 h reserva 12 mA 25 mA                                  |
|                   | norma III use anenas essas baterias              | máx. de 22                                                |
|                   | Cuidadal Biasa da ovalação ao a bateria for      | horas sem                                                 |
|                   | tracada por uma de um tipo incorreto             | carga                                                     |
|                   | Descarte as baterias usadas de acordo com        | 32 h sem 0 mA 10 mA                                       |
|                   | as instruções do fabricante                      | reserva                                                   |
|                   | <b>Observação:</b> para estar em conformidade    | 39 h sem sem reserva 0 mA                                 |
|                   | com a norma CE a canacidade da bateria           | reserva                                                   |
|                   | deve ser de ao menos 1300 mAh                    | (1) Os dispositivos externos devem estar                  |
|                   |                                                  | conectados entre 12V e a base. A                          |
|                   |                                                  | corrente para cada período de reserva                     |
|                   |                                                  | especificado pode ser retirada das                        |
|                   |                                                  | baterias com o GSM interno e o leitor                     |
|                   |                                                  | de proximidade conectado ao                               |
|                   |                                                  | PowerMaster-30 G2.                                        |
|                   |                                                  | (2) 7,2 V 1300 mAh, pacote de bateria                     |
|                   |                                                  | recarregável NiMH, n/p 130AAM6BMX,                        |
|                   |                                                  | fabricado por GP, ou n/p LTT-                             |
|                   |                                                  | AA1300LSDX6B, fabricado por LTT.                          |
|                   |                                                  | (3) 9,6 V 1800 mAh, pacote de bateria                     |
|                   |                                                  | CD1904 ALISDAY, fobrigado par CD, ou                      |
|                   |                                                  | DE TOUAARODIVIA, TADRICADO POR GP, OU                     |
|                   |                                                  |                                                           |
|                   |                                                  | (4) 9.6 V 2200 mAb pacote de bateria                      |
|                   |                                                  | recarregável NiMH. n/p 220AAH8BMX                         |

| AFENDICE A. Especi                                                  |                                                                                                    |                                                                                                    |
|---------------------------------------------------------------------|----------------------------------------------------------------------------------------------------|----------------------------------------------------------------------------------------------------|
|                                                                     | PowerMaster-10 G2                                                                                                   | PowerMaster-30 G2                                                                                                    |
|                                                                     |                                                                                                    | fabricado por GP, ou n/p LTT-<br>AA2200LSDX8B, fabricado por LTT.                                                                                                    |
|                                                                     |                                                                                                    | <ul> <li>Cuidado! Risco de explosão se a bateria for trocada por uma de um tipo incorreto. Descarte as baterias usadas de acordo com as instruções do fabricante.</li> <li>Observações:</li> <li>1. Para estar em conformidade com a norma CE, o período de reserva da bateria deve ser de ao menos 12 horas.</li> <li>2. Para estar em conformidade com a norma UL, o período de reserva da bateria deve ser de ao menos 24 horas.</li> </ul> |
|                                                                     |                                                                                                    | <b>Observação:</b> apenas os pacotes de<br>baterias LTT-AA2200LSDX8B são<br>aprovados para uso pela UL.                                                                                                    |
| Tempo de<br>carregamento                                            | 80% (~ 13h)                                                                                                    | 80% (~ 30h) para todos os tipos de bateria                                                                                                    |
| Pacote de bateria<br>reserva opcional                               | Consulte "Opções de bateria reserva" acima                                                                          | Consulte a tabela "Opções de bateria reserva" acima                                                                                                    |
| Tempo de<br>carregamento<br>(pacote de bateria<br>reserva opcional) | 80% (~ 24h)                                                                                                    | NA                                                                                                    |
| Corrente total<br>(soma) de<br>detectores com<br>fios               | NA                                                                                                    | Máx. de 36* mA                                                                                                    |
| Corrente de<br>sirene de local<br>externo (EXT)                     | NA                                                                                                    | Máx. de 450* mA em 12,5 VDC quando<br>alimentado por fonte de energia CA/CC<br>(10,5 VCC no modo de espera)                                                                                                    |
| Corrente de<br>sirene de local<br>interno (INT)                     | NA                                                                                                    | Máx. de 450* mA em 12,5 VDC quando<br>alimentado por fonte de energia CA/CC<br>(10,5 VCC no modo de espera)                                                                                                    |
|                                                                     |                                                                                                    | * A corrente de saída total do PowerMaster-<br>30 G2 (de sirenes INT e EXT, saída PGM e detectores) não pode exceder 550 mA.                                                                                                    |
| PGM                                                                 | Dissipação de corrente para o painel de<br>controle GND de no máx. 100 mA<br>Máx. de voltagem CC externa de +30 VDC | Dissipação de corrente para o painel de<br>controle GND de no máx. 100 mA<br>Máx. de voltagem CC externa de +15 VCC                                                                                                    |
| Proteção de<br>corrente<br>alta/curto-circuito                      | NA                                                                                                    | Todas as saídas são protegidas (fusível de reconfiguração automática)                                                                                                    |

# A4. Comunicação<sup>1</sup>

|                                        | PowerMaster-10 G2                                                                                                    | PowerMaster-30 G2                                                                                                    |
|----------------------------------------|----------------------------------------------------------------------------------------------------|----------------------------------------------------------------------------------------------------|
| Comunicação                            | PSTN; GSM; GPRS; IP                                                                                                    | PSTN; GSM; GPRS; IP                                                                                                    |
| Modem embutido                         | 300 baud, protocolo Bell 103                                                                                                | 300 baud, protocolo Bell 103                                                                                                |
| Transferência de                       | Por meio da porta serial RS232                                                                                              | Por meio da porta serial RS232                                                                                              |
| dados para o                           |                                                                                                    |                                                                                                    |
| computador local                       |                                                                                                    |                                                                                                    |
| Destinos dos                           | 2 centrais de monitorização, 4 telefones                                                                                    | 2 centrais de monitorização, 4 telefones                                                                                    |
| relatórios                             | privados                                                                                                    | privados                                                                                                    |
| Opções de                              | SIA, ID do contato, Scancom, SIA IP e                                                                                       | SIA, ID do contato, Scancom, SIA IP e                                                                                       |
| formato do                             | Visonic PowerNet.                                                                                                    | Visonic PowerNet.                                                                                                    |
| relatório                              | <b>Observação:</b> para produtos listados na<br>norma UL, os formatos de comunicação<br>utilizados são SIA e ID do contato. | <b>Observação:</b> para produtos listados na<br>norma UL, os formatos de comunicação<br>utilizados são SIA e ID do contato. |
| Taxa de pulso                          | 10, 20, 33 e 40 pps – programável                                                                                           | 10, 20, 33 e 40 pps – programável                                                                                           |
| Mensagem para<br>telefones<br>privados | Tom                                                                                                    | Tom ou voz                                                                                                    |
| Detecção de<br>chamada                 | A unidade não suporta a detecção de<br>chamada sem a voltagem CC presente nas<br>linhas telefônicas.                        | A unidade não suporta a detecção de<br>chamada sem a voltagem CC presente nas<br>linhas telefônicas                         |

# A5. Propriedades físicas

|                | PowerMaster-10 G2                         | PowerMaster-30 G2                          |
|----------------|-------------------------------------------|--------------------------------------------|
| Faixa de       | 14 °F a 120 °F (-10 °C a 49 °C)           | 14 °F a 120 °F (-10 °C a 49 °C)            |
| temperatura de | Observação: para produtos listados na     | Observação: para produtos listados na      |
| funcionamento  | norma UL, a temperatura ambiente é de     | norma UL, a temperatura ambiente é de      |
|                | 32 °F a 120 °F (de 0 °C a 49 °C)          | 32 °F a 120 °F (de 0 °C a 49 °C)           |
| Faixa de       | -4° F a 140 °F (-20 °C a 60 °C)           | -4° F a 140 °F (-20 °C a 60 °C)            |
| temperatura de |                                           |                                            |
| armazenamento  |                                           |                                            |
| Umidade        | 93% de umidade relativa, em 30 °C (86 °F) | 93% de umidade relativa, em 30 °C (86 °F)  |
| Tamanho        | 196 x 180 x 55 mm (7-5/8 x 7 x 2 pol.)    | 266 x 201 x 63 mm (10-7/16 x 7-7/8 x 2-1/2 |
|                |                                           | pol.)                                      |
| Peso           | 658 g (23 onças) (com bateria)            | 1,44Kg (3,2 libras) (com bateria)          |
| Cor            | Branca                                    | Branca                                     |

<sup>&</sup>lt;sup>1</sup> Para configuração de conformidade EN/Europeia: relatório duplo PowerLink3 e PSTN (para PowerMaster-10 G2 e PowerMaster-30 G2) ou PowerLink3 e GSM apenas para PowerMaster-30 G2.

#### APÊNDICE A. Especificações A6. Dispositivos periféricos e acessórios

| Módulos         3G/GSM (2G)/GPRS, IP         3G/GSM (2G)/GPRS, IP           Dispositivos sem<br>fios adicionais         30 detectores, 8 keyfobs, 8 teclados, 4<br>sirenes, 4 repetidores e 8 tags de<br>proximidade         64 detectores, 32 keyfobs, 32 teclados (10<br>KP-250 PG2), 8 sirenes, 4 repetidores e 32<br>tags de proximidade           Dispositivos sem         Contato magnético: MC-302 PG2, MC-         Contato magnético: MC-302 PG2, MC-           Contato magnético: MC-302 PG2, MC-         Contato magnético: MC-302 PG2, MC-         Contato magnético: MC-302 PG2, MC- |
|----------------------------------------------------------------------------------------------------|
| Dispositivos sem<br>fios adicionais       30 detectores, 8 keyfobs, 8 teclados, 4<br>sirenes, 4 repetidores e 8 tags de<br>proximidade       64 detectores, 32 keyfobs, 32 teclados (10<br>KP-250 PG2), 8 sirenes, 4 repetidores e 32<br>tags de proximidade         Dispositivos sem       Contato magnético: MC-302 PG2, MC-       Contato magnético: MC-302 PG2, MC-         Contato magnético: MC-302 PG2, MC-       Contato magnético: MC-302 PG2, MC-                                                                                                    |
| fios adicionais     sirenes, 4 repetidores e 8 tags de<br>proximidade     KP-250 PG2), 8 sirenes, 4 repetidores e 32<br>tags de proximidade       Dispositivos sem     Contato magnético: MC-302 PG2, MC-     Contato magnético: MC-302 PG2, MC-       Contato magnético: MC-302 PG2, MC-     2025 PG2 MC-302 PG2, MC-                                                                                                    |
| proximidade         tags de proximidade           Dispositivos sem         Contato magnético: MC-302 PG2, MC-         Contato magnético: MC-302 PG2, MC-           files e marifíciana         2025 PG2 MG 2025 PG2 MG 2021 PG2         2025 PG2 MG 2021 PG2                                                                                                    |
| Dispositivos sem Contato magnético: MC-302 PG2, MC-                                                                                                    |
|                                                                                                    |
| <b>TIOS E PERIFERICOS</b>   302E PG2, MC-302EL PG2, MC-302V PG2   302E PG2, MC-302EL PG2, MC-302V PG2                                                                                                    |
| Detectores de movimento: Next PG2; Next Detectores de movimento: Next PG2; Next                                                                                                    |
| K9 PG2, TORRE-20 PG2 (não listado na K9 PG2, TORRE-20 PG2 (não listado na                                                                                                    |
| norma UL), TOWER-32AM PG2 (não listado norma UL), TOWER-32AM PG2 (não listado                                                                                                    |
| na norma UL), TOWER-32AM K9 PG2 (não na norma UL), TOWER-32AM K9 PG2 (não                                                                                                    |
| listado na norma UL), TOWER-30AM PG2, listado na norma UL), TOWER-30AM PG2,                                                                                                    |
| TOWER-30AM K9 PG2, CLIP PG2 (não TOWER-30AM K9 PG2, CLIP PG2 (não                                                                                                    |
| listado na norma UL), TOWER CAM PG2 listado na norma UL), TOWER CAM PG2                                                                                                    |
| Detectores de câmera PIR: Next CAM Detectores de câmera PIR: Next CAM                                                                                                    |
| PG2; Next CAM-K9 PG2 PG2; Next CAM-K9 PG2                                                                                                    |
| Detector de fumaça: SMD-426 PG2, SMD-<br>Detector de fumaça: SMD-426 PG2, SMD-                                                                                                    |
| 427 PG2 427 PG2                                                                                                    |
| Módulo GSM: GSM-350 PG2 (opcional) Módulo GSM: GSM-350 PG2 (opcional)                                                                                                    |
| Keyfob: KF-234 PG2, KF-235 PG2 (não Keyfob: KF-234 PG2, KF-235 PG2 (não                                                                                                    |
| listado na norma UL) listado na norma UL)                                                                                                    |
| <b>Teclado:</b> KP-140 PG2/KP-141 PG2 (com <b>Teclado:</b> KP-140 PG2/KP-141 PG2 (com                                                                                                    |
| tag de proximidade), KP-160 PG2 e KP-250 tag de proximidade), KP-160 PG2, KP-250                                                                                                    |
| PG2 <sup>1</sup> PG2 <sup>1</sup>                                                                                                    |
| Sirene interna: SR-720 PG2, SR-720B PG2 Sirene interna: SR-720 PG2, SR-720B PG2                                                                                                    |
| Sirenes externas: SR-730 PG2, SR-740 Sirenes externas: SR-730 PG2, SR-740                                                                                                    |
| PG2, SR-740 HEX PG2 PG2, SR-740 HEX PG2                                                                                                    |
| Repetidor: RP-600 PG2Repetidor: RP-600 PG2                                                                                                    |
| Gás: GSD-441 PG2 (não listado na norma Gás: GSD-441 PG2 (não listado na norma                                                                                                    |
| UL), GSD-442 PG2 (detector de CO) UL), GSD-442 PG2 (detector de CO)                                                                                                    |
| Temperatura: GB-501 PG2 (não listado na Temperatura: GB-501 PG2 (não listado na                                                                                                    |
| norma UL)                                                                                                    |
| Iemperatura: IMD-300 PG2                                                                                                    |
| Shock: SD. 304 PG2 (não listado na norma Shock: SD. 304 PG2 (não listado na norma                                                                                                    |
|                                                                                                    |
| Observação: a UL exide que, ao usar Observação: a UL exide que, ao usar                                                                                                    |
| detectores de fumaca/CO remotos e detectores de fumaca/CO remotos e                                                                                                    |
| repetidores, cada detector esteja ao alcance repetidores, cada detector esteja ao alcance                                                                                                    |
| (FORTE) de dois repetidores o tempo todo (FORTE) de dois repetidores o tempo todo                                                                                                    |
| (para redundância de caminho – UL 985). (para redundância de caminho – UL 985).                                                                                                    |

<sup>&</sup>lt;sup>1</sup> KP-250 PG2 não é relevante para todas as instalações de UL

# APÊNDICE B – Trabalhando com partições

Seu sistema de alarme está equipado com um recurso de particionamento integrado que pode dividir seu sistema de alarme em três áreas distintas identificadas como partição 1 a 3. Uma partição pode ser armada ou desarmada, independentemente do estado de outras partições dentro do sistema. O particionamento pode ser usado em instalações em que os sistemas de segurança compartilhados são mais práticos, como um home office ou um edifício de armazenamento. Quando particionado, cada zona, cada código de usuário e muitos dos recursos do sistema podem ser atribuídos às Partições 1 a 3. Cada código de usuário é atribuído com uma lista de partições a serem controladas para que seja limitado o acesso de usuários a determinadas partições.

Quando o particionamento estiver ativado, os displays de menu são alterados para incorporar o recurso. Da mesma forma, também cada dispositivo, usuário e tag de proximidade tem menus adicionais de partições, onde são atribuídos a determinadas partições e excluídos de outras.

**Obs.:** Quando o Modo de Partição estiver desativado, todas as zonas, códigos de usuário e recursos do painel de controle operarão como em uma unidade regular. Quando o modo de partição estiver desativado, todas as zonas, códigos de usuário e recursos do painel de controle são automaticamente atribuídos à Partição 1.

# B1. Interface do usuário e funcionamento

Consulte o Guia do usuário do painel de controle (APÊNDICE B – PARTICIONAMENTO) para uma descrição detalhada da interface do usuário (armar/desarmar, comportamento da sirene, exibição de funções, etc.) e o APÊNDICE A para o funcionamento dos keyfobs e teclados no Modo de partição.

# B2. Áreas comuns

Áreas comuns são áreas usadas como zonas de passagem para as áreas de 2 ou mais partições. Pode haver mais de uma área comum em uma instalação, dependendo do layout da propriedade. Uma área comum não é o mesmo que uma partição; ela não pode ser armada/desarmada diretamente. Áreas comuns são criadas quando o usuário atribui uma zona ou mais a 2 ou 3 partições. A Tabela A1 apresenta o comportamento dos diferentes tipos de zona em uma área comum.

| Tipos de zona de área<br>comum | Definição                                                                                                    |
|--------------------------------|----------------------------------------------------------------------------------------------------|
| Perímetro                      | <ul> <li>Age como definido somente após a última partição atribuída ter sido armada em<br/>AUSENTE ou CASA.</li> </ul>                                                                                                    |
|                                | <ul> <li>Caso uma das partições seja desarmada, um alarme iniciado a partir dessa zona<br/>será ignorado para todas as partições atribuídas.</li> </ul>                                                                                                    |
| Zonas de intervalo             | <ul> <li>Zonas de intervalo não acionarão um intervalo de entrada a menos que todas as<br/>partições atribuídas estejam armadas. Portanto, não é recomendado definir<br/>zonas de intervalo como áreas comuns.</li> </ul>                                                                               |
| Seguidor de perímetro          | <ul> <li>Age como definido somente após a última partição ter sido armada em<br/>AUSENTE ou CASA.</li> </ul>                                                                                                    |
|                                | <ul> <li>Caso uma das partições seja desarmada, um alarme iniciado a partir dessa zona<br/>será ignorado para todas as partições atribuídas.</li> </ul>                                                                                                    |
|                                | <ul> <li>Caso uma das partições atribuídas à área comum esteja em estado de intervalo<br/>(e as outras partições estejam armadas), o alarme se comportará como um<br/>seguidor de perímetro somente para esta partição. O evento será ignorado para<br/>outras partições armadas atribuídas.</li> </ul> |
| Interior                       | <ul> <li>Age como definido somente após a última partição atribuída ter sido armada em<br/>AUSENTE ou CASA.</li> </ul>                                                                                                    |
|                                | <ul> <li>Caso uma das partições seja desarmada ou armada em CASA, um alarme<br/>iniciado a partir dessa zona será ignorado por todas as partições atribuídas.</li> </ul>                                                                                                    |
| Seguidor de interior           | <ul> <li>Age como definido somente após a última partição atribuída ter sido armada em<br/>AUSENTE ou CASA.</li> </ul>                                                                                                    |
|                                | <ul> <li>Caso uma das partições seja desarmada ou armada em CASA, um alarme<br/>iniciado a partir dessa zona será ignorado por todas as partições atribuídas.</li> </ul>                                                                                                    |
|                                | <ul> <li>Caso uma das partições atribuídas à área comum esteja em estado de intervalo<br/>(e as outras partições estejam armadas), o alarme se comportará como um<br/>seguidor de interior para somente esta partição. O evento será ignorado para<br/>outras partições armadas atribuídas.</li> </ul>  |

#### Tabela A1 – Definições de área comum

| Tipos de zona de área                                                                                      | Definição                                                                                                    |
|----------------------------------------------------------------------------------------------------|----------------------------------------------------------------------------------------------------|
| Casa/Intervalo                                                                                             | <ul> <li>Age como um tipo de seguidor de perímetro quando todas as partições atribuídas<br/>estão armadas no modo AUSENTE.</li> </ul>                                    |
|                                                                                                    | <ul> <li>Age como um tipo de intervalo quando pelo menos uma das partições atribuídas<br/>está armada em CASA.</li> </ul>                                                |
|                                                                                                    | <ul> <li>Será ignorado quando pelo menos uma das partições atribuídas estiver<br/>desarmada.</li> </ul>                                                                  |
| Emergência; Incêndio;<br>Inundação; Gás;<br>Temperatura; 24 horas<br>mudo; 24 horas audível;<br>Não alarme | Sempre armado.                                                                                                    |
| Sem alarme                                                                                                 | <ul> <li>Sempre ignorado. Não há alarmes para tipos de zona sem alarmes. Pode ser<br/>utilizado, por exemplo, para ativar PGMs sem alarmes em todos os modos.</li> </ul> |
| Externo                                                                                                    | <ul> <li>Age como definido somente após a última partição atribuída ter sido armada em<br/>AUSENTE ou CASA.</li> </ul>                                                   |
| Chave de ativação                                                                                          | Armando todas as partições atribuídas.                                                                                                    |
| Intrusão, Falha de linha,<br>Falha de PSU, Pânico                                                          | Sempre armado.                                                                                                    |

#### APÊNDICE B – Trabalhando com partições

**Obs.:** Um Teste de Saturação de áreas comuns não pode ser iniciado quando uma das partições estiver armada. Quando o Teste de Saturação para uma área comum está ativo, um evento de alarme é ignorado, a menos que todas as partições designadas à zona sejam armadas.

# APÊNDICE C Instalação de detectores e atribuições de transmissores

# C1. Plano de instalação do detector

| Zona | Tipo de zona |            | Local                 |            | Campainha<br>(melodia)     | Temp. | Recipie<br>nte |
|------|--------------|------------|-----------------------|------------|----------------------------|-------|----------------|
| N⁰   | Padrão       | Programado | Padrão                | Programado | Local) ou<br>Desligado (*) | Тіро  |                |
| 1    | Intervalo 1  |            | Porta frontal         |            | <b>U</b> ()                |       |                |
| 2    | Intervalo 1  |            | Garagem               |            |                            |       |                |
| 3    | Intervalo 2  |            | Porta da garagem      |            |                            |       |                |
| 4    | Perímetro    |            | Porta dos fundos      |            |                            |       |                |
| 5    | Perímetro    |            | Quarto da criança     |            |                            |       |                |
| 6    | Interior     |            | Escritório            |            |                            |       |                |
| 7    | Interior     |            | Sala de jantar        |            |                            |       |                |
| 8    | Perímetro    |            | Sala de jantar        |            |                            |       |                |
| 9    | Perímetro    |            | Cozinha               |            |                            |       |                |
| 10   | Perímetro    |            | Sala de estar         |            |                            |       |                |
| 11   | Interior     |            | Sala de estar         |            |                            |       |                |
| 12   | Interior     |            | Quarto                |            |                            |       |                |
| 13   | Perímetro    |            | Quarto                |            |                            |       |                |
| 14   | Perímetro    |            | Quarto de<br>hóspedes |            |                            |       |                |
| 15   | Interior     |            | Quarto principal      |            |                            |       |                |
| 16   | Perímetro    |            | Quarto principal      |            |                            |       |                |
| 17   | Perímetro    |            | Lavanderia            |            |                            |       |                |
| 18   | Perímetro    |            | Banheiro principal    |            |                            |       |                |
| 19   | Perímetro    |            | Porão                 |            |                            |       |                |
| 20   | 24h audível  |            | Incêndio              |            |                            |       |                |
| 21   | 24h audível  |            | Incêndio              |            |                            |       |                |
| 22   | Emergência   |            | Emergência            |            |                            |       |                |
| 23   | Emergência   |            | Emergência            |            |                            |       |                |
| 24   | 24h mudo     |            | Porao                 |            |                            |       |                |
| 25   | 24n mudo     |            | ESCRITORIO            |            |                            |       |                |
| 20   | 24h audivel  |            | Solao                 |            |                            |       |                |
| 21   | 2411 duulvel |            | lordim                |            |                            |       |                |
| 20   | não alarmo   |            | Sauão                 |            |                            |       |                |
| 30   | não alarme   |            | Área de servico       |            |                            |       |                |
| 31   | Perímetro    |            | Escritório            |            |                            |       |                |
| 32   | Perímetro    |            | Escritório            |            |                            |       |                |
| 33   | Perímetro    |            | Sótão                 |            |                            |       |                |
| 34   | Perímetro    |            | Sótão                 |            |                            |       |                |
| 35   | Perímetro    |            | Sótão                 |            |                            |       |                |
| 36   | Perímetro    |            | Sótão                 |            |                            |       |                |
| 37   | Perímetro    |            | Sótão                 |            |                            |       |                |
| 38   | Perímetro    |            | Sótão                 |            |                            |       |                |
| 39   | Perímetro    |            | Sótão                 |            |                            |       |                |
| 40   | Perímetro    |            | Sótão                 |            |                            |       |                |
| 41   | Perímetro    |            | Sótão                 |            |                            |       |                |
| 42   | Perímetro    |            | Sótão                 |            |                            |       |                |
| 43   | Perímetro    |            | Sótão                 |            |                            |       |                |
| 44   | Perímetro    |            | Sótão                 |            |                            |       |                |
| 45   | Perímetro    |            | Sótão                 |            |                            |       |                |
| 46   | Perímetro    |            | Sótão                 |            |                            |       |                |
| 47   | Perímetro    |            | Sótão                 |            |                            |       |                |
| 48   | Perímetro    |            | Sótão                 |            |                            |       |                |
| 49   | Perímetro    |            | Sótão                 |            |                            |       |                |
| 50   | Perímetro    |            | Sótão                 |            |                            |       |                |
| 51   | Perímetro    |            | Sótão                 |            |                            |       |                |
| 52   | Perímetro    |            | Sótão                 |            |                            |       |                |

APÊNDICE C Instalação de detectores e atribuições de transmissores

| Zona | Tipo de zona |            | Local  |            | Campainha<br>(melodia)     | Temp. | Recipie<br>nte |
|------|--------------|------------|--------|------------|----------------------------|-------|----------------|
| N٥   | Padrão       | Programado | Padrão | Programado | Local) ou<br>Desligado (*) | Тіро  |                |
| 53   | Perímetro    |            | Sótão  |            |                            |       |                |
| 54   | Perímetro    |            | Sótão  |            |                            |       |                |
| 55   | Perímetro    |            | Sótão  |            |                            |       |                |
| 56   | Perímetro    |            | Sótão  |            |                            |       |                |
| 57   | Perímetro    |            | Sótão  |            |                            |       |                |
| 58   | Perímetro    |            | Sótão  |            |                            |       |                |
| 59   | Perímetro    |            | Sótão  |            |                            |       |                |
| 60   | Perímetro    |            | Sótão  |            |                            |       |                |
| 61   | Perímetro    |            | Sótão  |            |                            |       |                |
| 62   | Perímetro    |            | Sótão  |            |                            |       |                |
| 63   | Perímetro    |            | Sótão  |            |                            |       |                |
| 64   | Perímetro    |            | Sótão  |            |                            |       |                |

**Tipos de zona:** 1 = Saída/Entr 1 # 2 = Saída/Entr 2 # 3 = Atr início # 4 = Seguidor de interior # 5 = Interior # 6 = Perímetro # 7 = Seguidor de perímetro # 8 = 24hr Mudo # 9 = 24hr audível # 10 = Emergência # 14 Tagla da arman # 12 Não clarmo # 14 Cuardo # 10 Enterior

¥ 11. Tecla de armar *¥* 12. Não alarme *¥* 17. Guarda *¥* 18. Exterior.

Locais de zona: Anote a localização de cada detector. Quando fizer a programação, você pode selecionar um dos 31 locais personalizados – veja o menu "02:ZONAS/DISP").

#### Observações:

Todas as zonas têm a campainha desligada como padrão. Digite a sua escolha na última coluna e faça a programação adequada.

Existe somente 1 zona cabeada no PowerMaster-10 G2 e 2 zonas cabeadas no PowerMaster-30 G2.

#### C2. Lista de transmissores de keyfob

| Dados dos transmissores |      |            |    |      | Atribuições do botão AUX |                                               |
|-------------------------|------|------------|----|------|--------------------------|-----------------------------------------------|
| N٥                      | Тіро | Recipiente | N٥ | Тіро | Recipiente               | Ignorar inter saída ou armar<br>"instantâneo" |
| 1                       |      |            | 17 |      |                          | Indica a função desejada (se houver)          |
| 2                       |      |            | 18 |      |                          |                                               |
| 3                       |      |            | 19 |      |                          |                                               |
| 4                       |      |            | 20 |      |                          |                                               |
| 5                       |      |            | 21 |      |                          |                                               |
| 6                       |      |            | 22 |      |                          |                                               |
| 7                       |      |            | 23 |      |                          |                                               |
| 8                       |      |            | 24 |      |                          |                                               |
| 9                       |      |            | 25 |      |                          |                                               |
| 10                      |      |            | 26 |      |                          |                                               |
| 11                      |      |            | 27 |      |                          |                                               |
| 12                      |      |            | 28 |      |                          |                                               |
| 13                      |      |            | 29 |      |                          |                                               |
| 14                      |      |            | 30 |      |                          |                                               |
| 15                      |      |            | 31 |      |                          | Ignorar inter saída                           |
| 16                      |      |            | 32 |      |                          | Armando "instantâneo" 🗌                       |

## APÊNDICE C Instalação de detectores e atribuições de transmissores

# C3 Lista de transmissores de emergência

| Tx # | Tipo de transmissor | Registrado na zona | Nome do recipiente |
|------|---------------------|--------------------|--------------------|
| 1    |                     |                    |                    |
| 2    |                     |                    |                    |
| 3    |                     |                    |                    |
| 4    |                     |                    |                    |
| 5    |                     |                    |                    |
| 6    |                     |                    |                    |
| 7    |                     |                    |                    |
| 8    |                     |                    |                    |
| 9    |                     |                    |                    |
| 10   |                     |                    |                    |

# C4. Lista de transmissores de não alarme

| Tx # | Tipo de<br>transmissor | Registrado na<br>zona | Nome do recipiente | Atribuição |
|------|------------------------|-----------------------|--------------------|------------|
| 1    |                        |                       |                    |            |
| 2    |                        |                       |                    |            |
| 3    |                        |                       |                    |            |
| 4    |                        |                       |                    |            |
| 5    |                        |                       |                    |            |
| 6    |                        |                       |                    |            |
| 7    |                        |                       |                    |            |
| 8    |                        |                       |                    |            |
| 9    |                        |                       |                    |            |
| 10   |                        |                       |                    |            |

# APÊNDICE D Códigos de evento APÊNDICE D Códigos de evento

# D1. Códigos de evento por ID contato

| Código | Definição                           |
|--------|-------------------------------------|
| 101    | Emergência                          |
| 110    | Incêndio                            |
| 114    | Calor                               |
| 120    | Pânico                              |
| 121    | Coerção                             |
| 122    | Mudo                                |
| 123    | Audível                             |
| 129    | Confirmação de pânico               |
| 131    | Perímetro                           |
| 132    | Interior                            |
| 133    | 24 horas (Cofre)                    |
| 134    | Entrada/Saída                       |
| 137    | Violação/CP                         |
| 139    | Roubo verificado                    |
| 140    | Alarme geral                        |
| 151    | Alarme de gás                       |
| 152    | Alerta de congelamento              |
| 153    | Alerta de congelamento              |
| 154    | Alarme de inundação                 |
| 158    | Alta temperatura                    |
| 159    | Baixa temperatura                   |
| 180    | Problema de gás                     |
| 220    | Alarme do sensor de guarda acionado |
| 301    | Perda de CA                         |
| 302    | Bateria fraca no sistema            |
| 311    | Desconectar bateria                 |
| 313    | Reinicialização técnica             |
| 321    | Sino                                |
| 333    | Falha do modem de expansão          |
| 344    | Detectar travamento do receptor RF  |
|        |                                     |

| Código | Definição                        |
|--------|----------------------------------|
| 351    | Falha telco                      |
| 373    | Problema no detector de incêndio |
| 374    | Erro no alarme de saída (zona)   |
| 350    | Problema de comunicação          |
| 380    | Problema de sensor               |
| 381    | Evento inativo                   |
| 383    | Sensor de violação               |
| 384    | Bateria RF fraca                 |
| 389    | Falha no autoteste do sensor     |
| 391    | Problema no sensor de imagem     |
| 393    | Limpar o detector de incêndio    |
| 401    | O/C pelo usuário                 |
| 403    | Armar automático                 |
| 406    | Cancelar                         |
| 408    | Armar rápido                     |
| 412    | Acesso/download bem-sucedido     |
| 426    | Evento de porta aberta           |
| 441    | Armar casa                       |
| 454    | Falha ao armar                   |
| 455    | Armação automática falhou        |
| 456    | Armação parcial                  |
| 459    | Fechar evento recente            |
| 570    | Ignorar                          |
| 602    | Relatório de teste periódico     |
| 607    | Modo de teste de caminhada       |
| 625    | Alteração de hora/data           |
| 627    | Entrada do modo de programa      |
| 628    | Saída do modo de programa        |
| 641    | Problema no sensor de imagem     |
|        |                                  |

# D2. Códigos de evento SIA

| Código   | Definição                              |
|----------|----------------------------------------|
| AR       | Restaurar CA                           |
| AT       | Problema de CA                         |
| BA       | Alarme de roubo                        |
| BB       | Alarme de roubo ignorado               |
| BC       | Cancelar alarme de roubo               |
| BJ       | Restaurar problema no alarme de roubo  |
| BR       | Restaurar alarme de roubo              |
| BT       | Problema no alarme de roubo/travamento |
| BV       | Roubo verificado                       |
| BX       | Teste do alarme de roubo               |
| BZ       | Evento inativo                         |
| CF       | Fechamento forçado                     |
| CG       | Armar casa                             |
| CI       | Falha ao fechar                        |
|          |                                        |
| CL       | Armado Ausente                         |
| CP       | Armar automático                       |
| CR       | Fechamento recente                     |
| EA       | Porta aberta                           |
| FA       | Alarme de incêndio                     |
| FJ       | Problema no detector de incêndio       |
| FR       | Restaurar alarme de incêndio           |
| FT       | Limpar detector de incêndio            |
| FX       | Teste de incêndio                      |
| GA       | Alarme de gás                          |
| GJ       | Restaurar problema no detector de gás  |
| GR       | Restaurar alarme de gás                |
| GT       | Problema de gás                        |
| GX       | Teste de gás                           |
| HA       | Alarme de coerção                      |
| JT       | Hora alterada                          |
| KA       | Alarme de calor                        |
| КН       | Restaurar alarme de calor              |
| KJ       | Restaurar problema no sensor de calor  |
| KT<br>1. | Problema no sensor de calor            |
| LB       | Programa local                         |
| LR       | Restaurar linha telefônica             |

| Codigo | Definição                                 |
|--------|-------------------------------------------|
| LT     | Problema na linha telefônica              |
| LX     | Programação local encerrada               |
| OP     | Relatório de abertura                     |
| ОТ     | Falha ao armar                            |
| PA     | Alarme de pânico                          |
| PR     | Restaurar alarme de pânico                |
| QA     | Alarme de emergência                      |
| RN     | Reinicialização técnica                   |
| RP     | Teste automático                          |
| RS     | Programação remota bem-sucedida           |
| RX     | Teste manual                              |
| RY     | Sair do teste manual                      |
| ТА     | Alarme de violação                        |
| TE     | Comunicador restabelecido para            |
|        |                                           |
|        | Restaurar chave de violação               |
| TS     | Comunicador fora de operação              |
| UJ     | Restaurar detector de máscara             |
| UT     | Detector de máscara                       |
| WA     | Alarme de inundação                       |
| WR     | Restaurar alarme de inundação             |
| XR     | Restaurar sensor de bateria               |
| XT     | Problema no sensor de bateria             |
| YA     | Falha no fusível                          |
| YH     | Sino restabelecido                        |
| YI     | Problema de sobrecarga                    |
| YM     | Bateria do sistema desconectada           |
| YR     | Restaurar a bateria do sistema            |
| YT     | Problema na bateria do sistema/desconexão |
| YX     | Manutenção necessária                     |
| YZ     | Manutenção completa                       |
| ZA     | Alerta de congelamento                    |
| ZH     | Restaurar alerta de congelamento          |
| ZJ     | Restaurar alerta de congelador            |
|        |                                           |
| 21     | Alerta de congelamento                    |

#### APÊNDICE D Códigos de evento D3. Compreendendo o formato dos dados do relatório Scancom

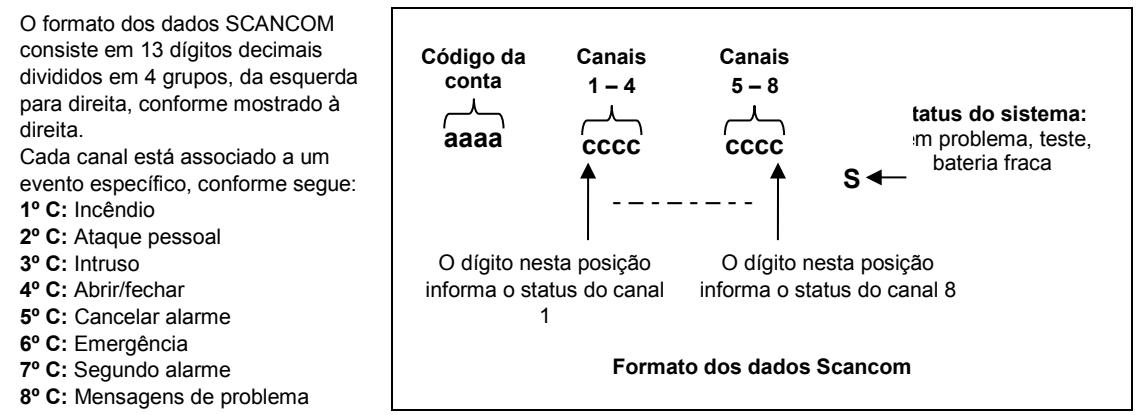
# D4. SIA por IP – Desligado para o usuário do dispositivo

| Тіро                               | Intervalo de números<br>em escala decimal | Exemplo                                                 | Observações     |
|------------------------------------|-------------------------------------------|---------------------------------------------------------|-----------------|
| Relatórios do sistema              | 00                                        | A chave de violação do sistema<br>reportaria como "000" |                 |
| Zonas<br>normais/Detectores        | 1-499                                     | A zona 5 reportaria como "005"                          |                 |
| Keyfobs/Usuários/Tags              | 501-649                                   | Keyfob/O número de usuário 101 reportaria "601"         |                 |
| Chaveiros                          | 651-699                                   | O chaveiro número 1 reportaria "651"                    |                 |
| Teclado/ASU                        | 701-799                                   | O teclado número 8 reportaria "708"                     |                 |
| Sirenes                            | 801-825                                   | A sirene número 9 reportaria "809"                      |                 |
| Repetidores                        | 831-850                                   | O repetidor número 4 reportaria "834"                   |                 |
| Expansores/Dispositivos<br>BUS/PGM | 851-875                                   | O dispositivo número 2 reportaria "852"                 |                 |
| Problemas de:                      |                                           |                                                         |                 |
| GSM                                | 876                                       | Falha 876 na rede do módulo GSM                         |                 |
| BBA                                | 877                                       | Problema de BUS BBA 877                                 |                 |
| Plink                              | 878                                       |                                                         |                 |
| Guarda                             | 879                                       |                                                         |                 |
|                                    | 901-999                                   |                                                         | Para uso futuro |

# APÊNDICE E. Modo sabático APÊNDICE E. Modo sabático

# E1. Orientação geral

O Modo sabático permite utilizar o sistema de alarme sem violar o período sabático. O recurso básico desse sistema de alarme faz com que os sensores PIR não sejam ativados durante o modo desarmar.

O método de instalação, conforme ilustrado no desenho abaixo, é utilizado para prevenir as transmissões a partir do sensor magnético. O dispositivo MC-302E é utilizado somente como um transmissor que reporta o status da porta ao painel de controle. Um sensor magnético cabeado é conectado à entrada do dispositivo MC-302E e uma chave abrir/fechar é conectada em paralelo à entrada do MC-302E.

**Obs.:** Antes do período sabático, o fechamento do circuito neutraliza o ímã do detector. Você pode utilizar a porta da frente sem violar o dia sabático. No dia sabático propriamente dito, você pode acionar a chave para permitir que a porta seja protegida. Esta operação é permitida no dia sabático e também quando o painel de controle está armado.

# E2. Conexão

- 1. Registre um dispositivo MC-302E no painel de controle do PowerMaster (veja a seção 5.4.2).
- Configure a opção "Entrada 1" do MC-302E como "Normal fechado" (consulte as instruções de instalação do MC-302E, seção 2.5).
- Conecte um sensor magnético cabeado ao MC-302E para ser instalado na porta e para funcionar na abertura e fechamento dela (veja o desenho abaixo).
- 4. Uma chave abrir/fechar deve ser conectada em paralelo à entrada do MC-302E.

#### Preparação da fiação

- A. Dispositivo MC-302E
- B. Sensor magnético cabeado
- C. Quadro fixo
- D. Parte móvel
- E. Chave abrir/fechar
  - E1. Fechado
  - E2. Abrir

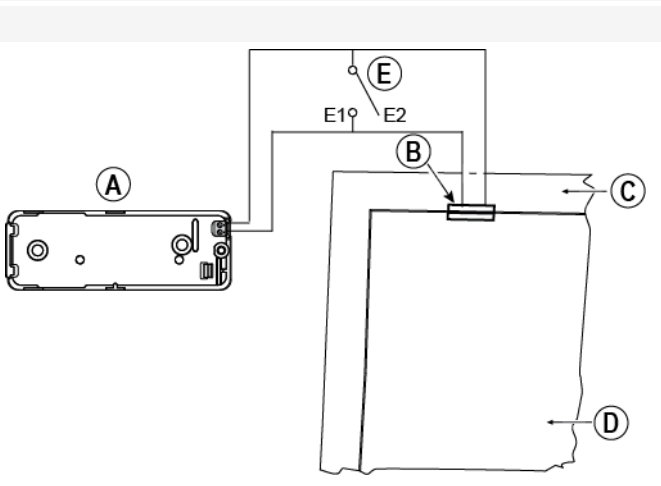

## E3. Armando o sistema pelo relógio sabático

- 1. Registre um dispositivo MC-302E no painel de controle do PowerMaster (veja a seção 5.4.2).
- 2. Configure o tipo de zona na opção "11.Armando Chave" (veja a seção 5.4.2)
- Configure a opção "Entrada 1" do MC-302E como "Normalm abert" (consulte as instruções de instalação do MC-302E, seção 2.5).
- 4. A partir do menu "03:PAINEL CONTR", configure a opção "09:TECL ARMAR" para "armar CASA" (veja a seção 5.5.2).

**Obs.:** Quando o sistema de alarme estiver armado à noite pelo relógio sabático, a chave abrir/fechar deve ser acionada quando a porta for fechada.

# APÊNDICE F. PowerLink3 IP Communicator<sup>1</sup>, <sup>2</sup>

### AVISO IMPORTANTE

A Visonic é o fabricante e o distribuidor do equipamento. A Visonic <u>NÃO</u> fornece serviços relacionados ao PowerManage, incluindo notificação de eventos ou outros serviços de envio de informações.

Para utilizar todos os recursos do PowerLink3 IP Communicator, ele deve ser conectado à uma central de monitorização central ou outro provedor de serviço que trabalhe com o PowerManage da Visonic.

O PowerLink3 IP Communicator é compatível com as versões 17 e superiores do painel de controle do PowerMaster.

# F1. Iniciando

O PowerLink3 IP Communicator da Visonic fornece um canal de comunicação com o servidor do PowerManage e permite a você enviar eventos, incluindo imagens de alarme das câmeras PIR e também gerenciar a configuração do painel. (Para mais informações, consulte o Guia do usuário PowerManage.)

**Observação:** O PowerLink3 IP Communicator não inclui visualização por câmeras ou controle das opções via interface de rede.

<sup>&</sup>lt;sup>1</sup>O PowerLink3 IP Communicator não se aplica às instalações de UL

<sup>&</sup>lt;sup>2</sup> Nos menus, o PowerLink3 IP Communicator aparece como "Banda larga" ou "Mód. Banda larga".

## APÊNDICE F. PowerLink3 IP Communicator49F, 50F F2. Especificações

| SOFTWARE                     |                                                                                             |
|------------------------------|---------------------------------------------------------------------------------------------|
| Sistema de segurança         | Os eventos do PowerMaster se reportam aos servidores do<br>PowerManage                      |
|                              | <ul> <li>Fornecendo um canal de comunicação com os servidores do<br/>PowerManage</li> </ul> |
| Gerenciamento                | <ul> <li>Endereço IP: configuração automática ou manual</li> </ul>                          |
|                              | <ul> <li>Opção de redefinição para as configurações de fábrica</li> </ul>                   |
|                              | Atualização remota do firmware                                                              |
| Segurança de dados           | <ul> <li>Encriptação AES 128 bits para os eventos do PowerMaster SIA-IP</li> </ul>          |
| HARDWARE                     |                                                                                             |
| Conexão PowerMaster          | • RS-232                                                                                    |
| Tamanho                      | • 73 x 61,5 x 16 mm (2-7/8 x 2-7/16 x 5/8 pol.)                                             |
| Peso                         | • 50 g (1,8 oz)                                                                             |
| Cor                          | Prata                                                                                       |
| Temperatura operacional      | • -10 °C a 55 °C (14 °F a 131 °F)                                                           |
| Temperatura de armazenamento | • -20° C a 60° C (-4° F a 140° F)                                                           |

# F3. Instalação

## Conteúdo da embalagem

| 1 x Visonic PowerLink3 IP Communicator |  |
|----------------------------------------|--|
| 1 x 2 m (6,5 pés) Cabo Cat-5           |  |
| 1 x Cabo RS-232                        |  |

## Requisitos de sistema

- Sistema de segurança PowerMaster.
- Conexão de internet de alta velocidade (Cabo ou DSL) habilitada por um roteador residencial (Ethernet).
- Uma porta Ethernet livre no roteador residencial para conexão do PowerLink3 IP Communicator.

## APÊNDICE F. PowerLink3 IP Communicator49F, 50F F4. Instalando o PowerLink3 IP Communicator da Visonic

Siga as instruções a seguir para a instalação de hardware do PowerLink3 IP Communicator da Visonic:

**Observação:** O funcionamento do PowerLink3 IP Communicator não é suportado pela bateria do painel de controle e ele é desligado em caso de queda de energia.

### Instalação de hardware

Obs.:

O PowerMaster-10/30 G2 suporta o uso do módulo PowerLink IP Communicator e GSM.

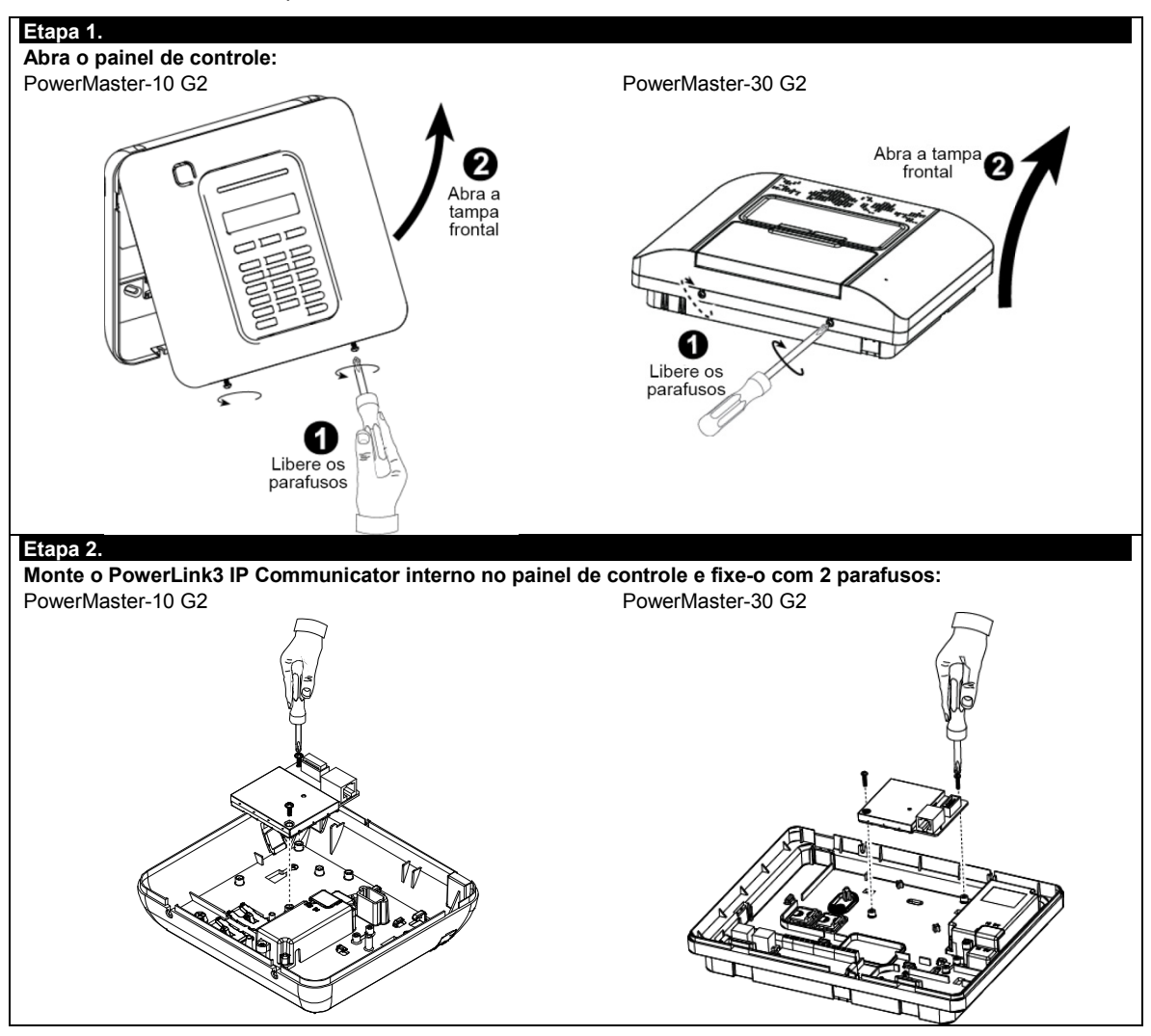

#### Etapa 3

PowerMaster-10 G2:

1. Conecte o cabo plano do painel frontal ao PowerLink3 IP Communicator.

2. Conecte o cabo Cat-5 do PowerLink3 IP Communicator ao roteador residencial: PowerMaster-30 G2:

 Conecte o cabo plano do painel frontal ao PowerLink3 IP Communicator.
 Conecte o cabo Cat-5 do PowerLink3 IP Communicator ao roteador residencial:

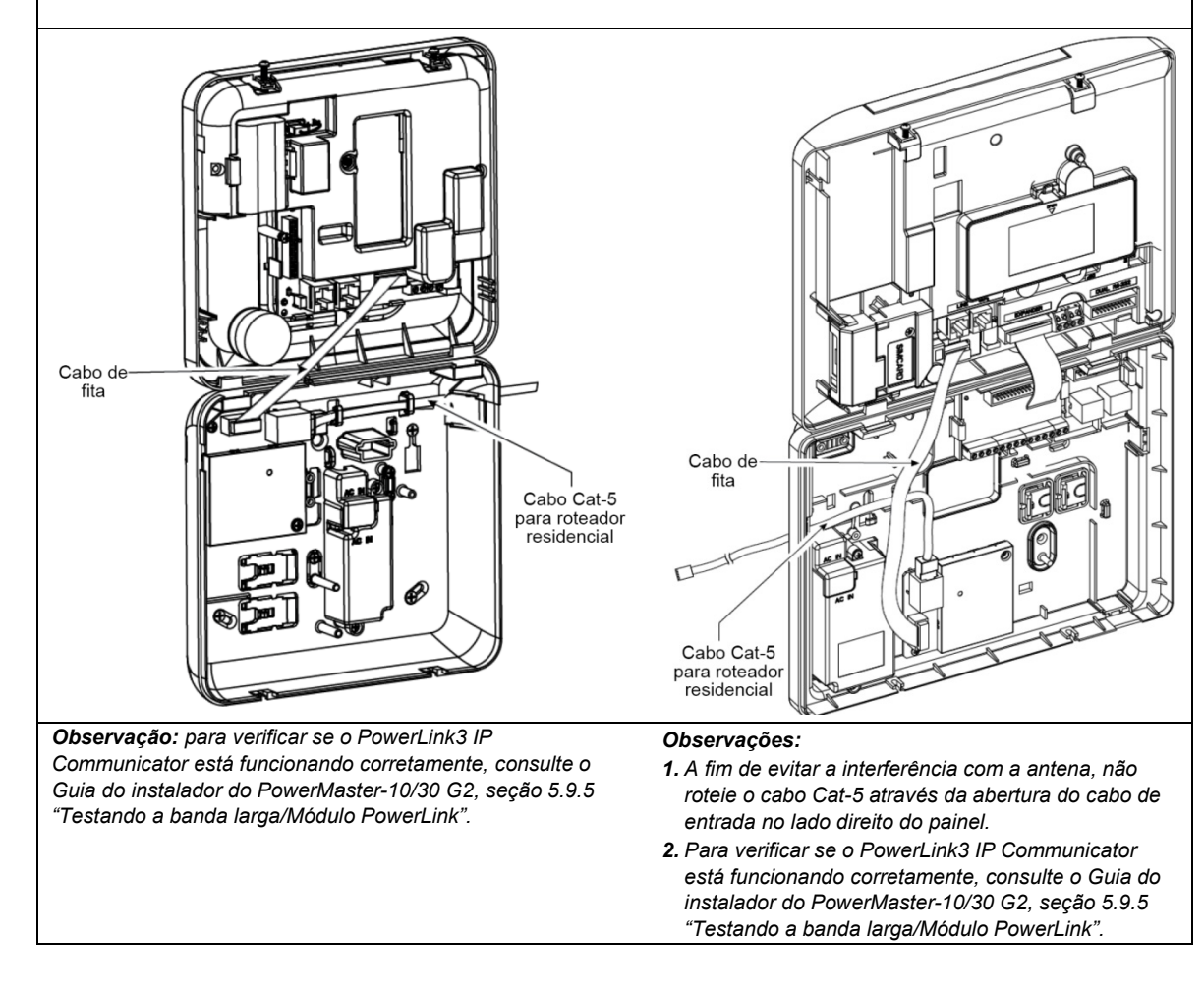

### APÊNDICE F. PowerLink3 IP Communicator49F, 50F

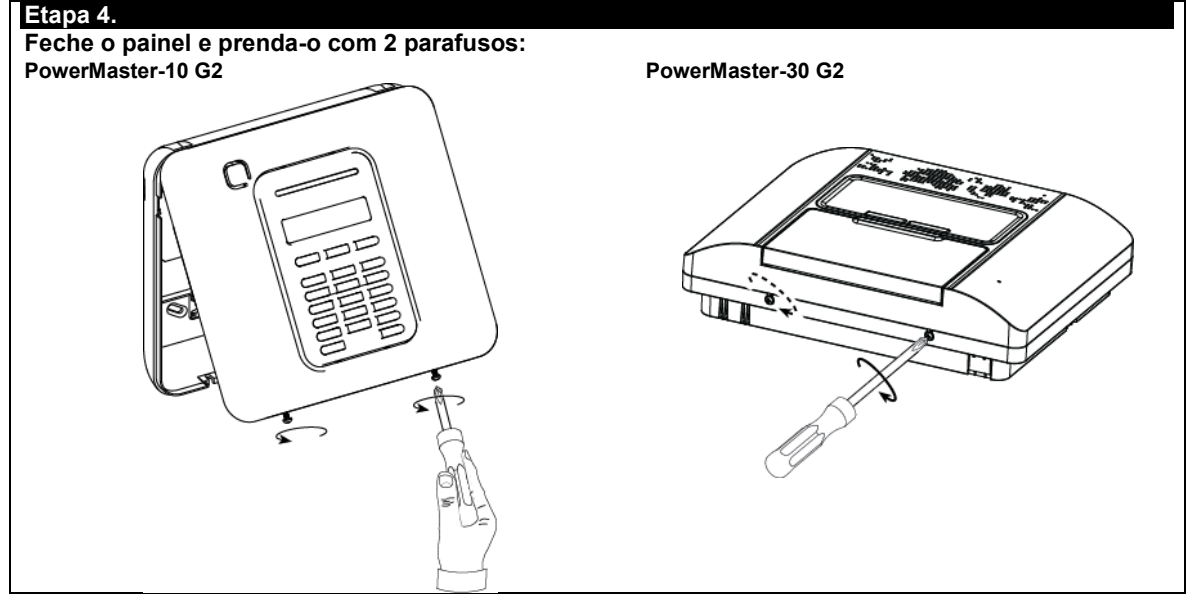

### Configuração do painel de controle

O PowerLink3 IP Communicator é integrado ao painel de controle do PowerMaster. Assim, a configuração dos menus necessários que são familiares ao instalador é facilitada.

Para instruções detalhadas de programação dos menus, o instalador deve consultar a seção 5.6 "Comunicação".

#### Configurando o canal de comunicação

Siga as instruções abaixo para ativação do DHCP ou para configurar o endereço do PowerLink3 IP Communicator.

- 1. A partir do painel de controle do PowerMaster, acesse o menu "MODO INSTALADOR" utilizando o código do instalador.
- 2. Acesse o menu "04:COMUNICAÇÃO".
- 3. Acesse o menu "7:BANDA LARGA".
- 4. Selecione "IP Manual" ou "DHCP Cliente" e configure um dos dois.

**Observação:** Se a opção "7:BANDA LARGA" não aparecer ou se não for possível acessar o menu, certifique-se de que o PowerLink3 IP Communicator foi instalado corretamente.

#### Programação para configuração do envio de relatórios de eventos às estações centrais

Siga as instruções abaixo para selecionar os tipos de eventos a serem reportados e para determinar o método utilizado para reportá-los.

- 1. A partir do painel de controle do PowerMaster, acesse o menu "MODO INSTALADOR" utilizando o código do instalador.
- Acesse o menu "04:COMUNICAÇÃO".
- 3. Acesse o submenu "3:C.S. RELATÓRIO".
- 4. Programe os menus a seguir:
  - 01:RELAT EVENTOS" Selecione os tipos de eventos que o painel de controle reportará à estação central.
  - "02:1° CANAL REL/03:2° CANAL REL/04:3° CANAL REL" Defina as prioridades dos métodos 1, 2 e 3 utilizadas para reportar os eventos. Selecione a opção "banda larga" para o PowerLink3 IP Communicator.
  - "21:IP RCVR 1/22:IP RCVR 2" Acesse o endereço IP da estação central para onde o PowerLink3 IP Communicator enviará os relatórios (este campo não é obrigatório).

# **APÊNDICE G. Glossário**

#### Alarme: Há 2 tipos de alarmes:

<u>Alarme sonoro</u> – tanto as sirenes internas quanto as externas soam constantemente e o painel de controle reporta o evento por telefone.

Alarme silencioso – as sirenes permanecem em silêncio, mas o painel de controle reporta o evento por telefone.

Um estado de alarme é causado por:

- Movimento detectado por um detector de movimento (quando o sistema está no estado armado)
- Alteração no estado detectado por um detector de contato magnético uma janela ou porta fechada está aberta
- Detecção de fumaça por um detector de fumaça, detecção de gás por um detector de gás e detecção de líquido por um detector de inundação (em qualquer estado)
- Violação de um dos detectores
- Pressionar dois botões de emergência simultaneamente no teclado do painel (pânico).

**Apoio remoto:** Um apoio pode ser um profissional prestador de serviços do qual o proprietário da casa ou do negócio é cliente (uma *Central de monitorização*) ou um amigo/parente que aceitou cuidar do local protegido na ausência de seus ocupantes. O *painel de controle* reporta os eventos por telefone para ambos os tipos de apoio.

**Armação forçada:** Quando qualquer uma das zonas de sistema estiver *perturbada* (aberta), o sistema de alarme não pode ser armado. Um modo de resolver esse problema é encontrar e eliminar a causa da perturbação da zona (fechar as portas ou janelas). Outra abordagem é impor uma **armação forçada** – a desativação automática de zonas que ainda estejam *perturbadas* após o término do intervalo de saída. <u>Zonas ignoradas não serão protegidas durante o período no estado armar</u>. Mesmo que retornem ao estado normal (fechadas), as zonas ignoradas permanecerão desprotegidas até que o sistema seja desarmado.

A permissão para "forçar armar" é concedida ou negada pelo instalador durante a programação do sistema.

Armar rápido: Armar sem um código de usuário. O painel de controle não exige o código de usuário quando um dos botões para armar é pressionado. A permissão para usar esse método de armação é concedida ou negada pelo instalador ao programar o sistema.

**Armar:** Armar o sistema de alarme é uma ação que prepara o dispositivo para soar um alarme caso uma zona seja "violada" por movimento ou pela abertura de uma porta ou janela, qualquer que seja o caso. O painel de controle pode ser armado em diversos modos (consulte *DIST, CASA, INSTANTÂNEO* e *TECLA TRANCA*).

Associado: Refere-se a dispositivos.

Atribuída: Refere-se a zonas.

AUSENTE: Esse tipo de armação é usado quando o local protegido está completamente vazio. Todas as zonas, tanto interiores quanto de perímetro, são protegidas.

**CASA:** Esse tipo de armação é usado quando pessoas estão presentes em local protegido. Um exemplo clássico é o período noturno em casa, quando a família está prestes a se retirar para dormir. Com a armação no modo "CASA", as zonas de perímetro estão protegidas, mas as interiores não. Consequentemente, o movimento dentro das zonas interiores será ignorado pelo painel de controle, mas a perturbação de uma zona de perímetro causará um alarme.

Códigos de usuário: o PowerMaster é projetado para obedecer aos seus comandos, desde que sejam precedidos por um código de acesso de segurança válido.

Comunicadores: Refere-se ao canal de comunicação, por exemplo, GSM.

Configurações padrão: Configurações que são aplicáveis a um grupo específico de dispositivos.

**Desarmar:** O oposto de armar – uma ação que restaura o painel de controle a seu estado de espera normal. Nesse estado, apenas as zonas de *incêndio* e 24 horas soarão um alarme caso sejam violadas, mas um "*alarme de pânico*" também pode ser iniciado.

**Detector de contato magnético, sem fios:** Um comutador controlado por ímã e um transmissor PowerG sem fios em uma mesma estrutura. O detector é instalado em portas e janelas para detectar alterações no estado (de fechado para aberto e vice-versa). Ao detectar que uma porta ou janela está aberta, o detector transmite seu código de identificação único acompanhado por um sinal de "alarme" e diversos outros sinais de status ao painel de controle.

O painel de controle, se não estiver armado no momento, considerará o sistema de alarme "não pronto para armar" até que receba um sinal "restaurado" do mesmo detector.

**Detector de fumaça, sem fios:** Um detector de fumaça regular e um transmissor PowerG sem fios em uma mesma estrutura. Ao detectar fumaça, o detector transmite seu código de identificação único acompanhado por um sinal de alarme e diversos sinais de status ao *painel de controle*. Como o detector de fumaça está ligado a uma *zona de incêndio* especial, um alarme de incêndio se inicia.

**Detector de movimento, sem fios:** Um sensor de movimento infravermelho passivo e um transmissor PowerG sem fios em uma mesma estrutura. Ao detectar movimento, o detector transmite seu código de identificação único acompanhado por um sinal de "alarme" e diversos outros sinais de status ao painel de controle. Após a transmissão, ele aguarda para detectar outros movimentos.

**Detector:** O dispositivo (aparelho) que envia um alarme, que comunica com o painel de controle (p. ex., Next PG2 é um detector de movimento, SMD-426 PG2 é um detector de fumaça).

Estado: AUSENTE, CASA, AUSENTE-INSTANTÂNEO, CASA-INSTANTÂNEO, TECLA TRANCA, FORÇADO, IGNORAR.

#### APÊNDICE G. Glossário

**Instantâneo:** O usuário pode armar o sistema AUS-INSTANTÂNEO ou CASA-INSTANTÂNEO, cancelando assim o intervalo de entrada para todas as zonas com atraso pela duração de um período de armação.

Por exemplo, você pode armar o painel de controle no modo "CASA-INSTANTÂNEO" e permanecer dentro da área protegida. Apenas a proteção de perímetro está ativa e, caso nenhuma visita seja esperada enquanto o sistema está armado, o alarme na entrada através da porta principal é uma vantagem.

Para desarmar o sistema sem causar um alarme, deve-se usar o teclado de controle (que normalmente está acessível sem perturbar uma zona de perímetro) ou um transmissor keyfob.

Intensidade do sinal: A comunicação do link de qualidade entre os componentes do sistema e o painel de controle.

Local: Atribuir o nome de um local a um dispositivo (por exemplo, Garagem, Porta da frente, etc.)

**Painel de controle:** O painel de controle é um gabinete que incorpora os circuitos eletrônicos e o microprocessador que controlam o sistema de alarme. Ele coleta informações dos diversos sensores, processa-as e responde de diversas formas. Também inclui a interface com o usuário – teclas de controle, teclado numérico, display, som e altofalante.

**Período de cancelamento:** Quando um alarme é iniciado, o dispositivo de som interno é ativado primeiro por um período limitado de tempo que é o <u>período para cancelar</u> configurado pelo instalador. Caso um alarme seja disparado acidentalmente, o usuário pode desarmar o sistema dentro do período para abortar antes que as sirenes reais comecem e antes que o alarme seja reportado ao *apoio remoto*.

Pessoas não autorizadas não conhecem esse código, logo, qualquer tentativa da parte delas de *desarmar* ou contornar o sistema fracassará. Algumas operações, contudo, podem sem realizadas sem um código de usuário, já que não interferem com o nível de segurança do sistema de alarme.

**Restaurar:** Quando um detector retorna do estado de alarme para o estado de espera normal, diz-se que foi "restaurado".

Um *detector de movimento* restaura automaticamente após a detecção de movimento e, está pronto para uma nova detecção. Esse tipo de "restauração" <u>não é reportada</u> ao apoio remoto.

Um *detector de sensor magnético* é restaurado somente com o fechamento da porta ou janela protegida. Esse tipo de "restauração" <u>é relatado</u> aos *respondentes* remotos.

Sensor: O elemento sensível: sensor piroelétrico, fotodiodo, microfone, sensor óptico de fumaça, etc.

Status: Falha CA, bateria fraca, problema, etc.

**Tecla tranca:** O modo tecla tranca é um modo de armação especial na qual os "usuários tecla tranca" designados acionarão uma "mensagem tecla tranca" que será enviada para um telefone quando desarmarem o sistema.

Por exemplo, caso os pais queiram se certificar de que seus filhos voltaram da escola e desarmaram o sistema. A armação em tecla tranca é possível apenas quando o sistema está armado no modo AUSENTE.

Tipo de zona: O tipo de zona determina como o sistema trata alarmes e outros sinais enviados do dispositivo.

**Zona de não alarme:** O instalador pode designar uma zona para funções que não a de alarme. Por exemplo, um detector de movimento instalado em uma escada escura pode ser utilizado para acender as luzes automaticamente quando alguém cruzar a área escura. Outro exemplo é um transmissor sem fios ligado a uma zona que controla um mecanismo de abertura de portão.

**Zona perturbada:** Uma zona em um estado de alarme (que pode ser causado por uma janela ou porta aberta ou por movimento no campo de visão de um detector de movimento). Uma zona perturbada é considerada como "não segura".

**Zona:** Uma zona é uma área dentro do local protegido sob a supervisão de um detector específico. Durante a programação, o instalador faz com que o *painel de controle* aprenda o código de identidade do detector e o vincule à zona desejada. Como a zona é identificada por número e nome, o painel de controle pode reportar o status de zona ao usuário e registrar em sua memória todos os eventos reportados pelo detector da zona. Zonas instantâneas e com intervalo estão "sob vigia" apenas quando o painel de controle está armado, e outras zonas (24 horas) estão "sob vigia" independentemente de o sistema estar armado ou não.

**Zonas de campainha:** Permite que o usuário rastreie a atividade na área protegida enquanto o sistema de alarme está desarmado. Sempre que uma zona de campainha é "aberta", a campainha emite um bipe duas vezes. A campainha não emite um bipe, contudo, quando a zona é fechada (retorna ao normal). As residências podem utilizar essa funcionalidade para anunciar visitantes ou cuidar das crianças. Empresas podem usá-las para sinalizar quando clientes entram em suas dependências ou quando funcionários entram em áreas restritas.

**Obs.**: Seu instalador nunca designará uma zona 24 horas ou uma zona de incêndio como uma zona de campainha, porque ambos os tipos de zona ativam um alarme, caso sejam perturbadas enquanto o sistema se encontra no estado desarmado.

Mesmo que uma ou mais zonas sejam designadas como zonas de campainha, o usuário ainda pode ativar ou desativar a função campainha.

# APÊNDICE H – Conformidade com as normas

|          | Normas europeias:                                                                                                    |  |  |
|----------|----------------------------------------------------------------------------------------------------|--|--|
| ( 6      | Os painéis de controle do PowerMaster G2 são compatíveis com:                                                                                                    |  |  |
| $\sim$   | EN 300220, EN 301489, EN 50130-4, EN 60950-1, EN 50130-5, EN 50131-3EN 50131-6, EN 50136-1, 2,                                                                                                    |  |  |
|          | PowerMaster-10 Triple G2: EN 50131-4, EN 50131-10                                                                                                    |  |  |
|          | PowerMaster-30 G2: EN 50131-4                                                                                                    |  |  |
| -        | De acordo com a norma europeia EN 50131-1 e EN 50131-3, a classificação de segurança do PowerMaster<br>G2 é Grau 2 – "risco baixo a médio" e a classificação ambiental é II – "geral interior".                                                                                                    |  |  |
|          | De acordo com a EN 50131-6, o tipo da fonte de alimentação é A.                                                                                                    |  |  |
|          | PowerMaster-10 Triple G2 e PowerMaster-30 G2: categoria ATS – DP4 quando o módulo IP com SPT                                                                                                    |  |  |
|          | primário e SPT com GPRS alternativo, de acordo com a norma EN50136-1 e Modo de Operação Direto,<br>de acordo com a norma EN50136-2                                                                                                    |  |  |
| <b>_</b> | PowerMaster-10 Triple G2: de acordo com a norma EN 50131-10 – Supervised Premises Transceiver (SPT), tipo Z                                                                                                    |  |  |
| CUUS     | Por meio deste, a Visonic Ltd. declara que o tipo de equipamento de rádio PowerMaster-10/30 G2 está em                                                                                                    |  |  |
| LISTED   | conformidade com a Diretiva 2014/53/EU. O texto integral da declaração de conformidade com a diretiva está disponível no endereço: http://www.visonic.com/download-center.                                                                                                    |  |  |
|          | Normas do Reino Unido:                                                                                                    |  |  |
| ^        | Esse produto é adequado para uso em sistemas instalados em conformidade com a PD6662:2010 em<br>Grau 2 e classe ambiental 2. DD243 e BS8243.                                                                                                    |  |  |
|          |                                                                                                    |  |  |
| అ        | Categorias ATS do PowerMaster-10 Triple G2 – DP4, Classe ambiental II, Grau de segurança 2 e SPT tipo Z                                                                                                    |  |  |
|          | Categorias ATS do PowerMaster-30 G2 – DP4. Classe ambiental II. Grau de seguranca 2                                                                                                    |  |  |
|          | Certificado pela Applica T&C, de acordo com                                                                                                    |  |  |
|          | EN 50131-1, EN 50131-3, EN 50131-6, EN 50131-5-3, EN 50130-5.                                                                                                    |  |  |
|          | EN 50130-4, EN 50136-1, EN 50136-2                                                                                                    |  |  |
|          | PowerMaster-10 Triple G2- EN 50131-10                                                                                                    |  |  |
|          | Applica T&C certificou apenas a variante de 868 MHz deste produto.                                                                                                    |  |  |
|          | Normas dos Estados Unidos: PowerMaster-10 G2 e PowerMaster-30 G2                                                                                                    |  |  |
|          | FCC- CFR 47 Parte 15 e parte 68; UL 1023 e UL 985                                                                                                    |  |  |
|          | Normas do Canadá: PowerMaster-10 G2 e PowerMaster-30 G2                                                                                                    |  |  |
|          | IC- RSS 210, ULC-C1023, ULC-S545-02                                                                                                    |  |  |
|          | Declaração da indústria do Canadá<br>Este produte stende se especificações tácnicas da indústria do Canadá/Le présent material est conforme aux specifications techniques                                                                                                    |  |  |
|          | appliables d'Industrie Canada.                                                                                                    |  |  |
|          | O Número de Equivalencia da Campainha e una indicação do indiciero indicino de dispositivos que pocen contenta-se a interface pode consistir de qualquer combinação de dispositivos que positivos que positivos anter ao requisito de que a soma de RENs de todos os dispositivos não exceda a cinco/L'indice d'équivalence de la sonnerie (IES) sert à indiquer le nombre maximal de terminaux qui peuvent être raccordés à une interface téléphonique. La terminaison d'une interface pout consister en une combinação de dispositivos que positivos que positivos que positivos que positivos que positivos que a soma de RENs de todos os dispositivos que a terminaux qui peuvent être raccordés à une interface téléphonique. La terminaison d'une interface peut consister en une combinação que a soma quelconque de dispositifs, à la seule condition que la somme d'indices d'équivalence de la sonnerie de tous les dispositifs n'excède pas 5. O Número de Equivalência da Campainha (REN) para este equipamento de terminal é 0.3B. |  |  |
|          | <b>Observação:</b> apenas dispositivos que operam em 912-919 MHz são testados e listados nas normas UL/ULC.                                                                                                    |  |  |
|          | Normas SIA CP01:                                                                                                    |  |  |
|          | PowerMaster-10 G2 e PowerMaster-30 G2: para SIA CP01, um sirene deve ser utilizada na instalação do<br>sistema.                                                                                                    |  |  |
|          | Padrões GSM <sup>1</sup>                                                                                                    |  |  |
|          | Furona: Em conformidade com as normas CE: EN 301 511 EN 301 489-7                                                                                                    |  |  |
|          | EUA: CFR 47 Parte 22 (GSM850) e Parte 24 (GSM 1900).                                                                                                    |  |  |
|          | Este dispositivo cumpre com a Parte 15 das Regras da ECC e com padrões RSS do setor isentos de licenca ISED. A                                                                                                    |  |  |
|          | operação está sujeita às duas condições a seguir:<br>(1) Este dispositivo não pode causar interferência nociva e (2) este dispositivo deve aceitar qualquer interferência que<br>possa ser recebida, incluindo interferências que possam causar a operação indeseiada.                                                                                                    |  |  |
|          | Le présent appareil est conforme aux CNR d'ISED applicables aux appareils radio exempts de licence. L'exploitation est<br>autorisée aux deux conditions suivantes : (1) l'appareil ne doit pas produire de brouillage, et (2) l'utilisateur de l'appareil<br>doit accepter tout brouillage radioélecTripleque subi, même si le brouillage est susceptible d'en compromettre le<br>fonctionnement.                                                                                                    |  |  |

A fim de obedecer os requisitos de conformidade de exposição do FCC e IC RF, o dispositivo deve estar em uma distância de ao menos 20 cm de qualquer pessoa durante a operação normal. As antenas usadas para este produto não podem estar colocalizadas ou ser operadas em conjunto com qualquer outra antena ou transmissor. Le dispositif doit être placé à une distance d'au moins 20 cm à partir de toutes les personnes au cours de son fonctionnement normal. Les antennes utilisées pour ce produit ne doivent pas être situés ou exploités conjointement avec une autre antenne ou transmetteur. Observação: o equipamento foi testado e provou estar de acordo com os limites para um dispositivo digital de Classe B, em conformidade com a Parte 15 das normas FCC. Esses limites são feitos para proporcionar uma proteção razoável contra interferência prejudicial em uma instalação residencial. Este equipamento gera, usa e pode radiar energia de radiofrequência e, se não instalado e usado de acordo com as instruções, pode causar interferência prejudicial a comunicações de rádio. No entanto, não há garantia de que não ocorrerá interferência em uma instalação específica. Se esse equipamento causar interferência prejudicial à recepção de rádio ou televisão, que pode ser determinada ao ligar e desligar o equipamento, o usuário é encorajado a tentar corrigir a interferência por uma ou mais das seguintes medidas: -Reposicionar ou mudar a antena de recepção. -Aumentar o espaço entre o equipamento e o receptor. -Conectar o equipamento em uma tomada em um circuito diferente do que alimenta o receptor. -Consultar a distribuidora ou um técnico de rádio/TV experiente para obter ajuda. Cet équipement génère, utilize et peut émettre de l'énergie de fréquence radio et, s'il n'est pas installé et utilize conformément aux instructions du fabricant, peut provoquer des interférences dangereuses pour les communications radio. Toutefois, rien ne garantit l'absence d'interférences dans une installation particuliére. Si cet équipement provoque des interférences nuisibles au niveau de la réception radio ou television, ce qui peut étre determine par la mise hors, puis sous tension de l'équipment, vous étes invite à essayer de corriger les interferences en pregnant les mesures suivantes: - Réorientez ou déplaces l'antenne récepTriplece. - Augmentez la distance qui sépare l'équipement et le récepteur. - Branchez l'équipement à une prise d'un circuit different de celui auquel est branché le récepteur. - Consultez le revendeur ou un technician radio/television expérimenté pour obtenir de l'aide AVISO! As alterações ou modificações nesta unidade que não sejam expressamente aprovadas pela parte responsável pela conformidade poderão anular a autoridade do usuário em operar o equipamento.

Canada: Le présent appareil est conforme aux CNR d'Industrie Canada applicables aux appareils radio exempts de licence. L'exploitation est autorisée aux deux conditions suivantes: (1) l'appareil ne doit pas produire de brouillage, et (2) l'utilisateur de l'appareil doit accepter tout brouillage radioélectrique subi, même si le brouillage est susceptible d'en compromettre le fonctionnement.

#### APÊNDICE H – Conformidade com as normas EM HIPÓTESE ALGUMA O FORNECEDOR SERÁ RESPONSÁVEL POR QUALQUER

EM INFOLESE ALQUINE OF UNRECEDOR A RESPONSAVEL FOR GOALQUER DANO ESPECIAL, INDIRETO, INCIDENTAL, CONSEQUENTE OU PUNITIVO OU POR PERDA, DANO OU DESPESA, INCLUSIVE PERDA DE USO, LUCROS, RECEITA OU REPUTAÇÃO, DECORRENTES DIRETA OU INDIRETAMENTE DO USO DO OU DA A Visonic (o "Fornecedor") garante apenas este produto somente para o comprador original (o "Comprador") contra defeitos de fabricação e materiais, sob o uso normal do Produto, por um período de doze (12) meses a partir da data de envio pelo Fornecedor. NECOTAÇÃO, DECONCENTES DINEIRA OU INDICELTAMENTE DO COMPRADOR, OU POR PERDA OU DESTRUIÇÃO DE OUTRAS PROPRIEDADES, OU POR QUALQUER OUTRA CAUSA, MESMO QUE O FORNECEDOR TENHA SIDO AVISADO DA POSSIBILIDADE DE TAL DANO. Esta Garantia é absolutamente condicional guanto ao Produto ser adeguadamente instalado, mantido e operado sob condições de uso normal, de acordo com as instruções de instalação e operação recomendadas pelo Fornecedor. Os produtos que apresentarem defeito por qualquer outro motivo, de acordo com os critérios do Fornecedor, como instalação inadeguada, falha em seguir as instruções de instalação e operação O FORNECEDOR NÃO TERÁ QUALQUER RESPONSABILIDADE POR QUALQUER MORTE, FERIMENTO PESSOAL E/OU CORPORAL E/OU DANO À PROPRIEDADE OU OUTROS PREJUÍZOS, SEJAM DIRETOS, INDIRETOS, INCIDENTAIS, CONSEQUENTES OU OUTROS, COM BASE EM UMA ALEGAÇÃO DE QUE O recomendadas, negligência, danos intencionais, mau uso ou vandalismo, danos acidentais, alteração ou violação, ou reparos realizados por outra pessoa que não seja o fornecedor, não estão cobertos por esta Garantia. PRODUTO NÃO FUNCIONOU.Contudo, se o Fornecedor for considerado responsável. direta ou indiretamente, por qualquer perda ou dano decorrente sob esta garantia limitada, A RESPONSABILIDADE MÁXIMA DO FORNECEDOR (SE HOUVER) NÃO DEVERÁ, EM HIPÓTESE ALGUMA, EXCEDER O PREÇO DE COMPRA DO PRODUTO, que deve ser fixado como danos liquidados e não como penalidade, e este será o único e exclusivo Nenhum software está coberto por garantia. Além disso, todos os produtos de software são recurso contra o Fornecedor. vendidos como uma licença de usuário de acordo com os termos do acordo de licença de software incluído com o Produto em questão. Ao aceitar a entrega do Produto, o comprador concorda com tais condições de venda e garantia e reconhece que elas lhe foram informadas. O Fornecedor não afirma que este Produto não pode ser comprometido e/ou evitado ou que o Produto impedirá qualquer morte e/ou ferimento pessoal, e/ou dano a propriedade resultante de furto, roubo, incêndio ou qualquer outro, ou que o Produto irá, em todos os casos, fornecer aviso ou proteção adequados. O Produto, adequadamente instalado e Algumas jurisdicões não permitem a exclusão ou limitação de danos incidentais ou mantido, apenas reduz o risco de que tais eventos ocorram sem aviso e não é uma garantia consequentes, e, portanto, essas limitações podem não se aplicar em determinadas ou seguro de que tais eventos não ocorrerão. circunstâncias Condições que anulam a garantia: Esta garantia se aplica somente a defeitos em pecas O Fornecedor não terá qualquer responsabilidade decorrente do corrompimento e/ou mau e no acabamento relacionados ao uso normal dos Produtos. Ela não cobre: funcionamento de qualquer equipamento de telecomunicações ou eletrônico, ou de dano incorrido em envio ou manuseio: quaisquer programas dano causado por desastre como incêndio, inundação, vendaval, terremoto ou trovões: dano devido a causas além do controle do Fornecedor, como voltagem As obrigações do Fornecedor sob esta Garantia estão limitadas unicamente ao reparo e/ou substituição, segundo critério do Fornecedor, de qualquer Produto ou peça do mesmo que excessiva, choque mecânico ou dano por água; dano causado por acoplamento, alterações, modificações não autorizadas comprovadamente esteja com defeito. Nenhum reparo e/ou troca fará com que se estenda ou objetos estranhos sendo usados com ou em conjunto com os Produtos; o período de Garantia. O Fornecedor não será responsável pelos custos de desmontagem dano causado por periféricos (a menos que tais periféricos tenham sido e/ou reinstalação. Para exercer esta Garantia, o Produto deverá ser devolvido ao fornecidos pelo Fornecedor); Fornecedor com frete pré-pago e seguro. Todos os custos de frete e seguro são de responsabilidade do Comprador e não estão inclusos nesta Garantia. defeitos causados pela falha em providenciar um ambiente de instalação adequado para os produtos: dano causado pelo uso dos Produtos para fins diferentes daqueles para os quais foram feitos: Esta Garantia não deve ser modificada, alterada ou estendida, e o Fornecedor não autoriza Esta carantia nao deve ser modinicada, alterada ou estencicia, e o Fornecedor nao autoriza iniguém a agri em seu nome na modificação, variação ou extensão desta Garantia. Esta Garantia se aplicará apenas ao Produto. Todos os produtos, acessórios ou anexos de terceiros usados em conjunto com o Produto, incluindo baterias, serão cobertos exclusivamente por sua própria garantia, caso haja. O Fornecedor não será responsável por qualquer dano ou perda, seja direta, indireta, incidental, consequente ou outra, causados pelo mau funcionamento do Produto devido a produtos, acessórios ou anexos de terceiros, incluindo baterias, usados em conjunto com o Produto. Esta Garantia é un terceiros. dano por manutenção inadequada: dano que surja de qualquer outro abuso, mau uso ou aplicação imprópria dos Produtos Itens não cobertos pela garantia: além dos itens que anulam a Garantia, os seguintes itens não são cobertos por ela: (i) custo do frete até o centro de reparo; (ii) taxas affandegárias, impostos ou IVA a ser pago: (iii) Produtos não identificados com a etiqueta de produto, número de lote ou de série do Vendedor; (iv) Produtos desmontados ou reparados de tal maneira que afete negativamente o desempenho, impeça a inspeção exclusiva ao Comprador original e não é passível de cessão. adequada ou o teste a fim de verificar qualquer reinvindicação de garantia. Os cartões ou tags de acesso devolvidos para substituição na garantia serão creditados ou substituídos a Esta Garantia se dá em acréscimo a seus direitos legais, não os afetando. Toda disposição desta Garantia que seja contrária à lei no estado ou país no qual o Produto é fornecido não critério do Vendedor se aplicará. ESTA GARANTIA É EXCLUSIVA E SUBSTITUI EXPRESSAMENTE TODAS AS OUTRAS EGIA URANAMINAE EACUGUIVAE SUBSIMUSAANEDASABUUTAANEDASABUUTAAS GARANTIAS, OBRIGAÇÕES OU RESPIONSABILIDADES, SEJAM ELAS ESCRITAS, VERBAIS, EXPRESSAS OU IMPLICITAS, INCLUSIVE QUALQUER GARANTIA DE COMERCIABILIDADE OU ADEQUAÇÃO PARA UM FIM EM ESPECIAL, OU OUTROS. Lei vigente: essa exclusão de responsabilidades de garantias e garantia limitada é regida pelas leis nacionais de Israel. EM HIPÓTESE ALGUMA O FORNECEDOR SERÁ RESPONSÁVEL COM RELAÇÃO A QUALQUER PESSOA POR QUALQUER DANO CONSEQUENTE OU INCIDENTAL POR Aviso VIOLAÇÃO DESTA GARANTIA OU QUAISQUER OUTRAS GARANTIAS, CONFORME O usuário deve seguir as instruções de instalação e operação do Eornecedor inclusive MENCIONADO ANTERIORMENTE. testes do Produto e de todo o seu sistema ao menos uma vez por semana, e tomar todas as precauções necessárias para sua segurança e para a proteção de sua propriedade

GARANTIA LIMITADA DA VISONIC

#### APÊNDICE H – Conformidade com as normas

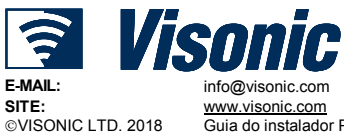

www.visonic.com Guia do instalador POWERMASTER-10/30 G2 D-306876 Rev 1 (07/18)

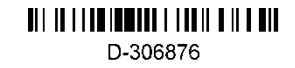

# Guia de referência rápida do usuário PowerMaster-10/30 G2

|          | Armar e desarmar o sistema |                                                                                                    |                                                               |                                                                                                    |  |
|----------|----------------------------|----------------------------------------------------------------------------------------------------|---------------------------------------------------------------|----------------------------------------------------------------------------------------------------|--|
| Eta      | ра                         | Operação                                                                                                    | Ações do usuário                                              | Observações                                                                                                    |  |
| Opcional | 1                          | Pressione o botão de seleção de partição e<br>selecione uma PARTIÇÃO (se o recurso estiver<br>ativado) – utilizado para dividir o sistema de alarme<br>em três áreas controladas independentemente | # m seguido por uma<br>combinação de 1 ★ 2 ∞,<br>ou 3 ⊙       | Um "bipe de protesto"<br>será ouvido ao selecionar<br>uma partição a qual não<br>conta com sensores ou<br>periféricos registrados. |  |
|          | 2                          | Armar AUSENTE – utilizado para armar o sistema<br>quando a área protegida está completamente vazia.                                                                                                | + [1] + [1] ou digite o                                       | O indicador ARM                                                                                                    |  |
|          |                            | Armar CASA – utilizado para armar o sistema<br>quando há pessoas dentro da área protegida.                                                                                                    | código + [                                                    | se acende continuamente<br>enquanto o sistema está<br>armado.                                                                      |  |
|          |                            | Desarmar (DESL) – utilizado para restaurar o painel<br>de controle ao seu estado normal de espera                                                                                                  | código + [                                                    | O indicador ARM                                                                                                    |  |
|          |                            | Armar rápido AUSENTE (se "armar rápido" estiver<br>ativo) – utilizado para armar no estado AUSENTE<br>sem um código de usuário                                                                     | ۵                                                             | se apaga quando o<br>sistema está desarmado.<br>Desarmar o sistema                                                                 |  |
|          |                            | Armar rápido CASA (se "armar rápido" estiver ativo)<br>– utilizado para armar no estado CASA sem um<br>código de usuário                                                                           | <b>A</b>                                                      | também interrompe o<br>alarme de sirene,                                                                                           |  |
| Opcional |                            | Armar forçado AUSENTE (sistema não pronto) –<br>utilizado para armar o sistema de alarme no estado                                                                                                 | alarme ter sido iniciado                                      |                                                                                                    |  |
|          |                            | AUSENTE quando nenhuma zona do sistema está<br>perturbada                                                                                                    | para silenciar a<br>"campainha de protesto"                   | desarmado.                                                                                                    |  |
|          |                            | Armar forçado CASA (sistema não pronto) –<br>utilizado para armar o sistema de alarme no estado<br>CASA quando nenhuma zona do sistema está<br>perturbada                                          | + [ <sup>()</sup> ] ou digite o<br>código<br>para silenciar a |                                                                                                    |  |
|          |                            |                                                                                                    | "campainha de protesto"                                       |                                                                                                    |  |
| Opcional | 3                          | INSTANTÂNEO – utilizado para armar no Modo<br>instantâneo, sem entrar em intervalo.                                                                                                    | (Após armar CASA/AUSENTE)<br>0 고                              |                                                                                                    |  |
|          |                            | TECLA TRANCA – utilizado pelos transmissores de<br>keyfob de 5 a 8 (PowerMaster-10 G2)/23 a 32<br>(PowerMaster-30 G2)                                                                              |                                                               |                                                                                                    |  |
|          |                            |                                                                                                    |                                                               |                                                                                                    |  |

**Obs.:** O código de fábrica do usuário mestre é 1111. O código não é necessário se a <u>armação rápida</u> foi permitida pelo instalador. Altere o código de fábrica para um código secreto sem atraso (consulte o Capítulo 6, seção B.4 do Guia do usuário PowerMaster-10/30 G2).

## Iniciando os alarmes

| Alarmes              | Ações                 | Observações                          |
|----------------------|-----------------------|--------------------------------------|
| Alarme de emergência | + ♥ (≈ 2 segundos)    | Para interromper o alarme, pressione |
| Alarme de incêndio   | ♥ (≈ 2 segundos)      | seu código de usuário válido.        |
| Alarme de pânico     | + Ŭ + Ŭ <b>*</b> (≈ 2 |                                      |
|                      | segundos)             |                                      |

## Preparando para armar

Antes de armar, assegure-se de que esteja sendo exibida a mensagem PRONTO.

|   | HH:MM PRONTO              | O que indica que todas as zonas estão seguras e que o usuário pode armar o sistema como     |
|---|---------------------------|---------------------------------------------------------------------------------------------|
|   |                           | desejar.                                                                                    |
| S | e pelo menos uma zona for | aberta (perturbada) o display exibirá:                                                      |
|   | HH:MM NÃO PRONTO          | O que indica que o sistema não está pronto para ser armado e, na maioria dos casos, que uma |
|   |                           | ou mais zonas não estão seguras. Entretanto, também pode significar que uma condição não    |
|   |                           | resolvida existe, como certas condições de problema, obstrução etc, dependendo da           |

configuração do sistema.

Para consultar as zonas abertas, clique em Olor. Os detalhes e a localização do primeiro detector da zona aberta (geralmente um sensor em uma janela ou porta aberta) serão exibidos. Para corrigir a zona aberta. Localize o sensor e o

assegure (feche a porta ou janela) – consulte "localizador de dispositivo" abaixo. Cada clique em exibirá outra zona aberta ou uma indicação de problema. É altamente recomendado corrigir a(s) zona(s) aberta(s), restaurando assim o sistema ao estado de "pronto para armar". Se não souber como fazer isso, consulte o seu instalador.

#### <u>Obs.:</u> Para sair em qualquer etapa e para voltar à exibição "PRONTO", clique em

Localizador de dispositivo: o sistema PowerMaster conta com um localizador de dispositivo poderoso que ajuda a identificar os dispositivos abertos ou com problemas, indicados na tela de LCD. Enquanto o LCD exibe um dispositivo aberto ou com falha, o LED no respectivo dispositivo pisca indicando "**sou eu**". A indicação "**sou eu**" aparecerá no dispositivo dentro de no máximo 16 segundos e durará pelo tempo que o LCD exibir o dispositivo.

#### Esquema de ignorar zona

Ignorar permite que apenas parte do sistema seja armado e ao mesmo tempo permite o movimento livre de pessoas dentro de certas zonas enquanto o sistema estiver armado. Também é usado para remover temporariamente de serviço as zonas com falhas que exigem serviço de reparo ou para desativar um sensor se, por exemplo, um quarto estiver sendo decorado. É possível configurar o Esquema ignorar zona, ou seja, percorrer pela lista de sensores registrados (inscritos) para o seu sistema PowerMaster e para Ignorar (desativar) os sensores com falhas ou perturbados (PRONTO ou NÃO PRONTO) ou para Limpar (reativar) zonas IGNORADAS (sensores).

Assim que você tiver configurado um esquema de zona ignorado, é possível utilizar as 3 opções a seguir:

- Para limpar rapidamente uma zona ignorada, isto é, reativá-la consulte o Capítulo 6, seção B.1 do Guia do usuário PowerMaster-10/30 G2.
- Para revisar rapidamente as zonas ignoradas, consulte o Capítulo 6, seção B.2 do Guia do usuário PowerMaster-10/30 G2.
- Para repetir (recordar) o último esquema utilizado de zona ignorada consulte o Capítulo 6, seção B.3 do Guia do usuário PowerMaster-10/30 G2.

#### Notificação de evento por telefone

O PowerMaster pode ser configurado para notificação seletiva de mensagens de evento para telefones particulares – consulte o Capítulo 6, seção B.11 do Guia do usuário PowerMaster-10/30 G2.

#### Painéis de controle PowerMaster-10 G2

Em caso de alarme, o sinal de voz a seguir será enviado aos telefones particulares ao ser reportado:

...)

- \* INCÊNDIO: LIGADO LIGADO LIGADO pausa.... (- - - .....).
- \*\* ROUBO: LIGADO continuamente (\_\_\_\_\_
- \*\*\* EMERGÊNCIA: sirene de 2 tons, como uma ambulância.

Para interromper uma notificação de alarme – pressione "2" no teclado do seu telefone. O som do alarme será interrompido imediatamente.

#### Painéis de controle PowerMaster-30 G2

Quando uma pessoa atende a ligação telefônica feita pelo PowerMaster-30, ela ouvirá uma mensagem verbal composta pela "identidade da casa" e o tipo de evento que ocorreu.

A pessoa pode aceitar a mensagem pressionando uma tecla no seu telefone, conforme segue.

| Comando                                                                                                    | Tecla |
|----------------------------------------------------------------------------------------------------|-------|
| Reconhecimento somente: o PowerMaster encerra a ligação e considera o evento como reportado.                                                                                                    | 2     |
| <b>Reconhecimento e escuta:</b> A área protegida tem o som "grampeado" por 50 segundos. A pessoa pode prolongar a escuta pressionando [3] novamente antes do PowerMaster encerrar a ligação ou pressionando [1] para falar.                                  | 3     |
| <b>Reconhecimento e fala:</b> A pessoa pode falar por 50 segundos com quem estiver dentro da área protegida. A pessoa pode prolongar a sessão de "fala" pressionando [1] novamente antes do PowerMaster encerrar a ligação ou pressionando [3] para escutar. | 1     |
| <b>Reconhecimento e conversação de 2 vias:</b> você e a pessoa que recebe a ligação podem falar e ouvir sem a necessidade de alterar o sistema de "ouvindo" para "falar" e vice- versa por 50 segundos (extensível).                                         | 6     |
| <b>Reconhecimento e solicitação de um relatório de status:</b> o PowerMaster emitirá um relatório verbal do status do sistema. Por exemplo: [Desarmar – pronto para armar] ou [Desarmar – abrir porta dos fundos] ou [Desarmar – alarme em memória].         | 9     |